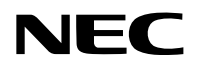

# Kivetítő

# PA1004UL-W/PA1004UL-B PA804UL-W/PA804UL-B

# Használati útmutató

Kérjük, látogasson el weboldalunkra, ahol megtekintheti a Használati útmutató legújabb változatát. https://www.sharp-nec-displays.com/dl/en/pj\_manual/lineup.html

Modellszám NP-PA1004UL-W/NP-PA1004UL-B/NP-PA804UL-W/NP-PA804UL-B

# Tartalomjegyzék

| evezetés                                                                                            | iv            |
|----------------------------------------------------------------------------------------------------|---------------|
| ontos információk                                                                                   | v             |
| <ul> <li>Ellenőrizze a termék áttekintését, a mellékelt elemeket és az alkatrésze neveit</li> </ul> | <b>k</b><br>1 |
| 1-1. Bevezető a kivetítőhöz                                                                         | 1             |
| 1-2. A csomag tartalma                                                                              | 4             |
| 1-3. A kivetítő alkatrészeinek megnevezése                                                          | 6             |
| 1-4. A távirányító alkatrészeinek megnevezései                                                      | 10            |
| . Kép kivetítése (a használat alapjai)                                                              | 16            |
| 2-1. Kép kivetítésének folyamata                                                                    | 16            |
| 2-2. Számítógép csatlakoztatása/Tápkábel csatlakoztatása                                            | 17            |
| 2-3. A kivetítő bekapcsolása                                                                        | 20            |
| 2-4. Forrás kiválasztása                                                                            | 23            |
| 2-5. A képméret és -pozíció beállítása                                                              | 26            |
| 2-6. A kép és a hang beállítása                                                                     |               |
| 2-7. A kivetítő kikapcsolása                                                                        | 37            |
| 2-8. Használat után                                                                                 | 38            |
| . Kényelmi funkciók                                                                                 | 39            |
| 3-1. Kapcsolja ki a kivetítő világítását (LENCSE FÉNYREKESZE)                                       | 39            |
| 3-2. A képernyőmenü kikapcsolása (Képernyő némítása)                                                | 39            |
| 3-3. Kép nagyítása                                                                                  | 40            |
| 3-4. Világítás beállítása (fényerő) és az energiatakarékosság hatása                                | 41            |
| 3-5. Vízszintes és függőleges trapéz alakú deformáció korrekciója [SAROKPONTOS]                     | 45            |
| 3-6. A képernyőmenü kezelése kereskedelmi forgalomban kapható USB-egérrel                           | 48            |
| 3-7. A kivetítő jogosulatlan használatának megelőzése [BIZTONSÁG]                                   | 50            |
| 3-8. 3D videók kivetítése                                                                           | 53            |
| 3-9. A kivetítő vezérlése HTTP-böngésző használatával                                               | 56            |
| 3-10. A Lencsehelyzet-eltolás, a Zoom és az Élességállítás módosításainak tárolása                  |               |
| a [LENCSE TÁROLT BEÁLL] menüben                                                                     | 59            |

# Tartalomjegyzék

| 4. Több képernyős vetítés                                                                                   | 66      |
|----------------------------------------------------------------------------------------------------|---------|
| 4-1. Több felületű vetítés során végrehajtható dolgok                                                       | 66      |
| 4-2. Két különböző típusú videó egyidejű megjelenítése ugyanazzal a kivetítővel<br>[PIP/KÉP A KÉPBEN]       | 67      |
| 4-3. Több kivetítő sorba rendezése a nagy felbontású kép nagyobb képernyőn val<br>megjelenítéséhez [CSEMPE] | ó<br>71 |
| 4-4. Kivetített kép képszéleinek beállítása [KÉPSZÉLEK ÖSSZEMOSÁSA]                                         |         |
| 5. A kivetítő menüjének használata                                                                          | 82      |
| 5-1. A menük használata                                                                                     | 82      |
| 5-2. A menüelemek                                                                                           | 83      |
| 5-3. Menüelemek listája                                                                                     | 84      |
| 5-4. Menüleírások és funkciók [BEMENET]                                                                     | 92      |
| 5-5. Menüleírások és funkciók [IGAZÍTÁS]                                                                    |         |
| 5-6. Menüleírások és funkciók [KIJELZŐ]                                                                     | 111     |
| 5-7. Menüleírások és funkciók [BEÁLLÍT]                                                                     | 123     |
| 5-8. Menüleírások és funkciók [INFO]                                                                        | 156     |
| 6. Csatlakoztatás más berendezésekhez                                                                       | 159     |
| 6-1. A számítógép csatlakoztatása                                                                           | 160     |
| 6-2. Csatlakoztatás DVD-lejátszóhoz és egyéb AV eszközökhöz                                                 | 164     |
| 6-3. Csatlakozás HDBaseT jeladó eszközhöz (külön kapható)                                                   | 166     |
| 6-4. Több kivetítő csatlakoztatása                                                                          | 167     |
| 6-5. Csatlakoztatás vezetékes LAN-hálózathoz                                                                | 168     |
| 7. Karbantartás                                                                                             | 169     |
| 7-1. Lencsék tisztítása                                                                                     | 169     |
| 7-2. A készülékdoboz tisztítása                                                                             | 170     |

# Tartalomjegyzék

| 8. Függelék                                                               | 171 |
|---------------------------------------------------------------------------|-----|
| 8-1. Vetítési távolság és képernyőméret                                   | 171 |
| 8-2. Kompatibilis bemeneti jelek listája                                  | 177 |
| 8-3. Műszaki adatok                                                       |     |
| 8-4. A készülékház méretei                                                |     |
| 8-5. A fő csatlakozók ereinek kiosztása és jeleinek elnevezése            | 187 |
| 8-6. Háttérkép megváltoztatása (Virtual Remote Tool)                      | 190 |
| 8-7. Hibaelhárítás                                                        |     |
| 8-8. Számítógépes vezérlőkódok és kábelcsatlakozás                        | 197 |
| 8-9. Az ASCII vezérlőparancsokról                                         |     |
| 8-10. Az Art-Net DMX paramétereinek listája                               | 201 |
| 8-11. Hibaelhárító ellenőrzőlista                                         | 203 |
| 8-12. REGISZTRÁLJA A KIVETÍTŐT! (USA, Kanada és Mexikó lakosai részére) . | 205 |

# Bevezetés

Köszönjük, hogy megvásárolta a NEC kivetítőt.

Ez a kivetítő csatlakoztatható számítógépekhez, videóeszközökhöz stb., a képek képernyőre történő éles kivetítéséhez.

Kérjük, ezt a kézikönyvet a kivetítő használata előtt figyelmesen olvassa át, és a későbbi tájékozódás céljából tartsa kéznél.

Olvassa el ezt a használati útmutatót, ha kétségei vannak a működéssel kapcsolatban vagy ha úgy gondolja, hogy a kivetítő hibás.

### MEGJEGYZÉSEK

- (1) A jelen használati útmutató tartalma engedély nélkül sem részben, sem egészében nem nyomtatható újra.
- (2) A jelen használati útmutató tartalma külön bejelentés nélkül is módosulhat.
- (3) A jelen használati útmutató elkészítése nagy gondossággal történt. Ha Ön ezzel együtt is kérdéses pontokra, hibákra, kihagyásokra bukkan, kérjük, keressen meg bennünket.
- (4) A 3. cikktől függetlenül, a NEC nem vonható felelősségre semmilyen, a kivetítő használatából eredőnek tekintett haszonkiesésen vagy egyéb ügyön alapuló igény tekintetében.

# Fontos információk

# A szimbólumokról

A termék biztonságos és megfelelő használatának biztosítása érdekében jelen kézikönyv számos szimbólumot használ, hogy megakadályozza az Ön és mások sérülését, valamint a tulajdon károsodását.

A szimbólumok és jelentéseik alább kerülnek leírásra. Győződjön meg róla, hogy megértette ezeket a kézikönyv elolvasása előtt.

| FIGYELMEZTETÉS  | Ha figyelmen kívül hagyja ezt a szimbólumot, és hibásan kezeli a<br>terméket, balesetet okozhat, ami halálhoz vagy súlyos sérüléshez<br>vezethet.      |
|-----------------|----------------------------------------------------------------------------------------------------|
| <b>FIGYELEM</b> | Ha figyelmen kívül hagyja ezt a szimbólumot, és hibásan kezeli<br>a terméket, személyi sérüléshez vagy a környező tárgyak károso-<br>dásához vezethet. |

# Példák szimbólumokra

|            | Ez a szimbólum azt jelenti, hogy legyen óvatos áramütés tekintetében.                    |
|------------|------------------------------------------------------------------------------------------|
|            | Ez a szimbólum azt jelenti, hogy legyen óvatos magas hőmérséklet tekintetében.           |
| $\bigcirc$ | Ez a szimbólum azt jelzi, hogy valami nem megengedett.                                   |
|            | Ez a szimbólum azt jelzi, hogy valami nem szabad, hogy nedves legyen.                    |
|            | Ez a szimbólum azt jelzi, hogy ne érjen hozzá nedves kézzel.                             |
|            | Ez a szimbólum olyan dolgot jelez, amelyet nem szabad szétszerelni.                      |
| 0          | Ez a szimbólum olyan dolgokat jelez, amit el kell végeznie.                              |
|            | Ez a szimbólum azt jelzi, hogy a tápkábelt ki kell húzni a hálózati csatlakozóaljzatból. |

# Biztonsági figyelmeztetések

# **FIGYELMEZTETÉS**

| MINDENKÉPPEN<br>ELVÉGZENDŐ | <ul> <li>A kivetítő üzembe helyezése</li> <li>Ez a kivetítő egy RG3 termék. A kivetítő szakemberek általi használatra készült, és azt olyan helyre kell telepíteni, ahol a biztonság garantált. Emiatt mindenképpen forduljon a forgalmazóhoz, mivel a lencseegység telepítését és csatlakoztatását/leválasztását szakértő szerviz szakembernek kell végrehajtania. Soha ne telepítse saját maga a kivetítőt. Ez látáskárosodáshoz stb. vezethet.</li> </ul>                                                                                                    |  |  |  |
|----------------------------|----------------------------------------------------------------------------------------------------|--|--|--|
| MINDENKÉPPEN<br>ELVÉGZENDŐ | <ul> <li>A tápkábel kezelése</li> <li>Kérjük, használja a kivetítőhöz mellékelt tápkábelt. Ha a mellékelt tápkábel<br/>nem felel meg az Ön országa biztonsági előírásainak, valamint az Ön régiójá-<br/>ban használatos feszültségnek és áramerősségnek, akkor ügyeljen arra, hogy<br/>az előírásoknak megfelelő és azokat kielégítő tápkábelt használion.</li> </ul>                                                                                                    |  |  |  |
|                            | <ul> <li>Országának biztonsági szabványai által jóváhagyott<br/>és azoknak megfelelő tápkábelt használjon. Kérjük,<br/>olvassa el a 184. oldalt a tápkábel specifikációira vo-<br/>natkozóan.<br/>A megfelelő tápkábel kiválasztásához kérjük, ellenőriz-<br/>ze saját régiójában a névleges feszültséget.</li> <li>A kivetítőhöz mellékelt tápkábel kizárólag ezzel a kivetítővel használható. A<br/>biztonság érdekében, ne használja azt semmilyen más eszközzel.</li> </ul>                                                                                                    |  |  |  |
| VESZÉLYES<br>FESZÜLTSÉG    | <ul> <li>A tápkábellel bánjon óvatosan. A kábel károsodása tüzet vagy áramütést okozhat.</li> <li>Ne helyezzen nehéz tárgyakat a kábelre.</li> <li>Ne helyezze a kábelt a kivetítő alá.</li> <li>Ne fedje le a kábelt szőnyeggel, stb.</li> <li>Ne karcolja meg és ne módosítsa a kábelt.</li> <li>Ne hajlítsa, csavarja vagy húzza meg a kábelt túlzottan nagy erővel.</li> <li>Ne tegye ki hőnek a vezetéket.</li> <li>Ha megsérülne a vezeték (szigetelés sérült, szakadt huzal stb.), a cserét illetően forduljon a forgalmazóhoz.</li> <li>Ne érintse meg a hálózati csatlakozóaljzatot, ha mennydörgést hall. Ha mégis így tesz, az áramütést okozhat.</li> </ul> |  |  |  |

| <b>FIGYELMEZTETÉS</b>                                             |                                                                                                    |  |  |
|-------------------------------------------------------------------|----------------------------------------------------------------------------------------------------|--|--|
| MINDENKÉPPEN<br>ELVÉGZENDŐ                                        | <ul> <li>A kivetítő üzembe helyezése</li> <li>Ez a kivetítő 100-240 V AC, 50/60 Hz-es tápellátásra használható. A kivetítő használata előtt ellenőrizze, hogy a kivetítőhöz csatlakoztatott tápegység megfelel-e ezeknek a követelményeknek.</li> <li>Használjon a kivetítő tápfeszültségének megfelelő hálózati csatlakozóaljzatot. Ne csatlakoztassa a kivetítőt közvetlenül elektromos fényvezetékhez. Ha mégis így tesz, az veszélyes lehet.</li> <li>A kivetítő bizonyos szögben történő telepítésekor, a biztonságos működés</li> </ul>                                                    |  |  |
| TILALOM                                                           | <ul> <li>érdekében, szükség lehet a külön megvásárolható, opcionális burkolatra a kivetítő telepítési szögétől függően. (→ xxv. oldal)</li> <li>Ne használja az alábbi helyeken. Ha mégis így tesz, az tüzet vagy áramütést okozhat. <ul> <li>Ingatag asztalok, ferde felületek vagy más instabil helyek</li> <li>Fűtőberendezések vagy erős rezgést kibocsátó helyek közelében</li> <li>Szabadban vagy nedves vagy poros helyen</li> <li>Olajfüstnek vagy gőznek kitett helyeken</li> <li>Főző készülékek, párásítók stb. közelében</li> </ul> </li> </ul>                                      |  |  |
| NE TEGYE KI<br>NEDVESSÉGNEK                                       | <ul> <li>Ne használja az alábbi helyeken, ahol a kivetítő nedves lehet. Ha mégis így tesz, az tüzet vagy áramütést okozhat.</li> <li>Ne használja esőben vagy hóban, tengerparton vagy vízparton stb.</li> <li>Ne használja fürdőszobában vagy zuhanyzóban.</li> <li>Ne helyezzen vázákat vagy cserepes növényeket a kivetítőre.</li> <li>Ne tegyen csészéket, kozmetikumokat vagy gyógyszereket a kivetítőre.<br/>Ha víz stb. kerül a kivetítőbe, először kapcsolja ki a kivetítőt, majd húzza ki a tápkábelt a hálózati csatlakozóaljzatból, és lépjen kapcsolatba a forgalmazóval.</li> </ul> |  |  |
| HÚZZA KI A<br>TÁPKÁBELT<br>A HÁLÓZATI<br>CSATLAKOZÓAL-<br>JZATBÓL | <ul> <li>Ne helyezzen vagy dobjon fémeket, éghető tárgyakat vagy más idegen anya-<br/>gokat a kivetítő szellőzőnyílásaiba. Ha mégis így tesz, az tüzet vagy áramütést<br/>okozhat. Legyen különösen óvatos, ha gyermekek vannak otthon. Ha idegen<br/>tárgy kerül a kivetítőbe, először kapcsolja ki a kivetítőt, majd húzza ki a táp-<br/>kábelt a hálózati csatlakozóaljzatból, és lépjen kapcsolatba a forgalmazóval.</li> </ul>                                                                                                    |  |  |
| HÚZZA KI A<br>TÁPKÁBELT<br>A HÁLÓZATI<br>CSATLAKOZÓAL-<br>JZATBÓL | <ul> <li>Húzza ki a tápkábelt, ha a kivetítő meghibásodott.</li> <li>Ha a kivetítő füstöt vagy furcsa szagot vagy hangot bocsát ki vagy ha a kivetítőt leejtette vagy a burkolat eltört, akkor kapcsolja ki a kivetítőt, majd húzza ki a tápkábelt a hálózati csatlakozóaljzatból. Ez nem csak a tüzet vagy áramütést okozhat, de súlyosan károsíthatja látását vagy súlyos égési sérüléseket okozhat. A javítást illetően forduljon a forgalmazóhoz. Soha ne próbálja megjavítani a kivetítőt. Ha mégis így tesz, az veszélyes lehet.</li> </ul>                                                |  |  |

| <b>FIGYELMEZTETÉS</b>                                  |                                                                                                    |  |  |
|--------------------------------------------------------|----------------------------------------------------------------------------------------------------|--|--|
| NE SZERELJE<br>SZÉT                                    | <ul> <li>Ne szerelje szét a kivetítőt.</li> <li>Ne távolítsa el vagy nyissa ki a kivetítő burkolatát.<br/>Ne módosítsa a kivetítőt sem. A kivetítőben nagyfeszültségű területek vannak.<br/>Tüzet, áramütést, vagy a lézerfény szivárgását okozhatja, ami súlyos látáská-<br/>rosodáshoz vagy égési sérüléshez vezethet.<br/>A belső részek ellenőrzését, beállításait és javítását szakképzett szerviz szak-<br/>emberek végezzék.</li> </ul>                                                                                   |  |  |
| FIGYELEM                                               | <ul> <li>A felfüggesztett telepítés a mennyezetre</li> <li>A mennyezetre felfüggesztett stb. telepítéskor, ne lógjon a kivetítőről. A kivetítő leeshet és sérülést okozhat.</li> <li>Mennyezetre felfüggesztve telepítés esetén könnyen elérhető hálózati csatlakozóaljzatot használjon, hogy a tápkábel könnyen csatlakoztatható és lecsatlakoztatható legyen.</li> </ul>                                                                                                    |  |  |
| TILALOM<br>TILALOM<br>VIGYÁZAT<br>MAGAS<br>HŐMÉRSÉKLET | <ul> <li>Ne helyezzen tárgyakat a lencse elé a kivetítő működése közben.</li> <li>Ne hagyja a lencsevédő sapkát a lencsén a kivetítő működése közben. A lencsevédő sapka felmelegedhet és megvetemedhet.</li> <li>Ne helyezzen a fényt akadályozó tárgyakat a lencse elé a kivetítő működése közben. A tárgy felforrósodhat, megtörhet vagy kigyulladhat.</li> <li>A készülékdobozon feltüntetett alábbi piktogram azt jelenti, hogy óvintézkedéseket kell tenni, hogy ne kerüljenek tárgyak a kivetítő lencséje elé.</li> </ul> |  |  |

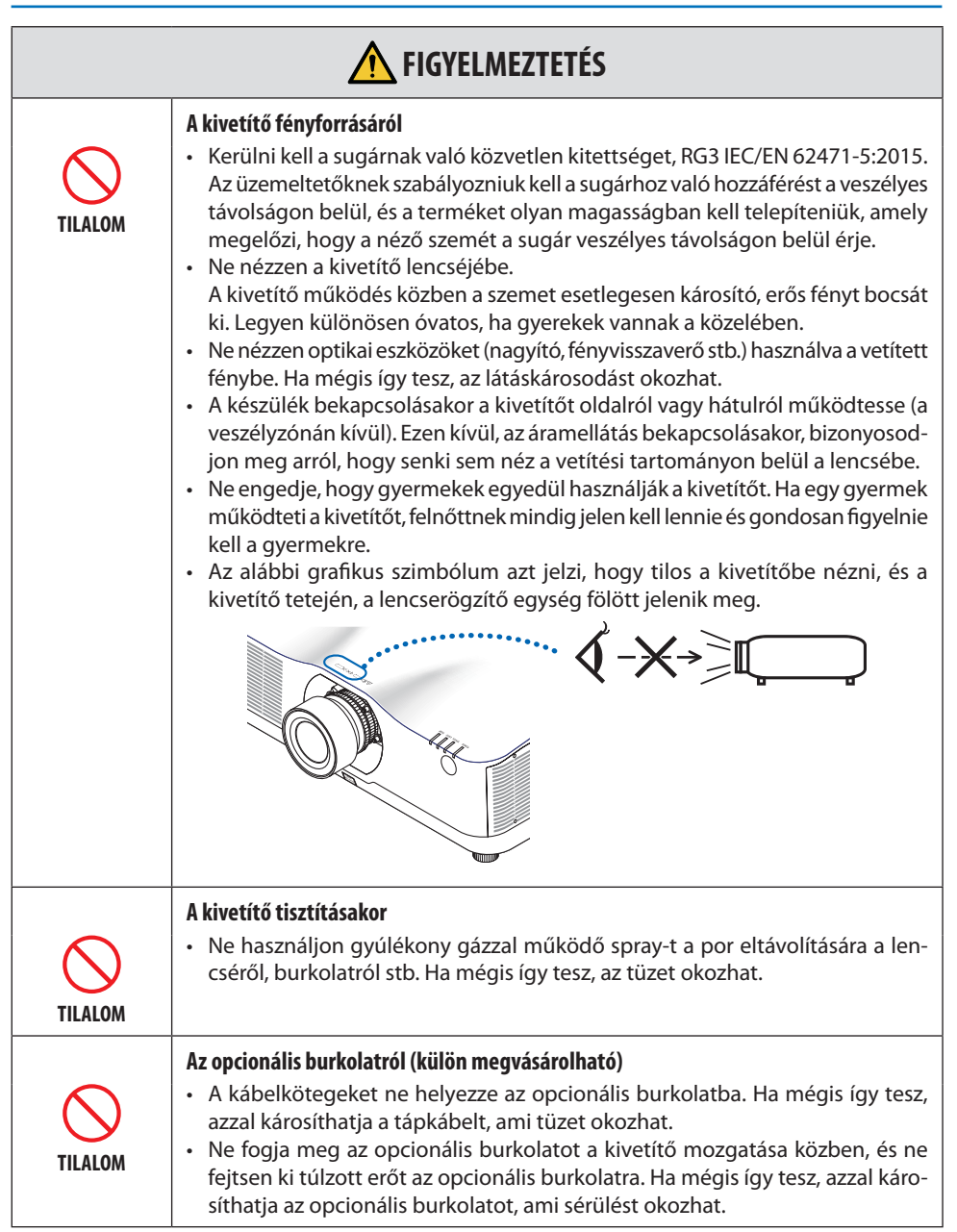

# Fontos információk

| <b>FIGYELEM</b>                                                   |                                                                                                    |  |  |  |
|-------------------------------------------------------------------|----------------------------------------------------------------------------------------------------|--|--|--|
| MINDENKÉPPEN<br>ELVÉGZENDŐ                                        | <ul> <li>A tápkábel csatlakoztatása a földeléshez</li> <li>Ezt a berendezést a földeléshez csatlakoztatott tápkábellel történő használatra tervezték. A tápkábel földeléshez csatlakoztatásának elmulasztása áramütést okozhat. Kérjük, győződjön meg róla, hogy a tápkábel földelése megfelelő-e. Ne használjon 2 eres csatlakozó átalakító adaptert.</li> </ul>                                                                                                    |  |  |  |
|                                                                   | A tápkábel kezelése                                                                                                    |  |  |  |
| MINDENKÉPPEN<br>ELVÉGZENDŐ                                        | <ul> <li>Amikor a tápkábelt a kivetítő AC IN csatlakozójához csatlakoztatja, győződjön<br/>meg róla, hogy a csatlakozót teljesen és erősen rögzítette. Mindenképpen<br/>rögzítse a tápkábelt a tápkábel-retesszel. A tápkábel laza csatlakoztatása<br/>tüzet vagy áramütést okozhat.</li> </ul>                                                                                                    |  |  |  |
|                                                                   | Ne csatlakoztassa illetve csatlakoztassa le a tápkábelt nedves kézzel. Ha mégis így tesz, az áramütést okozhat.                                                                                                    |  |  |  |
| NE ÉRINTSE MEG<br>NEDVES KÉZZEL                                   |                                                                                                    |  |  |  |
| HÚZZA KI A<br>TÁPKÁBELT<br>A HÁLÓZATI<br>CSATLAKOZÓAL-<br>JZATBÓL | <ul> <li>A kivetítő tisztítása során biztonsági okokból előzetesen húzza ki a tápkábelt<br/>a hálózati csatlakozóaljzatból.</li> <li>A kivetítő mozgatásakor először mindenképpen kapcsolja ki a készüléket,<br/>húzza ki a tápkábelt a konnektorból, és ellenőrizze, hogy a kivetítőt a többi<br/>eszközhöz csatlakoztató összes kábelt lecsatlakoztatta-e.</li> <li>Ha hosszabb ideig nem használja a kivetítőt, mindig húzza ki a tápkábelt a<br/>hálózati csatlakozóaljzatból.</li> </ul> |  |  |  |
|                                                                   | Ne használja túlfeszültség alatt álló hálózatokon.                                                                                                    |  |  |  |
| TILALOM                                                           | <ul> <li>Csatlakoztassa a kivetítő Ethernet/HDBaseT portját és LAN portját egy olyan<br/>hálózathoz, amelynél nem áll fenn a túlfeszültség veszélye.<br/>Az Ethernet/HDBaseT vagy LAN portra alkalmazott túlfeszültség áramütést<br/>okozhat.</li> </ul>                                                                                                    |  |  |  |
| MINDENKÉPPEN<br>ELVÉGZENDŐ                                        | <ul> <li>A lencsehelyzet-eltolás, zoom és élességállítás műveletei</li> <li>A lencsehelyzet-eltolást vagy az élesség vagy zoom beállítását a kivetítő mögül vagy oldaláról végezheti el. Ha ezeket a beállításokat elölről végzi, a szemét erős fénynek és sérüléseknek teheti ki.</li> <li>Tartsa távol a kezét a lencse területétől, a lencsehelyzet-eltolási műveletek végrehajtása során. Ha nem, ujjait beszorulhatnak a burkolat és az objektív közötti résbe.</li> </ul>               |  |  |  |

|                                                        | <b>FIGYELEM</b>                                                                                                    |
|--------------------------------------------------------|----------------------------------------------------------------------------------------------------|
| TILALOM                                                | <ul> <li>Az elemek kezelése</li> <li>Kezelje az elemeket óvatosan. Ennek elmulasztása tüzet, sérülést vagy szenynyeződést okozhat a környezetben. <ul> <li>Ne zárja rövidre és ne szedje szét az elemeket, illetve ne dobja őket nyílt lángba.</li> <li>Ne használjon a meghatározottól eltérő elemeket.</li> <li>Ne használjon együtt régi és új elemeket.</li> <li>Az elemek behelyezésekor figyeljen a polaritásokra (+ és – irányban), és ügyeljen azok jelölések szerinti behelyezésére.</li> </ul> </li> <li>Az elemek hulladékba helyezésével kapcsolatban forduljon a forgalmazóhoz vagy a helyi hatósághoz.</li> </ul>                                                                                                    |
| TILALOM<br>TILALOM<br>VIGYÁZAT<br>MAGAS<br>HŐMÉRSÉKLET | <ul> <li>A szellőzőnyílásokról</li> <li>Ne takarja el a kivetítő szellőzőnyílásait. Ne helyezzen olyan lágy tárgyakat, mint papírt vagy ruhát a kivetítő alá. Ha így tesz, az tüzet okozhat. Hagyjon elegendő helyet a kivetítő telepített helye és a környezete között. (→ xxviii. oldal)</li> <li>Ne érintse meg a kimeneti szellőzőnyílás területét a kivetítés közben vagy közvetlenül a kép kivetítése után. A kimeneti szellőzőnyílás területe ekkor forró lehet, és megérintése égési sérülést okozhat.</li> </ul>                                                                                                    |
| TILALOM                                                | <ul> <li>A kivetítő mozgatása</li> <li>A kivetítő mozgatásához mindenképpen legalább két személy szükséges. Ha egyedül próbálja mozgatni a kivetítőt, az hátfájást vagy más sérülést okozhat.</li> <li>A kivetítő mozgatásakor ne fogja a lencserészt. A fókuszgyűrű megfordulhat és a kivetítő leeshet, ami sérülést okozhat. Valamint, ha kezét a gépház és a lencse közötti résre helyezi, akkor a kivetítő károsodhat, leeshet és sérülést okozhat.</li> <li>Ha lencseegység nélkül viszi a kivetítőt, ne érjen kezével a lencse szerelési területéhez. Valamint ne tegye kezét a csatlakozóaljzat mélyedésébe. A kivetítő károsodhat vagy leeshet, ami sérülést okozhat.</li> <li>Ha csatlakoztatott opcionális burkolattal mozgatja a kivetítőt, ne az opcionális burkolatnál fogva tartsa azt. Az opcionális burkolat kilazulhat, és a fő egység leeshet, ami sérülést okozhat.</li> </ul> |
| <b>NINDENKÉPPEN</b><br>ELVÉGZENDŐ                      | <ul> <li>A kivetítő ellenőrzése és a belső tisztítása</li> <li>A kivetítő belsejének tisztításával kapcsolatban évente egyszer kérdezze meg<br/>a forgalmazót. A kivetítő belsejében felgyülemlik a por, ha hosszabb ideig<br/>nem tisztítják, ami tüzet vagy hibás működést okozhat.</li> </ul>                                                                                                    |

| <b>FIGYELEM</b>                   |                                                                                                    |  |  |
|-----------------------------------|----------------------------------------------------------------------------------------------------|--|--|
| MINDENKÉPPEN<br>ELVÉGZENDŐ        | <ul> <li>A lencse csatlakoztatása/leválasztása</li> <li>Kapcsolja ki a kivetítőt a lencseegység csatlakoztatása vagy leválasztása előtt.<br/>Ennek elmulasztása látáskárosodást okozhat. Bízza meg a forgalmazót a tiltott<br/>területen (HD) található lencseegység fel- és leszerelésével.</li> </ul>                                                                                                    |  |  |
| MINDENKÉPPEN<br>ELVÉGZENDŐ        | <ul> <li>A lencseegység biztosítása a leesést megelőző kábellel</li> <li>Ha a kivetítőt a mennyezetre akasztva vagy másik magas helyre kívánja telepíteni, rögzítse a lencseegységet a leesésgátló vezetékkel (külön meg-vásárolható). A lencseegység nem megfelelő rögzítése esetén az kilazulhat és leeshet.</li> </ul>                                                                                                    |  |  |
| <b>WINDENKÉPPEN</b><br>ELVÉGZENDŐ | <ul> <li>3D képek megtekintésének ismertetése</li> <li>A 3D képek megtekintése előtt feltétlenül olvassa el a 3D szemüveghez vagy</li> <li>3D kompatibilis tartalmakhoz, például Blue-ray lemezek, videojátékok, számítógépes videofájlok mellékelt használati útmutatóban foglalt egészségvédelmi óvintézkedéseket.</li> <li>A káros tünetek elkerülése érdekében tartsa be a következőket:</li> <li>Ne használja 3D szemüvegét a 3D képektől eltérő anyagok megtekintéséhez.</li> <li>A képernyő és a felhasználó között legalább 2 m távolságot tartson. A 3D-képek túl közelről történő megtekintése megerőltetheti a szemét.</li> <li>Kerülje a 3D képek hosszabb időn át tartó megtekintését. A megtekintés során tartson óránként legalább 15 perc szünetet.</li> <li>Ha Önnek, vagy családtagjának volt már fényérzékeny epilepsziás rohama, a 3D képek megtekintése során hányingert, szédülést, émelygést, fejfájást, szemfáradtságot, homályos látást, izomrángást és zsibbadtságot észlel, akkor hagyja abba a megtekintésekor mindig a képernyővel szemben tartózkodjon. A más szögből történő megtekintés a szem fáradtságát vagy megerőltetését okozhatja.</li> </ul> |  |  |

# Lézer Biztonsági Figyelmeztetés

# A FIGYELMEZTETÉS

AZ IEC 60825-1 HARMADIK KIADÁSA SZERINTI 1. OSZTÁLYÚ LÉZERTERMÉK

• A termék lézermodullal rendelkezik. Az egyes eljárások itt leírtaktól eltérő módon történő végrehajtásával vagy beállításával veszélyes sugárzásnak teheti ki magát.

# A FIGYELMEZTETÉS

AZ IEC/EN 62471-5 ELSŐ KIADÁSA SZERINTI RG3 TERMÉK

- Kerülni kell a sugárnak való közvetlen kitettséget, RG3 IEC/EN 62471-5:2015.
- Az üzemeltetőknek szabályozniuk kell a sugárhoz való hozzáférést a veszélyes távolságon belül, és a terméket olyan magasságban kell telepíteniük, amely megelőzi, hogy a néző szemét a sugár veszélyes távolságon belül érje.
- Jelen termék 1. osztályú besorolású az IEC60825-1 Harmadik kiadása 2014-05 alapján és RG3 besorolású az IEC/EN 62471-5 első kiadása alapján.

Az készülék telepítésével és kezelésével kapcsolatban tartsa be országának törvényeit és szabályzatait.

- A beépített fénymodulból kibocsátott lézer adatai:
  - Hullámhossz: 455 nm
  - Maximum teljesítmény: 257 W (PA1004UL-W/PA1004UL-B), 229 W (PA804UL-W/PA804UL-B)
- Sugárzási mintázat a védőburkolatból:
  - Hullámhossz: 455 nm
  - Maximális lézersugárzás: 333 mW

### Fény modul

- A termékbe fényforrásként beszerelt világítási modul több lézerdiódát tartalmaz.
- Ezek a lézerdiódák le vannak zárva a fény modulban. A fény modul teljesítményéhez semmilyen karbantartás vagy javítás nem szükséges.
- A végfelhasználó számára a fény modul cseréje nem megengedett.
- A fény modul cseréjével és további információkkal kapcsolatban forduljon képesítéssel rendelkező forgalmazóhoz.

#### Címke információk

A figyelmeztető és magyarázó címkék az alábbi helyeken találhatók.

1. címke

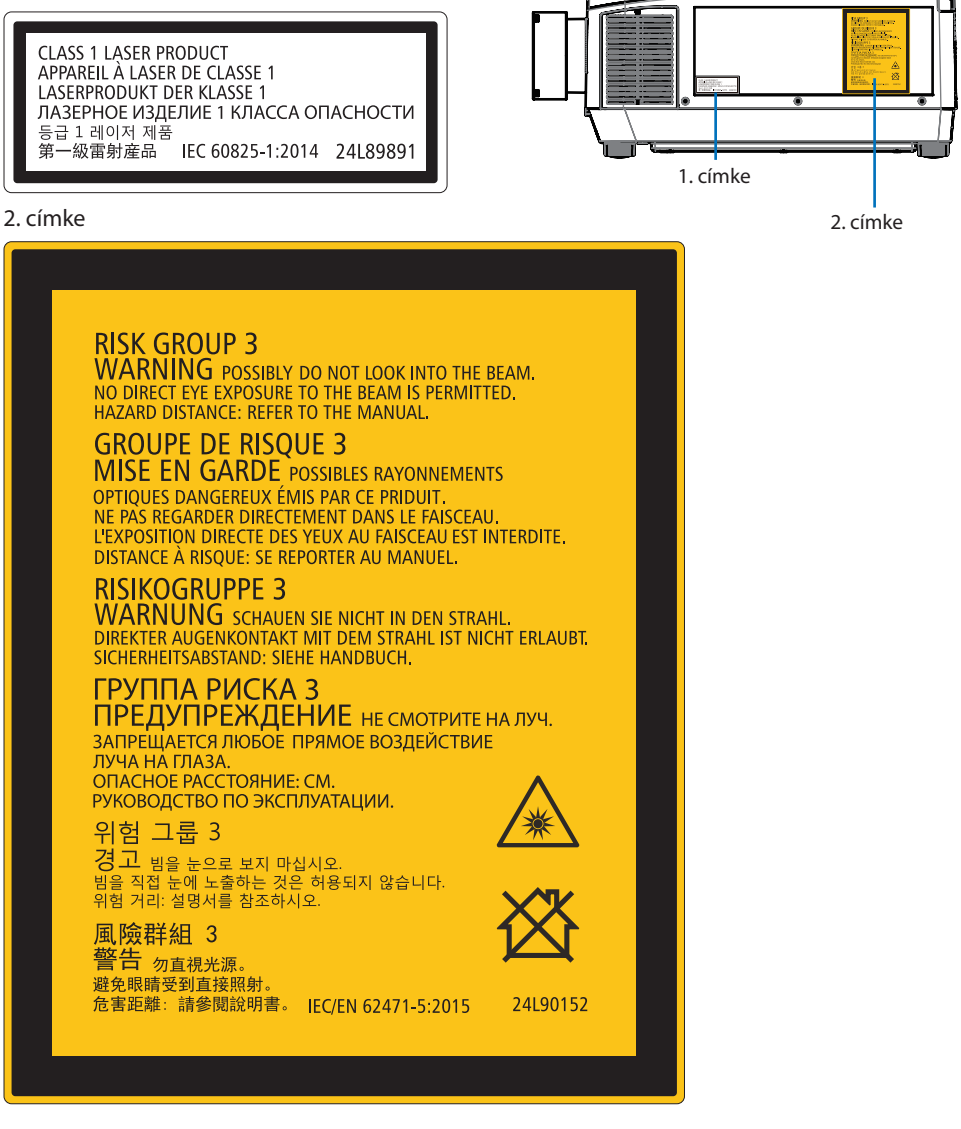

# Lézerfény sugárzási tartománya

Az alábbi ábra mutatja a lézerfény maximális sugárzási tartományát.

# Vízszintes szög (egység: fok)

|                   |             | Lencse pozíciója |                               |                |
|-------------------|-------------|------------------|-------------------------------|----------------|
| Lencseegy-<br>ség | Zoom        | Teljesen jobbra  | Közép (Refe-<br>rencia érték) | Teljesen balra |
|                   |             | HR               | НС                            | HL             |
| NP                | 11FL        | 31,8             | 31,8                          | 31,8           |
|                   | Teleszkópos | 27,4             | 18,0                          | 27,4           |
| INPIZZE           | Széles      | 34,0             | 22,9                          | 34,0           |
|                   | Teleszkópos | 15,1             | 9,6                           | 15,1           |
| INP I SZL         | Széles      | 28,3             | 18,6                          | 28,3           |
| ND4 471           | Teleszkópos | 9,6              | 6,0                           | 9,6            |
| INP14ZL           | Széles      | 15,1             | 9,6                           | 15,1           |
|                   | Teleszkópos | 6,4              | 4,0                           | 6,4            |
| INPISZL           | Széles      | 9,7              | 6,1                           | 9,7            |
| NP40ZL            | Teleszkópos | 31,7             | 23,8                          | 31,7           |
|                   | Széles      | 41,0             | 31,8                          | 41,0           |
| NP41ZL            | Teleszkópos | 13,0             | 9,4                           | 13,0           |
|                   | Széles      | 27,9             | 20,7                          | 27,9           |
| NP43ZL            | Teleszkópos | 6,8              | 4,9                           | 6,8            |
|                   | Széles      | 13,4             | 9,7                           | 13,4           |

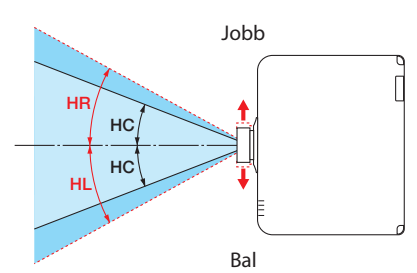

# Függőleges szög (egység: fok)

|                   |             | Lencse pozíciója |                               |         |  |
|-------------------|-------------|------------------|-------------------------------|---------|--|
| Lencseegy-<br>ség | Zoom        | Legfelső         | Közép (Refe-<br>rencia érték) | Legalsó |  |
|                   |             | VU               | VC                            | VD      |  |
| NP                | 11FL        | 21,2             | 21,2                          | 21,2    |  |
| ND1271            | Teleszkópos | 24,0             | 11,5                          | 13,7    |  |
| INPIZZE           | Széles      | 30,1             | 14,8                          | 17,6    |  |
|                   | Teleszkópos | 13,0             | 6,0                           | 7,2     |  |
| INP I SZL         | Széles      | 24,8             | 11,9                          | 14,1    |  |
|                   | Teleszkópos | 8,3              | 3,8                           | 4,5     |  |
| NP14ZL            | Széles      | 13,1             | 6,0                           | 7,2     |  |
|                   | Teleszkópos | 5,5              | 2,5                           | 3,0     |  |
| INPISZL           | Széles      | 8,4              | 3,8                           | 4,6     |  |
| NP40ZL            | Teleszkópos | 28,9             | 15,4                          | 18,3    |  |
|                   | Széles      | 37,8             | 21,2                          | 24,9    |  |
| NP41ZL            | Teleszkópos | 11,6             | 5,9                           | 7,0     |  |
|                   | Széles      | 25,3             | 13,3                          | 15,8    |  |
| NP43ZL            | Teleszkópos | 6,1              | 3,0                           | 3,7     |  |
|                   | Széles      | 12,0             | 6,1                           | 7,3     |  |

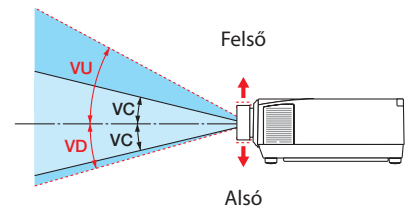

# Vízszintes szög (egység: fok)

|              | Zoom        |        |  |
|--------------|-------------|--------|--|
| Lencseegyseg | Teleszkópos | Széles |  |
| NP44ML       | —           | 55,8   |  |

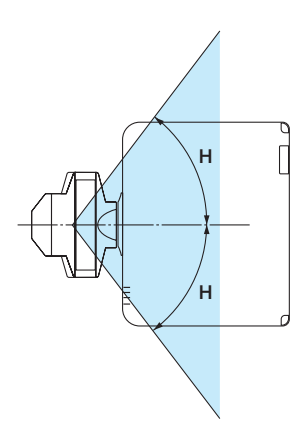

# Függőleges szög (egység: fok)

| Lonccoorticóa | Zoom        |      |      |  |
|---------------|-------------|------|------|--|
| Lencseegyseg  | Teleszkópos | V1   | V2   |  |
| NP44ML        | —           | 10,7 | 24,6 |  |

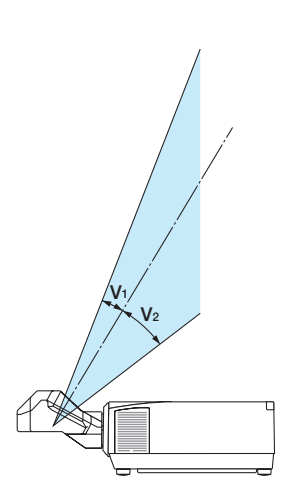

# Veszélyzóna

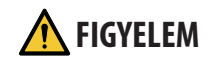

- Az alábbi ábra ismerteti a kivetítő által kibocsátott fény sugárzási zónáját (veszélyzóna), amelyet az IEC/EN 62471-5 szabvány 2015-ös, első kiadása a 3. veszélyességi csoportba (RG3) sorol.
- A kivetítő telepítésekor tartsa be az alábbi óvintézkedéseket.
  - A kivetítő telepítésekor ügyeljen arra, hogy óvja a nézők szemét a fénynek való kitettségtől a veszélyzónán belül.
     Biztonsági terület vagy fizikai határok kialakításával lehetőség van az emberi szemek ve-

Biztonsági terület vagy fizikai határok kialakításával lehetőség van az emberi szemek veszélyzónába kerülésének megakadályozására.

- A kivetítő kezelőjének (operátor) meg kell akadályoznia, hogy a nézők a veszélyzónába lépjenek.

#### A veszélyzóna ismertetése

Felülnézet

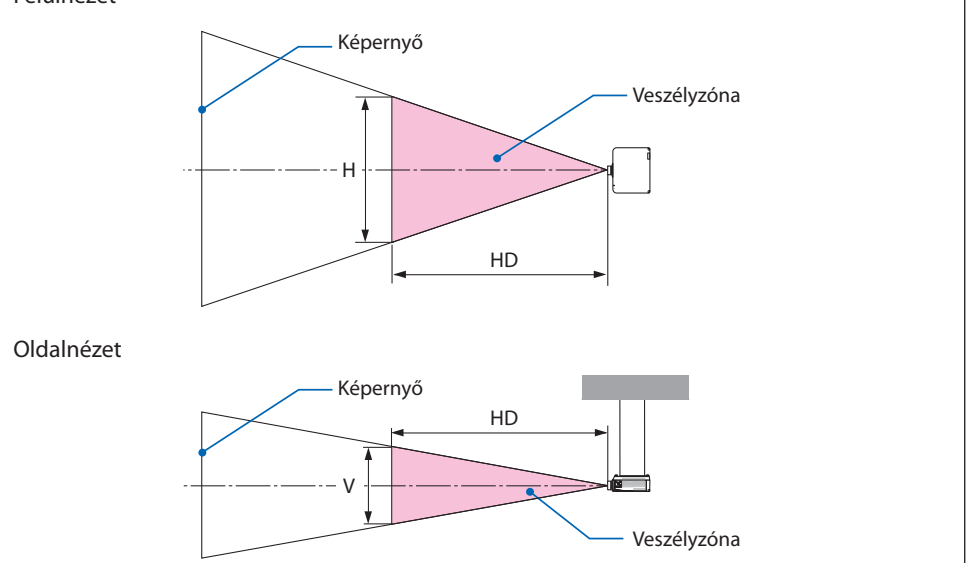

#### A biztonsági zóna ismertetése

Amennyiben a kivetítő kezelője (operátor) nem tudja megakadályozni, hogy a nézők a veszélyzónába lépjenek, például nyilvános létesítményekben, ajánlott a veszélyzóna körüli legalább 1 m-es területet "biztonsági területként" biztosítani a nézők biztonsága érdekében. A kivetítő fejmagasság feletti telepítése esetén ajánlott a padló és a veszélyzóna között függőlegesen legalább 3 m távolságot tartani.

#### Alkalmazható lencsék: NP11FL/NP12ZL/NP13ZL/NP14ZL/NP15ZL/NP40ZL/NP41ZL/NP43ZL

#### PA1004UL-W/PA1004UL-B

#### PA804UL-W/PA804UL-B

| Lencse    |             | Veszélyzóna (m) |      |      |  |
|-----------|-------------|-----------------|------|------|--|
|           |             | HD              | Н    | V    |  |
| NP        | 11FL        | 0,3             | 0,41 | 0,26 |  |
|           | Szélesség   | 0,4             | 0,38 | 0,23 |  |
| INFIZZE   | Teleszkópos | 0,5             | 0,35 | 0,22 |  |
|           | Szélesség   | 0,5             | 0,37 | 0,23 |  |
| INP I 3ZL | Teleszkópos | 1,5             | 0,52 | 0,33 |  |
| ND1471    | Szélesség   | 1,4             | 0,51 | 0,32 |  |
| INF 14ZL  | Teleszkópos | 2,5             | 0,55 | 0,35 |  |
|           | Szélesség   | 2,2             | 0,51 | 0,32 |  |
| INFISZL   | Teleszkópos | 3,1             | 0,46 | 0,29 |  |
|           | Szélesség   | 0,3             | 0,42 | 0,26 |  |
| INP40ZL   | Teleszkópos | 0,5             | 0,48 | 0,30 |  |
| NP41ZL -  | Szélesség   | 0,4             | 0,34 | 0,21 |  |
|           | Teleszkópos | 1,5             | 0,51 | 0,32 |  |
|           | Szélesség   | 1,6             | 0,51 | 0,32 |  |
| INF45ZL   | Teleszkópos | 2,9             | 0,47 | 0,30 |  |

| Lencse    |             | Veszélyzóna (m) |      |      |  |
|-----------|-------------|-----------------|------|------|--|
|           |             | HD              | Н    | V    |  |
| NP        | I 1FL       | 0,2             | 0,29 | 0,18 |  |
|           | Szélesség   | 0,2             | 0,21 | 0,13 |  |
| INPIZZE   | Teleszkópos | 0,3             | 0,22 | 0,14 |  |
| ND127I    | Szélesség   | 0,3             | 0,24 | 0,15 |  |
| INP I SZL | Teleszkópos | 1,3             | 0,45 | 0,28 |  |
| ND1471    | Szélesség   | 1,1             | 0,41 | 0,26 |  |
| INF 14ZL  | Teleszkópos | 2,1             | 0,47 | 0,29 |  |
| ND1571    | Szélesség   | 1,8             | 0,43 | 0,27 |  |
| INFIJZE   | Teleszkópos | 2,5             | 0,38 | 0,24 |  |
|           | Szélesség   | 0,2             | 0,30 | 0,19 |  |
| INP40ZL   | Teleszkópos | 0,4             | 0,39 | 0,24 |  |
| ND417I    | Szélesség   | 0,3             | 0,26 | 0,16 |  |
| INP412L   | Teleszkópos | 1,2             | 0,41 | 0,26 |  |
| ND4271    | Szélesség   | 1,3             | 0,43 | 0,27 |  |
| NP43ZL    | Teleszkópos | 2,4             | 0,39 | 0,24 |  |

#### Alkalmazható lencse: NP44ML

#### PA1004UL-W/PA1004UL-B

#### PA804UL-W/PA804UL-B

| Lances | Ve  | eszélyzóna | (m)  | Veszélyzóna (m) |     |      |      |
|--------|-----|------------|------|-----------------|-----|------|------|
| Lencse | HD  | Н          | V    | Lencse          | HD  | Н    | V    |
| NP44ML | 0,2 | 0,69       | 0,43 | NP44ML          | 0,2 | 0,69 | 0,43 |

# Telepítési példa a biztonsági terület figyelembe vételével (Az NP44ML-től eltérő lencseegység esetén)

1) Padlóra vagy asztalra telepítés példája

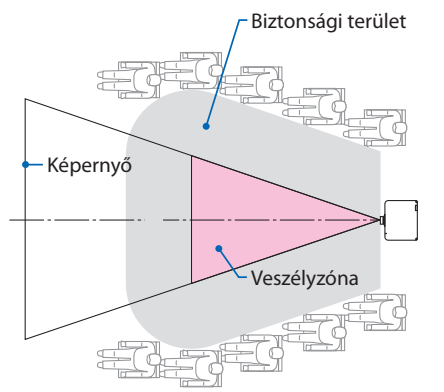

#### ② Mennyezeti telepítés példája

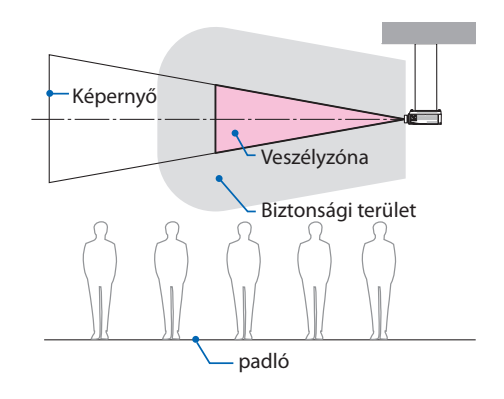

| A FIGYELEM | Amennyiben mennyezetre telepített kivetítő esetén várható, hogy a<br>nézők behatolnak a veszélyzónába (például, ha a padló és a biztonsági<br>terület közötti távolság nem haladja meg a 2 m-t), meg kell akadályozni,<br>hogy a nézők a területre léphessenek. |
|------------|----------------------------------------------------------------------------------------------------|
|------------|----------------------------------------------------------------------------------------------------|

### ③ Lefelé vetítés példája mennyezeti telepítés esetén

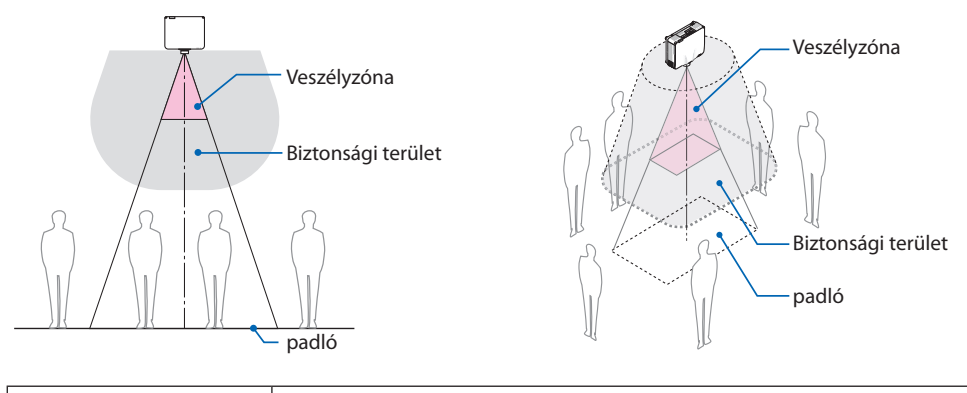

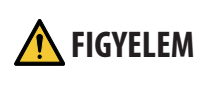

Amennyiben a padló és a veszélyzóna közötti biztonsági terület nem biztosítható, a jobb oldali ábrán látható módon kell megakadályozni, hogy a nézők belépjenek a képernyő körüli területre.

\* Lencsehelyzet-eltolás használata esetén vegye figyelembe a kivetített kép eltolását a lencsehelyzet-eltolás mértékének megfelelően. Telepítési példa a biztonsági terület figyelembe vételével (az NP44ML-től eltérő lencseegységek esetén)

### Telepítési példa a biztonsági terület figyelembe vételével (Az NP44ML esetén)

1) Padlóra vagy asztalra telepítés példája

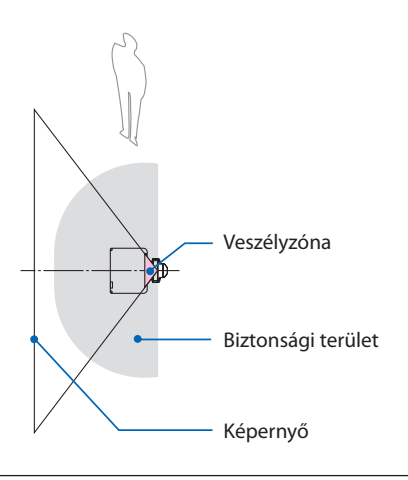

FIGYELEM

Az NP44ML telepítése esetén fennáll a

veszélyzónába és a biztonsági területre tör-

ténő belépés veszélye a kivetítő gombjainak

A biztonság kedvéért ajánlott a távvezérlőt

megnyomásakor.

használni.

② Mennyezeti telepítés példája

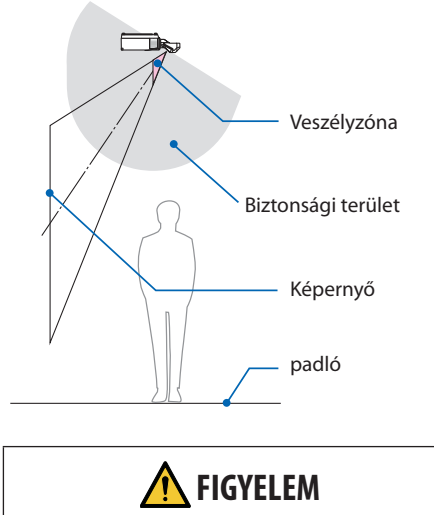

Amennyiben a biztonsági terület nem biztosítható a padló és a veszélyzóna között, a nézőknek meg kell tiltani a kivetítő és a képernyő közötti területre való belépést.

A fenti ábra a tipikus telepítésre mutat példát. Ugyancsak szükséges a biztonsági terület biztosítása, ha a kivetítőt szögben telepíti.

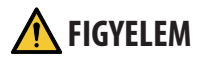

#### Kérjük, minden biztonsági óvintézkedést tartson be.

#### A kivetítő telepítése

- Ez a kivetítő egy RG3 termék. A kivetítő szakemberek általi használatra készült, és azt garantáltan biztonságos helyre kell telepíteni. Emiatt mindenképpen forduljon a forgalmazóhoz, mivel a lencseegység telepítését és csatlakoztatását/leválasztását szakértő szerviz szakembernek kell végrehajtania. Soha ne telepítse saját maga a kivetítőt. Ez látáskárosodáshoz stb. vezethet.
- A kivetítő elrendezésének megtervezésekor feltétlenül tartsa be a telepítési útmutatóban foglalt biztonsági intézkedéseket.
- A veszély elkerülése érdekében telepítse a készüléket hálózati aljzat közelébe, vagy biztosítson a kivetítő áramellátásának lekapcsolására szolgáló eszközt, például megszakítót vészhelyzet esetére.
- Hajtsa végre a biztonsági intézkedéseket az emberi szemek veszélyzónába kerüléstől való megóvásának érdekében.
- Válasszon a telepítés helyéhez megfelelő lencsét és biztosítsa az egyes lencsékhez tartozó biztonsági zónát.
   Gondoskodjon a megfelelő biztonsági intézkedések végrehajtásáról a kivetítő működtetésekor, a fény beállításakor stb.
- Ellenőrizze, hogy a telepített lencse megfelelő biztonsági zónája megfelelően biztosított-e. Rendszeresen ellenőrizze a zónát és az ellenőrzésekről vezessen feljegyzéseket.
- A kivetítő működtetése előtt ismertesse a biztonsági tudnivalókat a kivetítő kezelőjével (operátor).

#### A kivetítő használata

- A kivetítő bekapcsolása előtt utasítsa a kivetítő kezelőjét (operátor) az ellenőrzések végrehajtására (Beleértve a kivetítő által kibocsátott fény biztonsági ellenőrzéseit).
- Utasítsa a kivetítő kezelőjét (operátor) arra, hogy bármilyen vészhelyzet esetén képesnek kell lennie a kivetítő vezérlésére, ha az be van kapcsolva.
- Utasítsa a kivetítő kezelőjét (operátor), hogy a telepítési útmutatót, használati útmutatót és az ellenőrzések feljegyzéseit könnyen hozzáférhető helyen tartsa.
- Utasítsa őket annak meghatározására, hogy a kivetítő megfelel-e az egyes országokban és régiókban érvényes szabványoknak.

# Kábel információk

Használjon árnyékolt kábelt vagy kábelhez csatlakoztatott ferrit magokat, hogy ne zavarja a rádióés televízióvételt.

A részleteket lásd az "5. Csatlakozások végrehajtása" című részben, a használati útmutatóban.

# Az elektromágneses zavarokkal (EMI) kapcsolatos értesítés

# FIGYELMEZTETÉS:

Jelen berendezés lakókörnyezetben történő üzemeltetése rádiózavart okozhat.

### A használt termék szemétbe dobása

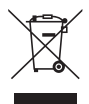

#### Az Európai Unióban

Az Európai Unióra egységesen vonatkozó jogszabály minden tagállamban előírja, hogy a (bal oldali) képen látható jelet viselő, elhasznált elektromos és elektronikus termékeket az általános háztartási hulladéktól elkülönítetten kell szemétbe dobni. Ez vonatkozik a kivetítőkre és elektronikus tartozékaikra. Amikor ilyen termékeket dob szemétbe, kövesse a helyi hatóságok és/vagy a terméket értékesítő bolt útmutatásait.

A használt termékek begyűjtését azok megfelelő újrafelhasználása és újrahasznosítása követi. Ez az erőfeszítés segít bennünket a hulladékok mennyiségének csökkentésében, valamint az emberi egészségre és a környezetre gyakorolt negatív hatásnak a lehető legalacsonyabb szintre való visszaszorításában.

Az elektromos és elektronikus terméken feltüntetett jel csak az adott, Európai Unióhoz tartozó tagállamra vonatkozik.

#### Az Európai Unión kívül

Ha az Európai Unió területén kívül használt elektromos és elektronikus termékeket kívánja ártalmatlanítani, kérjük, forduljon a helyi hatósághoz, és kérje a helyes hulladékkezelési módszert.

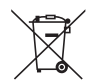

**EU-ban:** Az áthúzott kerekes kuka azt jelenti, hogy a használt elemek nem rakhatók az általános háztartási hulladék közé! A használt elemeknek külön begyűjtési rendszere van a törvényeknek megfelelő kezelés és újrahasznosítás biztosítása érdekében.

A 2006/66/EC EU irányelv alapján az elem nem dobható ki nem megfelelő módon. Az elemet el kell különíteni, hogy a helyi szolgáltató begyűjthesse.

#### Figyelmeztetések a kivetítő teljesítményének biztosítására

- Ne telepítse rezgésnek vagy ütéseknek kitett helyen.
   Ha olyan helyeken telepítik, ahol rezgések keletkezhetnek az áramforrásokból és hasonlókból vagy járművektől vagy hajóktól stb., a kivetítőt olyan rezgések vagy ütések befolyásolhatják, amelyek károsíthatják a belső alkatrészeket és ez hibás működéshez vezethet.
   Telepítse olyan helyre, ahol nem teszi ki rezgésnek vagy ütődésnek.
- Ne telepítse nagyfeszültségű vezetékek vagy áramforrások közelében. A kivetítőt befolyásolhatja az interferencia, ha nagyfeszültségű hálózati kábellel vagy áramforrással van felszerelve.
- Ne telepítse vagy tárolja az alábbiakban leírt helyeken. Ha mégis így tesz, az meghibásodást okozhat.
  - Olyan helyek, ahol erős mágneses mezők keletkeznek
  - Olyan helyek, ahol korrozív gázok képződnek
- Ha a lencsék erős, lézerhez hasonló fényt sugároznak, az meghibásodáshoz vezethet.
- Beszéljen a forgalmazóval, mielőtt olyan helyeken használná, ahol sok cigarettafüst vagy por van jelen.
- Válassza a [VENTILÁTOR ÜZEMMÓD] [MAGAS] beállítását, ha több egymást követő napon kívánja használni a kivetítőt.
- Ha ugyanazt az állóképet hosszabb ideig vetítik számítógéppel, stb., akkor a kép mintája a vetítés befejezése után a képernyőn maradhat, de eltűnik egy idő után. Ez a folyadékkristály panelek tulajdonságainak köszönhető, és nem hibás működés. Azt javasoljuk, hogy a számítógép oldalán képernyővédőt használjon.
- Ha a kivetítőt körülbelül 1 700 m/5 500 láb, vagy afeletti magasságban használja, akkor állítsa a [VENTILÁTOR ÜZEMMÓD]-ot [NAGY MAGASSÁG] értékre. Ellenkező esetben a kivetítő belseje felforròsodhat, ami hibás működéshez vezethet.
- Ha a kivetítőt nagy magasságokban használja (olyan helyeken, ahol a légköri nyomás alacsony), előfordulhat, hogy az optikai részeket a szokásosnál hamarabb cserélni kell.
- A kivetítő mozgatásáról
  - Kérje meg a forgalmazót, hogy egyszer vegye le a lencseegységet, és feltétlenül csatlakoztassa a lencsevédő sapkát a lencse megkarcolásának elkerülése érdekében. Valamint csatlakoztassa a kivetítőhöz a porvédő sapkát.
  - Ne tegye ki a kivetítőt rezgésnek vagy erős ütésnek.
  - Ellenkező esetben a kivetítő károsodhat.
- Ne használja a dönthető lábakat más célra, mint a kivetítő meredekségének beállítására. A helytelen kezelés, például a kivetítő a dönthető lábakkal történő húzása vagy a falhoz támasztása meghibásodáshoz vezethet.
- Ne érintse meg a vetítőlencse felületét csupasz kézzel. Az ujjlenyomat vagy a szennyeződés a vetítőlencse felületén felnagyítódik és vetítésre kerül. Ne érintse meg a vetítőlencse felületét.
- Ne húzza ki a tápkábelt a kivetítőből vagy a konnektorból a kivetítés alatt. Ha ez megtörténik, a kivetítő AC IN csatlakozójának vagy hálózati csatlakozójának sérülését okozhatja. Az AC tápellátás megszakításához a képek kivetítése közben használjon hálózati feszültségű kapcsolót, megszakítót stb.
- A távirányító kezeléséről
  - A távirányító nem működik, ha a kivetítő távoli jelérzékelője vagy a távirányító jeladója erős fénynek van kitéve, vagy ha vannak olyan akadályok, amelyek akadályozzák a jeleket.

- A távirányítót a kivetítőtől számított 20 méteren belül működtesse, és a kivetítő távvezérlő érzékelőjére mutasson.
- Ne dobja le a távirányítót és ne kezelje nem megfelelően.
- Ne engedje, hogy a távirányítóra víz vagy egyéb folyadék kerüljön. Ha a távirányító nedves lesz, azonnal törölje le.
- Kerülje a forró és pàràs helyeken való használatot, amennyire csak lehetséges.
- Ha azt tervezi, hogy hosszabb ideig nem használja a távirányítót, vegye ki mindkét elemet.
- Tegyen intézkedéseket annak megakadályozására, hogy a képernyőre külső fény vetődjön. Győződjön meg róla, hogy csak a kivetítő fénye világít a képernyőn. Minél kisebb a külső fény a képernyőn, annál nagyobb a kontraszt, és annál gyönyörűbb a kép.
- A képernyőkről

A képek nem lesznek tiszták, ha szennyeződés, karcolás, elszíneződés stb. jelenik meg a képernyőn. Óvatosan kezelje a képernyőt, védje illékony anyagoktól, karcolásoktól és szennyeződésektől.

# Óvintézkedések a kivetítő bizonyos szögben való telepítésére vonatkozóan

Ez a kivetítő univerzálisan, bármilyen szögben felszerelhető. Amikor a kivetítőt az alábbi szögekben telepíti, a kivetítőhöz csatlakoztatni kell a külön megvásárolható opcionális burkolatot. Az opcionális burkolat csatlakoztatását feltétlenül bízza a forgalmazóra.

# A FIGYELMEZTETÉS

- Biztonsági okokból feltétlenül csatlakoztassa az opcionális burkolatot.
- Feltétlenül csatlakoztassa az opcionális burkolatot a kivetítőhöz, amikor a kivetítő be van kapcsolva. Ez tüzet okozhat.

### Az opcionális burkolat típusának neve

NP13CV-W PA1004UL-W/PA804UL-W esetén NP13CV-B PA1004UL-B/PA804UL-B esetén

Az NP13CV-W és az NP13CV-B opcionális burkolat csomagjában két burkolat található.

| A opcionális burkolat: a csatlakozóaljzat részhez rögzítendő |  |
|--------------------------------------------------------------|--|
| B opcionális burkolat: a szellőzőnyíláshoz rögzítendő        |  |

Az alábbi rajzok az A és B opcionális burkolatok telepítési szögét ábrázolják.

- Mind az A, mind a B opcionális burkolat rögzítése a kivetítő telepítési szögétől függ.
- Az opcionális burkolat aktuális telepítési helyzetben való szükségességét a képernyőmenü [INFO] képernyőjén ellenőrizheti (→ 157., 158. oldal).

#### Telepítési szögek, amikor rögzíteni kell az A opcionális burkolatot

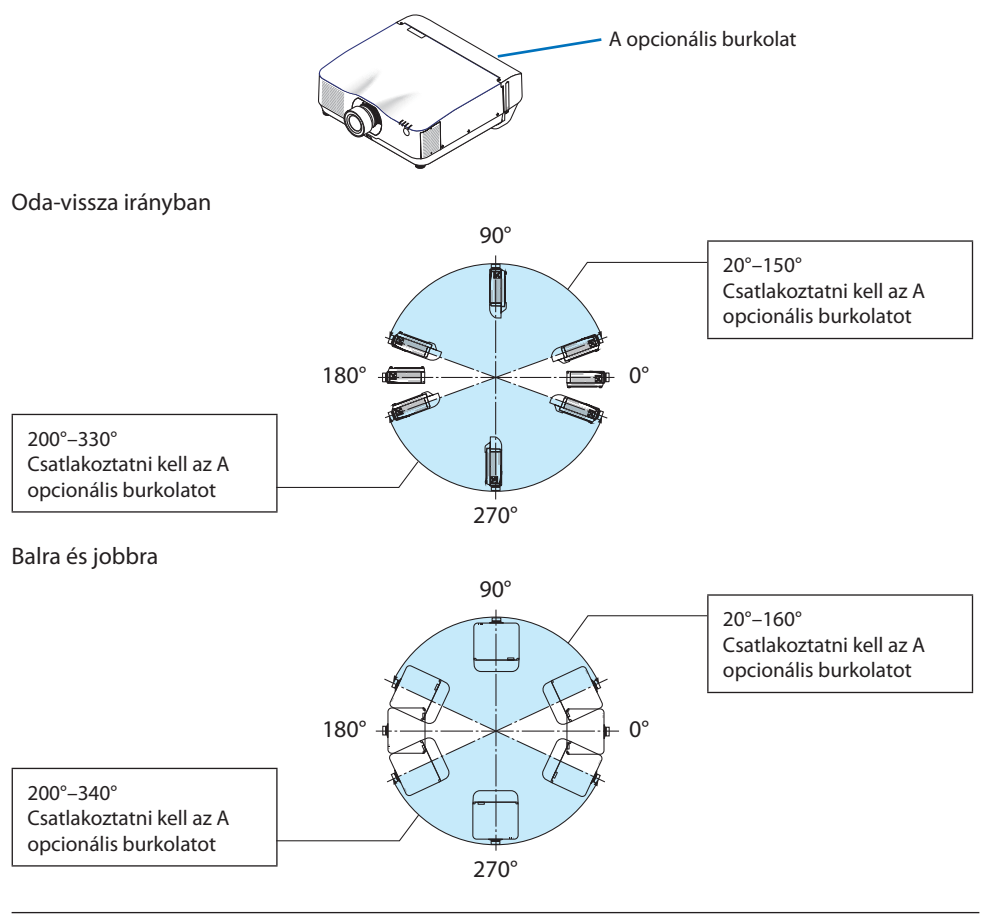

#### MEGJEGYZÉS:

• A rajzok a telepítési szög képét mutatják tájékoztatásként. Ezek kissé eltérnek a valóságtól.

#### Telepítési szögek, amikor rögzíteni kell az B opcionális burkolatot

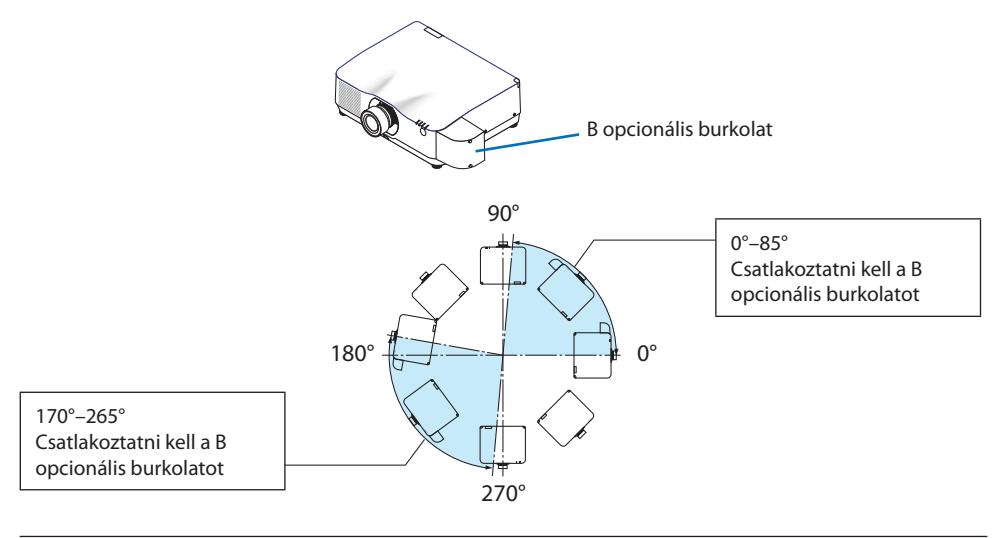

#### MEGJEGYZÉS:

• A rajzok a telepítési szög képét mutatják tájékoztatásként. Ezek kissé eltérnek a valóságtól.

# Távolság a kivetítő telepítésekor

• A kivetítő telepítésekor tartson elegendő helyet körülötte az alábbiak szerint. Ha nem így tesz, a kivetítőből kibocsátott forró levegő visszavezetődhet.

Ellenőrizze továbbá, hogy a kivetítőt nem éri-e a légkondicionálóból érkező levegőáramlat. A kivetítő hőszabályozó rendszere rendellenességet (hőmérsékleti hiba) észlelhet, és automatikusan kikapcsolhatja a tápellátást.

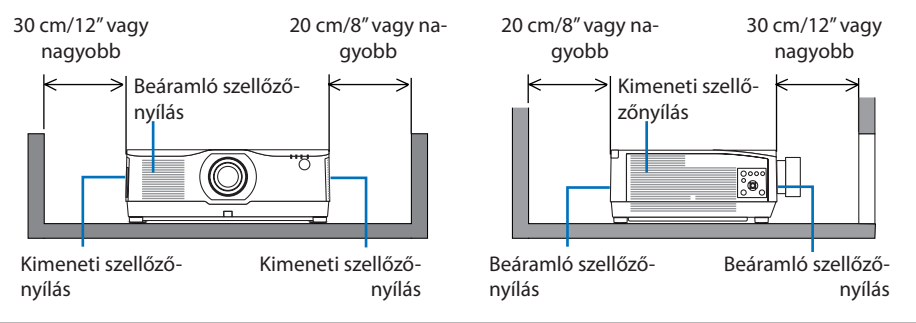

#### MEGJEGYZÉS:

- A fenti ábrán feltételezzük, hogy elegendő hely van a kivetítő felett.
- Ha több kivetítővel végez egyszerre több képernyős vetítést, biztosítson elegendő helyet a kivetítő be- és kimeneti szellőzőnyílásainál. Ha a szellőzőnyílásokon áramló levegőt valami akadályozza, akkor a kivetítő belsejének hőmérséklete megemelkedik, ami hibás működéshez vezethet.

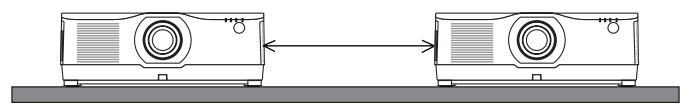

# Mennyezeti telepítésre vonatkozó óvintézkedések

Ne telepítse a kivetítőt az alábbi helyekre. A ràkerülő anyagok, például olaj, vegyszerek és a nedvesség a burkolat eldeformálódását vagy megrepedését, a fém alkatrészek rozsdásodását, vagy meghibásodást okozhatjàk.

- Kültéri és párás vagy poros helyek
- Olajfüstnek vagy gőznek kitett helyeken
- Olyan helyek, ahol korrozív gázok képződnek

# A védett eredeti képekre érvényes szerzői jogokról:

Vegye figyelembe, hogy a kivetítőnek kereskedelmi haszonszerzés vagy a közfigyelem felkeltése céljával olyan helyszíneken való használata során, mint a kávézók és a szállodák, a vonatkozó törvények által védett szerzői jogok sérelmének aggályára ad okot a kivetített képnek a következő funkciókkal történő összenyomása vagy szétnyújtása:

[KÉP MÉRETARÁNY], [TRAPÉZTORZÍTÁS], nagyítás és más hasonló szolgáltatások.

# [AUTO KIKAPCS.] funkció

Az [Auto kikapcs.] gyári alapértelmezett beállítása 15 perc. Ha nem érkezik bemeneti jel és 15 percig semmilyen műveletet nem hajt végre a kivetítőn, a kivetítő automatikusan kikapcsol az energiafogyasztás csökkentése érdekében. A kivetítő külső eszközzel történő vezérlése érdekében állítsa az [AUTO KIKAPCS.] elemet [KI] állásba. A részleteket lásd a 154. oldalon.

#### xxviii

# Védjegyek

- A NaViSet, a ProAssist és a Virtual Remote a Sharp NEC Display Solutions, Ltd. védjegyei vagy regisztrált védjegyei Japánban, az Egyesült Államokban és más országokban.
- Az Apple, a Mac, a iMac, és a MacBook az Apple Inc. védjegyei az Amerikai Egyesült Államokban és más országokban.
- A Microsoft, a Windows és a PowerPoint a Microsoft védjegyei vagy bejegyzett védjegyei az Egyesült Államokban és/vagy más országokban.
- A HDMI és a HDMI High-Definition Multimedia Interface kifejezések, valamint a HDMI embléma a HDMI Licensing Administrator, Inc. védjegyei vagy bejegyzett védjegyei az Amerikai Egyesült Államokban és más országokban.

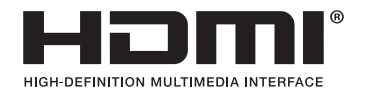

 A DisplayPort és a DisplayPort Compliance logó a Video Electronics Standards Association védjegyei.

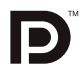

• A HDBaseT<sup>™</sup> a HDBaseT Alliance védjegye.

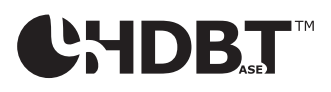

- A PJLink védjegy védjegyjogi célokra használt védjegy Japánban, az Egyesült Államokban, valamint más országokban és területeken.
- A Blu-ray a Blu-ray Disc Association védjegye.
- A CRESTRON és a CRESTRON ROOMVIEW a Creston Electronics, Inc. védjegyei vagy bejegyzett védjegyei az Amerikai Egyesült Államokban és más országokban.
- Az Extron és az XTP az RGB Systems, Inc. bejegyzett védjegyei az Egyesült Államokban.
- Az Ethernet a Fuji Xerox Co., Ltd. védjegye vagy bejegyzett védjegye.
- Az Art-Net egy, az Artistic Licence által feltalált Ethernet protokoll. Art-Net<sup>™</sup> Designed by and Copyright Artistic Licence Holdings Ltd.
- A jelen használati útmutatóban említett egyéb termék- és vállalatnevek tulajdonosaik védjegyei vagy bejegyzett védjegyei lehetnek.
- A Virtual Remote Tool (virtuális távirányító eszköz) WinI2C/DDC könyvtárat használ, © Nicomsoft Ltd.

# 1. Ellenőrizze a termék áttekintését, a mellékelt elemeket és az alkatrészek neveit

# 1-1. Bevezető a kivetítőhöz

Ez a szakasz bemutatja az új kivetítőt, és ismerteti annak tulajdonságait és kezelőszerveit.

# Általános

### Folyadékkristályos típusú, erős fényű, nagy felbontású kivetítő

Ez a kivetítő 1920 képpont  $\times$  1200 sor (WUXGA) kijelző felbontással és 16:10 képaránnyal rendelkezik. Válassza a [BOOST] elemet a [REF. VILÁGÍTÁSI ÜZEMMÓD] menüpontban a képernyő világosításához.

| Modell                | Fényerő                            |  |
|-----------------------|------------------------------------|--|
| PA1004UL-W/PA1004UL-B | NORMÁL: 9000 lm<br>BOOST: 10000 lm |  |
| PA804UL-W/PA804UL-B   | NORMÁL: 7500 lm<br>BOOST: 8200 lm  |  |

A [BOOST] elem kijelölése esetén a hűtőventilátor zaja megnő. Az optikai alkatrészek élettartama is csökkenhet, a működési környezettől függően.

# • Egy megfelelően szigetelt szerkezet, amely rendkívül porálló teljesítményt nyújt

Kiváló porálló teljesítményének köszönhetően a kivetítő nem rendelkezik szűrővel. Ezért szűrőcserére nincs szükség.

#### Csendes kialakítás a szigetelt szerkezetnek köszönhetően

Csendes, zavaró ventilátorzaj nélküli kialakítás még csendes konferencia- vagy osztályteremben is.

# Fényforrás · Fényerő

### A világítómodulban egy hosszú élettartamú lézerdióda található

A termék működtetése kevés költséggel jár, mivel a lézerfényforrás hosszú ideig használható csere vagy karbantartás nélkül.

#### • A fényerőt széles tartományon belül lehet állítani

A hagyományos fényforrásokkal ellentétben a fényerőt 1% lépésközökkel 50% és 100% között lehet beállítani.

# • [ÁLLANDÓ FÉNYERŐ] üzemmód

A fényerő a használat során csökken, ám az [ÁLLANDÓ FÉNYERŐ] mód kiválasztása során a kivetítő belsejében lévő szenzorok automatikusan beállítják a kibocsátás fényerejét, ezáltal állandó fényerőt lehet fenntartani a világítási modul teljes élettartama alatt.

Azonban ha a fényerőt a maximálisra állították, akkor a fényerő a használat során csökken.

# Telepítés

# • A telepítési helynek megfelelően optikai lencsék széles skálája választható

A kivetítő az opcionális lencsék 9 típusával kompatibilis, így a rendelkezésre álló választék a telepítési helyek és vetítési módok változatos körét fedi le.

Vegye figyelembe, hogy a gyárból való szállításkor a kivetítőn nincs lencse. A választható lencsék külön vásárolhatók meg.

#### • 360 fokos tetszőleges kivetítés

Ez a kivetítő univerzálisan, bármilyen szögben felszerelhető.

Ugyanakkor ne feledje, hogy a kivetítő telepítési szögétől függően a külön megvásárolható opcionális fedelet csatlakoztatni kell a kivetítőhöz.

A dőlésszög finombeállításához használja a dőlésszög állító lábat. A kivetítőt megfelelő fémlemezre és olyan állványra szerelje, amely elég erős ahhoz, hogy megtartsa a kivetítőt a dőlésszög beállításakor.

# Videók

# • Számos különféle be-/kimeneti aljzat (HDMI, DisplayPort, HDBaseT stb.)

A kivetítőn többféle be- és kimeneti csatlakozó található: HDMI (bemenet  $\times$  2), DisplayPort, HDBaseT (bemenet  $\times$  1, kimenet  $\times$  1), számítógép (analóg) stb.

A kivetítő HDMI bemeneti, illetve DisplayPort bemeneti aljzatai és a HDBaseT portok támogatják a HDCP szabványt.

A HDMI és HDBaseT támogatják a HDCP 2.2/1.4 szabványt.

DisplayPort támogatott: HDCP 1.3

### • Két kép egyidejű kijelzése (PIP/KÉP A KÉPBEN)

Egyetlen kivetítőről egyidejűleg két jel képe is kivetíthető.

A két képnek két különböző típusú elrendezése lehetséges: [KÉP A KÉPBEN] elrendezésben a nagyobbik képen belül látható egy kisebb, míg [EGYMÁS MELLETT] elrendezésben a két kép egymás mellé kerül.

### Több képfelület vetítése több kivetítővel

Ez a kivetítő HDBaseT IN/Ethernet és HDBaseT OUT/Ethernet portokkal rendelkezik. Ezeken az aljzatokon keresztül ugyanolyan fényerejű és felbontású kivetítőkből összefűzhet akár négy egységet LAN\* kábel segítségével. Kiváló minőségű kép érhető el a nagy felbontású videók több kivetítő közötti elosztásával, és ily módon történő kivetítésével.

Ezenfelül a képszélek összemosása funkcióval el lehet simítani a vetítési felület szegélyeit.

\* Használjon kereskedelemben kapható CAT 5e vagy annál nagyobb teljesítményű STP-kábelt.

# A kivetített képen alig észrevehető a jelváltás az Akadálymentes váltás funkció révén

A bemeneti aljzatok közötti váltás esetén a váltást megelőzően megjelenített kép kimerevedik, így az új képre a jelhiányból adódó képkimaradás nélkül lehet átváltani.

#### • Támogatja a HDMI 3D formátumot

Ez a kivetítő alkalmas 3D videók megtekintésére a kereskedelmi forgalomban kapható olyan aktív kitakarásos 3D szemüveggel és 3D jeladóval, amely támogatja az XPANDVISION 3D-t.

# Hálózat

### Támogatja a vezetékes LAN-t

LAN és HDBaseT/Ethernet (RJ-45) portokat tartalmaz. Az ezekhez a portokhoz csatlakoztatott vezetékes LAN segítségével a kivetítőt számítógéppel is vezérelheti.

# CRESTRON ROOMVIEW-val és Extron XTP-vel való kompatibilitás

A kivetítő támogatja a CRESTRON ROOMVIEW és az Extron XTP funkciót, amely lehetővé teszi több eszköz hálózatra csatlakozását és számítógépről való kezelését és vezérlését. Ezenkívül lehetővé teszi a képnek a kivetítőhöz csatlakoztatott Extron XTP jeladóval való továbbítását és vezérlését.

- Szoftveralkalmazásainkkal kompatibilis (NaViSet Administrator 2, ProAssist, Virtual Remote Tool stb.). A kivetítő vezetékes LAN kapcsolaton keresztül csatlakoztatott számítógéppel vezérelhető.
  - NaViSet Administrator 2

Felügyelheti a kivetítő állapotát és egy sor különböző funkciót vezérelhet.

ProAssist

A több felületű vetítés szükséges beállításai gond nélkül végrehajthatók.

Virtual Remote Tool

Egy virtuális távvezérlő jelenik meg a számítógép képernyőjén az egyszerű műveletek, például a kivetítő be/ki kapcsolása, jelváltás stb. végrehajtásához. Lehetőség van a kivetítő háttérlogójának módosítására. ( $\rightarrow$  190. oldal)

Kérjük, az egyes szoftverek letöltéséhez látogassa meg weboldalunkat.

URL: https://www.sharp-nec-displays.com/dl/en/index.html

# Energia megtakarítás

 Energiatakarékos kialakítás, 0,22 W (100–130 V AC)/0,28 W (200–240 V AC)-os készenléti áramfelvétellel

Energiatakarékos üzemmódba kapcsolhatja a kivetítőt, ha a [BE] lehetőséget választja a menü [ENERGIATAKARÉKOS] pontjában.

A hálózat engedélyezése esetén: 0,8 W

A hálózat letiltása esetén: 0,22 W (100-130 V AC)/0,28 W (200-240 V AC)

# Alacsonyabb áramfogyasztást lehetővé tévő [VILÁGÍTÁSI ÜZEMMÓD] és "Széndioxidmérő"

A kivetítő [REF. VILÁGÍTÁSI ÜZEMMÓD] beállítással rendelkezik, melynek révén csökkenthető a használat során felvett áram mennyisége. Ráadásul az [1.TAKARÉKOS MÓD] és a [2.TAKARÉKOS MÓD] üzemmód kiválasztásával elért energiamegtakarítást át is számítja arra a mennyiségre, amellyel a CO<sub>2</sub> kibocsátás csökken – ez utóbbi kikapcsoláskor, valamint a kivetítő képernyőmenüjének [INFORMÁCIÓ] fülén, a SZÉN-DIOXID-MÉRŐ pont alatt olvasható le.

# 1-2. A csomag tartalma

Ellenőrizze, hogy a csomagban a felsorolt tételek mindegyike megtalálható-e. Ha valami hiányzik, vegye fel a kapcsolatot a forgalmazóval.

Őrizze meg az eredeti dobozt és a csomagolóanyagokat az esetleges jövőbeni szállítás céljából.

#### Kivetítő

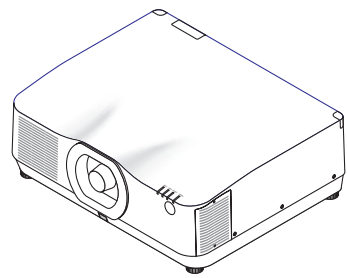

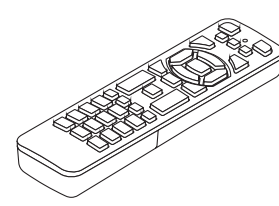

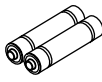

AAA méretű alkáli elemek (2 db)

Lencse porvédő sapkája (24F56481)

\* A szállított kivetítőhöz nem tartozik lencse. A lencsetípusokról és a vetítési távolságokról bővebb információ a 171. oldalon található.

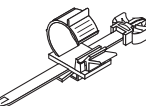

Távirányító

(7N901322)

Tápvezeték (USA: 7N080534, EU: 7N080032)

#### Dokumentumok

 $(\rightarrow l asd a k ovetkez oldalon)$ 

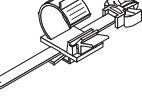

Tápvezeték ütközője (24C10881)

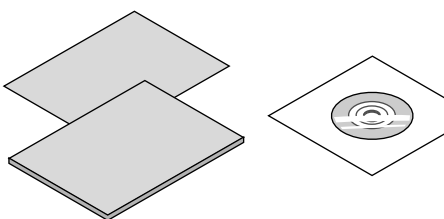

Csak az Egyesült Államokban és Kanadában Korlátozott jótállás Európai vásárlók számára Az érvényben lévő garancia szabályzat webhelyünkön található, amelynek címe:

https://www.sharpnecdisplays.eu

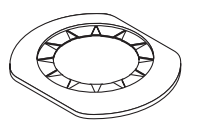

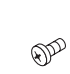

Lencsevédő (24FU2831)

Lencse lopásgátló csavarja (24V00941)

Kérje meg a forgalmazót, hogy a lencsevédőt és a lencse lopásgátló csavarját a lencseegységgel együtt telepítse.

# A csatolt dokumentumokról

| Dokumentumok                                            | Az USA-ban, Kanadában és<br>Dél-Amerikában elérhető mo-<br>dellek                                   | Más országokban elérhető<br>modellek |
|---------------------------------------------------------|----------------------------------------------------------------------------------------------------|--------------------------------------|
| NEC kivetítő Használati útmutató-<br>ja (PDF) CD-ROM-on | <ul><li>Nincsenek mellékletek</li><li>A Használati útmutató a web-<br/>oldalon található.</li></ul> | 1 db<br>(7N952962)                   |
| Fontos információk                                      | 2 db<br>(USA esetén: 7N8R0161, Ka-<br>nada/Dél-Amerika esetében:<br>7N8R0512)                       | 1 db<br>(7N8R0152)                   |
| Gyors üzembehelyezési útmutató                          | 1 db<br>(7N8R0171)                                                                                  | 2 db<br>(7N8R0171 és 7N8R0181)       |
| Biztonsági matrica                                      | 1 db<br>• Ha biztonsági jelszót állítottak be                                                       | e, akkor használja ezt a matricát.   |

# 1-3. A kivetítő alkatrészeinek megnevezése

# Elöl

A lencse külön kapható. A lenti leírás arra az esetre vonatkozik, ahol a felszerelt lencse NP41ZL típusú.

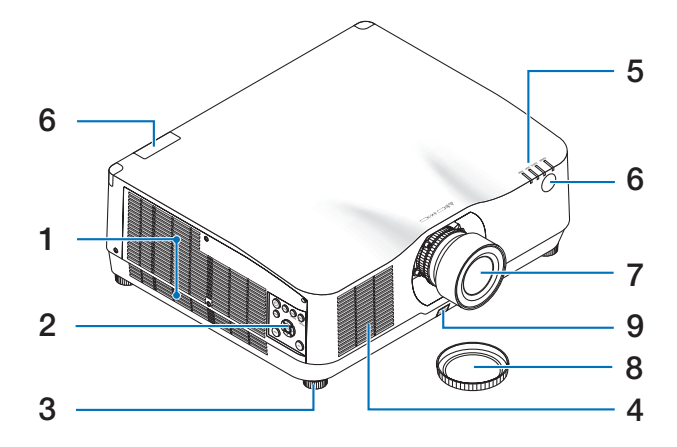

#### 1. Kimeneti szellőzőnyílás

A meleg levegő itt távozik (→ xxviii., 170. oldal)

2. Vezérlőelemek

 $(\rightarrow$  8. oldal)

- 3. Dőlésszögállító láb
- Beáramló szellőzőnyílás (→ xxviii., 170. oldal)
- 5. Jelzőfények

 $(\rightarrow 8., 191. \text{ oldal})$ 

6. Távirányító-érzékelők

 $(\rightarrow$  14. oldal)

- 7. Lencse
- 8. Lencsevédő sapka

(A választható lencsét lencsevédő sapkával együtt szállítjuk.)

# 9. Lencsekioldó gomb

Használja ezt a lencseegység eltávolításához.

Az objektív csatlakoztatását és leválasztását bízza a forgalmazóra.
### Hátul

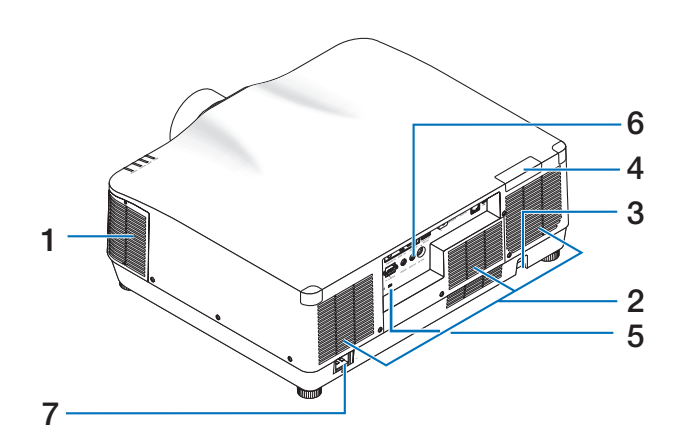

1. Kimeneti szellőzőnyílás

 $(\rightarrow xxviii., 170. oldal)$ 

2. Beáramló szellőzőnyílás

 $(\rightarrow xxviii., 170. oldal)$ 

### 3. Biztonsági rúd

Lopás elleni védőeszközök csatlakoztatása. A biztonsági rúdra legfeljebb 0,18 hüvelyk/4,6 mm átmérőjű biztonsági drótok vagy láncok fűzhetők fel.

### 4. Távirányító-érzékelők

(az első és a hátsó oldalon található) ( $\rightarrow$  14. oldal)

5. Biztonsági nyílás ( 🛱 )\*

### 6. Aljzatok

 $(\rightarrow$  9. oldal)

7. Hálózati tápellátás bemeneti aljzata

A mellékelt tápkábel három tűs végét ide, a másik végét pedig aktív elektromos hálózati csatlakozóaljzatba kösse.

 $(\rightarrow 17. \text{ oldal})$ 

\* A biztonsági és lopásgátló zár a Kensington biztonsági kábelekkel/berendezésekkel kompatibilis. A termékekért látogasson el a Kensington honlapjára.

### Vezérlők/jelzőfények

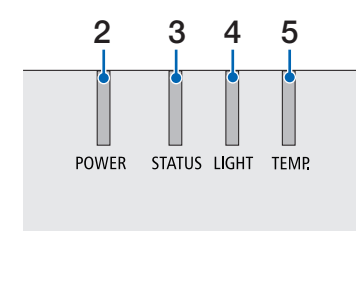

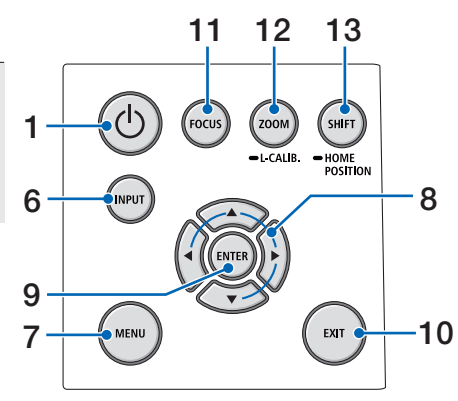

1. (b) (POWER) gomb

A kivetítő bekapcsolása és készenléti üzemmódja között vált.

 $(\rightarrow 20., 37. \text{ oldal})$ 

2. POWER jelzőfény

 $(\rightarrow$  17., 20., 37., 191. oldal)

3. STATUS jelzőfény

 $(\rightarrow$  191. oldal)

4. LIGHT jelzőfény

 $(\rightarrow$  191. oldal)

5. TEMP. jelzőfény

 $(\rightarrow 191. \text{ oldal})$ 

6. INPUT gomb

 $(\rightarrow$  23. oldal)

7. MENU gomb

 $(\rightarrow 82. \text{ oldal})$ 

▲▼◀► / Hangerő gombok ◀►
 (→ 27., 36., 82. oldal)

9. ENTER gomb

 $(\rightarrow 82. \text{ oldal})$ 

- 10. EXIT gomb  $(\rightarrow 82. \text{ oldal})$
- 11. FOCUS gomb  $(\rightarrow 31. \text{ oldal})$
- 12. ZOOM/L-CALIB. gomb  $(\rightarrow 21, 34. \text{ oldal})$
- 13. SHIFT/HOME POSITION gomb

 $(\rightarrow$  27. oldal)

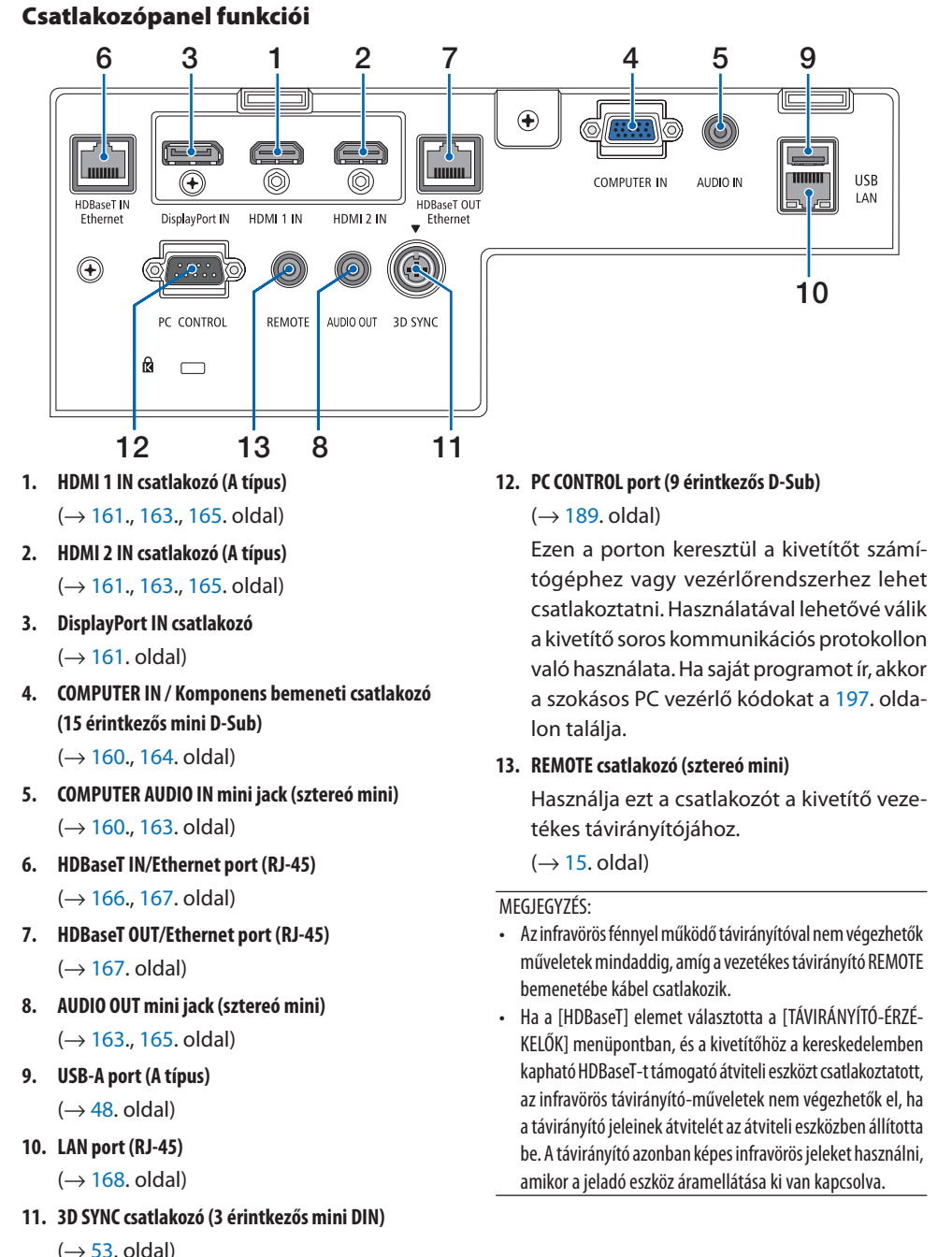

9

# 1-4. A távirányító alkatrészeinek megnevezései

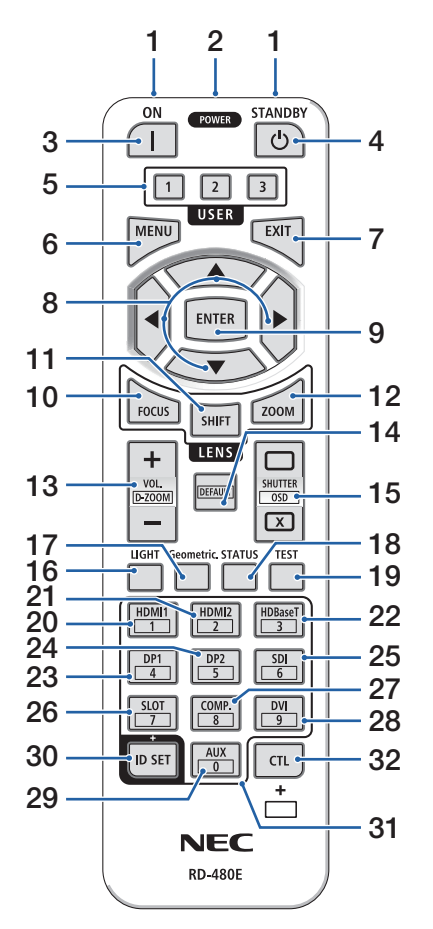

1. Infravörös jeladó

 $(\rightarrow$  14. oldal)

### 2. Távirányító csatlakozója

Csatlakoztasson ide egy kereskedelmi forgalomban kapható távirányító kábelt a vezetékes távirányításhoz.

 $(\rightarrow 15. \text{ oldal})$ 

3. POWER ON gomb ( )

 $(\rightarrow 20. \text{ oldal})$ 

4. POWER STANDBY gomb (也)

 $(\rightarrow$  37. oldal)

5. USER 1/2/3 gomb

(Az ebbe a sorozatba tartozó kivetítőkön nem használható. Jövőbeli bővítéshez)

6. MENU gomb

 $(\rightarrow 82. \text{ oldal})$ 

7. EXIT gomb

 $(\rightarrow 82. \text{ oldal})$ 

8. ▲▼**◄**► gomb

 $(\rightarrow$  82. oldal)

9. ENTER gomb

 $(\rightarrow$  82. oldal)

10. FOCUS gomb

Alkalmazható lencseegység: NP40ZL/NP41ZL/ NP43ZL/NP44ML

 $(\rightarrow 31. \text{ oldal})$ 

11. SHIFT gomb

 $(\rightarrow 27. \text{ oldal})$ 

12. ZOOM gomb

Alkalmazható lencseegység: NP40ZL/NP41ZL/ NP43ZL/NP44ML

 $(\rightarrow$  34. oldal)

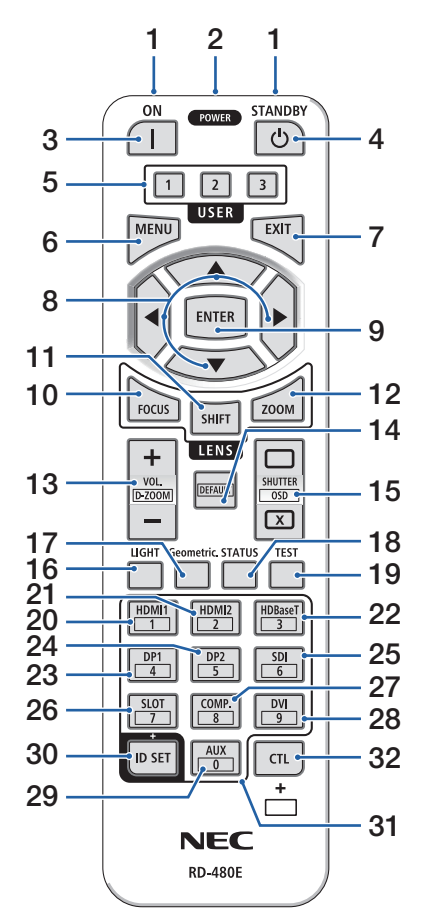

13. VOL./D-ZOOM (+)(-) gomb

 $(\rightarrow$  36., 40. oldal)

### 14. DEFAULT gomb

(Az ebbe a sorozatba tartozó kivetítőkön nem használható. Jövőbeli bővítéshez)

### 15. SHUTTER/OSD OPEN ( )/CLOSE ( ) gomb

 $(\rightarrow 39. \text{ oldal})$ 

16. LIGHT gomb

 $(\rightarrow$  42. oldal)

17. Geometric. gomb

 $(\rightarrow$  45., 113. oldal)

18. STATUS gomb

 $(\rightarrow 156. \text{ oldal})$ 

19. TEST gomb

 $(\rightarrow 92. \text{ oldal})$ 

20. HDMI1 gomb

 $(\rightarrow$  23. oldal)

21. HDMI2 gomb

 $(\rightarrow$  23. oldal)

22. HDBaseT gomb

 $(\rightarrow$  23. oldal)

23. DP1 gomb

 $(\rightarrow 23. \text{ oldal})$ 

24. DP2 gomb

(Az ebbe a sorozatba tartozó kivetítőkön nem használható.)

25. SDI gomb

(Az ebbe a sorozatba tartozó kivetítőkön nem használható.)

26. SLOT gomb

(Az ebbe a sorozatba tartozó kivetítőkön nem használható.)

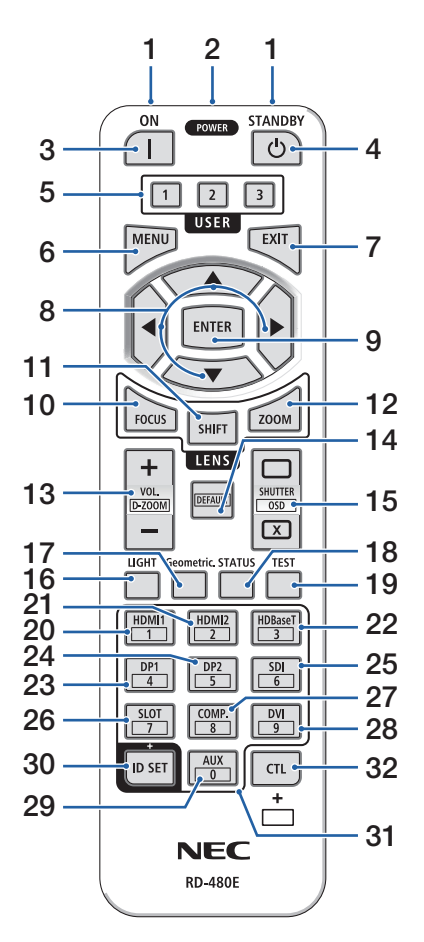

### 27. COMP. gomb

 $(\rightarrow 23. \text{ oldal})$ 

### 28. DVI gomb

(Az ebbe a sorozatba tartozó kivetítőkön nem használható.)

### 29. AUX gomb

(Az ebbe a sorozatba tartozó kivetítőkön nem használható. Jövőbeli bővítéshez)

#### 30. ID SET gomb

 $(\rightarrow$  139. oldal)

### 31. Numerikus billentyűzet gomb

 $(\rightarrow 139. \text{ oldal})$ 

### 32. CTL gomb

 $(\rightarrow$  39., 40. oldal)

### Az elemek behelyezése

1. Nyomja be a fület, majd távolítsa el az elemfedelet.

 Helyezze be az új, AAA méretű elemeket. Ügyeljen arra, hogy az elemek pozitív és negatív pólusai (+/-) a helyes irányba nézzenek.

 Csúsztassa vissza a fedelet az elemek fölé úgy, hogy a helyére pattanjon.

#### MEGJEGYZÉS:

 Különböző mértékben elhasznált vagy különböző típusú elemeket ne használjon együtt.

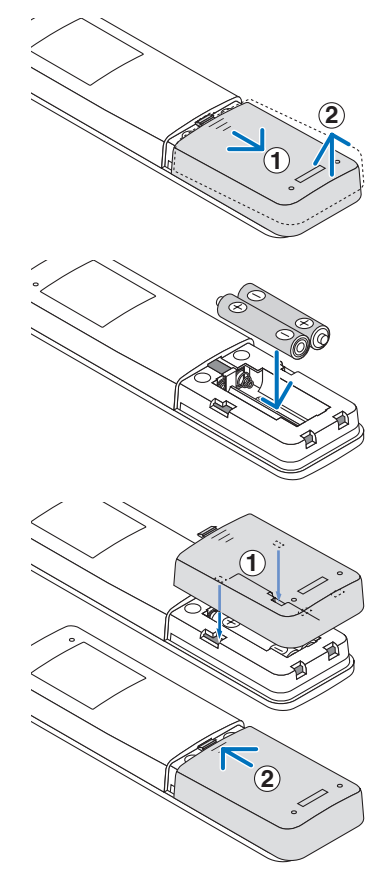

# A távirányítóval kapcsolatos óvintézkedések

- A távirányítót óvatosan kezelje.
- Adott esetben azonnal törölje le a nedvességet a távirányítóról.
- Kerülje a túlzott hőséget és páratartalmat.
- Az elemeket ne zárja rövidre, ne tegye ki hőnek, és ne szedje szét.
- Az elemeket ne dobja tűzbe.
- Mielőtt a távirányító hosszabb időre használaton kívülre kerülne, távolítsa el az elemeket.
- Ügyeljen arra, hogy az elemek pozitív és negatív pólusai (+/-) a helyes irányba nézzenek.
- Ne használjon együtt régi és új, illetve különböző típusú elemeket.
- A használt elemek hulladékkezelését a helyi jogszabályokkal összhangban végezze.
- Ügyeljen arra, hogy ha több kivetítőt helyez egymás közelébe, a távirányító használatával véletlenül más kivetítőket is bekapcsolhat.

### A vezeték nélküli távirányító hatósugara

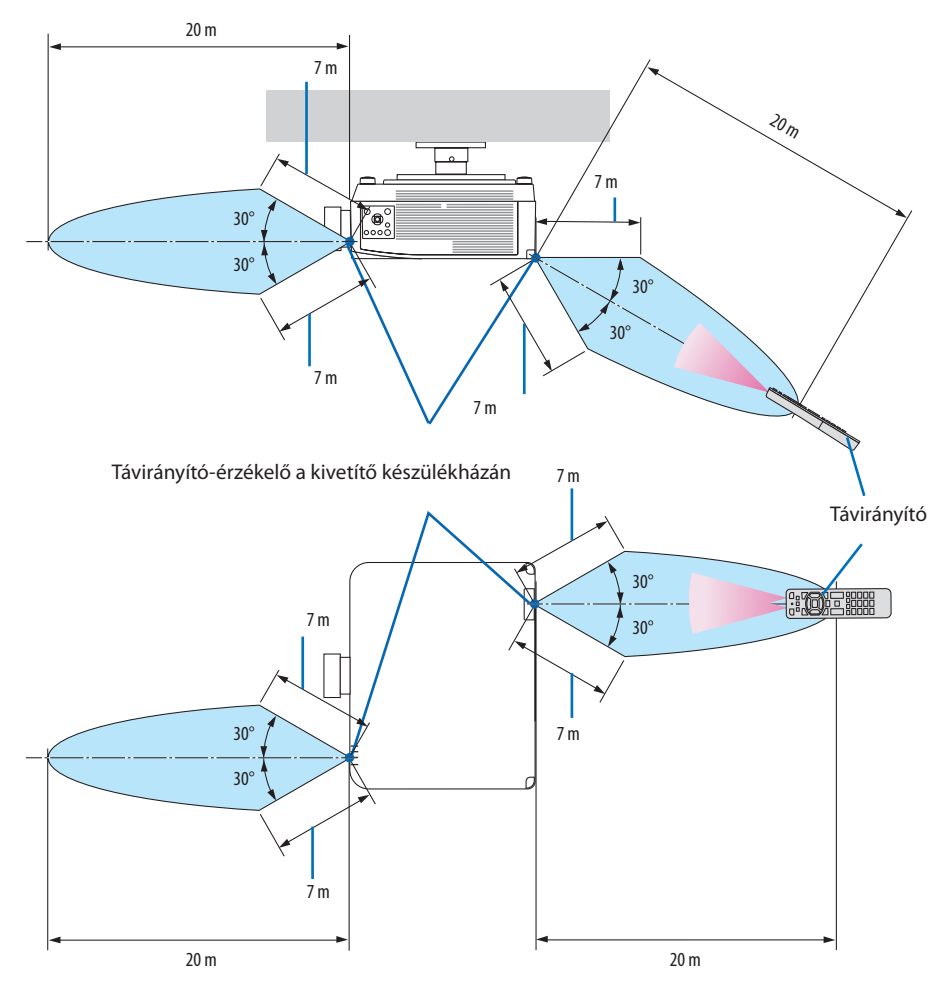

 Ha a távirányító és a kivetítő közötti tér nem szabad, vagy az érzékelőre erős fény esik, akkor a távirányító nem használható. A kivetítő alacsony töltöttségi szintű elemekkel működő távirányítóval sem vezérelhető megbízhatóan.

### A távirányító használata vezetékes távirányítóként

Csatlakoztassa a távirányító kábel egyik végét a REMOTE csatlakozóba, a másik végét pedig a távirányítón található távkábel aljzatba.

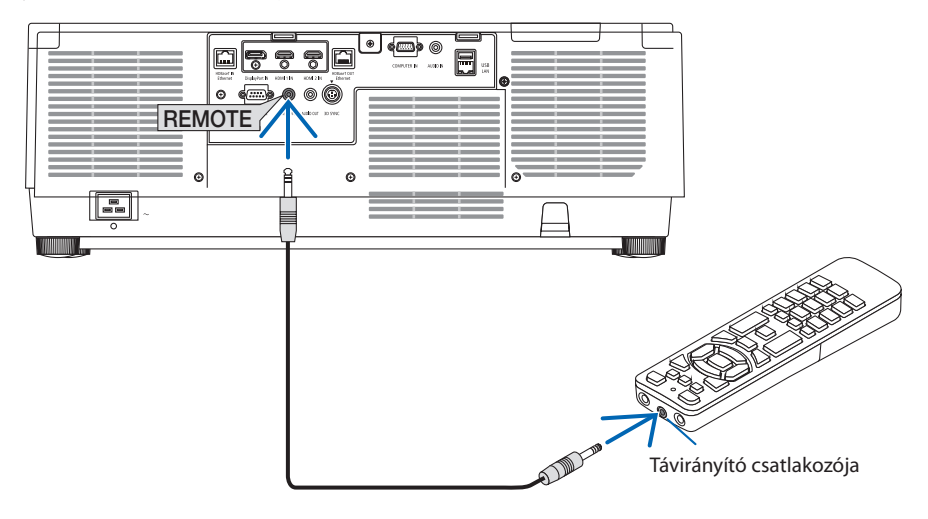

- Ha távirányító kábel csatlakozik a REMOTE csatlakozóhoz, a távirányító vezeték nélküli infravörös üzemmódban nem használható.
- A távirányító nem kap áramot a kivetítőtől a REMOTE aljzaton keresztül. A távirányító vezetékes üzemmódban történő használatához szükség van az elemekre.

# 2. Kép kivetítése (a használat alapjai)

Ez a szakasz a kivetítő bekapcsolásának, valamint a kép vetítési felületre való kivetítésének módját írja le.

# 2-1. Kép kivetítésének folyamata

# 1. lépés

• A számítógép és a tápkábel csatlakoztatása (ightarrow 17. oldal)

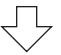

# 2. lépés

• A kivetítő bekapcsolása (ightarrow 20. oldal)

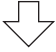

# 3. lépés

• Forrás kiválasztása (ightarrow 23. oldal)

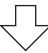

# 4. lépés

- A kép méretének és pozíciójának beállítása (ightarrow 26. oldal)
- A trapéztorzítás korrigálása [SAROKPONTOS] funkció (ightarrow45. oldal)

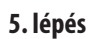

• Kép és hang beállítása (ightarrow 36. oldal)

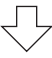

# 6. lépés

Előadás készítése

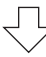

# 7. lépés

• A kivetítő kikapcsolása (ightarrow 37. oldal)

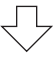

# 8. lépés

• Használat utáni teendők (ightarrow 38. oldal)

## 2-2. Számítógép csatlakoztatása/Tápkábel csatlakoztatása

### 1. Csatlakoztassa a számítógépet a kivetítőhöz.

Ez a szakasz a számítógép-csatlakoztatás egyszerű módját írja le. Az egyéb csatlakozásokra vonatkozó részletesebb információk a "6. Csatlakoztatás más berendezésekhez" című részben, a 159. oldalon találhatók.

Csatlakoztassa a számítógép kijelző kimeneti csatlakozóját (15 tűs mini D-sub) a kivetítőn lévő számítógépes videó bemeneti aljzathoz kereskedelmi forgalomban kapható számítógépes (acéleres) kábellel, és a csatlakozón lévő gombok elforgatásával rögzítse a csatlakozókat.

### 2. Csatlakoztassa a mellékelt tápkábelt a kivetítőhöz.

Először a mellékelt tápkábel három tűs csatlakozóját csatlakoztassa a kivetítő AC IN aljzatába, majd annak másik végét közvetlenül az elektromos hálózati csatlakozóaljzatba. Ne használjon átalakító dugaszt.

# FIGYELEM:

- Ezt a berendezést a földeléshez csatlakoztatott tápkábellel történő használatra tervezték. A tápkábel földeléshez csatlakoztatásának elmulasztása áramütést okozhat. Kérjük, győződjön meg róla, hogy a tápkábel földelése megfelelő-e. Ne használjon 2 eres csatlakozó átalakító adaptert.
- Győződjön meg arról, hogy a kivetítőt és a számítógépet (jelforrás) ugyanahhoz a földeléshez csatlakoztatta. Ha a kivetítőt és a számítógépet (jelforrás) különböző földeléshez csatlakoztatja, a földelési potenciál ingadozása tüzet vagy füstöt okozhat.
- A tápvezeték meglazulásának megelőzése érdekében a tápvezeték ütközőjének használata előtt győződjön meg arról, hogy a tápvezeték dugójának mindkét villáját teljesen bedugta-e a kivetítő AC IN aljzatába. A tápvezeték laza érintkezése tüzet vagy áramütést eredményezhet.

A tápkábel csatlakoztatását követően a kivetítő POWER jelzőfénye világít. (ightarrow191. oldal)

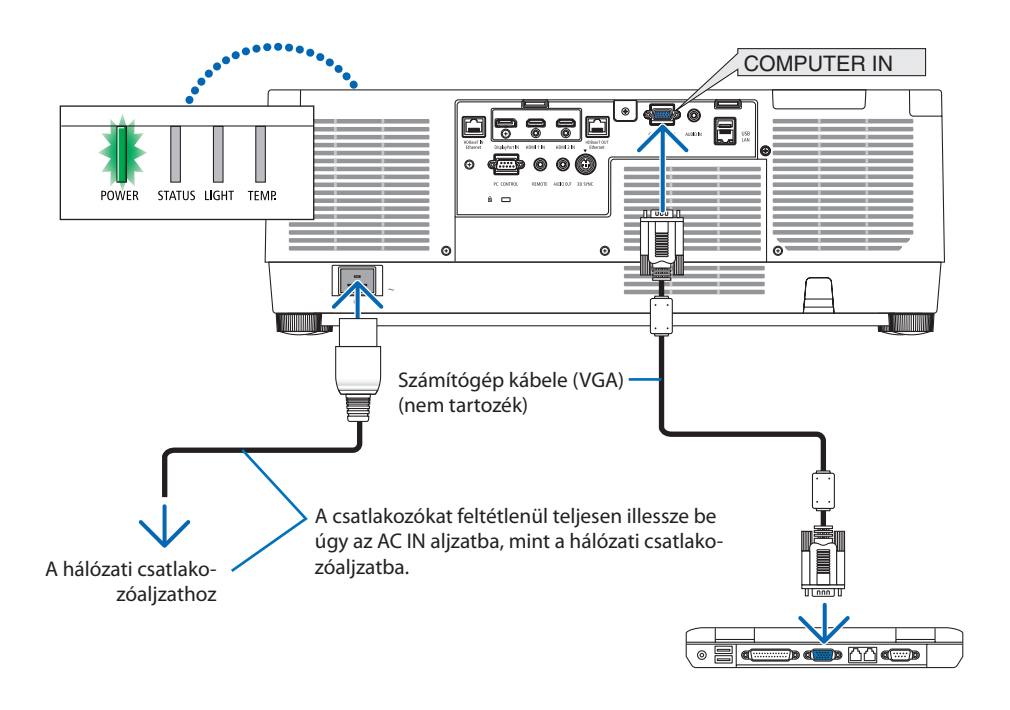

# **FIGYELEM**:

A szokásos használatot megszakító, a POWER gombbal vagy a tápellátás kiiktatásával való lekapcsolásakor a kivetítő egyes részei átmenetileg forrók maradhatnak. A kivetítő felemelésekor legyen óvatos.

### A tápvezeték ütközőjének használata

Használja a tápkábel reteszét annak megelőzése érdekében, hogy a tápkábel véletlenül kihúzódjon a kivetítő hálózati tápellátás bemeneti aljzatából.

# A FIGYELEM:

A tápkábel meglazulásának megelőzése érdekében a tápkábel reteszének a tápkábel rögzítésére történő használata előtt győződjön meg arról, hogy a tápkábel dugójának mindkét villáját teljesen bedugta a kivetítő hálózati tápellátás bemeneti aljzatába. A tápvezeték laza érintkezése tüzet vagy áramütést eredményezhet.

### MEGJEGYZÉS:

Amennyiben a csatlakozó rögzítése közben húzza meg a tápkábelt, a fő egység leeshet és károsodhat

### A tápkábel reteszének telepítése

- Igazítsa a tápkábel reteszének hegyét a hálózati tápellátás bemeneti aljzatának furatához, a tápkábel felé néző szorítókapoccsal, és nyomja be.
- ② Vezesse át a tápkábelt a szorítókapcson, majd nyomja össze a szorítókapcsot a rögzítéshez.
- ③ Csúsztassa a szorítókapcsot a hálózati csatlakozóaljzat aljáig.

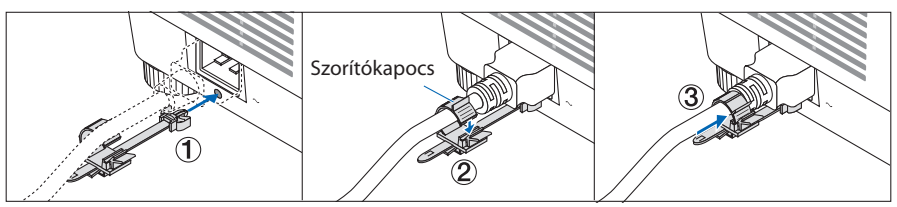

### A tápkábel leválasztása

- ① A tápkábel reteszének gombját lenyomva tartva húzza azt megfelelő helyre.
- ② Nyomja le a szorítókapcson található gombot a szorítókapocs kinyitásához, majd vegye ki a tápkábelt.
- ③ Nyomja be és húzza le a tápkábel reteszének rögzített részét balról és jobbról a fő egységről való eltávolításhoz.

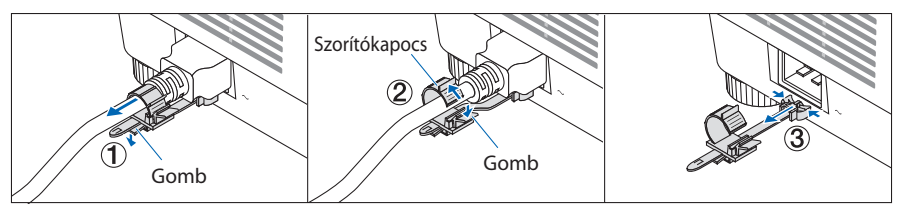

# 2-3. A kivetítő bekapcsolása

# 

A kivetítő erős fényt bocsát ki. A készülék bekapcsolásakor a kivetítőt oldalról vagy hátulról működtesse (a veszélyzónán kívül). Ezen kívül, az áramellátás bekapcsolásakor, bizonyosodjon meg arról, hogy senki sem néz a vetítési tartományon belül a lencsébe.

1. Vegye le a lencsevédő sapkát.

Nyomja meg a kivetítő készülékházán található ()
 (POWER) vagy a távirányítón található POWER ON

A zölden világító POWER jelzőfény kéken kezd villogni. Ezután a készülék kivetíti a képet a vetítési felületre.

ТІРР

 Ha megjelenik a "A KIVETÍTŐ ZÁROLVA! ADJA MEG JELSZA-VÁT." üzenet, az azt jelzi, hogy a [BIZTONSÁG] funkció be van kapcsolva. (→ 50. oldal)

A kivetítő bekapcsolása után ellenőrizze, be van-e kapcsolva a számítógép vagy a videoforrás.

MEGJEGYZÉS:

aombot.

 Amikor nem érkezik bemeneti jel, kék képernyő (kék háttér) látható (gyári alapértelmezett beállítások mellett).

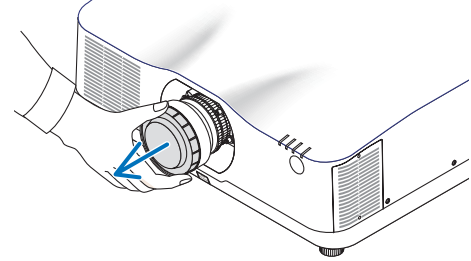

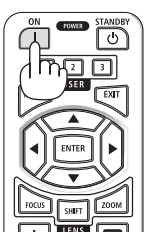

### Lencse kalibrálásának elvégzése

A külön megvásárolható lencseegység felszerelését vagy cseréjét követően hajtsa végre a [LENCSE KALIBRÁLÁS] műveletet a készülékházon található ZOOM/L-CALIB. gomb két másodpercnél tovább tartó lenyomásával.

A kalibráció korrigálja az állítható zoom, döntés és élességállítási tartomány beállítását. Ha nem végzik el a kalibrációt, akkor lehet, hogy nem képes elérni a legjobb élességet és zoomot még a lencsék élességének és zoomjának manuális beállításával sem.

MEGJEGYZÉS:

 A [LENCSE KALIBRÁLÁS] az NP44ML lencseegységhez nem áll rendelkezésre.

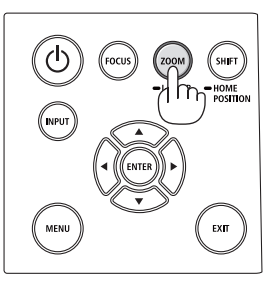

# Megjegyzés az indítási ablakról (Menü nyelvének kiválasztása képernyő)

Amikor először kapcsolja be a kivetítőt, akkor az indítási menü jelenik meg. 30 nyelv közül van lehetősége kiválasztani a menü nyelvét.

A menük nyelve a következő lépések végrehajtásával választható ki:

 A ▲, ▼, ◀ vagy ▶ gomb használatával válassza ki a menüből a 30 nyelv egyikét.

| LANGUAGE 🔀<br>PLEASE SELECT A MENU LANGUAGE. |                                                                                                 |                                         |                                                                                                    |                                         |                                                                                                    |
|----------------------------------------------|-------------------------------------------------------------------------------------------------|-----------------------------------------|----------------------------------------------------------------------------------------------------|-----------------------------------------|----------------------------------------------------------------------------------------------------|
|                                              | UCUCA<br>DEUTSCH<br>FRANÇAIS<br>TALIANO<br>ESPAÑOL<br>SVENSKA<br>PYCCKИЙ<br>حري<br>الإيفۇن<br>च | 000000000000000000000000000000000000000 | DANSK<br>PORTUGUÊS<br>ČEŠTINA<br>MAGYAR<br>POLSKI<br>NEDERLANDS<br>БЪЛГАРСКИ<br>稔奇<br>简体中文<br>繁體中文 | 000000000000000000000000000000000000000 | SUOMI<br>NORSK<br>TÜRKÇE<br>ROMÂNĂ<br>HRVATSKI<br>INDONESIA<br>EAAHNIKA<br>1MIJ<br>한국어<br>TIÉNG VIÊT |
| ENTER                                        | EXIT                                                                                            | EXIT : EX                               | IT \$:SELE                                                                                         | ст                                      | *:SELECT                                                                                             |

2. A kiválasztáshoz nyomja meg a ENTER gombot.

A fentiek elvégzése után rátérhet a menü további kezelésére.

A menük nyelve kívánság szerint később is módosítható.

 $(\rightarrow$  [NYELV] a 86. és 123. oldalon)

- Ha megjelenik az [KÉRJÜK, ÁLLÍTSA BE A DÁTUMOT ÉS AZ IDŐT.] üzenet, akkor adja meg az aktuális dátumot és időt. (
   → 137. oldal)
- Abban az esetben, ha ez az üzenet nem jelenik meg, ajánlatos megadni a [DÁTUM ÉS IDŐ BEÁLLÍTÁSA] menüben az értékeket.
- A kivetítő bekapcsolt állapotában ne helyezze a lencsére a lencsevédőt. A fennmaradt lencsevédő a magas hőmérséklet hatására elgörbülhet.
- Ha a STATUS jelzőfény narancs színű fénnyel világít az áramellátás gomb megnyomásakor, a kivetítő nem kapcsolódik be, mert a [VEZÉRLŐPULT LEZÁRÁSA] beállításnál a [BE] van megadva. A zár a funkció kikapcsolásával oldható fel. (→ 137. oldal)
- A tápellátás nem szakítható meg az áramellátás gomb használatával olyankor, amikor a POWER jelzőfény kék színnel, rövid ciklusokban villog.

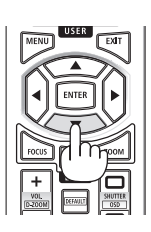

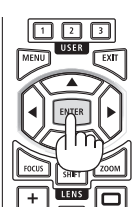

# 2-4. Forrás kiválasztása

# A számítógépes vagy egyéb videoforrás kiválasztása

### MEGJEGYZÉS:

Kapcsolja be a kivetítőhöz csatlakoztatott számítógépet vagy egyéb videoforrásként szolgáló eszközt.

### Automatikus jelérzékelés

Nyomja meg az INPUT gombot legalább 1 másodpercig. A kivetítő ekkor keresni kezdi az elérhető bemeneti forrást, majd megjeleníti annak képét. A bemenetek sorrendje a következő: HDMI1  $\rightarrow$  HDMI2  $\rightarrow$  DisplayPort  $\rightarrow$  SZÁMÍTÓGÉP  $\rightarrow$  HDBaseT  $\rightarrow$  HDMI1  $\rightarrow$  ...

 Nyomja meg röviden a [BEMENET] képernyő megjelenítéséhez.

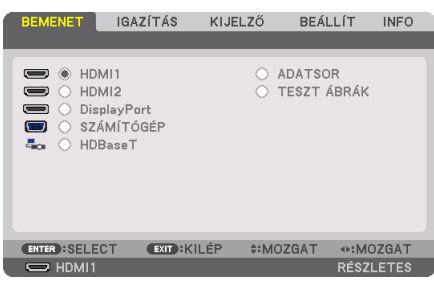

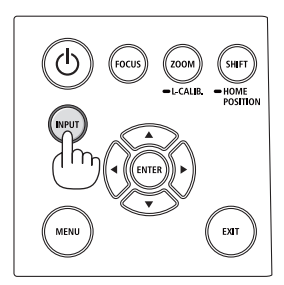

 Nyomja meg a V/▲ gombokat a bemeneti csatlakozó kiválasztásához, majd az ENTER gombot a bemenet bekapcsolásához. A [BEMENET] párbeszédablakban a menü kijelzés törléséhez nyomja meg a MENU vagy az EXIT gombot.

TIPP:

• Azokat a bemeneteket, amelyeken nem érkezik jel, a kivetítő kihagyja.

# A távirányító használata

Nyomja meg a HDMI1, HDMI2, HDBaseT, DP1 vagy COMP. gombok egyikét.

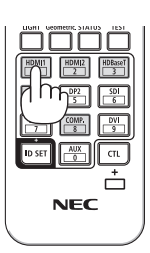

### Az alapértelmezett forrás kiválasztása

A kivetítő lehetőséget kínál a források egyikének alapértelmezettként való megjelölésére – ezt követően minden egyes bekapcsoláskor az adott forrás képét fogja kivetíteni.

1. Nyomja meg a MENU gombot.

Megjelenik a kivetítő menüje.

- 2. A ► gomb lenyomásával válassza ki a [BEÁLLÍT] fület, majd a ▼ vagy az ENTER gomb lenyomásával az [MENÜ (1)] opciót.
- 3. A ▶ gomb megnyomásával válassza ki a [FORRÁS OPCIÓK] fület, majd nyomja meg a ▼ vagy az ENTER gombot.
- 4. A ▼ gomb háromszori lenyomásával válassza ki az [ALAP BEMENET KIVÁL.] menüpontot, majd nyomja meg az ENTER gombot.

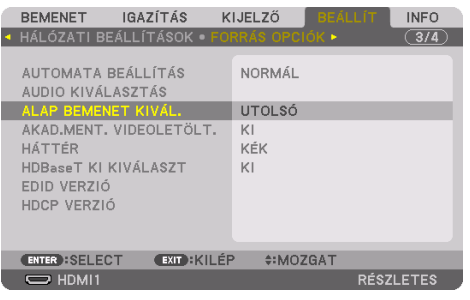

Megjelenik az [ALAP BEMENET KIVÁL.] képernyő.

### $(\rightarrow 150. \text{ oldal})$

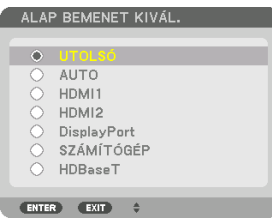

- 5. Válassza ki az alapértelmezettként beállítani kívánt forrást, majd nyomja meg az ENTER gombot.
- 6. Az EXIT gomb néhány alkalommal történő lenyomásával lépjen ki a menüből.
- 7. Indítsa újra a kivetítőt.

A kivetítő a fenti 5. lépésben kiválasztott forrás képét fogja kivetíteni.

MEGJEGYZÉS:

 A kivetítő a [HDBaseT] forrást még az [AUTO] beállítás mellett sem választja ki automatikusan. Ha azt szeretné, hogy az alapértelmezett bemeneti forrás a hálózat legyen, akkor jelölje be a [HDBaseT] választógombot.

| _ |   |    |
|---|---|----|
| T | D | э. |
|   |   | ٠  |

- Amikor a kivetítő készenléti módban van, és a COMPUTER IN bemeneti aljzathoz csatlakoztatott számítógépről jelet kap, akkor a kivetítő bekapcsol és rögtön kivetíti a számítógépről érkező képet. ([AUTO BEKAPCS. KIVÁL.] → 154. oldal)
- A Windows 10 operációs rendszer billentyűzetén a Windows és a P billentyű együttes lenyomása révén a külső kijelző egyszerűen, gyorsan beállítható.

# 2-5. A képméret és -pozíció beállítása

A kép méretének és pozíciójának beállításához használja a lencsehelyzet-eltolás gombot, az állítható dőlésszög állító lábat, valamint a zoom és az élességállítás lehetőséget.

Az áttekinthetőség érdekében ennek a szakasznak az ábráin a kábelek nem láthatók.

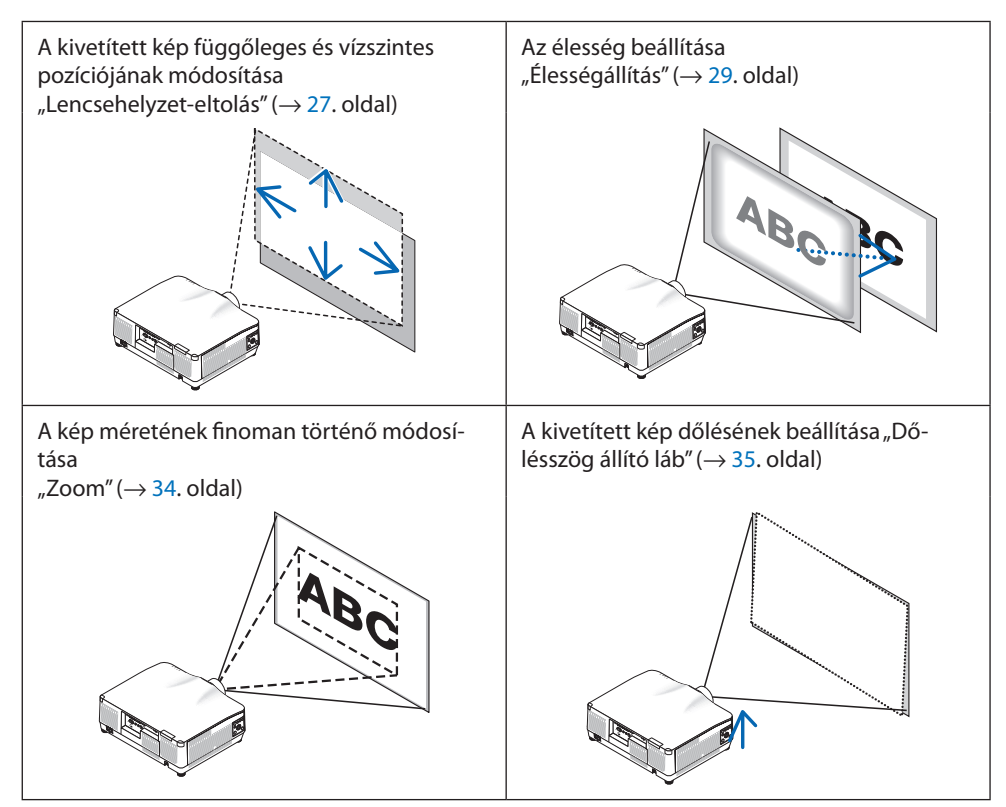

# A kép függőleges pozíciójának módosítása (Lencsehelyzet-eltolás)

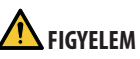

- A beállítást a kivetítő mögött vagy mellett elhelyezkedve végezze el. Ha ezeket a beállításokat elölről végzi, a szemét erős fénynek és sérüléseknek teheti ki.
- Tartsa távol kezét a lencse tartórészétől a lencsehelyzet-eltolás művelet alatt. Ellenkező esetben az ujjai beszorulhatnak a mozgó lencse alá.
- 1. Nyomja meg a SHIFT/HOME POSITION gombot a készülékházon vagy a SHIFT gombot a távirányítón.

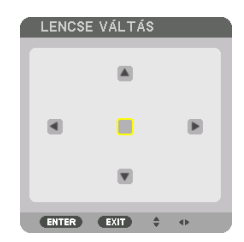

Megjelenik a [LENCSE VÁLTÁS] képernyő.

2. A ▼▲◀▶ gombok lenyomásával mozgassa el a kivetített kép keretét.

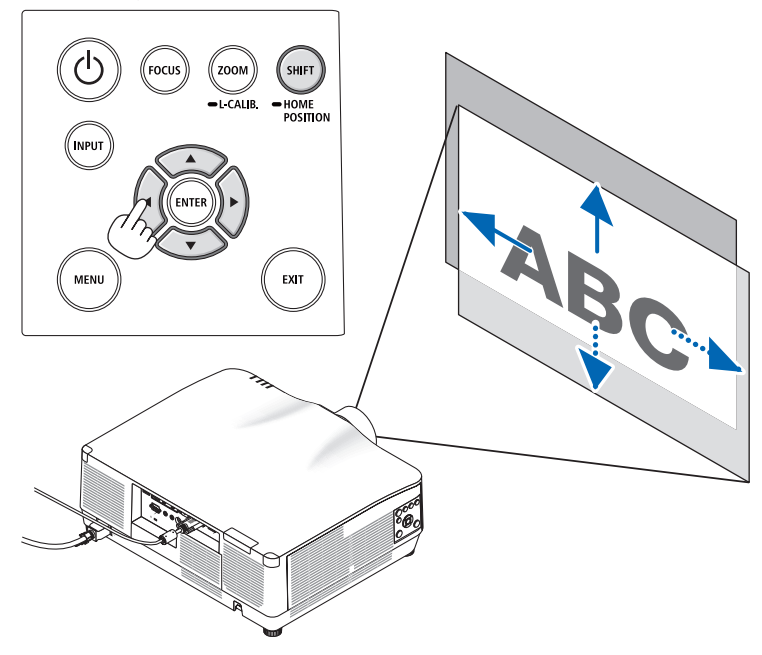

### A lencse visszaállítása a kezdő pozícióba

Nyomja meg és tartsa lenyomva a SHIFT/HOME POSITION gombot több mint 2 másodpercig. A kivetítőre szerelt lencse visszatér a kezdő pozícióba. (nagyjából középállásba)

MEGJEGYZÉS:

- A lencse átlós irányban felvett szélső helyzete mellett a vetítési felület periférikus területe sötétté, árnyékossá válik.
- Az NP11FL készüléket kezdő pozícióban használja. Szükség esetén finoman igazítsa be a kivetített kép pozícióját a lencsehelyzet-eltolás funkció használatával.
- Az NP44/ML egységet a kivetítőre kell rögzíteni a külön megvásárolható tartókészlet (NP02LK) segítségével. A tartókonzol csavarjainak meglazítása után elvégezheti a lencsehelyzet-eltolás finomhangolását. Kérje meg a forgalmazót a tartókészlet felszerelésére és beállítására.

TIPP:

 Az alábbi ábra az NP41ZL lencseegység lencsehelyzet-eltolás beállítási tartományát (vetítési mód: asztali/elöl) mutatja. Lásd a 175. oldalt az egyéb lencseegységeket illetően.

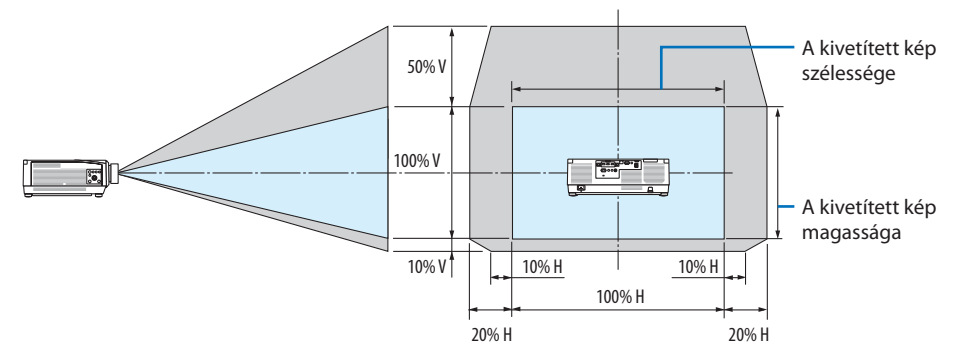

Szimbólumok leírása: A V a függőlegest (a kivetített kép magassága), a H a vízszintest (a kivetített kép szélessége) jelöli.

# Élességállítás

Az élességállítást azután ajánlott elvégezni, miután a kivetítővel több mint 30 percig a TESZT ÁBRÁK állapotban vetítettünk.

A TESZT ÁBRÁK-ról a felhasználói kézikönyv 92. oldalán olvashat.

### Alkalmazható lencse: NP12ZL/NP13ZL/NP14ZL/NP15ZL (Kézi élességállítás)

A legjobb élesség beállításához használja a fókuszgyűrűt.

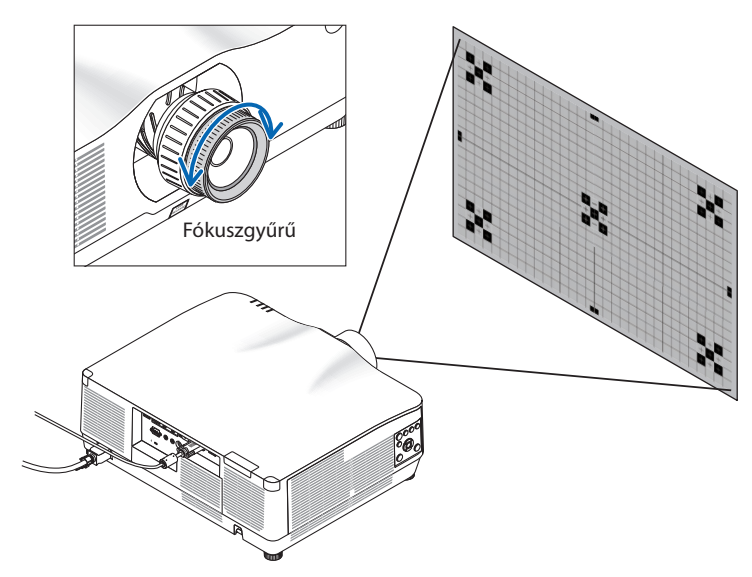

# Alkalmazható lencse: NP11FL (Kézi élességállítás)

Az NP11FL lencsével az élesség és a képtorzítás állítható be. **Előkészületek:** 

Nyomja meg és tartsa lenyomva a készülékházon található SHIFT/HOME POSITION gombot legalább 2 másodpercig a lencse kezdő pozícióba tolásához.

1. Forgassa a torzítási gyűrűt a bal szél felé.

 Forgassa el az élességállító kart az óramutató járásával egyező és azzal ellentétes irányba a vetítési felület közepe élességének beállításához.

3. A torzítási gyűrű használatával igazíthatja ki a vetítési felület torzítását.

(Ez is a vetítési felület periferikus területét is élesre állítja).

- 4. Az élességállító kar segítségével állítsa be a vetítési felület teljes élességét.
  - \* Ha a vetítési felület közepének élességállítása ki van kapcsolva, forgassa el a torzítási gyűrűt egy kicsit az óramutató járásával ellentétes irányba. Most az élességállító karral beállítható a vetítési felület középső részének élessége.

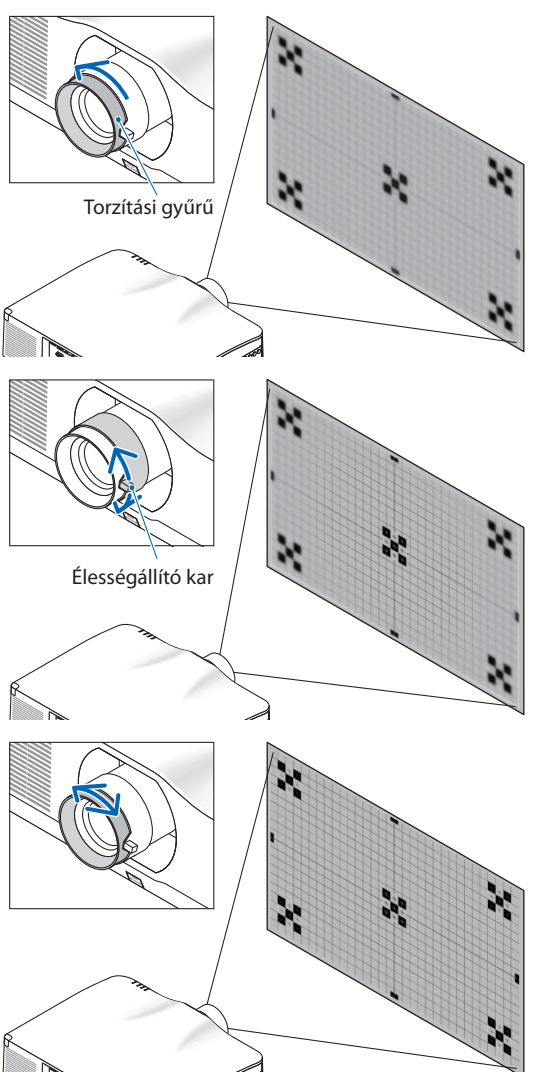

### Alkalmazható lencse: NP40ZL/NP41ZL (motoros élességállítás)

1. Nyomja meg a FOCUS gombot.

Megjelenik a [LENCSE FÓKUSZ] vezérlőképernyő.

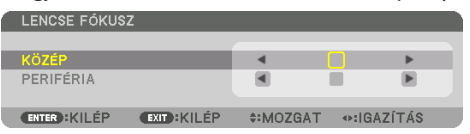

Az élesség beállításához nyomja meg a ◀► gombokat.

- Ha a kurzor a képernyőmenü [KÖZÉP] részén van, nyomja meg a ◀ vagy a ► gombot az élesség optikai tengely körüli állításához.
  - \* A képen annak egy példája látható, amikor a lencsehelyzet-eltolás felfelé történik. Kiigazításra kerül a vetítési felület alsó részének élessége.

Amikor a lencse középen van, a vetítési felület közepének élessége ahhoz igazodik.

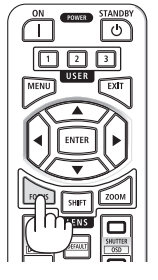

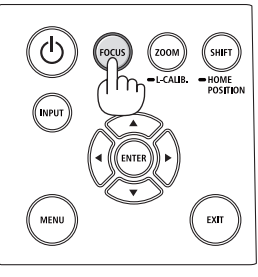

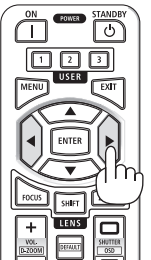

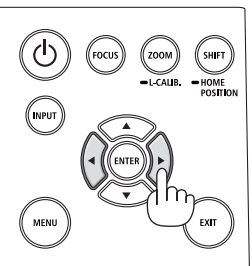

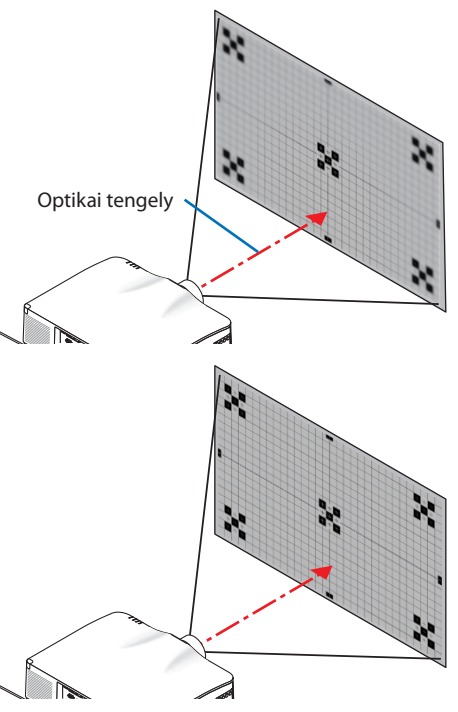

 Nyomja meg a ▼ gombot a képernyőmenüben a [PERI-FÉRIA] lehetőség kiválasztásához, majd nyomja meg a ◀ vagy ▶ gombot a vetítési felület periféria területének élességállításához. A művelet során az optikai tengely körüli élesség változatlan marad.

| 1 | LENCSE FÓKUS  | z            |       |          |  |
|---|---------------|--------------|-------|----------|--|
|   |               |              |       |          |  |
|   | KOZEP         |              | •     |          |  |
|   | PERIFÉRIA     |              | •     | ▶        |  |
|   |               |              |       |          |  |
|   | ENTER : KILÉP | EXIT : KILÉP | OZGAT | IGAZÍTÁS |  |
|   |               |              |       |          |  |
|   |               |              |       |          |  |

### Alkalmazható lencse: NP43ZL (Motoros élességállítás)

1. Nyomja meg a FOCUS gombot.

Megjelenik a [LENCSE FÓKUSZ] vezérlőképernyő.

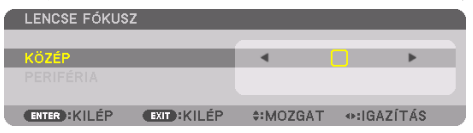

Az élesség beállításához nyomja meg a ◀► gombokat.

\* A [PERIFÉRIA] LENCSEÉLESSÉG ehhez a lencseegységhez nem áll rendelkezésre.

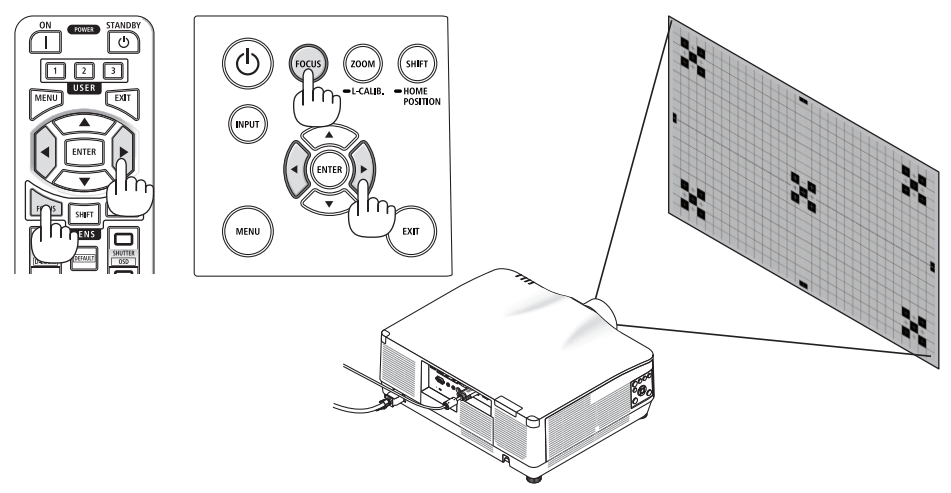

### Alkalmazható lencse: NP44ML (Motoros élességállítás)

- A telepített NP44ML-lel rendelkező fő egységen található gombok működtetése esetén fennáll a veszélye a veszélyzónába és 1 m-re a biztonsági területen belülre történő behatolásnak. Biztonsági okokból az egység működtetéséhez ajánlott a távirányító használata.
- Az NP44ML egységet a kivetítőre kell rögzíteni a külön megvásárolható tartókészlet (NP02LK) segítségével. Kérje meg a forgalmazót a tartókészlet felszerelésére és beállítására. Az ábrán a tartókészlet nem látható.
- 1. Nyomja meg a FOCUS gombot.

Megjelenik a [LENCSE FÓKUSZ] vezérlőképernyő.

| 1 | LENCSE FÓKUSZ |              |        |          |  |
|---|---------------|--------------|--------|----------|--|
|   |               |              |        |          |  |
|   | KÖZÉP         |              | •      | •        |  |
|   |               |              |        |          |  |
|   |               |              |        |          |  |
| ų | ENTER : KILÉP | EXIT : KILÉP | MOZGAT | IGAZÍTÁS |  |

A vetítési felület közepének élességállításához nyomja meg a ◀► gombokat.

 \* A [PERIFÉRIA] LENCSEÉLESSÉG ehhez a lencseegységhez nem áll rendelkezésre.

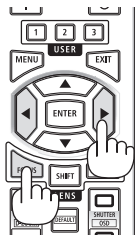

2. Nyomja meg a készülékházon található ZOOM/L-CALIB. gombot.

Megjelenik a [LENCSE ZOOM] vezérlőképernyő.

 A másik mód a távirányító ZOOM gombjának megnyomása.

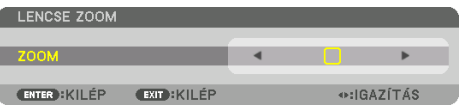

Nyomja meg a **I** gombokat a vetítési felület periferikus területeinek élességállításához.

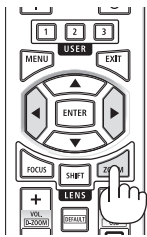

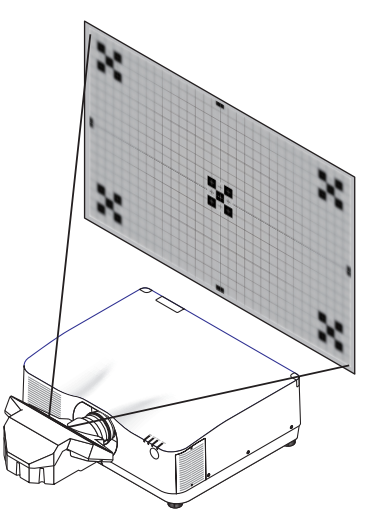

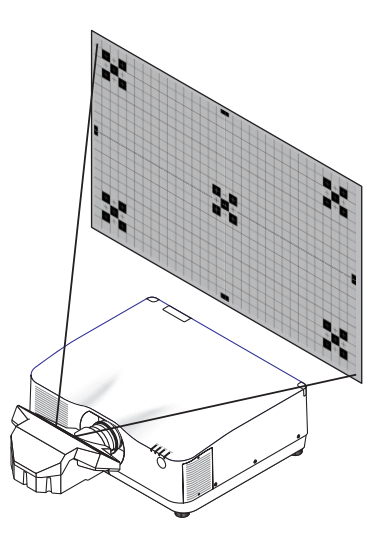

### Zoom

### Alkalmazható lencse: NP12ZL/NP13ZL/NP14ZL/NP15ZL (Kézi zoom)

Forgassa el a zoom gyűrűt az óramutató járásával megegyező, majd azzal ellentétes irányba.

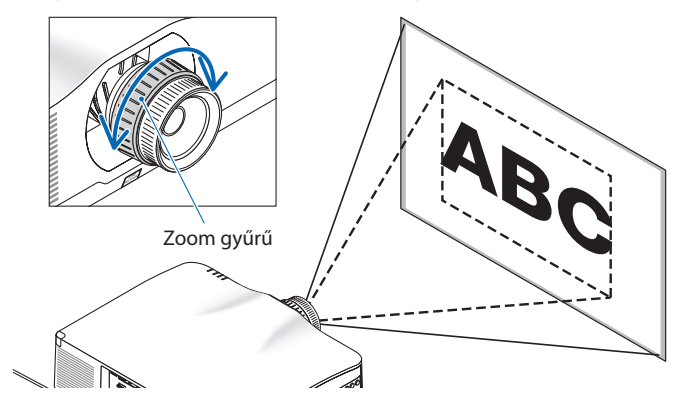

### Alkalmazható lencse: NP40ZL/NP41ZL/NP43ZL (Motoros zoom)

1. Nyomja meg a ZOOM/L-CALIB. gombot.

Megjelenik a [ZOOM] beállítási képernyő.

| ſ | LENCSE ZOOM   |             |   |        |       |  |
|---|---------------|-------------|---|--------|-------|--|
|   |               |             | _ |        |       |  |
|   | ZOOM          |             | • |        | •     |  |
|   |               |             |   |        |       |  |
|   | ENTER : KILÉP | EXIT: KILÉP |   | <⊳:IGÅ | ZÍTÁS |  |

\* A másik mód a távirányító ZOOM gombjának megnyomása.
 Az zoom beállításához nyomja meg a ◀► gombokat.

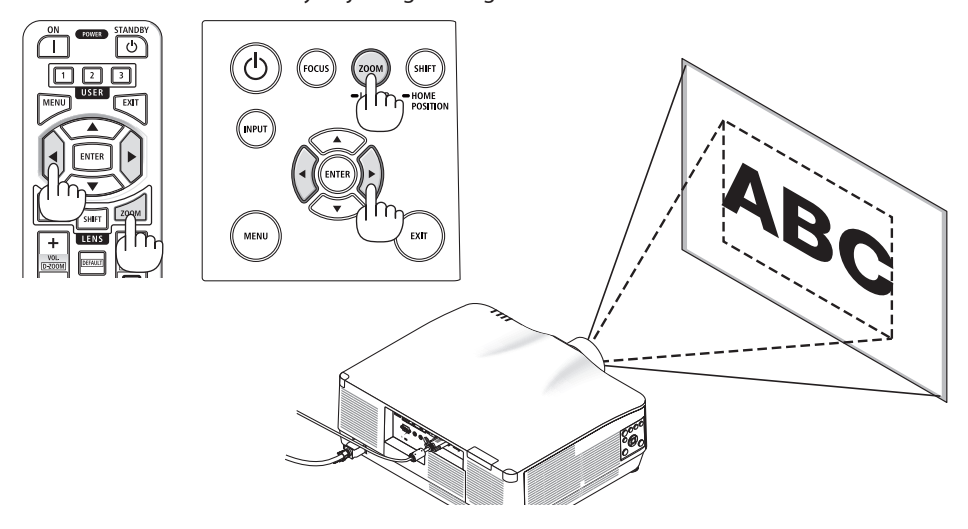

### Dőlésszögállító láb beállítása

1. A beállítás a jobb és a bal oldali dőlésszögállító láb forgatásával végezhető el.

A forgatással változik a dőlésszögállító láb által tartott magasság.

A kép szintbe állításához forgassa el az egyik dőlésszögállító lábat.

- Ha a kivetített kép torzult, nézze át a "3-5 Vízszintes és függőleges trapéztorzítás korrekciója [SAROKPONTOS]" (→ 45. oldal) és a "[GEOMETRIAI KORREKCIÓ]" (→ 113. oldal) fejezeteket.
- A dőlésszögállító láb legfeljebb 10 mm-el hosszabbítható meg.
- A dőlésszögállító láb használatával a kivetítő legfeljebb 1,4°-kal dönthető el.

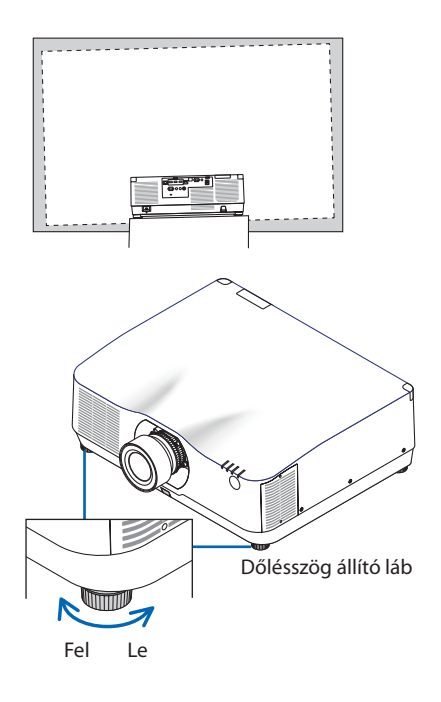

- A dőlésszögállító lábat 10 mm-nél hosszabbra ne állítsa. Ha mégis így tesz, akkor a kivetítő instabil lesz.
- A dőlésszögállító lábat a kivetítő felszerelési hajlásszögének beállításától eltérő célra ne használja.
   Ha a dőlésszögállító lábakat helytelenül kezeli, azaz például a kivetítőt azoknál fogva hordozza vagy azokkal akasztja fel a falra, akkor a kivetítő könnyen károsodást szenvedhet.

# 2-6. A kép és a hang beállítása

### A kép beállítása

A képernyőmenü megjelenítése és a kép beállítása. (→ 96. oldal)

### Hangerő növelése vagy csökkentése

Az AUDIO OUT csatlakozón keresztül érkező hang szintje állítható.

Fontos:

Ne tekerje a hangerőt maximumra a kivetítő AUDIO OUT csatlakozójához csatlakoztatott külső hangszórórendszeren. Ha mégis így
tesz, az a kivetítő be- és kikapcsolásakor váratlan, hangos hanghatást válthat ki, mely halláskárosodást okozhat. A hangerő külső
hangszórórendszeren történő beállításakor a hangerőszintet állítsa a hangszórórendszer skálájának felénél kisebb értékre, és a
kivetítőn állítsa be a megfelelő hangerőt.

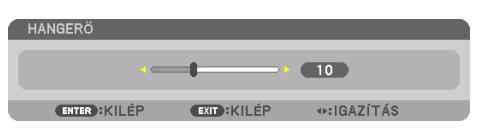

Amikor a kivetítő menüje nem látható, a kivetítő készülékházán található ◀ és ► gomb hangerőszabályzóként használható.

 Nyomja meg a távirányítón található VOL./D-ZOOM (+) vagy (–) gombot.

- A hangerő nem szabályozható a ◄ vagy ► gombokkal az alábbi esetekben.
  - A képernyőmenü megjelenítésekor
  - A vetítési felület VOL./D-ZOOM (+) (-) gombokkal történő nagyítása közben a távirányítón található CTL gomb nyomva tartása esetén

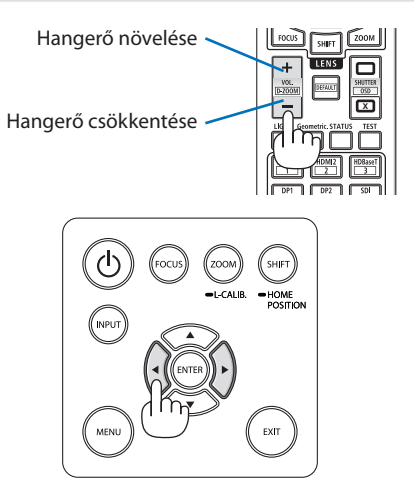

# 2-7. A kivetítő kikapcsolása

## A kivetítő kikapcsolásához:

1. Először nyomja meg a kivetítő készülékházán található (POWER) gombot vagy a távirányítón található POWER STANDBY gombot.

A [KIKAPCSOLÁS / BIZTOS BENNE? / SZÉN-DIOXID MEGTAKARÍTÁSI SZAKASZ 0.000[g-CO2]] üzenet jelenik meg.

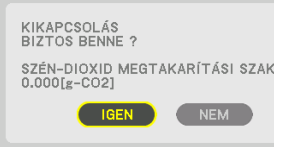

2. Másodszor, nyomja meg az ENTER gombot, vagy nyomja meg újra a () (POWER) vagy a POWER STANDBY gombot.

A fényforrás kikapcsol, és az áramellátás megszakad.

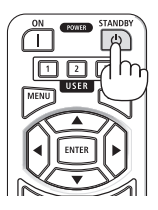

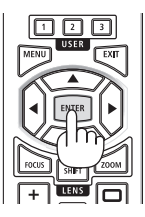

# FIGYELEM

 A szokásos használatot megszakító, a POWER gombbal vagy a tápellátás kiiktatásával való lekapcsolásakor a kivetítő egyes részei átmenetileg forrók maradhatnak. A kivetítő felemelésekor legyen óvatos.

- A POWER jelzőfény kék színnel, rövid ciklusokban való villogása során a kivetítőt nem lehet kikapcsolni.
- A kivetítőt a bekapcsolást és a képmegjelenítést közvetlenül követő 60 másodpercen belül nem lehet kikapcsolni.
- Kép kivetítése közben a tápkábelt se a kivetítőről, se az elektromos hálózati csatlakozóaljzatról ne válassza le. Ha mégis így tesz, az a kivetítő elektromos hálózati bemeneti csatlakozójának és a hálózati csatlakozóaljzat érintkezőinek károsodásához vezethet. Ha kivetítéskor ki akarja kapcsolni a hálózati áramot, használja a hosszabbító kapcsolóját, az árammegszakítót stb.
- A kivetítő tápellátását a beállítások változtatását és a paraméterek módosítását vagy a menü bezárását követő 10 másodpercen belül ne válassza le. Ha mégis így tesz, akkor a beállítások és a paraméterek elveszhetnek.

# 2-8. Használat után

- 1. Húzza ki a tápkábelt a hálózati csatlakozóaljzatból.
- 2. Válassza le az egyéb kábeleket is.
- 3. Helyezze a lencsére a lencsevédőt.
- 4. A meghosszabbított dőlésszögállító lábakat a kivetítő mozgatása előtt csavarja be.

# 3. Kényelmi funkciók

# 3-1. Kapcsolja ki a kivetítő világítását (LENCSE FÉNYREKESZE)

1. Nyomja meg a távirányító SHUTTER CLOSE (💌) gombját.

A fényforrás ideiglenesen kikapcsol. Nyomja meg a SHUTTER OPEN (\_\_\_) gombot a vetítési felület ismételt megvilágításához.

 Megadhatja, hogy a kivetítő fénye fokozatosan elhalványuljon vagy növekedjen.

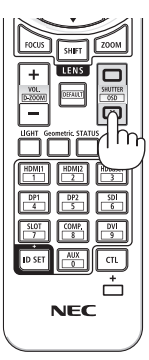

# 3-2. A képernyőmenü kikapcsolása (Képernyő némítása)

 Tartsa lenyomva a CTL gombot a távirányítón, majd nyomja meg a OSD CLOSE (X) gombot.

A képernyőmenü, bemeneti csatlakozó stb. eltűnik.

 A képernyőmenü megjelenítéséhez nyomja meg a OSD OPEN (
) gombot a távirányító CTL gombjának nyomva tartása közben.

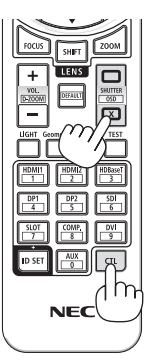

### TIPP:

- Annak ellenőrzéséhez, hogy a képernyő némítás be van-e kapcsolva, nyomja meg a MENU gombot. Ha a képernyőmenü a MENU gomb megnyomása után sem jelenik meg, az azt jelenti, hogy a képernyő némítása be van kapcsolva.
- A képernyő némítása még a kivetítő kikapcsolását követően is érvényben marad,
- A kivetítő készülékházán található MENU gomb legalább 10 másodpercig tartó nyomva tartásával kikapcsolható a képernyő némítása.

# 3-3. Kép nagyítása

A kép az eredeti méretnek akár a négyszeresére is kinagyítható.

MEGJEGYZÉS:

- A bemeneti jel függvényében a maximum nagyítás négyszeresnél kevesebb, vagy a funkció korlátozott lehet.
- 1. Nyomja meg és tartsa nyomva a CTL gombot, majd nyomja meg a VOL./D-ZOOM (+) gombot a távirányítón a kép nagyításához.

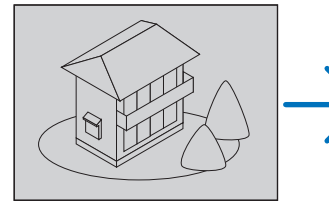

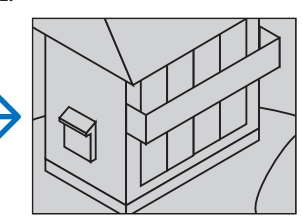

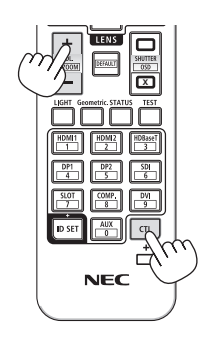

2. Nyomja meg a ▲▼◀▶ gombot.

A nagyítási keret mozog a kép felett

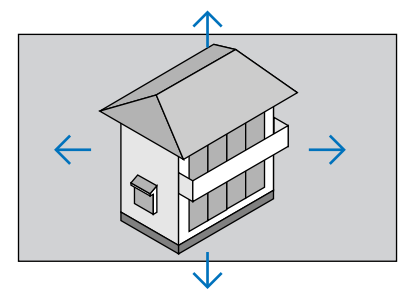

3. Nyomja meg és tartsa nyomva a CTL gombot, majd nyomja meg a VOL./D-ZOOM (–) gombot a távirányítón.

A kép a gomb minden egyes megnyomásával kisebb lesz.

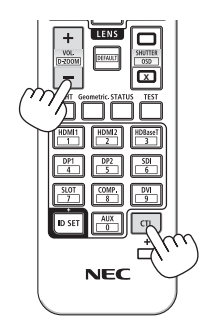

- A nagyítási és a kicsinyítési műveletek mindig a kivetített kép közepén érvényesülnek.
- A menü megjelenítésével az aktuális nagyítási arány érvényét veszti.

# 3-4. Világítás beállítása (fényerő) és az energiatakarékosság hatása

50–100% közötti tartományban állíthatja be az egység kimenetét (1%-os lépésekben) és a beállítás után szabályozhatja a fényerőt az állandó fényerő fenntartása érdekében. Állítsa a [REF. VILÁGÍTÁSI ÜZEMMÓD] elemet [1.TAKARÉKOS MÓD] vagy [2.TAKARÉKOS MÓD] lehetőségre a fényerő és a működési zajának csökkentése érdekében. Az energiafogyasztás csökkentésével csökkenthető a kivetítő CO<sub>2</sub>-kibocsátása. A világítási üzemmód kétféleképpen állítható be.

| Funkció neve               | Leírás                                                                                                    |   |                                                                                                    | Oldal |  |
|----------------------------|----------------------------------------------------------------------------------------------------|---|----------------------------------------------------------------------------------------------------|-------|--|
| REF. VILÁGÍTÁSI<br>ÜZEMMÓD | A [REF. VILÁGÍTÁSI ÜZEMMÓD] és a fényerő beállítási értékei az összes bemeneti jelre érvényes beállításként kerül elmentésre.<br>Akkor érvényes, ha a [MÓD] (→ 96. oldal) elem beállítása [STANDARD]. |   |                                                                                                    |       |  |
|                            | REF. VILÁGÍTÁSI     A menü alsó részén       ÜZEMMÓD     található ikon                                                                                                    |   |                                                                                                    |       |  |
|                            | BOOST                                                                                                    |   | A kép világosabb lesz mint [NORMÁL] mód<br>esetén. Ugyanakkor a működési zaj és az<br>energiafogyasztás ugyancsak növekszik a hűtő-<br>ventilátor fényerőnek megfelelő szabályozása<br>miatt. Az optikai alkatrészek élettartama is<br>csökkenhet, a működési környezettől függően. |       |  |
|                            | NORMÁL                                                                                                    |   | 100%-os fényerő<br>Vagy beállíthatja a kimenetet 50 – 100%<br>közöttire a [REF. FÉNY IGAZÍTÁS] elemmel.                                                                                                    |       |  |
|                            | 1.TAKARÉKOS<br>MÓD                                                                                                    | Ø | A fényerő kb. 80%-on fog állni.<br>Ezzel párhuzamosan a hűtőventilátor is lassab-<br>ban fog működni.<br>Áramfogyasztás csökkentése                                                                                                    |       |  |
|                            | 2.TAKARÉKOS<br>MÓD                                                                                                    | Ø | A fényerő kb. 50%-on fog állni.<br>Ezzel párhuzamosan a hűtőventilátor is lassab-<br>ban fog működni.<br>Az áramfogyasztás jelentős csökkentése                                                                                                    |       |  |
| VILÁGÍTÁSI<br>ÜZEMMÓD      | $\frac{1}{\text{Allitsa be a fényerőt és mentse el azt az összes bemeneti jelhez.}}$ $\frac{1}{\text{Akkor érvényes, ha a [MÓD]} (\rightarrow 96. oldal) elem beállítása [PROFESSZIONÁLIS].}$         |   |                                                                                                    | 99    |  |

# A [VILÁGÍTÁSI ÜZEMMÓD] képernyő megjelenítése

1. Nyomja meg a távirányítón az LIGHT gombot.

### Ha a [STANDARD] lehetőséget választotta a [MÓD] elemhez

| REF. VILÁGÍTÁSI ÜZEMMÓD                                          |          |
|------------------------------------------------------------------|----------|
| REF. VILÁGÍTÁSI ÜZEMMÓD<br>REF. FÉNY IGAZÍTÁS<br>ÁLLANDÓ FÉNYERŐ | NORMÁL   |
| ENTER :SELECT EXIT : KILÉP                                       | *:MOZGAT |

Megjelenik a [REF. VILÁGÍTÁSI ÜZEMMÓD] képernyő.

### Ha a [PROFESSZIONÁLIS] lehetőséget választotta a [MÓD] elemhez

| VILÁGÍTÁSI ÜZEMMÓD     |                     |
|------------------------|---------------------|
|                        |                     |
| FÉNY IGAZÍTÁS          | • 50                |
| ÁLLANDÓ FÉNYERŐ        | КІ                  |
| ENTER:KILÉP EXIT:KILÉP | ‡:MOZGAT ↔:IGAZÍTÁS |

Megjelenik a [VILÁGÍTÁSI ÜZEMMÓD] képernyő.

# Végezze el a [FÉNY IGAZÍTÁS]-t

A [REF. VILÁGÍTÁSI ÜZEMMÓD] képernyő használatának magyarázata itt található.

### 1. Nyomja meg a ▼ gombot a kurzor [REF. FÉNY IGAZÍTÁS] lehetőségre állításához.

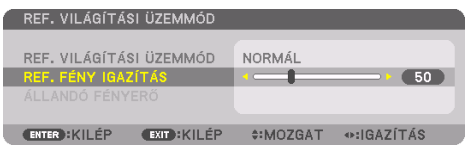

### 2. Nyomja meg a ◀▶ gombot a beállításhoz.

A fényerő beállítás utáni állandó értéken tartásához állítsa az [ÁLLANDÓ FÉNYERŐ] lehetőséget [BE] állásba.

Nyomja meg a MENU gombot a menü képernyő bezárásához.

TIPP:

 A fényerő a használat során csökken, ám az [ÁLLANDÓ FÉNYERŐ] mód kiválasztása során a kivetítő belsejében lévő szenzorok érzékelik azt, és automatikusan beállítják a kibocsátás fényerejét, ezáltal állandó fényerőt lehet fenntartani a világítási modul teljes élettartama alatt. Azonban, ha a fényerő már a maximálisra van állítva, akkor a fényerő a használat során csökken.

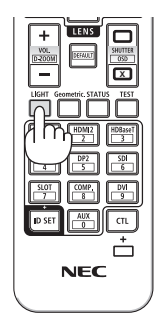
## Módosítsa a [REF. VILÁGÍTÁSI ÜZEMMÓD] beállítását

1. A [REF. VILÁGÍTÁSI ÜZEMMÓD] elemre állított kurzorral nyomja meg a ENTER gombot.

| 1 | REF. VILÁGÍTÁSI ÜZEMMÓD                                          |                 |  |
|---|------------------------------------------------------------------|-----------------|--|
|   | REF. VILÁGÍTÁSI ÜZEMMÓD<br>REF. FÉNY IGAZÍTÁS<br>ÁLLANDÓ FÉNYERŐ | NORMÁL<br>∢► 50 |  |
|   | ENTER:SELECT EXIT:KILÉP                                          | \$:MOZGAT       |  |

Megjelenik a [REF. VILÁGÍTÁSI ÜZEMMÓD] választóképernyője.

2. Használja a ▼▲ gombokat a kiválasztáshoz, majd nyomja meg a ENTER gombot.

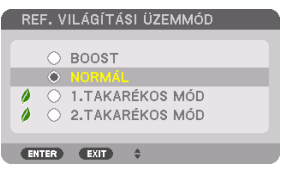

A képernyő visszatér a [REF. VILÁGÍTÁSI ÜZEMMÓD] képernyőre, és a kiválasztott opció lesz alkalmazva.

Az MENU gomb lenyomásával lehet visszatérni az eredeti képernyőre.

#### MEGJEGYZÉS:

- A világítási modul letelt üzemóráinak számát a menüben az [ÜZEMIDŐ] fülön ellenőrizheti. Válassza az [INFO] lehetőséget. → [ÜZEMIDŐ].
- 1 perccel azután, hogy a kivetítő kék, fekete vagy logó képernyőt jelenített meg, a [REF. VILÁGÍTÁSI ÜZEMMÓD] elem automatikusan [TAKARÉKOS] beállításra vált át.
- A világítás (fényerő) átmenetileg csökkenhet a működés környezeti hőmérsékletétől és a [REF. VILÁGÍTÁSI ÜZEMMÓD] beállításától függően.

Ez egy védelmi funkció az úgynevezett "Kényszerített TAKARÉKOS ÜZEMMÓD". Ha a "Kényszerített TAKARÉKOS MÓD" működésbe lép, a TEMP. jelzőfény narancssárgán világít. Egyidejűleg a hőmérő jel []] jelenik meg a menü képernyő jobb alsó részén. Ha a kivetítő belsejének hőmérséklete csökken a helyiség hőmérsékletének csökkenése miatt, a "Kényszerített TAKARÉKOS ÜZEMMÓD" törlésere kerül és visszatér az eredeti fényerő.

### Az energiatakarékosság hatásának ellenőrzése [SZÉN-DIOXID-KIBOCSÁTÁS-MÉRŐ]

E funkció segítségével az energiamegtakarítást a CO<sub>2</sub>-kibocsátás csökkenésének (kg-ban kifejezett) értékeként lehet megjeleníteni, ha a kivetítő [VILÁGÍTÁSI ÜZEMMÓD] elemének beállítása [1.TAKA-RÉKOS MÓD] vagy [2.TAKARÉKOS MÓD]. A funkció neve: [SZÉN-DIOXID-KIBOCSÁTÁS-MÉRŐ].

Két üzenet jelenik meg: [TELJ. SZÉNSPÓROLÁS] és [SZÉN-DIOXID-MEGTAKARÍTÁSI SZAKASZ]. A [TELJ. SZÉNSPÓROLÁS] üzenetben az átadástól kezdve az aktuális időpontig elért CO<sub>2</sub>-kibocsátás csökkentésének értéke jelenik meg. Ez az információ az [INFO] fül [ÜZEMIDŐ] alfüléről olvasható le. ( $\rightarrow$  156. oldal)

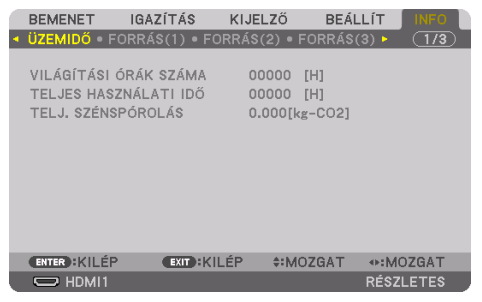

A [SZÉN-DIOXID-MEGTAKARÍTÁSI SZAKASZ] üzenetben a [VILÁGÍTÁSI ÜZEMMÓD] beállításnak közvetlenül a bekapcsolást követő módosítása és a kikapcsolás között elért CO<sub>2</sub>-kibocsátás csökkentésének értéke jelenik meg. A [SZÉN-DIOXID MEGTAKARÍTÁSI SZAKASZ] üzenet kikapcsoláskor, a [KIKAPCSOLÁS / BIZTOS BENNE ?] üzenettel együtt jelenik meg.

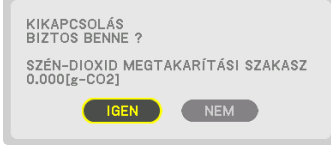

TIPP:

- A CO<sub>2</sub> kibocsátás csökkentés számított értékét az alább bemutatott képlet határozza meg. A CO<sub>2</sub>-kibocsátás csökkenése = (Áramfogyasztás [NORMÁL] [REF. VILÁGÍTÁSI ÜZEMMÓD] beállításnál – áramfogyasztás a jelenlegi beállítással) × CO<sub>2</sub>-átváltási tényező.\* Energiatakarékos [VILÁGÍTÁSI ÜZEMMÓD] kiválasztása vagy a lencse fényrekeszének használata esetén további csökkenés érhető el a CO<sub>2</sub>-kibocsátásban.
  - \* A CO<sub>2</sub>-kibocsátás csökkentésének számított értéke az "Üzemanyagok elégetése során keletkező CO<sub>2</sub> kibocsátás" című OECD-kiadvány 2008-as kiadásán alapul.
- A [TELJ. SZÉNSPÓROLÁS] érték kiszámítása a megtakarításról 15 perces időközönként rögzített adatokon alapszik.
- A kivetítő készenléti állapotának energiafogyasztását a CO<sub>2</sub>-kibocsátás csökkentésének kiszámítása nem tartalmazza.

## 3-5. Vízszintes és függőleges trapéz alakú deformáció korrekciója [SAROKPONTOS]

A [SAROKPONTOS] funkció használatával korrigálható a trapéztorzítás, azaz a kivetített képnek az alsó vagy a felső, valamint a bal vagy a jobb széle hosszabbá, illetve rövidebbé tehető, így a kép téglalap alakúvá igazítható.

1. Vetítsen ki egy képet úgy, hogy annak mezője a vetítési felületnél nagyobb legyen.

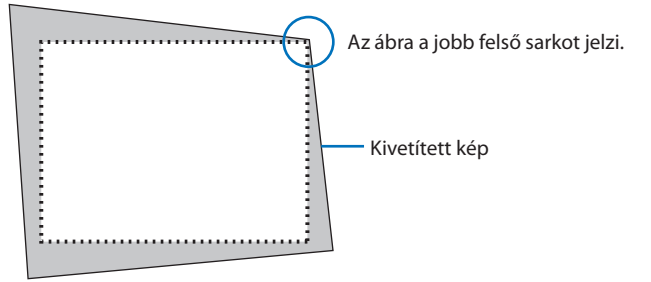

2. Válassza ki a kép bármely sarkát, és igazítsa azt a vetítési felület megfelelő sarkához.

| • |      |
|---|------|
|   |      |
| - |      |
| • |      |
|   | 4    |
|   | 4    |
|   | 4    |
|   | 4    |
|   | 4    |
|   | а.   |
| • | а.   |
|   | a -  |
| - | а.   |
| • | a .  |
|   | - N  |
|   | - N  |
|   | - 10 |
|   | - N. |
|   | - 1  |
|   |      |
| • | - 1  |
|   | - 1  |
| - | - 1  |
| • | - 1  |
|   |      |
|   |      |
|   |      |
| • |      |
|   |      |
| - |      |
| • |      |
|   |      |
|   |      |
|   |      |
|   |      |
|   | -    |
|   | _    |
|   |      |

3. Nyomja meg a Geometric. gombot a készülékházon vagy a távirányítón.

Jelenítse meg a képernyőmenü [GEOMETRIAI KORREKCIÓ] párbeszédablakát.

4. Mozgassa a kurzort a [MÓD] menüpontra a ▼ gombbal, majd nyomja meg az ENTER gombot.

Megjelenik a módválasztó párbeszédablak.

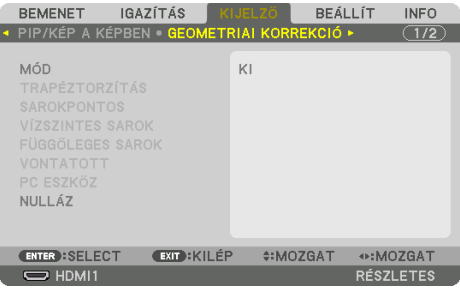

5. Válassza ki a [SAROKPONTOS] választógombot, majd nyomja meg az ENTER gombot.

Menjen vissza a [GEOMETRIAI KORREKCIÓ] képernyő megjelenítéséhez a képernyőmenüben.

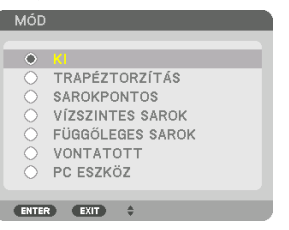

6. Nyomja meg a ▼ gombot a [SAROKPONTOS] beállítás kiválasztásához, majd nyomja meg az ENTER gombot.

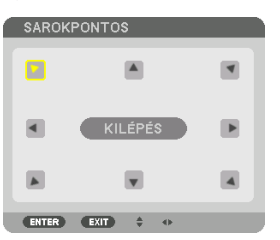

Az ábrán a bal felső ikon (♥) kiválasztva látható.

A kép átvált a [SAROKPONTOS] beviteli párbeszédablakra.

- 7. A ▲▼ ◀► gomb használatával kiválaszthatja azt az ikont (▲), amelyik abba az irányba mutat, amerre a kivetített kép keretét mozgatni szeretné.
- 8. Nyomja meg a ENTER gombot.
- 9. A **AVI** gomb használatával mozgassa el a kivetített kép keretét a példán bemutatott módon.

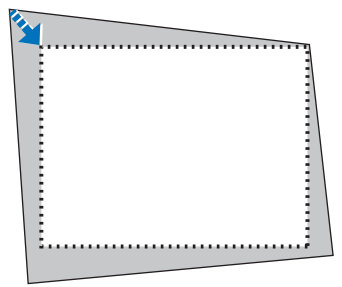

10. Nyomja meg a ENTER gombot.

11. A **AVI** gomb használatával válasszon ki a különféle irányokba mutató ikonok közül egy másikat.

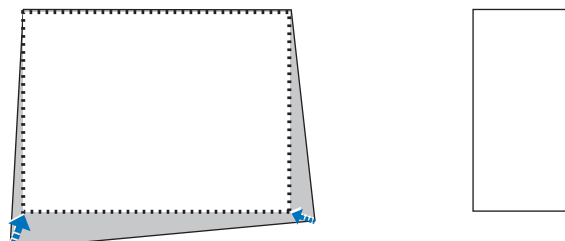

Válassza ki a [SAROKPONTOS] párbeszédablak [EXIT] lehetőségét, vagy nyomja meg a távirányító EXIT gombját.

| SAROKPONTOS       |              |             |         |
|-------------------|--------------|-------------|---------|
| KILÉPÉS A BEÁLLÍT | ÁSI MÓDBÓL   |             |         |
| ОК                | MÉGSEM       | NULLÁZ VISS | ZAVONÁS |
| ENTER: KILÉP      | EXIT : KILÉP | IGAZÍTÁS    |         |

Ekkor megjelenik a megerősítési párbeszédablak.

#### 12. A ◀ vagy ▶ gomb megnyomásával jelölje ki az [OK] lehetőséget, majd nyomja meg az ENTER gombot.

Ezzel befejeződik a [SAROKPONTOS] korrekció.

 A [SAROKPONTOS] beviteli párbeszédablakhoz való visszatéréshez válassza a [MÉGSEM] lehetőséget, és nyomja meg az ENTER gombot.

A [MÉGSEM] lehetőség kiválasztásával a beállítási párbeszédablakhoz (a 3. lépéshez) lehet visszatérni a módosítások mentése nélkül.

A [NULLÁZ] lehetőség kiválasztásával az alapértelmezett beállításokhoz lehet visszatérni.

A [VISSZAVONÁS] lehetőség kiválasztásával a módosítások mentése nélkül lehet kilépni.

#### MEGJEGYZÉS:

- A legutóbb alkalmazott korrekciós értékek még a kivetítő visszakapcsolásakor is érvényben maradnak.
- Hajtsa végre az alábbi műveletek valamelyikét a [SAROKPONTOS] beállítási értékének törléséhez.
  - A 11. lépésben válassza a [NULLÁZ] lehetőséget, majd nyomja meg az ENTER gombot.
  - Amikor a [SAROKPONTOS] lehetőség van kiválasztva a [GEOMETRIAI KORREKCIÓ] menü [MÓD] beállításaként:
    - \* Tartsa lenyomva a Geometric. gombot legalább 2 másodpercen át.
    - \* Válassza a [KIJELZŐ]  $\rightarrow$  [GEOMETRIAI KORREKCIÓ]  $\rightarrow$  [NULLÁZ] lehetőséget a képernyőmenüben.
- A [SAROKPONTOS] korrekció elektronikus módszerrel valósul meg, így alkalmazása a kép kis mértékű elmosódását okozhatja.
- A kereskedelemben kapható USB-egér segítségével elvégezheti a [SAROKPONTOS] korrekciót.

## 3-6. A képernyőmenü kezelése kereskedelmi forgalomban kapható USBegérrel

Ha egy kereskedelmi forgalomban kapható USB-egeret csatlakoztat a kivetítőhöz, annak segítségével egyszerűen végezhet műveleteket a képernyőmenüben és a geometriai korrekció során.

#### MEGJEGYZÉS:

• Nem garantálható az összes kereskedelmi forgalomban elérhető USB-egér megfelelő teljesítménye.

## Menükezelés

- 1. A képernyőmenüt jobb egérgombbal történő kattintással jelenítheti meg.
- 2. Válassza ki a kívánt menüt, és bal egérgombbal történő kattintással végezze el a beállításokat.

A beállító sávot "fogd és húzd" módszerrel tudja szabályozni.

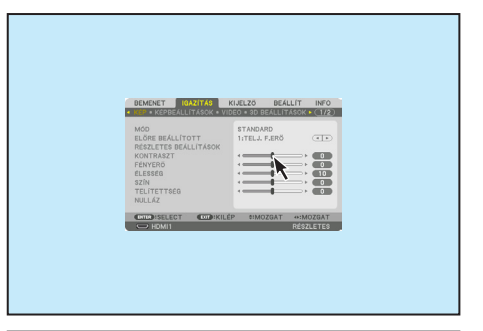

 Az előző szintre történő visszatéréshez az egér bal gombjával kattintva válassza a menü alján levő [EXIT] lehetőséget. Ha a kurzor a főmenün áll, a kilépés használatával bezárja a menüt. (Ugyanazt hajtja végre, mint a távirányító EXIT gombja.)

| MÓD<br>ELŐRE BEÁLLÍTOTT<br>RÉSZLETES BEÁLLÍTÁSOK<br>KONTRASZT<br>FÉNYERŐ<br>ÉLESSÉG | STANDARD<br>1iTELJ. F.ERÖ |        |
|-------------------------------------------------------------------------------------|---------------------------|--------|
| TELÍTETTSEG<br>NULLÁZ                                                               | P BIMOZGAT 41             | AOZGAT |

## Geometriai korrekció

Az USB-egér használható [SAROKPONTOS] KORREKCIÓ, [VÍZSZINTES SAROK], [FÜGGŐLEGES SAROK], és [VONTATOTT]. beállításokhoz Ebben a pontban a [SAROKPONTOS] KORREKCIÓ USB-egérrel történő végrehajtását magyarázzuk el példaként.

- A [SAROKPONTOS] KORREKCIÓ beállítási képernyőjének megjelenítése során a jobb gombbal kattintson a vetítési képernyőre. Az egérmutató alakja megváltozik, és a korrekció elérhetővé válik.
- Bal gombbal kattintson a képernyő sarkába. A vetítési képernyő sarka az egérrel kattintott pozícióba kerül.

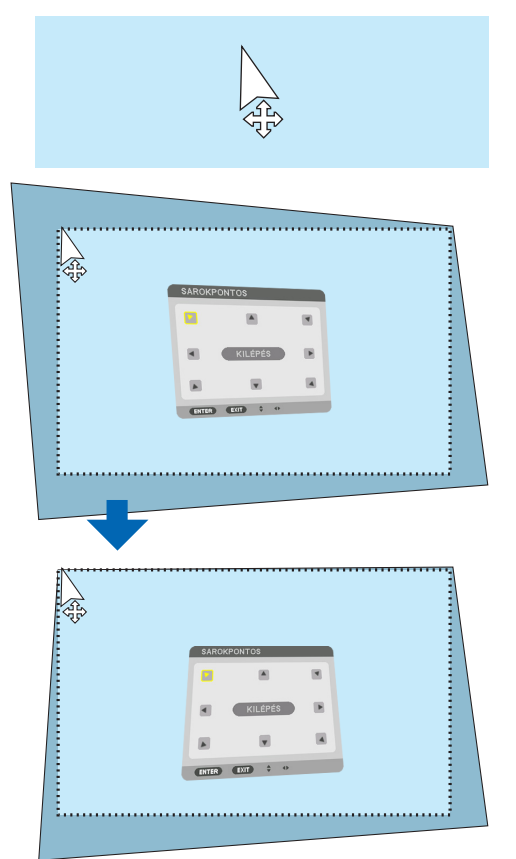

- Ismételje meg a 2. lépést a torzítás korrigálása érdekében. A torzításkorrekció befejezése után kattintson jobb gombbal a vetítési képernyőre. Az egérmutató visszaváltozik eredeti alakjára.
- 4. A befejezéshez kattintson a bal egérgombbal a korrekciós képernyő [EXIT] gombjára.

## 3-7. A kivetítő jogosulatlan használatának megelőzése [BIZTONSÁG]

A jogosulatlan felhasználó általi működtetés elkerülése érdekében a kivetítőn – a menün keresztül – titkos kód állítható be. A titkos kód beállítását követően a kivetítő bekapcsolásakor a Titkos kód beviteli párbeszédablak jelenik meg. A kivetítő csak a helyes kód megadása után vetít képet. • A [BIZTONSÁG] beállítása a [NULLÁZ] menüből kiadott parancsokkal nem törölhető.

#### A titkos kód aktiválása:

#### 1. Nyomja meg a MENU gombot.

Megjelenik a kivetítő menüje.

- 2. A ▶ gomb kétszeri lenyomásával válassza ki a [BEÁLLÍT] fület, majd a ▼ vagy az ENTER gomb lenyomásával a [MENÜ(1)] alfület.
- 3. A ▶ gomb használatával válassza ki a [KONTROLL] menüt.
- 4. A ▼ gomb háromszori lenyomásával válassza ki a [BIZTONSÁG] menüpontot, majd nyomja meg az ENTER gombot.

|                                                                                                  | IGAZÍTÁS                                                                 | KIJELZŐ                               | BEÁLLÍT  | INFO    |
|--------------------------------------------------------------------------------------------------|--------------------------------------------------------------------------|---------------------------------------|----------|---------|
| ESZKÖZTÁRA<br>VEZÉRLŐPULI<br>BIZTONSÁG<br>KOMMUNIKÁC<br>PC KEZELÉS<br>VEZÉRLÉS-AZ<br>TÁVIRÁNYÍTC | K<br>T LEZÁRÁSA<br>CIÓS SEBESSÉG<br>HDBaseT)<br>CONOSÍTÁS<br>5-ÉRZÉKELŐK | KI<br>KI<br>38400bp:<br>KI<br>ELSŐ/HÁ | s<br>TSÓ |         |
| ENTER :SELEC                                                                                     | T EXIT : KILI                                                            | ÉP \$:MO                              | ZGAT     |         |
| C HDMI1                                                                                          |                                                                          |                                       | RÉ       | SZLETES |

Megjelenik a [KI]/[BE] lehetőségek menüje.

5. A ▼ gomb lenyomásával válassza ki a [BE] lehetőséget, majd nyomja meg az ENTER gombot.

| BIZTONSÁG  |          |
|------------|----------|
|            |          |
| I KI       |          |
|            |          |
|            |          |
| ENTER EXIT | <b>*</b> |

Megjelenik a [BIZTONSÁGI KULCSSZÓ] képernyő.

6. A AV <> gombokat tetszése szerint variálva vigye be a titkos kódot, majd nyomja meg az ENTER gombot.

MEGJEGYZÉS:

• A titkos kód legalább 4, legfeljebb 10 karakterből állhat.

| 1 | BIZTONSÁGI KU | _C\$\$ZÓ    |           |        |  |
|---|---------------|-------------|-----------|--------|--|
|   |               |             |           |        |  |
|   | ENTER BELÉPÉS | EXIT: KILÉP | *:BEMENET | SEMENT |  |

Megjelenik a [KULCSSZÓ ÚJRA] képernyő.

#### MEGJEGYZÉS:

• A jelszót jegyezze fel, és biztonságos helyre tegye el.

7. A ▲▼◀▶ gombok használatával ismételje meg a titkos kód bevitelét, majd nyomja meg az ENTER gombot.

| BIZTONSÁGI KULCSSZÓ         |           |                                                                                                    |  |
|-----------------------------|-----------|----------------------------------------------------------------------------------------------------|--|
| ****                        |           |                                                                                                    |  |
| ENTER):BELÉPÉS (EXIT):KILÉP | *:BEMENET | Image: Semigradual Semigradual Semigradua Semigradua Semigradua Semigradua Semigradua Semigradua S |  |

Megjelenik a megerősítési beviteli párbeszédablak.

8. Válassza ki a [IGEN] lehetőséget, majd nyomja meg az ENTER gombot.

| ▲ | BIZTONSÁGI FUNKCIÓ ENGEDÉLYEZVE LESZ.<br>BIZTOS BENNE ? |
|---|---------------------------------------------------------|
|   |                                                         |

Ezzel a [BIZTONSÁG] funkció engedélyezése befejeződött.

## A [BIZTONSÁG] funkcióval védett kivetítő bekapcsolása:

1. Nyomja meg a POWER ON gombot.

A kivetítő bekapcsol, és a zárolása tényét közlő üzenetet jelenít meg.

2. Nyomja meg a MENU gombot.

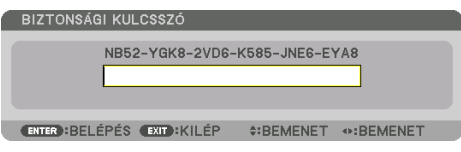

3. Gépelje be a helyes kódot, majd nyomja meg az ENTER gombot. A kivetítő egy képet jelenít meg.

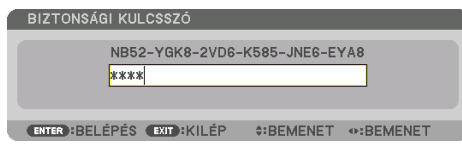

MEGJEGYZÉS:

A biztonsági blokkolási üzemmódból kilépni csak a tápellátást kikapcsolva vagy a tápkábelt az elektromos aljzatból kihúzva lehet.

## A [BIZTONSÁG] funkció deaktiválása:

1. Nyomja meg a MENU gombot.

Megjelenik a kivetítő menüje.

2. Válassza ki a [BEÁLLÍT] → [KONTROLL] → [BIZTONSÁG] menüpontot, majd nyomja meg az ENTER gombot.

| 1 | BEMENET                                               | IGAZÍTÁS                                              | K    | IJELZŐ                    | BEÁLI | _iT   | INFO  |
|---|-------------------------------------------------------|-------------------------------------------------------|------|---------------------------|-------|-------|-------|
| ۲ | TELEPÍTÉS(2                                           | ) • KONTROL                                           | L 🕨  |                           |       |       | (2/4) |
|   | ESZKÖZTÁRA<br>VEZÉRLŐPUL                              | K<br>T LEZÁRÁSA                                       |      | кі                        |       |       |       |
|   | BIZTONSÁG                                             |                                                       |      | BE                        |       |       |       |
|   | KOMMUNIKÁI<br>PC KEZELÉS(<br>VEZÉRLÉS-A<br>TÁVIRÁNYÍT | CIÓS SEBESSÉ<br>(HDBaseT)<br>ZONOSÍTÁS<br>Ó-ÉRZÉKELŐK | G    | 38400bps<br>KI<br>ELSŐ/HÁ | TSŐ   |       |       |
|   | ENTER SELEC                                           | T EXIT:K                                              | ILÉF | • ≑:MO2                   | GAT   |       |       |
|   | 🗢 HDMI1                                               |                                                       |      |                           |       | RÉSZL | ETES  |

Megjelenik a [KI]/[BE] lehetőségek menüje.

3. Válassza ki a [KI] választógombot, majd nyomja meg az ENTER gombot.

| 1 | BIZTONSÁG  |   |
|---|------------|---|
|   |            |   |
| J | 🔷 🔣        |   |
|   | BE         |   |
|   |            |   |
|   | ENTER EXIT | * |

Megjelenik a [BIZTONSÁGI KULCSSZÓ] képernyő.

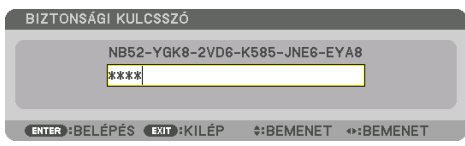

#### 4. Gépelje be a kódot, majd nyomja meg az ENTER gombot.

Ha a begépelt kód helyes, a [BIZTONSÁG] funkció inaktiválódik.

MEGJEGYZÉS:

• Ha a jelszavát elfelejti, keresse meg a forgalmazóját. A forgalmazójától a kérelmi kód ellenében megkapja titkos kódját. Az kérelmi kód megjelenik a Jelszó megerősítési párbeszédablakban. Ebben a példában a kérelmi kód [NB52-YGK8-2VD6-K585-JNE6-EYA8].

## 3-8. 3D videók kivetítése

Ez a kivetítő a kereskedelmi forgalomban kapható, aktív kitakarásos 3D szemüveggel alkalmas 3D videók megtekintésére. A szemüveg és a 3D videó összhangba hozásához szükséges egy, a kereskedelmi forgalomban kapható 3D jeladót csatlakoztatni a kivetítőhöz (a kivetítő oldalához). A 3D szemüveg fogadja az információt a 3D jeladótól és végrehajtja a nyitásokat és a zárásokat a jobb és a bal oldalon.

## 🕂 FIGYELEM

#### Egészségügyi óvintézkedések

Használat előtt olvasson el minden egészségügyi óvintézkedést, amelyet a 3D szemüveghez és 3D videoszoftverhez (Blu-ray lejátszó, játékok, számítógépes animációs fájlok stb.) mellékelt kezelési útmutatóban talál.

Jegyezze meg az alábbiakat a kedvezőtlen egészségügyi hatások elkerülése érdekében.

- A 3D szeműveget 3D videók megtekintésén kívül másra ne használja.
- Videók megtekintése közben legyen legalább 2 m-re a megjelenített képfelülettől. Ha a megjelenített videót túl közelről nézi, akkor az a szem fáradását fokozza.
- Ne nézzen videót túl hosszú ideig megszakítás nélkül. Videók megtekintése során tartson óránként 15 perc szünetet.
- Videók megtekintése előtt, kérjen tanácsot orvosától, ha Önnél vagy bármelyik családtagjánál előfordult fényérzékeny epilepsziás roham.
- Azonnal hagyja abba a videók megtekintését és pihenjen egy kicsit, ha rosszul érzi magát videók megtekintése közben (pl. ha hányingere van, szédül, émelyeg, fáj a feje, fáj a szeme, homályos a látása, görcsöl vagy zsibbad valamelyik végtagja, stb.). Keresse fel orvosát, ha a tünetek továbbra is fennállnak.
- 3D videót közvetlenül a megjelenített képpel szemben tekintse meg. Ha 3D videót oldalról tekint meg, akkor az fáradtságot, szemfáradtságot eredményezhet.

## A 3D szemüveg és a 3D jeladó előkészítése

A VESA szabványnak megfelelő aktív redőny típusú 3D szemüveget használjon. Az XPANDVISION által készített, kereskedelmi forgalomban kapható RF típus használata javasolt.

| 3D szemüveg | XPAND X105-RF     |
|-------------|-------------------|
| 3D jeladó   | XPAND AD025-RF-X1 |

## A 3D videók megtekintésének folyamata a kivetítő alkalmazásával

- 1. Csatlakoztassa a videomegjelenítő eszközt a kivetítőhöz.
- 2. Kapcsolja be a kivetítő áramellátását.
- 3. Futtassa a 3D videoszoftvert, és jelenítse meg a videót a kivetítővel.

A 3D videók lejátszását gyárilag lehetővé tették. Ha a 3D videó nem jeleníthető meg, az azért lehet, mert a 3D érzékelő jelek típusa nincs gyárilag telepítve, vagy mert e jeleket nem észleli a kivetítő.

Manuálisan válassza ki a formátumot.

#### 4. Válassza ki a 3D videó formátumát.

 (1) Nyomja meg a MENU gombot a képernyőmenü megjelenítéséhez, és válassza az [IGAZÍTÁS] → [3D BEÁLLÍTÁSOK] lehetőséget.

| BEMENET IGAZÍTÁS K          | IJELZŐ BEÁL      | LÍT INFO       |
|-----------------------------|------------------|----------------|
| KÉP • KÉPBEÁLLÍTÁSOK • VIDI | EO • 3D BEÁLLÍT. | ÁSOK > 1/2     |
| FORMÁTUM                    | AUTO             |                |
| BALRA/JOBBRA INVERTÁL       | KI               | ( <b>4 F</b> ) |
|                             |                  |                |
|                             |                  |                |
|                             |                  |                |
|                             |                  |                |
|                             |                  |                |
|                             |                  |                |
|                             |                  |                |
| ENTER:SELECT EXID:KILÉF     |                  |                |
| D HDMI1                     |                  | RÉSZLETES      |

(2) Nyomja meg a ▼ gombot, hogy a kurzorral ki tudja választani a [FORMÁTUM] lehetőséget, majd nyomja meg az ENTER gombot.

Megjelenik a formátum képernyő.

(3) A ▼ gomb használatával válassza ki a bemeneti jel formátumát, majd nyomja meg az ENTER gombot.

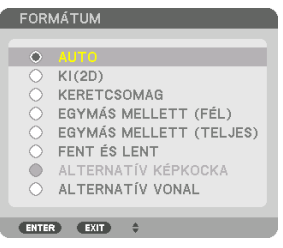

A 3D beállítási képernyő eltűnik, és elindul a 3D videó megjelenítése.

Nyomja meg a MENU gombot, és a képernyőmenü eltűnik.

3D videó bekapcsolásakor megjelenik a 3D figyelmeztető üzenet párbeszédablaka (alapértelmezett gyári beállítás). A videók megfelelő módon való megtekintése érdekében, olvassa el az előző oldalon található "Egészségügyi Óvintézkedések"-et. A párbeszédablak eltűnik 60 másodperc után, vagy ha megnyomja az ENTER gombot. ( $\rightarrow$  124. oldal)

#### 5. A videó megtekintéséhez kapcsolja be a 3D szemüveg áramellátását, majd vegye fel a szemüveget.

Ha a bemeneti jel kétdimenziós, akkor egy normál videó jelenik meg.

Ha 3D videót két dimenzióban szeretne megtekinteni, válassza a [KI(2D)] beállítást a fenti (3) pontban említett [FORMÁTUM] párbeszédablakban.

MEGJEGYZÉS:

- 3D képre történő váltáskor az alábbi funkciók kerülnek megszakításra és letiltásra. [KITAKARÁS], [PIP/KÉP A KÉPBEN], [GEOMETRIAI KORREKCIÓ], [KÉPSZÉLEK ÖSSZEMOSÁSA] (Mivel [GEOMETRIAI KORREKCIÓ] és a [KÉPSZÉLEK ÖSSZEMOSÁSA] beállított értékei a 2D képre váltáskor is megmaradnak, újra a beállított képernyő fog megjelenni.)
- A megjelenített kép a bemeneti 3D jel formátumától függően nem minden esetben vált át automatikusan 3D videó formátumra.
- Ellenőrizze a Blu-ray lejátszó felhasználói kézikönyvében leírt üzemeltetési feltételeit.
- Csatlakoztassa a 3D jeladó DIN csatlakozóját a fő kivetítő 3D SYNC csatlakozójához.
- A 3D szeműveg lehetővé teszi a videók megtekintését 3D módban azáltal, hogy szinkronizált optikai jeleket fogad a 3D jeladótól. Ennek következtében a 3D kép minőségét olyan feltételek befolyásolhatják, mint pl. a környezet fényereje, a vetítési felület mérete, a megtekintési távolság stb.
- Amikor 3D videoszoftvert játszik le a számítógépen, a 3D kép minőségét befolyásolhatja, ha a számítógép processzorának és grafikus
  processzorának teljesítménye alacsony. Ellenőrizze a számítógépen való működtetéshez szükséges feltételeket, amelyeket a 3D
  videó szoftverhez mellékelt üzemeltetési útmutatóban talál.
- A jel típusától függően, a [FORMÁTUM] és a [BALRA/JOBBRA INVERTÁL] nem minden esetben választható ki. Ebben az esetben változtassa meg a jelet.

## Ha nem lehet videókat 3D-ben megtekinteni

Ellenőrizze az alábbi pontokat, ha a videók nem jeleníthetők meg 3D-ben. Olvassa el a 3D szemüveghez mellékelt üzemeltetési útmutatót is.

| Lehetséges okok                                                                                                    | Megoldások                                                                                                    |  |  |  |
|----------------------------------------------------------------------------------------------------|----------------------------------------------------------------------------------------------------|--|--|--|
| A kiválasztott jel nem támogatja a 3D jel kibocsátá-<br>sát.                                                                               | Változtassa a videojel bemenetet olyanra, amelyik<br>támogatja a 3D-t.                                                 |  |  |  |
| A kiválasztott jel formátuma [Kl(2D)]-re van állítva.                                                                                      | Változtassa meg a formátumot a képernyőmenüben<br>[AUTO] beállításra vagy olyanra, amelyik támogatja<br>a 3D-t.        |  |  |  |
| Olyan szemüveget használ, amelyet nem támogat a<br>kivetítő.                                                                               | Szerezzen be egy kereskedelmi forgalomban kapható 3D szeműveget vagy 3D jeladót (ajánlott). ( $\rightarrow$ 53. oldal) |  |  |  |
| Ellenőrizze az alábbi pontokat, amikor olyan 3D<br>szemüveget használva sem lehet megtekinteni 3D<br>videókat, amelyet a kivetítő támogat. |                                                                                                    |  |  |  |
| A 3D szemüveg áramellátása ki van kapcsolva.                                                                                               | Kapcsolja be a 3D szemüveg áramellátását.                                                                              |  |  |  |
| A 3D szemüvegben lévő elem/akkumulátor<br>töltöttségi szintje alacsony.                                                                    | Töltse fel vagy cserélje ki az akkumulátort.                                                                           |  |  |  |
| A néző túl messze van a vetítési felülettől.                                                                                               | Menjen közelebb a vetítési felülethez egészen addig,<br>amíg a videó 3D-ben láthatóvá nem válik.                       |  |  |  |
|                                                                                                    | Állítsa a [BALRA/JOBBRA INVERTÁL] beállítást a<br>képernyőmenüben [KI]-re.                                             |  |  |  |
| Ha több 3D kivetítőt használnak ugyanabban az                                                                                              | Helyezze a kivetítőket megfelelően távol egymástól.                                                                    |  |  |  |
| időben egymáshoz közel, akkor azok egymást                                                                                                 | Tartsa távol a fényforrást a vetítési felülettől.                                                                      |  |  |  |
| zavarhatják. lovábba világos fenyforrás is lehet a<br>vetítési felület közelében.                                                          | Állítsa a [BALRA/JOBBRA INVERTÁL] beállítást a képernyőmenüben [KI]-re.                                                |  |  |  |
| Akadály van a 3D szemüveg optikai vevőegysége és<br>a 3D jeladó között.                                                                    | Távolítsa el az akadályt.                                                                                              |  |  |  |
| A 3D videó tartalom 3D formátuma nem támogatott.                                                                                           | Ellenőriztesse a forgalmazóval a 3D videó tartalmát.                                                                   |  |  |  |

## 3-9. A kivetítő vezérlése HTTP-böngésző használatával

## Áttekintés

Webböngésző használatával megjelenítheti a kivetítő HTTP-szerver képernyőjét és okostelefon vagy számítógép segítségével működtetheti a kivetítőt.

#### A HTTP-szerver képernyőn végezhető műveletek

- A kivetítő működtetése.
   Olyan műveletek végezhetők el, mint a kivetítő be-/kikapcsolása, bemeneti csatlakozó átkapcsolása és lencsevezérlés stb.
- Elvégezhető a kép és a vetítési képernyő igazítása, például a kép beállítása, geometriai korrekció, képszélek összemosása stb.
- Hálózati beállítások (okostelefonok nem támogatottak) Különböző beállítások konfigurálása a kivetítő (vezetékes LAN) hálózathoz csatlakoztatott használata. Ezen kívül lehetőség van a különböző vezérlőrendszerekhez történő csatlakozási beállítások konfigurálására.

A beállítások részleteit illetően lásd a képernyőmenüben megjelenő magyarázatot.

Fontos:

- A kivetítő alapértelmezett [VEZETÉKES LAN] beállítása [KIKAPCSOLVA], a gyárból történő szállításkor. Hálózathoz történő csatlakoztatáshoz jelenítse meg a képernyőmenüt, és módosítsa a [VEZETÉKES LAN] profilbeállítást a [HÁLÓZATI BEÁLLÍTÁSOK] menüpontban [KIKAPCSOLVA] lehetőségről [PROFIL 1] vagy [PROFIL 2] lehetőségre a [VEZETÉKES LAN] bekapcsolásához.
- Egy [VEZETÉKES LAN] a vásárlást követő, első alkalommal történő beállításakor mindenképpen állítsa be a [HÁLÓZATI JELSZÓ]-t.

## A HTTP szerver képernyő megjelenítése

### Számítógépekhez

- 1. Csatlakoztassa a kivetítőt a számítógéphez kereskedelmi forgalomban kapható LAN-kábellel. (ightarrow 168. oldal)
- 2. A hálózati beállítások konfigurálásához válassza a [BEÁLLÍT] → [HÁLÓZATI BEÁLLÍTÁSOK] → [VEZETÉKES LAN] lehetőséget a képernyőmenüben. (→ 143. oldal)
- 3. Indítsa el számítógépén a webböngészőt, és a beviteli mezőben adja meg a címet vagy az URL-t. A címet vagy az URL-t "http://<Kivetítő IP-címe>/index.html" formában adja meg. Megjelenik a HTTP-szerver képernyő.

#### Okostelefonokhoz

- 1. Csatlakoztassa a vezeték nélküli LAN kompatibilis routert kereskedelmi forgalomban kapható LAN kábellel a kivetítőhöz.
- A hálózati beállítások konfigurálásához válassza a [BEÁLLÍT] → [HÁLÓZATI BEÁLLÍTÁSOK] → [VEZETÉKES LAN] lehetőséget a képernyőmenüben. (→ 143. oldal)
- 3. Konfigurálja az okostelefon hálózati beállításait oly módon, hogy csatlakoztatni tudja a kivetítőhöz.

#### 4. Indítsa el a webböngészőt, és a beviteli mezőben adja meg a címet vagy az URL-t.

A címet vagy az URL-t "http://<Kivetítő IP-címe>/index.html" formában adja meg. Megjelenik a HTTP-szerver képernyő.

#### MEGJEGYZÉS:

- A kivetítő hálózatban való használata előtt a vonatkozó beállításokat egyeztesse a hálózati rendszergazdával.
- A hálózat beállításainak függvényében elképzelhető, hogy a kivetített kép frissítése, a gombparancsok végrehajtása lelassul, vagy a kivetítő egyes műveleteket nem hajt végre.
   Ha így alakul, konzultáljon a rendszergazdával. A kivetítő a gyors egymásutánban kiadott gombparancsokra nem feltétlenül reagál.
   Ilyenkor várjon egy pillanatot, majd nyomja meg a gombot ismét. Ha még mindig nincs válasz, kapcsolja a kivetítőt ki, majd ismét

be.

- Ha a PROJECTOR NETWORK SETTINGS oldal nem jelenik meg a böngészőben, akkor a Ctrl+F5 billentyűparanccsal frissítse az oldalt (vagy ürítse ki a gyorsítótárat).
- A kivetítő, JavaScript-kódot" és, Cookie"-kat használ, a böngészőben ezeket engedélyezni kell. A beállítás módja böngészőverziónként más és más. A részletesebb információkat a szoftverhez mellékelt súgófájlokban és egyéb dokumentációban keresse.

#### Felkészülés a használatra

A böngészőműveletek megkezdése előtt csatlakoztassa a kivetítőt a kereskedelemben kapható LAN-kábelhez. ( $\rightarrow$  168. oldal)

A működtetés a proxy kiszolgálón keresztül kommunikáló böngészőkkel – a kiszolgáló típusának és beállításainak függvényében – nem feltétlenül lehetséges. Bár lényeges tényező a proxy kiszolgáló típusa is, a gyorsítótár hatékonyságának függvényében elképzelhető, hogy a felületen megjelenő információk nem frissülnek a valójában már alkalmazott beállításoknak megfelelően, vagy a böngészőben megjelenő beállítási értékek nem felelnek meg a kivetítő működésének. A proxykiszolgálókat kizárólag végső esetben ajánlott használni.

## A webes felületen alapuló működtetéshez megadott URL kezelése

A kivetítő IP-címéhez a tartománynév-kiszolgálón – a hálózati rendszergazda által – vagy a használt számítógép "HOSTS" fájljában kiszolgálónév társítható. Ezután a kivetítőre mutató, a címsorban vagy az URL-mezőben megadott hivatkozás tekintetében az IP-cím a kiszolgálónévvel szabadon felcserélhető.

- példa: Ha a kivetítőhöz társított kiszolgálónév "pj.nec.co.jp", akkor a hálózati beállítások felülete elérhető a címsorban vagy az URL-mezőben a http://pj.nec.co.jp/index.html hivatkozást megadya.
- 2. példa: Ha a kivetítő IP-címe "192.168.73.1", akkor a hálózati beállítások felülete a címsorban vagy az URL-mezőben a http://192.168.73.1/index.html hivatkozást megadya érhető el.

### HTTP-szerver képernyő

A használt csatlakozó képernyőmérete automatikusan meghatározásra kerül a számítógép képernyő vagy okostelefon képernyő megjelenítése érdekében.

Manuálisan is válthat a számítógép és az okostelefon képernyője között.

- Megjelenítés váltása számítógépről és okostelefonra Nyomja meg a [SWITCH TO MOBILE] gombot a képernyő jobb felső sarkában.
- Megjelenítés váltása okostelefonról és számítógépre Nyomja meg a menü gombot a képernyő bal felső sarkában, majd válassza ki a [SWITCH TO PC PAGE] elemet.

#### Képernyő számítógéphez

#### Képernyő okostelefonhoz

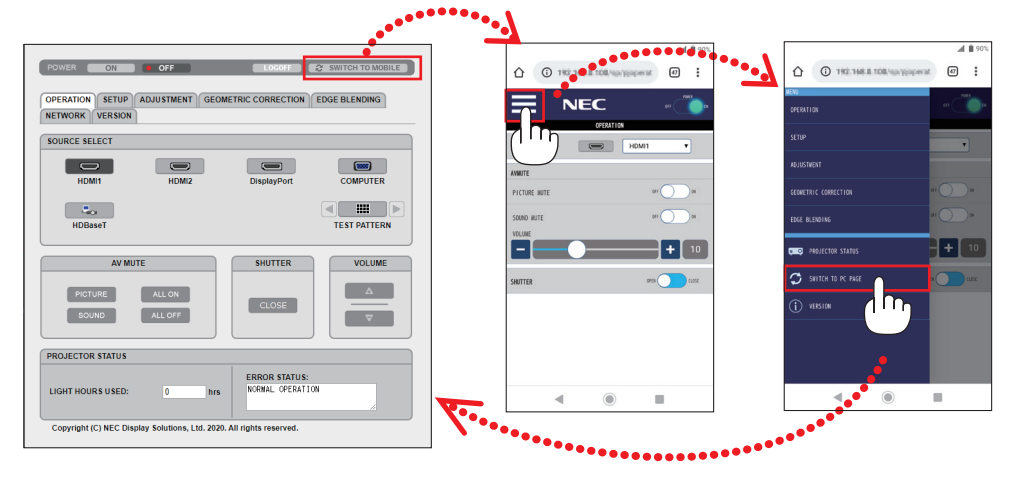

## 3-10. A Lencsehelyzet-eltolás, a Zoom és az Élességállítás módosításainak tárolása a [LENCSE TÁROLT BEÁLL] menüben

Ezzel a funkcióval tárolhatók az módosított értékek a kivetítő [LENCSE VÁLTÁS], motoros [ZOOM] és motoros [ÉLESSÉGÁLLÍTÁS] gombjainak használatához. A módosított értékek alkalmazhatók a kiválasztott jelre. Így a forrás kiválasztásakor nem lesz szükség a lencsehelyzet-eltolás, az élesség és a zoom igazítására. Kétféleképpen lehet menteni a módosított értékeket a lencsehelyzet-eltoláshoz, a zoomhoz és az élességhez.

| Funkció neve        | Leírás                                                                                                    | Oldal |
|---------------------|----------------------------------------------------------------------------------------------------|-------|
| REF. LENCSE BEÁLL.  | A módosított értékek minden bemeneti jelnél érvényesek. Telepítéskor kétféle<br>módosított értéket lehet tárolni.<br>Ha nincsenek mentve igazított értékek a [LENCSE TÁROLT BEÁLL] menüpontban, a<br>lencse a [REF. LENCSE BEÁLL.] igazított értékeit fogja alkalmazni. | 130   |
| LENCSE TÁROLT BEÁLL | Módosított értékek az egyes bemeneti jeleknél.<br>Használja a módosított értékeket az eltérő méretaránnyal vagy felbontással rendelke-<br>ző jelnél. A módosított értékeket a forrás kiválasztásakor lehet alkalmazni.                                                  | 108   |

#### MEGJEGYZÉS:

• A lencse cseréje után feltétlenül használja a [LENCSE KALIBRÁLÁS] funkciót.

• A [LENCSE TÁROLT BEÁLL] és a [LENCSE KALIBRÁLÁS] nem használhatók az NP44ML lencseegységgel.

## A módosított értékek [REF. LENCSE BEÁLL.] menüpontban való tárolásához:

1. Nyomja meg a MENU gombot.

| BEMENET IGAZÍTÁS                                                                                                    | KIJELZŐ BEÁLLÍT INFO         |
|----------------------------------------------------------------------------------------------------|------------------------------|
| KÉP • KÉPBEÁLLÍTÁSOK • \                                                                                             | /IDEO • 3D BEÁLLÍTÁSOK > 1/2 |
| MÓD<br>ELÖRE BEÁLLÍTOTT<br>RÉSZLETES BEÁLLÍTÁSOK<br>KONTRASZT<br>FÉNYERÖ<br>ÉLESSÉG<br>SZÍN<br>TELÍTETTSÉG<br>NULLÁZ | STANDARD<br>1:TELJ. F.ERÖ    |
| ENTER :SELECT EXIT :KII                                                                                              | LÉP \$:MOZGAT •:MOZGAT       |
| C HDMI1                                                                                                    | RÉSZLETES                    |

Megjelenik a kivetítő menüje.

2. A > gomb lenyomásával válassza ki a [BEÁLLÍT] elemet, majd nyomja meg az ENTER gombot.

| 1 | BEMENET                                                                                                    | IGAZÍTÁS                                                   | KIJELZŐ                                                   | BEÁLLÍT   | INFO   |
|---|----------------------------------------------------------------------------------------------------|------------------------------------------------------------|-----------------------------------------------------------|-----------|--------|
|   | MENÜ(1) = M                                                                                                    | ENÜ(2) • TELE                                              | PÍTÉS(1) 🕨                                                |           | 1/4    |
|   | NYELV IS<br>SZÍNKIVÁLAS<br>OSD FÉNYER<br>BEMENETI KI<br>ÜZENETKIJEL<br>AZONOSÍTÓ H<br>3D FIGYELME<br>IDŐ KIJELZÉS | ZTÁS<br>ő<br>JELZŐ<br>ZŐ<br>KIJELZÉSE<br>ZTETŐ ÜZENE<br>SE | MAGYAR<br>SZÍN<br>10<br>BE<br>BE<br>BE<br>T<br>BE<br>KÉZI |           |        |
|   | ENTER SELEC                                                                                                    | T EXIT:KIL                                                 | ÉP \$:MO                                                  | ZGAT •••N | IOZGAT |
|   | HDMI1                                                                                                    |                                                            |                                                           | RÉS       | ZLETES |

3. A ▶ gomb lenyomásával válassza ki a [TELEPÍTÉS(2)] lehetőséget.

| ſ | BEMENET                                                                              | IGAZÍTÁS                                                 | KIJEI        | ZŐ       | BEÁLLÍT | INFO    |
|---|--------------------------------------------------------------------------------------|----------------------------------------------------------|--------------|----------|---------|---------|
|   | TELEPÍTÉS(2                                                                          |                                                          |              |          |         | 2/4     |
|   | ZÁR BEÁLLÍT<br>REF. LENCSE<br>LENCSE HELY<br>LENCSE KALI<br>EGYFORMA S<br>GAMMA(ESZK | ÁSOK<br>BEÁLL.<br>YZETE<br>BRÁLÁS<br>ZÍNEK(ESZKÖ<br>(ÖZ) | δΖ) KI<br>KI |          |         |         |
|   | ENTER :SELEC                                                                         | T EXIT :K                                                | ILÉP         | \$:MOZG/ | AT •:M  | OZGAT   |
|   | C HDMI1                                                                              |                                                          |              |          | RÉS2    | LETES . |

4. Nyomja le a ▼ gombot a [REF. LENCSE BEÁLL.] kiválasztásához, majd nyomja meg az ENTER gombot.

| 1 | BEMENET                                                                               | IGAZÍTÁS                                                                         | KIJEL       | .ző    | BEÁL | LÍT   | INFO |
|---|---------------------------------------------------------------------------------------|----------------------------------------------------------------------------------|-------------|--------|------|-------|------|
| ٩ | TELEPÍTÉS(2                                                                           | ) • KONTROLL                                                                     | •           |        |      |       | 2/4  |
|   | ZÁR BEÁLLÍT<br>REF. LENCSE<br>LENCSE HELY<br>LENCSE KALII<br>EGYFORMA S<br>GAMMA(ESZK | ÁSOK<br><mark>BEÁLL.</mark><br>'ZETE<br>BRÁLÁS<br>BRÁLÁS<br>ZÍNEK (ESZKÖZ<br>ÖZ) | Z) KI<br>KI |        |      |       |      |
|   | ENTER SELEC                                                                           | T EXIT:KI                                                                        | LÉP         | \$:MOZ | GAT  |       |      |
|   | D HDMI1                                                                               |                                                                                  |             |        |      | RÉSZI | ETES |

A [REF. LENCSE BEÁLL.] képernyő meg fog jelenni.

5. Jelölje ki a [PROFIL] elemet, és nyomja meg az ENTER gombot.

| REF. LENCSE BEÁLL.      |           |
|-------------------------|-----------|
|                         |           |
| PROFIL                  | 1         |
| TÁROL                   |           |
|                         |           |
|                         |           |
| MŰKÖDÉS JELRE           | KI        |
| HANG NÉMÍTÁSA           | KI        |
|                         |           |
| ENTER SELECT EXIT KILÉP | \$:MOZGAT |

Megjelenik a [PROFIL] kiválasztási képernyője.

6. Nyomja meg a ▼/▲ gombokat a [PROFIL] számának kiválasztásához, majd nyomja meg az ENTER gombot.

| PRO  | FIL |      |   |   |   |   |
|------|-----|------|---|---|---|---|
|      |     | _    |   | _ | _ |   |
| ŏ    | 2   |      |   |   |   | _ |
|      |     |      |   |   |   |   |
| ENTE | R   | EXIT | * |   |   |   |

Térjen vissza a [REF. LENCSE BEÁLL.] beállítási képernyőre.

7. Válassza ki a [TÁROL] lehetőséget, majd nyomja meg az ENTER gombot.

| REF. LENCSE BEÁLL.        |          |
|---------------------------|----------|
|                           |          |
| PROFIL                    | 1        |
| TÁROL                     |          |
|                           |          |
|                           |          |
| MŰKÖDÉS JELRE             | KI       |
| HANG NÉMÍTÁSA             | KI       |
|                           |          |
| ENTER :SELECT EXIT :KILÉP | *:MOZGAT |

Megjelenik a megerősítési beviteli párbeszédablak.

8. Nyomja meg a  $\blacktriangleleft$  gombot a kiválasztáshoz és az [IGEN] gombot, majd az ENTER gombot.

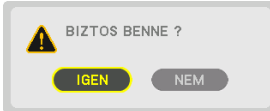

Válasszon ki egy [PROFIL] számot, majd mentse ide a módosított [LENCSE VÁLTÁS], [ZOOM] és [ÉLESSÉGÁLLÍTÁS] értékeket.

#### 9. Nyomja meg a MENU gombot.

A menü be fog zárulni.

TIPP:

• Az egyes bemeneti forrásoknál a módosított értékek tárolásához használja a [LENCSE TÁROLT BEÁLL] funkciót. (→ 108. oldal)

## A módosított értékek behívása innen: [REF. LENCSE BEÁLL.]

1. Nyomja meg a MENU gombot.

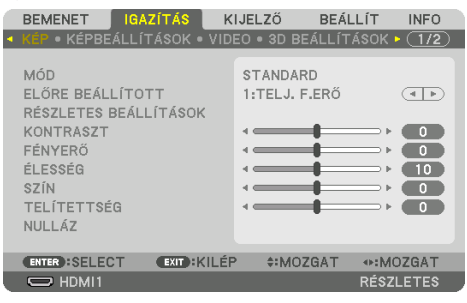

Megjelenik a kivetítő menüje.

2. A ▶ gomb lenyomásával válassza ki a [BEÁLLÍT] elemet, majd nyomja meg az ENTER gombot.

| 1 | BEMENET IG                                                                                                    | AZÍTÁS                            | KIJELZŐ                                        | BEÁLLÍT | INFO         | h |
|---|----------------------------------------------------------------------------------------------------|-----------------------------------|------------------------------------------------|---------|--------------|---|
|   | MENÜ(1) • MENÜ                                                                                                    | j(2) • TELEP                      | ÍTÉ\$(1) 🕨                                     |         | 1/4          |   |
|   | NYELV I<br>SZÍNKIVÁLÁSZT<br>OSD FÉNYERŐ<br>BEMENETI KIJEL<br>ÜZENETKIJELZŐ<br>AZONOSÍTÓ KIJ<br>3D FIGYELMEZT<br>IDŐ KIJELZÉSE | ÁS<br>"ZŐ<br>ELZÉSE<br>ETŐ ÜZENET | MAGYAR<br>SZÍN<br>10<br>BE<br>BE<br>BE<br>KÉZI |         | ( <b>4</b> ) |   |
|   | ENTER :SELECT                                                                                                    | EXIT :KILÉ                        | P \$:MOZ                                       | GAT     | OZGAT        |   |
|   | O HDMI1                                                                                                    |                                   |                                                | RÉS     | ZLETES       |   |

- 3. A ▶ gomb lenyomásával válassza ki a [TELEPÍTÉS(2)] lehetőséget.
- 4. Nyomja le a ▼ gombot a [REF. LENCSE BEÁLL.] kiválasztásához, majd nyomja meg az ENTER gombot.

| ſ | BEMENET                                                                                | IGAZÍTÁS                                                  | KIJEL | ZŐ       | BEÁLLÍT | INFO    |
|---|----------------------------------------------------------------------------------------|-----------------------------------------------------------|-------|----------|---------|---------|
|   |                                                                                        | • KONTROLL                                                | •     |          |         | 2/4     |
|   | ZÁR BEÁLLÍT<br>REF. LENCSE<br>LENCSE HELY<br>LENCSE KALII<br>EGYFORMA SI<br>GAMMA(ESZK | ÁSOK<br>BEÁLL.<br>ZETE<br>BRÁLÁS<br>ZÍNEK (ESZKÖZ)<br>ÖZ) | ) KI  |          |         |         |
|   | ENTER SELEC                                                                            | T EXIT :KIL                                               | ÉP    | \$:MOZG/ | ΑT      |         |
|   | HDMI1                                                                                  |                                                           |       |          | RÉ      | SZLETES |

A [REF. LENCSE BEÁLL.] képernyő fog megjelenni.

5. Jelölje ki a [PROFIL] elemet, és nyomja meg az ENTER gombot.

| REF. LENCSE BEÁLL.      |          |
|-------------------------|----------|
|                         |          |
| PROFIL                  | 1        |
| TÁROL                   |          |
| MOZGAT                  |          |
| NULLÁZ                  |          |
| MŰKÖDÉS JELRE           | KI       |
| HANG NÉMÍTÁSA           | KI       |
|                         |          |
| ENTER:SELECT EXIT:KILÉP | *:MOZGAT |

Megjelenik a [PROFIL] kiválasztási képernyője.

6. Nyomja meg a ▼/▲ gombokat a [PROFIL] számának kiválasztásához, majd nyomja meg az ENTER gombot.

| PRO      | FIL |  |  |  |
|----------|-----|--|--|--|
| <u> </u> | 1   |  |  |  |
| Ŏ        | 2   |  |  |  |
|          |     |  |  |  |

Térjen vissza a [REF. LENCSE BEÁLL.] beállítási képernyőre.

7. Válassza ki a [MOZGAT] lehetőséget, majd nyomja meg az ENTER gombot.

| REF. LENCSE BEÁLL.                       |           |
|------------------------------------------|-----------|
| PROFIL<br>TÁROL                          | 1         |
| MOZGAT                                   |           |
| NULLÁZ<br>MŰKÖDÉS JELRE<br>HANG NÉMÍTÁSA | KI<br>KI  |
| (ENTER):SELECT (EXIT):KILÉP              | \$:MOZGAT |

A lencsék eltolása a kiválasztott [PROFIL] beállításban tárolt, módosított értékeknek megfelelő lesz.

8. Nyomja meg a ◀ gombot a kiválasztáshoz és az [IGEN] gombot, majd az ENTER gombot.

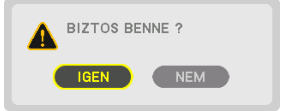

A kivetítő a módosított értékeket az aktuális jelre fogja alkalmazni..

#### 9. Nyomja meg a MENU gombot.

A menü be fog zárulni.

TIPP:

#### A tárolt értékek behívása a [LENCSE TÁROLT BEÁLL] menüből:

1. Válassza ki a menüben az [IGAZÍTÁS] → [LENCSE TÁROLT BEÁLL] → [MOZGAT] lehetőséget, és nyomja meg az ENTER gombot.

| BEMENET                                                     | ZÍTÁS KI.     | JELZŐ I | BEÁLLÍT | INFO  |
|-------------------------------------------------------------|---------------|---------|---------|-------|
| LENCSE TÁROLT E                                             | BEÁLL 🕨       |         |         | (2/2) |
| TÁROL<br>MÖZGÁT<br>NULLÁZ<br>MŰKÖDÉS JELRE<br>HANG NÉMÍTÁSA |               | кі      |         |       |
| ENTER ISELECT                                               | EVIT - KII ÉP | A:M076  | ۸T      |       |
|                                                             |               | WW020   | RÉSZL   | ETES  |

Megjelenik a megerősítési beviteli párbeszédablak.

 Nyomja meg a ◄ gombot a kiválasztáshoz és az [IGEN] gombot, majd az ENTER gombot. Kivetítés közben megtörténik a lencsék eltolása, ha mentette a bemeneti jelhez a módosított értékeket. Ha nem mentette ezeket, a lencsék eltolása aszerint fog történni, hogy milyen értékeket tárolt a kiválasztott [REF. LENCSE BEÁLL.] → [PROFIL]-számban.

#### A tárolt értékek automatikus alkalmazása a forrás kiválasztásakor:

1. Válassza ki a menüben a [BEÁLLÍT] → [REF. LENCSE BEÁLL.] → [MŰKÖDÉS JELRE] menüpontot, és nyomja meg az ENTER gombot.

| REF. LENCSE BEÁLL.                  |           |
|-------------------------------------|-----------|
| PROFIL<br>TÁROL<br>MOZGAT<br>NULLÁZ | 1         |
| MŰKÖDÉS JELRE                       | KI        |
| HANG NÉMÍTÁSA                       | КІ        |
| ENTER :SELECT EXIT :KILÉP           | \$:MOZGAT |

2. Nyomja meg a ▼ gombot a [BE] elem kiválasztásához, majd nyomja meg az ENTER gombot.

Ezzel automatikusan a módosított értékeknek megfelelő pozícióba fogja mozgatni a lencsét a forrás kiválasztásakor.

| $\circ$ | KI |  |  |
|---------|----|--|--|
| ۲       |    |  |  |
|         |    |  |  |

#### MEGJEGYZÉS:

. .

 A [LENCSE TÁROLT BEÁLL] funkció a kivetítőben tárolt értékeket használva lehet, hogy nem fog teljesen kiigazított képet létrehozni (a lencsék toleranciája miatt). Miután behívta és alkalmazta a [LENCSE TÁROLT BEÁLL] funkcióban tárolt értékeket, végezze el a lencseeltolás, a motoros zoom és a motoros élességállítás finombeállítását, hogy a lehető legjobb képet kapja.

-----

## 4. Több képernyős vetítés

A kivetítővel önmagában, vagy több egységgel csatlakoztatva is lehet több felületű vetítést végezni.

## 4-1. Több felületű vetítés során végrehajtható dolgok

## 1. eset Két különböző típusú videó megjelenítése ugyanazzal a kivetítővel [PIP/ KÉP A KÉPBEN]

## Csatlakozási példa és vetítési kép

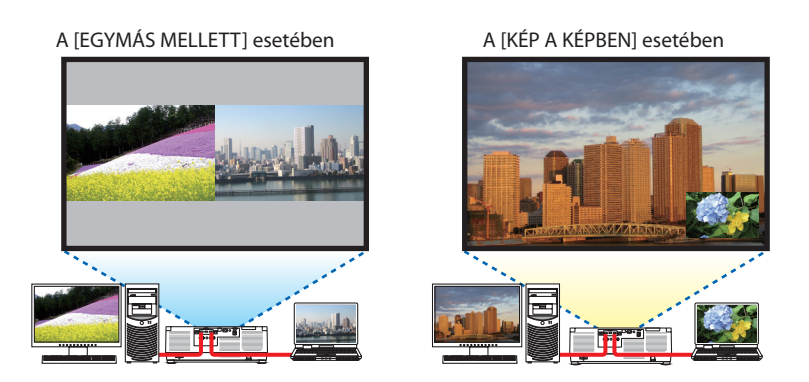

# 2. eset Sorakoztasson fel több kivetítőt a nagy felbontású kép nagyobb vetítési felületen való megjelenítéséhez. [CSEMPE]

Csatlakozási példa és vetítési kép

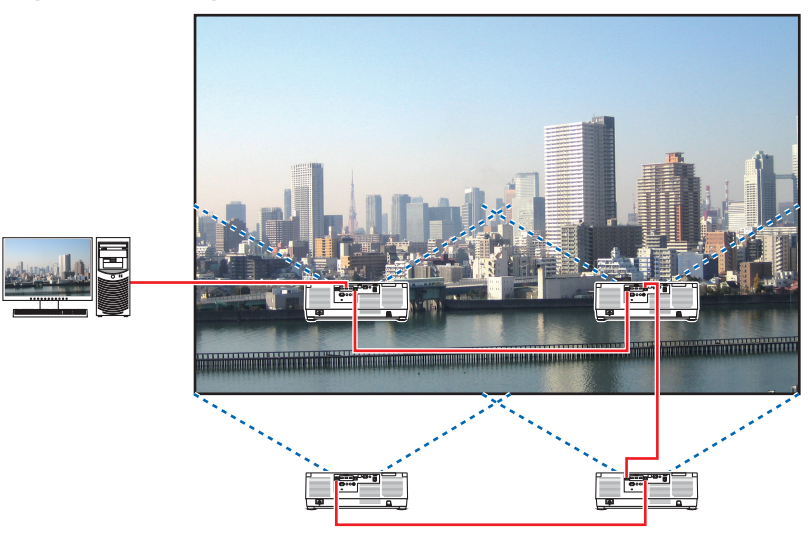

# 4-2. Két különböző típusú videó egyidejű megjelenítése ugyanazzal a kivetítővel [PIP/KÉP A KÉPBEN]

A kivetítő funkcióinak egyikével két különböző bemeneti jel képe egyszerre jeleníthető meg. Két mód áll rendelkezésére: [KÉP A KÉPBEN] mód és [EGYMÁS MELLETT] mód.

Az első vetített képen megjelenő videó a fő képfelület, míg az a videó, amelyiket utólag jeleníti meg, az az úgynevezett alárendelt képfelület.

A képernyőmenü [KIJELZŐ]  $\rightarrow$  [PIP/KÉP A KÉPBEN]  $\rightarrow$  [MÓD] beállításában válassza ki a vetítési funkciót (az alapértelmezett gyári beállítás a [KÉP A KÉPBEN]). ( $\rightarrow$  111. oldal)

• Egy egyképes vetítési felület jelenik meg a tápellátás bekapcsolásakor.

## Kép a képben funkció

Egy kisebb, alárendelt képfelület jelenik meg a fő vetítési felületen.

Az alárendelt képfelület a következőképpen állítható be, illetve igazítható. ( $\rightarrow$  111., 112. oldal)

- Válassza ki, hogy az alárendelt képfelület a vetítési felület jobb felső, bal felső, jobb alsó vagy bal alsó sarkában jelenjen-e meg (az alárendelt kép méretét be lehet állítani, és az elhelyezése módosítható)
- Átválthat a fő és az alárendelt képfelület között

## Képek egymás mellett funkció

Megjelenítheti a fő képfelületet és az alárendelt képfelületet egymás mellett.

A fő képfelületet és a mellék képfelületet az alábbi módon állíthatja be ill. igazíthatja. ( $\rightarrow$  111., 112. oldal)

- A fő- és a kis kép szélességének (arányának) kiválasztása
- Átválthat a fő- és a mellék képfelület között

## A fő- és mellék képfelülethez használható bemeneti terminálok.

A fő- és mellék képfelület az alábbi bemeneti terminálokat nyújtja.

 A fő és az alárendelt képfelületen legfeljebb a WUXGA@60HzRB számítógépes jeleket lehet megjeleníteni.

|               |             | Alárendelt képfelület vagy további képfelületek |                                |      |            |         |  |  |
|---------------|-------------|-------------------------------------------------|--------------------------------|------|------------|---------|--|--|
|               |             | HDMI1                                           | HDMI1 HDMI2 DisplayPort SZÁMÍT |      | SZÁMÍTÓGÉP | HDBaseT |  |  |
| Fő képfelület | HDMI1       | Nem                                             | lgen                           | lgen | lgen       | lgen    |  |  |
|               | HDMI2       | lgen                                            | Nem                            | lgen | lgen       | lgen    |  |  |
|               | DisplayPort | lgen                                            | lgen                           | Nem  | lgen       | lgen    |  |  |
|               | SZÁMÍTÓGÉP  | lgen                                            | lgen                           | lgen | Nem        | lgen    |  |  |
|               | HDBaseT     | lgen                                            | lgen                           | lgen | lgen       | Nem     |  |  |

#### MEGJEGYZÉS:

• A felbontástól függően egyes jelek esetleg nem jelennek meg a képen.

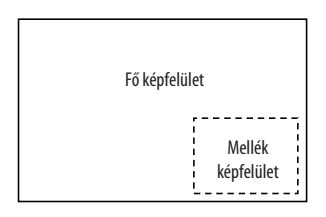

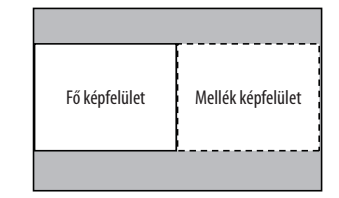

## Két képfelület kivetítése

 Nyomja meg a MENU gombot a képernyőmenü megjelenítéséhez, és válassza a [KIJELZŐ] → [PIP/KÉP A KÉPBEN] lehetőséget.

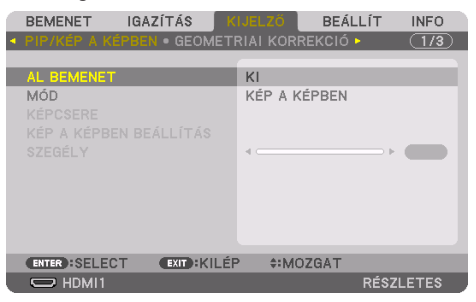

Ennek eredményeképpen megjelenik a [PIP/KÉP A KÉPBEN] párbeszédablak a képernyőmenüben.

- Válassza ki az [AL BEMENET] beállítást a ▼/▲ gombok használatával, majd nyomja meg az ENTER gombot. Ekkor megjelenik az [AL BEMENET] párbeszédablak.
- 3. Válassza ki a bemeneti jelet a ▼/▲ gombok használatával, majd nyomja meg az ENTER gombot.

| AL BEM           | ENET        |
|------------------|-------------|
|                  |             |
| ĕ                | HDMI1       |
|                  | HDMI2       |
|                  | DisplayPort |
|                  | SZÁMÍTÓGÉP  |
| - <b>Gio</b> - O | HDBase I    |
| ENTER            | EXIT        |

\* Ez a képernyő egy HDBaseT modellhez tartozik.

A [MÓD] alatti [PIP] (KÉP A KÉPBEN) vagy [EGYMÁS MELLETT] párbeszédablak beállítása jelenik meg. ( $\rightarrow$  111. oldal)

• Ha a jel neve szürke színűen jelenik meg, az azt jelenti, hogy nem lehet kiválasztani.

#### 4. Nyomja meg a MENU gombot.

A kivetítő menüje eltűnik.

5. Ha egyképes vetítési felületre tér vissza, jelenítse meg újra a [PIP/KÉP A KÉPBEN] képernyőt, és válassza a [KI] lehetőséget a 3. lépés [AL BEMENET] képernyőjén.

TIPP:

Kétképernyős kivetítés közben, ha a mellék képfelület nem támogatja a kiválasztott bemenetet, fekete képernyő jelenik meg.

## A fő és az alárendelt képfelület közötti váltás

 Nyomja meg a MENU gombot a képernyőmenü megjelenítéséhez, és válassza a [KIJELZŐ] → [PIP/KÉP A KÉPBEN] lehetőséget.

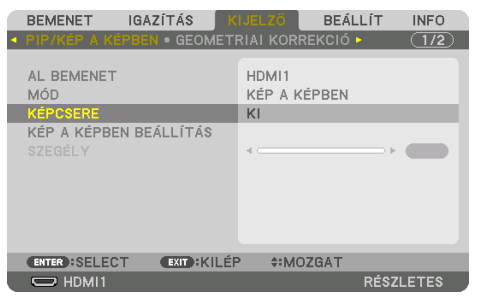

Ennek eredményeképpen megjelenik a [PIP/KÉP A KÉPBEN] párbeszédablak a képernyőmenüben.

2. Válassza ki a [KÉPCSERE] beállítást a V/A gombok használatával, majd nyomja meg az ENTER gombot.

Jelenítse meg a képet a kijelzési pozíciók közötti váltáshoz.

3. Válassza a [BE] lehetőséget a ▼ gombbal, majd nyomja meg az ENTER gombot.

| KÉPCSERE   |   |
|------------|---|
| 🛞 КІ       |   |
| • •        |   |
| ENTER EXIT | ÷ |

A fő képfelület videója helyet cserél az alárendelt képfelületével.

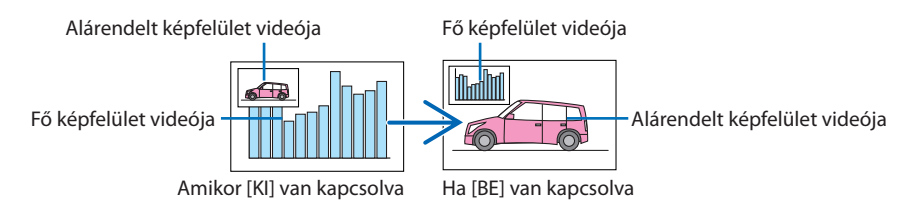

A HDBaseT OUT/Ethernet kimeneti csatlakozóból eredő jel nem változik, még akkor sem, ha a vetítési pozíciók között váltás történt.

4. Nyomja meg a MENU gombot.

A kivetítő menüje eltűnik.

## Korlátozások

- Az alábbi műveleteket csak a fő vetítési felületen lehet végrehajtani.
  - Audiovizuális beállítások
  - Videó képméretének növelése/csökkentése a parciális VOL./D-ZOOM (+)(–) gombok használatával.

A nagyítást/kicsinyítést azonban csak az [EGYMÁS MELLETT] [SZEGÉLY] menüpontban beállított pozíciókon belül lehet elvégezni.

- TESZT ÁBRÁK
- A [PIP/KÉP A KÉPBEN] funkciók nem alkalmazhatók 3D videó megjelenítése közben.
- A [PIP/KÉP A KÉPBEN] funkció használatakor az [ERŐTELJES KONTRASZT] nem használható.
- A [PIP/KÉP A KÉPBEN] funkció nem alkalmazható, ha a bemenő jel felbontása 1920 × 1200 vagy több.
- A HDBaseT OUT/Ethernet port ismétlési funkcióval rendelkezik. A kimeneti jel felbontását a csatlakoztatott monitor vagy kivetítő maximális felbontása korlátozza.

## 4-3. Több kivetítő sorba rendezése a nagy felbontású kép nagyobb képernyőn való megjelenítéséhez [CSEMPE]

Ez a rész eljárásmódokat mutat be a 3840 × 2160 (4K UHD) felbontású kép négy kivetítővel történő kivetítéséhez.

## Előkészület:

- Helyezze el a négy kivetítőt 2 × 2-es elrendezésben.
   Csatlakoztassa a videó kimeneti berendezést a négy kivetítőhöz (→ 167. oldal).
- Kapcsolja be az összes eszközt ugyanazon négy kép kivetítéséhez

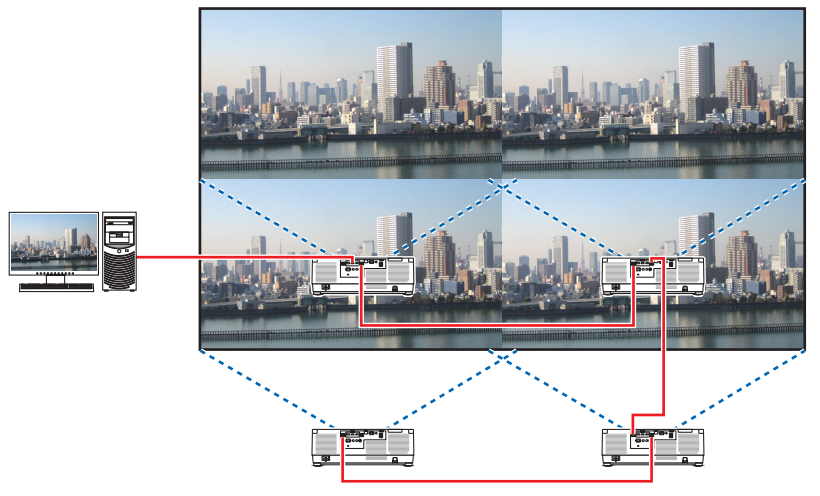

Ha a beállításokat vagy a módosításokat egyetlen távirányító használatával hajtja végre, engedélyezze a [VEZÉRLÉS-AZONOSÍTÁS] funkciót, amellyel az egyes kivetítőkhöz egyedi azonosítót rendelhet, hogy ne aktiválja a többi kivetítőt. ( $\rightarrow$  138. oldal)

#### MEGJEGYZÉS:

- A kivetítő beállításakor rendeljen egyedi vezérlő azonosítót mindegyik kivetítőhöz.
- Állítsa a "Szín beállítás" és "Mélyszín beállítás" beállításokat a Blu-ray lejátszóján vagy számítógépén "automatikus"-ra. További információkért lásd a Blu-ray lejátszójához vagy számítógépéhez kapott felhasználói útmutatót.
- Csatlakoztassa Blu-ray lejátszója vagy számítógépe HDMI kimenetét az első kivetítőhöz, majd csatlakoztassa a második és további kivetítők HDBaseT IN/Ethernet portját.
- A második és további kivetítőkön található egyéb bemeneti forrás kiválasztása letiltja a HDBaseT ismétlés funkciót.

## [CSEMPE] beállítása

 Nyomja meg a MENU gombot a képernyőmenü megjelenítéséhez, és válassza a [KIJELZŐ] → [KÉPBEÁLLÍTÁS] → [MÓD] lehetőséget.

Ekkor megjelenik a [MÓD] képernyő.

- Válassza ki a [CSEMPE] lehetőséget a ▼/▲ gombok használatával, majd nyomja meg az ENTER gombot.
   A kijelző visszatér a [KÉPBEÁLLÍTÁS] képernyőre.
- Válassza ki a [CSEMPE] lehetőséget a V/▲ gombok használatával, majd nyomja meg az ENTER gombot.
   Ekkor megjelenik a [CSEMPE] képernyő.

| BEMENET IGAZÍTÁS K         | IJELZŐ BEÁLLÍT INFO |
|----------------------------|---------------------|
| KÉPSZĚLEK ÖSSZEMOSÁSA •    | ÉPBEÁLLÍTÁS ► (2/3) |
| MÓD                        | кі                  |
| ZOOM                       |                     |
|                            |                     |
|                            |                     |
|                            |                     |
|                            |                     |
|                            |                     |
|                            |                     |
| ENTER SELECT EXIT KILÉR    | P \$:MOZGAT         |
| C HDMI1                    | RÉSZLETES           |
| MÓD                        |                     |
| in ob                      |                     |
| ● KI                       |                     |
| O ZOOM                     |                     |
|                            |                     |
|                            | •                   |
|                            |                     |
| CSEMPE                     |                     |
| SZÉLESSÉG                  | 1 EGYSEG            |
| MAGASSÁG                   | 1 EGYSEG            |
| VIZSZINTES POZICIO         | ELSO EGYSEG         |
| FÜGGŐLEGES POZÍCIÓ         | ELSO EGYSEG         |
| ENTER :SELECT EXIT : KILÉP | \$:MOZGAT           |

#### 4. Állítsa be a [SZÉLESSÉG], [MAGASSÁG], [VIZSZINTES POZICIO], és [FÜGGŐLEGES POZÍCIÓ] elemeket

- (1) A vízszintesen elhelyezkedő egységek beállítási számának párbeszédablakában válassza a [2 EGYSEG] beállítást. (vízszintes irányban lévő egységek száma)
- (2) A függőlegesen elhelyezkedő egységek beállítási számának párbeszédablakában válassza a [2 EGYSEG] beállítást. (függőleges irányban lévő egységek száma)
- (3) A vízszintes sorrend beállítására szolgáló párbeszédablakban válassza az [ELSO EGYSEG] vagy a [MASODIK EGYSEG] beállítást. (Ha a vetítési felületre pillant, akkor láthatja, hogy az [ELSO EGYSEG] a bal oldalon, míg a [MASODIK EGYSEG] a jobb oldalon van.)
- (4) A függőleges sorrend beállítási párbeszédablakban válassza a [ELSO EGYSEG] vagy [MASO-DIK EGYSEG] beállítást. (Ha a vetítési felületre pillant, akkor láthatja, hogy az [ELSO EGYSEG] felül, míg a [MASODIK EGYSEG] alul helyezkedik el.)

Az 1-4. lépések beállításának befejezését követően egyetlen kép jelenik meg a képernyő kitöltéséhez.

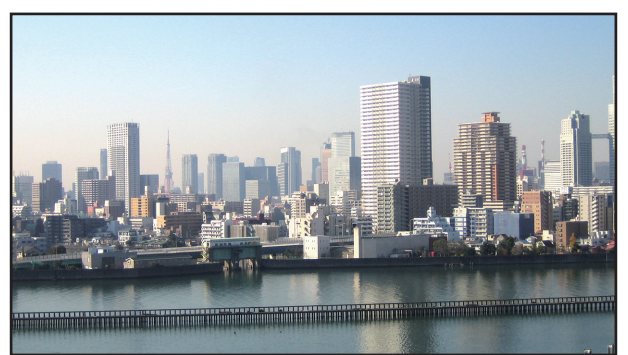

## 5. Nyomja meg a MENU gombot.

A kivetítő menüje eltűnik.

A kivetített kép képszélei elrejtésének beállításához használja a [KÉPSZÉLEK ÖSSZEMOSÁSA] lehetőséget. (→ következő oldal)

## 4-4. Kivetített kép képszéleinek beállítása [KÉPSZÉLEK ÖSSZEMOSÁSA]

Ez a kivetítő "[KÉPSZÉLEK ÖSSZEMOSÁSA]" funkcióval rendelkezik, amely a kivetített képfelület széleit felismerhetetlenné teszi.

#### **MEGJEGYZÉS:**

- A Képszélek összemosása folyamata végrehajtása előtt helyezze a kivetítőt a megfelelő irányba, hogy a kép négyzetet alkosson és megfelelő méretű legyen, majd hajtsa végre az optikai beállításokat (lencsehelyzet eltolás, élességállítás és zoom).
- Az összes kivetítő fényereje a [REF. FÉNY IGAZÍTÁS] funkcióval a [REF. VILÁGÍTÁSI ÜZEMMÓD] menüben állítható be. Ezenkívül használja a [REF. FEHÉREGYENSÚ] lehetőséget a [KONTRASZT], [FÉNYERŐ] és [EGYSÉGES NÉZET] beállításához.

Az alábbi eljárás például szolgál négy kivetítő 2 × 2-es formában történő elrendezéséhez.

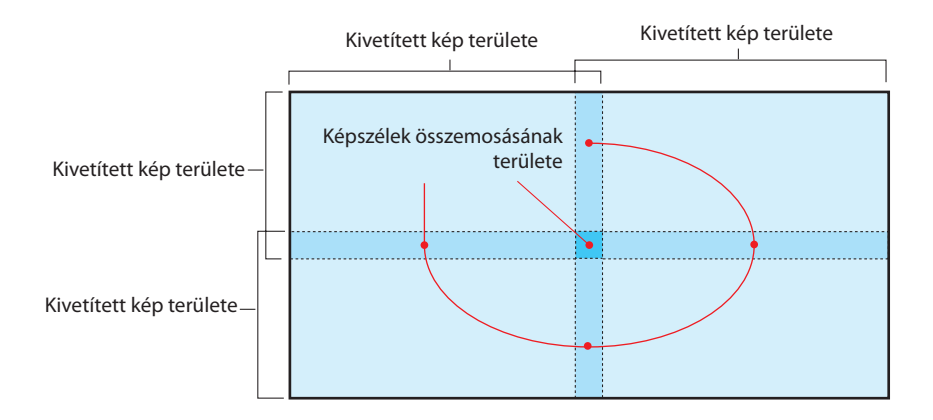

## A vetítési felületek átfedéseinek beállítása

## (1) Engedélyezze a [KÉPSZÉLEK ÖSSZEMOSÁSA] funkciót.

1. Nyomja meg a MENU gombot.

Megjelenik a kivetítő menüje.

#### 2. Válassza ki a [KIJELZŐ] $\rightarrow$ [KÉPSZÉLEK ÖSSZEMOSÁSA] elemet.

Megjelenik a [KÉPSZÉLEK ÖSSZEMOSÁSA] képernyő. Mozgassa a kurzort a [MÓD] menüpontra, majd nyomja meg az ENTER gombot. Megjelenik a mód párbeszédablak.

| BEMENET IGA                                                                  | ZÍTÁS KIJE   | LZÖ BEÁI    | LÍT INFO  |
|------------------------------------------------------------------------------|--------------|-------------|-----------|
| KÉPSZÉLEK ÖSSZE                                                              | MOSÁSA • KÉP | BEÁLLÍTÁS 🕨 | (2/3)     |
| MÓD<br>JELZÖ<br>FENT<br>LENT<br>BAL<br>JOBB<br>BLEND GÖRBE<br>FEKETE EGYENSŰ | ĸ            | I           |           |
| ENTER SELECT                                                                 | EXIT: KILÉP  | *:MOZGAT    | •:MOZGAT  |
| D HDMI1                                                                      |              |             | RÉSZLETES |

3. Válassza ki a [MÓD] menüpont  $\rightarrow$  [BE] beállítását, majd nyomja meg az ENTER gombot.

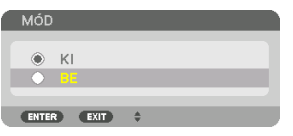

Ezzel elérhetővé válik a képszélek összemosása funkció. Az alábbi menüelemek érhetők el: [JELZŐ], [FENT], [LENT], [BAL], [JOBB], [BLEND GÖRBE], és [FEKETE EGYENSÚLY]

| BEMENET IG                           | AZÍTÁS 🛛  |          | BEÁLI    | _ÍT INFO  |  |
|--------------------------------------|-----------|----------|----------|-----------|--|
|                                      |           |          | _LÍTÁS 🕨 | (2/3      |  |
| MÓD<br>JELZŐ<br>FENT<br>LENT         |           | BE<br>KI |          |           |  |
| BAL                                  |           |          |          |           |  |
| JOBB<br>BLEND GÖRBE<br>FEKETE EGYENS | ĴLΥ       | кі       |          |           |  |
| ENTER :SELECT                        | EXIT :KII | ÉP \$:N  | OZGAT    |           |  |
| HDMI1                                |           |          |          | RÉSZLETES |  |

4. Válassza ki a megfelelő elemet a[FENT], [LENT], [BAL], és [JOBB] lehetőségek közül az átfedő élek területéhez, majd kapcsolja be a [KONTROLL] elemet.

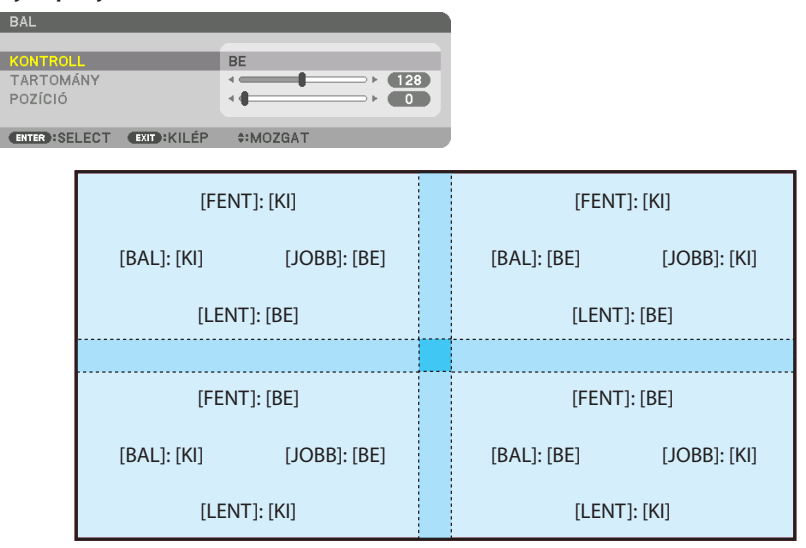

## ② Módosítsa a [POZÍCIÓ] és a [TARTOMÁNY] értékét a kivetítők által kivetített képek átfedéses szélei által elfoglalt területnek a meghatározásához.

A [JELZŐ] [BE] állásba állításakor, négy színű jelző jelenik meg a képernyőn.

A cián és zöld jelzők azon tartomány szélét jelölik, ahol a képek átfedésben vannak, a bíbor és vörös jelzők pedig az átfedés tartományát (tartomány/szélesség) jelölik.

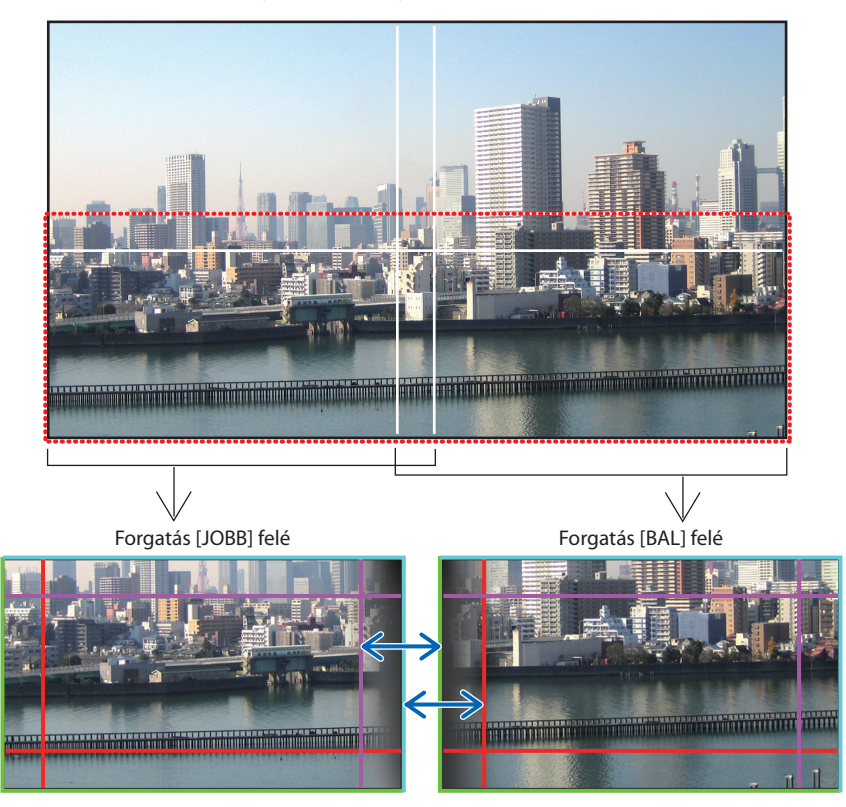

\* A 2 képfelületet szemléltetési célból külön helyeztük el az ábrán.

#### 4. Több képernyős vetítés

Illessze az átfedési terület szélét a kép széléhez a [POZÍCIÓ] elemmel, majd igazítsa ki az átfedésben lévő területet (szélesség) a [TARTOMÁNY] elemmel. Az előző oldalon látható ábra esetén először állítsa a cián jelzőt a bal képernyőn látható kép széléhez, a zöld jelzőt pedig a jobb képernyőn látható kép széléhez. Ezt követően igazítsa a bal képernyőn látható bíbor jelzőt a jobb képernyőn látható zöld jelzőre, majd a jobb képernyőn látható piros jelzőt a bal képernyőn látható cián jelzőre. A beállítás akkor fejeződik be, ha a jelzők egymáson helyezkednek el és kifehérednek. Kapcsolja ki a [JELZŐ] elemet a jelző kikapcsolásához.

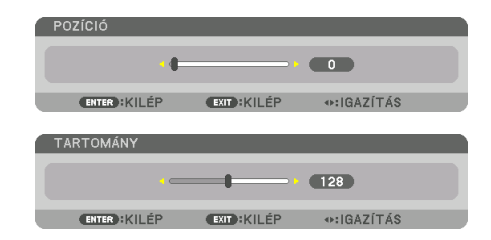

TIPP:

- Ha különböző felbontású jelekből vetít ki képet, hajtsa végre a Képszélek összemosása funkciót az indításkor.
- A [JELZŐ] beállítása nem lesz mentve és visszatér a [KI] értékre a kivetítő kikapcsolásakor.
- Kapcsolja ki vagy be a [JELZŐ]-t a menüben, ha ki akarja vetíteni/el akarja rejteni a jelzőt a kivetítőt működése közben.

## [BLEND GÖRBE]

Kiigazíthatja a vetítési felületek átfedésben lévő részének fényerejét. A vetítési felületek átfedésben lévő részének fényerejét szükség szerint a [BLEND GÖRBE] és a [FEKETE EGYENSÚLY] segítségével állíthatja be.

• A [BLEND GÖRBE] és a [FEKETE EGYENSÚLY] kiválasztásához állítsa a [MÓD] lehetőséget [BE] állásba.

### A [BLEND GÖRBE] beállításának kiválasztása

A vetítési felületek átfedésének fokozatosságát szabályozva a vetített felületek szegélye alig észrevehetővé alakítható. A kilenc lehetőség közül válassza ki az optimális eredményt nyújtó beállítást.

1. A képernyőmenüben mozgassa a kurzort a [KIJELZŐ] → [KÉPSZÉLEK ÖSSZEMOSÁSA] → [BLEND GÖRBE] pontra, majd nyomja meg az ENTER gombot. Megjelenik a [BLEND GÖRBE] beállítási képernyője.

|   | BEMENET                                     | IGAZÍTÁS   | KIJELZĆ  | BEÁL     | LÍT INFO  | h |
|---|---------------------------------------------|------------|----------|----------|-----------|---|
| ٠ | KÉPSZÉLEK Ö                                 | SSZEMOSÁSA | KÉPBEÁ   | LLÍTÁS 🕨 | 2/3       |   |
|   | MÓD<br>JELZŐ<br>FENT<br>LENT<br>BAL<br>JOBB |            | BE<br>KI |          |           |   |
|   | BLEND GÖRBE                                 |            | KI       |          |           |   |
|   | FEKETE EGYE                                 | NSÚLY      |          |          |           |   |
|   | ENTER SELEC                                 | EXIT :KIL  | .ÉP \$:  | MOZGAT   |           | ľ |
|   | HDMI1                                       |            |          |          | RÉSZLETES |   |
2. A ▲ vagy a ▼ gombbal válasszon egyet a kilenc lehetőség közül.

| BLE  | ND GÖRB | E  |  |
|------|---------|----|--|
| _    |         |    |  |
| •    |         |    |  |
| 0    | 1       |    |  |
| 0    | 2       |    |  |
| 0    | 3       |    |  |
| 0    | 4       |    |  |
| 0    | 5       |    |  |
| 0    | 6       |    |  |
| 0    | 7       |    |  |
| 0    | 8       |    |  |
| 0    | 9       |    |  |
|      |         |    |  |
| ENTE | R EXIT  | \$ |  |
|      |         |    |  |

#### Fekete egyensúly beállítása

Beállíthatja az átfedéses terület és a nem átfedéses terület fekete egyensúlyát több képfelület kivetítése esetén (KÉPSZÉLEK ÖSSZEMOSÁSA).

Állítsa be a fényerő szintjét, ha úgy érzi, hogy a különbség túl nagy.

MEGJEGYZÉS:

• A beállítható terület attól függően változik, hogy a [FENT], [LENT], [BAL] és [JOBB] értékek milyen kombinációja van beállítva.

A bal alsó kivetítő fekete egyensúlyának beállítása az ábrán látható.

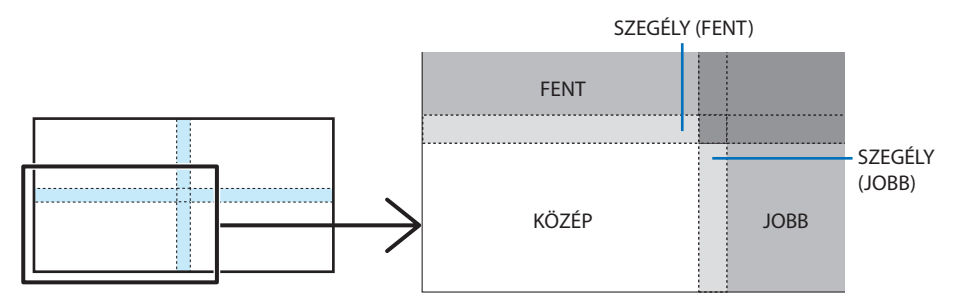

1. Válassza ki a [KIJELZŐ] → [KÉPSZÉLEK ÖSSZEMOSÁSA] → [FEKETE EGYENSÚLY] lehetőséget, majd nyomja meg az ENTER gombot.

Ez a párbeszédablak átvált fekete egyensúly beállítási párbeszédablakra.

|   | BEMENET I                                                  | GAZÍTÁS 🚺     | (IJELZŐ  | BEÁLLÍ | T INFO   |
|---|------------------------------------------------------------|---------------|----------|--------|----------|
| ٩ | KÉPSZÉLEK ÖS                                               | SZEMOSÁSA • I | KÉPBEÁLL | ÍTÁS Þ | 2/3      |
|   | MÓD<br>JELZŐ<br>FENT<br>LENT<br>BAL<br>JOBB<br>BLEND GÖRBE |               | BE<br>KI |        |          |
|   | FEKETE EGYEN                                               | ISÚLY         |          |        |          |
|   |                                                            |               |          |        |          |
|   | ENTER :SELECT                                              | EXIT :KILÉ    | P \$:M0  | DZGAT  |          |
|   | HDMI1                                                      |               |          | R      | ÉSZLETES |

2. A ◀, ▶, ▼ vagy ▲ kiválaszthat egy elemet, és a ◀ vagy ▶ gombbal beállíthatja a fekete egyensúlyt.

Ha szükséges, végezze el a többi kivetítő esetében is.

|                                              | ÚLY          |          |         |  |
|----------------------------------------------|--------------|----------|---------|--|
| KÖZÉP • FENT •                               | LENT • BAL • | JOBB 🕨   | (1/3)   |  |
| REFERENCIA<br>VÖRÖS<br>ZÖLD<br>KÉK<br>NULLÁZ |              |          |         |  |
| ENTER:SELECT                                 | EXIT : KILÉP | *:MOZGAT | INOZGAT |  |
|                                              |              |          |         |  |

#### TIPP:

 A képfelület kilenc részre osztása fekete egyensúly beállítása esetén A középső kivetítő fekete egyensúlyának beállítása az ábrán látható.

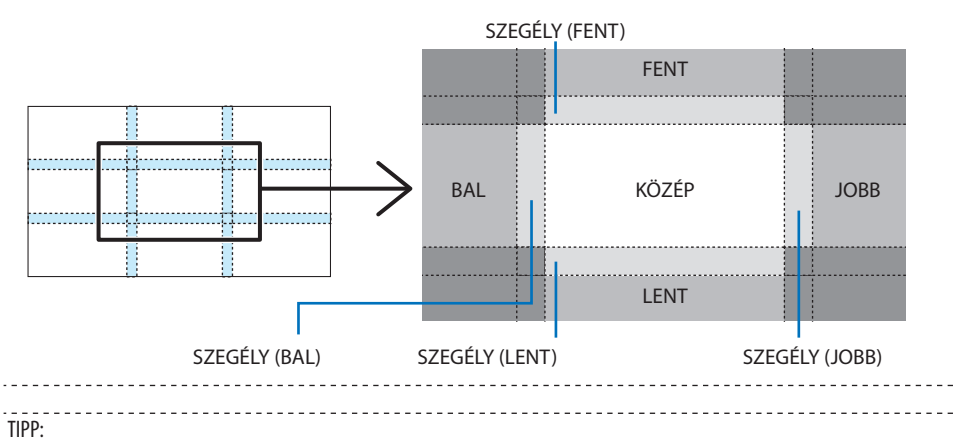

- A fekete egyensúly beállításakor a felosztott képernyők száma a kiválasztott képszélek összemosása pozíciók számától függ (fent, lent, jobb, bal). Továbbá, ha a fent/lent és bal/jobb végeket kiválasztotta, akkor a sarokfelosztási párbeszédablak jelenik meg.
- A képszélek összemosásának szélessége egyenlő a tartományban beállított szélességgel, és a sarok a fent/lent és a bal/jobb szélek kereszteződéséből létrejött terület.
- A [FEKETE EGYENSÚLY] beállítással a terület csak világosabbá állítható.

#### Beállítás számítógép vagy okostelefon használatával

A [KÉPSZÉLEK ÖSSZEMOSÁSA] beállítás könnyedén elvégezhető a hálózaton keresztül a kivetítőhöz csatlakoztatott okostelefon vagy számítógép segítségével.

Csatlakoztassa a HTTP-szerverhez ( $\rightarrow$  56. oldal), és jelenítse meg a [KÉPSZÉLEK ÖSSZEMOSÁSA] fület.

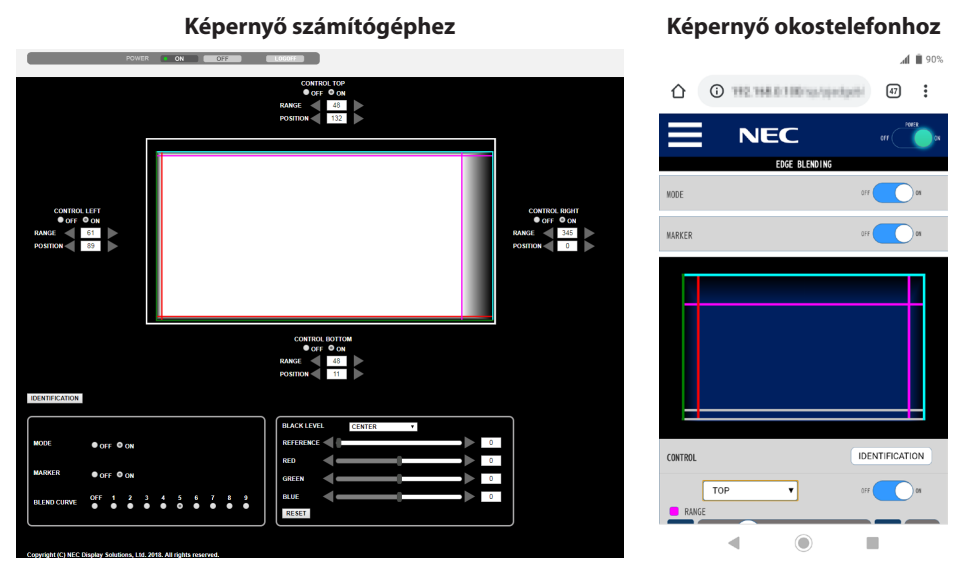

A [KÉPSZÉLEK ÖSSZEMOSÁSA] beállítási/igazítási elemek egy képernyőn jelennek meg és a számítógéphez csatlakozó egér vagy az okostelefon érintőképernyője segítségével működtethetők. Az egyes beállításra/igazításra vonatkozó részleteket lásd a Képernyőmenü magyarázatában.

- A [POZÍCIÓ] és a [TARTOMÁNY] elemek a jelzők (cián, zöld, bíbor, piros vonal) egérrel való mozgatásával (vagy az érintőképernyőn való elhúzással) beállíthatók.
- Az alábbi beállítási értékek a billentyűzeten található  $\leftarrow/\rightarrow$  gombokkal finomhangolhatók:
  - POZÍCIÓ
  - TARTOMÁNY
  - [REFERENCIA] a [FEKETE EGYENSÚLY], [VÖRÖS], [ZÖLD], KÉK] esetén
- Annak ellenőrzéséhez, hogy melyik kivetítő képernyőjét állítja éppen, nyomja meg az [AZONO-SÍTÁS] gombot. Az azonosító üzenet (IP-cím) jelenik meg a képernyőn 3 másodpercig.

# 5-1. A menük használata

MEGJEGYZÉS:

- A váltott soros mozgóképek kivetítése során a kivetítő menüje nem feltétlenül jelenik meg helyesen.
- 1. Az almenük a kivetítő készülékházán vagy a távirányítón található MENU gomb lenyomásával érhetők el.

| MÓD<br>ELŐRE BEÁLLÍTOTT<br>RÉSZLETES BEÁLLÍTÁSOK<br>KONTRASZT<br>FÉNYERŐ<br>ÉLESSÉG<br>SZÍN<br>TELÍTETTSÉG<br>NULLÁZ | STANDARD<br>1:TELJ. F.ERÖ |
|----------------------------------------------------------------------------------------------------|---------------------------|
| ENTER:SELECT EXIT:KILÉ                                                                                               | P ‡:MOZGAT ◆:MOZGAT       |
|                                                                                                    | RÉSZLETES                 |

#### MEGJEGYZÉS:

- A műveletek végrehajtásához éppen kiadható olyan parancsok gombjainak a listája, mint például az ENTER, EXIT, AV, A a menü alján mindig látható.
- 2. Az almenük a kivetítő készülékházán vagy a távirányítón található **I** gombok lenyomásával érhetők el.
- 3. Az első fül vagy az aktuális lista első eleme a kivetítő készülékházán vagy a távirányítón található ENTER gomb lenyomásával jelölhető ki.
- A beállítani vagy módosítani kívánt menüponthoz a kivetítő készülékházán vagy a távirányítón található ▲▼ gombokkal lehet elnavigálni.

A kívánt fület kiválasztani a kivetítő készülékházán vagy a távirányítón található **I** gombokkal lehet.

- 5. Az almenü ablaka a kivetítő készülékházán vagy a távirányítón található ENTER gomb lenyomásával nyitható meg.
- 6. A kívánt szintet beállítani, a kiválasztott lehetőséget be- vagy kikapcsolni a kivetítő készülékházán vagy a távirányítón található ▲▼◀▶ gombokkal lehet.

A módosításokat a kivetítő a következő átállításig eltárolja.

 További beállítási műveletet elvégezni a 2–6. lépések megismétlésével, a menüt bezárni pedig a kivetítő készülékházán vagy a távirányítón található EXIT gomb lenyomásával lehet.

#### MEGJEGYZÉS:

• A menü és az üzenetek kivetítése során a kapott jel és a beállítások függvényében több sornyi információ is elveszhet.

#### 8. A menü a MENU gomb lenyomásával zárható be.

A menü előző pontjára visszatérni az EXIT gomb lenyomásával lehet.

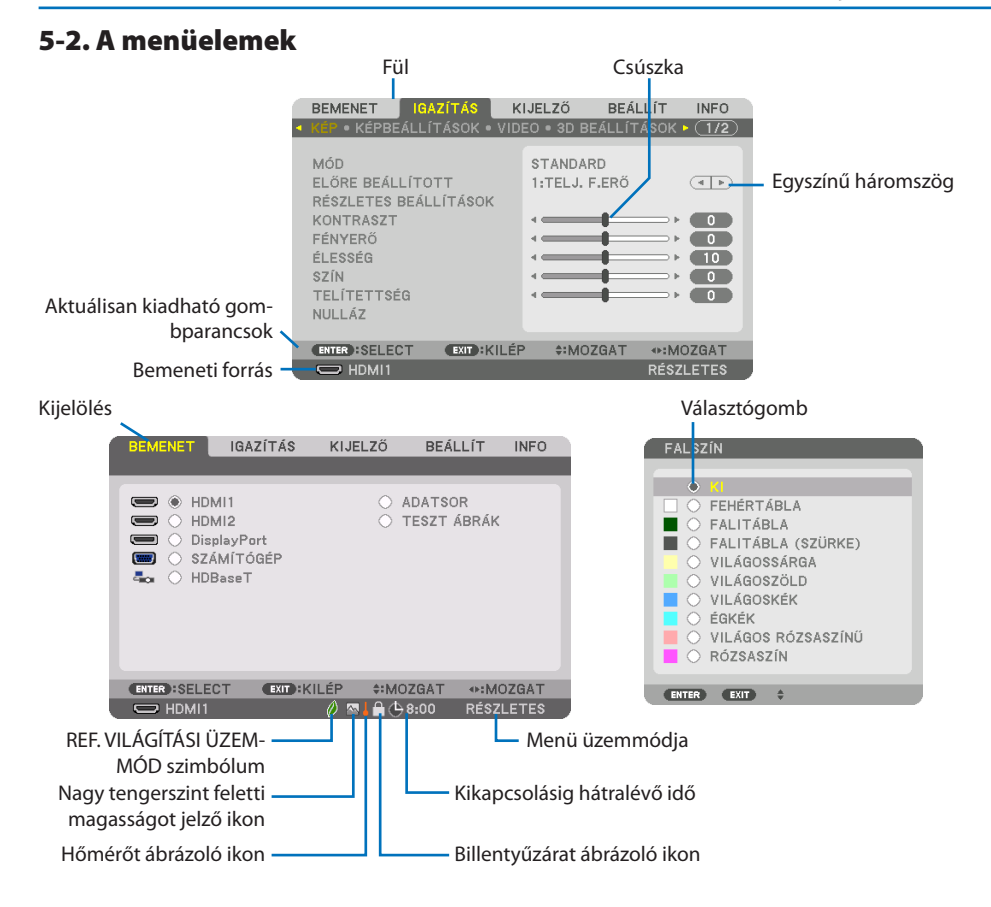

#### A menüablakok vagy párbeszédablakok jellemzően a következő elemekből állnak:

| Kijelölés                    | Jelzi a kiválasztott menüt vagy elemet.                                                            |
|------------------------------|----------------------------------------------------------------------------------------------------|
| Egyszínű háromszög           | Jelzi a elérhető további lehetőségeket. A kiemelt háromszög aktív elemet jelöl.                    |
| Fül                          | Jelzi a funkciócsoportokat a párbeszédablakban. Valamely adott fül kiválasztásakor az abba tartozó |
|                              | funkciók oldala kerül előtérbe.                                                                    |
| Választógomb                 | Egy-egy adott lehetőség kiválasztása a párbeszédablakokon belül.                                   |
| Bemeneti forrás              | Az éppen kiválasztott bemeneti forrást beazonosító ikon.                                           |
| Menü üzemmódja               | Az aktuális menüüzemmódot jelzi: [ALAPVETŐ] vagy [RÉSZLETES].                                      |
| Kikapcsolásig hátralévő idő  | A [KIKAPCSOLÁSIDŐZÍTŐ] funkció beállításakor megkezdett visszaszámlálásból hátralévő idő.          |
| Csúszka                      | Jelzi a beállításokat vagy a módosítás irányát.                                                    |
| REF. VILÁGÍTÁSI ÜZEMMÓD      | A kijelző a következőt mutatja: [REF. VILÁGÍTÁSI ÜZEMMÓD] be van állítva.                          |
| szimbólum                    |                                                                                                    |
| Billentyűzárat ábrázoló ikon | Jelzi a [VEZÉRLŐPULT LEZÁRÁSA] bekapcsolt állapotát.                                               |
| Hőmérőt ábrázoló ikon        | A [VILÁGÍTÁSI ÜZEMMÓD] túl magas belső hőmérséklet miatt kényszerített [BE] beállításának jelzése. |
| Nagy tengerszint feletti     | Jelzi, hogy a [VENTILÁTOR ÜZEMMÓD] a [NAGY MAGASSÁG] értékre lett állítva.                         |
| magasságot jelző ikon        |                                                                                                    |

## 5-3. Menüelemek listája

Bizonyos elemek a bemeneti jel függvényében nem mindig érhetők el.

|          |             |                       |                        |                    | Alapértel- |                                                                                      |
|----------|-------------|-----------------------|------------------------|--------------------|------------|--------------------------------------------------------------------------------------|
| Menüelem |             |                       |                        |                    | mezett     | Választható értékek                                                                  |
| BEMENET  | HDMI1       |                       |                        |                    | *          |                                                                                      |
|          | HDMI2       |                       |                        |                    | *          |                                                                                      |
|          | DisplayPort |                       |                        |                    | *          |                                                                                      |
|          | SZÁMÍTÓGÉP  |                       |                        |                    | *          |                                                                                      |
|          | HDBaseT     |                       |                        |                    |            |                                                                                      |
|          | ADATSOR     |                       |                        |                    |            |                                                                                      |
|          | TESZT ÁBRÁK |                       |                        |                    |            |                                                                                      |
| IGAZÍTÁS | KÉP         | MÓD                   |                        |                    | STANDARD   | STANDARD, PROFESSZIONÁLIS                                                            |
|          |             | ELŐRE BEÁLLÍTOTT      |                        |                    | *          | AUTO, 1:TELJ. F.ERŐ, 2:ELŐADÁS, 3:VIDEO, 4:MOZI, 5:GRAFIKUS,<br>6:SRGB, 7:DICOM SIM. |
|          |             | RÉSZLETES BEÁLLÍTÁSOK | ÁLTALÁNOS              |                    |            |                                                                                      |
|          |             |                       | REFERENCIA             |                    | *          | TELJ. F.ERŐ, ELŐADÁS, VIDEO, MOZI, GRAFIKUS, sRGB, DICOM SIM.                        |
|          |             |                       | GAMMA BEÁLLÍTÁ         | S*1                |            |                                                                                      |
|          |             |                       | KÉPERNYŐ MÉRET         | E*2                | *          | NAGY, KÖZEPES, KICSI                                                                 |
|          |             |                       | SZÍNHŐMÉRSÉKLE         | T*3                | *          |                                                                                      |
|          |             |                       | ERŐTELJES KONTRA       | ASZT               | *          | KI, MOZGÓKÉP, ÁLLÓKÉP                                                                |
|          |             |                       | VILÁGÍTÁSI             | FÉNY IGAZÍTÁS      | *          |                                                                                      |
|          |             |                       | ÜZEMMÓD                | ÁLLANDÓ<br>FÉNYERŐ | KI         | KI, BE                                                                               |
|          |             |                       | FEHÉREGYENSÚLY         |                    |            |                                                                                      |
|          |             |                       | R KONTRASZT            |                    | 0          |                                                                                      |
|          |             |                       | G KONTRASZT            |                    | 0          |                                                                                      |
|          |             |                       | B KONTRASZT            |                    | 0          |                                                                                      |
|          |             |                       | R FÉNYERŐ              |                    | 0          |                                                                                      |
|          |             |                       | G FÉNYERŐ              |                    | 0          |                                                                                      |
|          |             |                       | B FÉNYERŐ              |                    | 0          |                                                                                      |
|          |             |                       | SZÍNKORREKCIÓ          |                    |            |                                                                                      |
|          |             |                       | VÖRÖS                  |                    | 0          | TELÍTETTSÉG, SZÍNTELÍTETTSÉG                                                         |
|          |             |                       | ZÖLD                   |                    | 0          | TELÍTETTSÉG, SZÍNTELÍTETTSÉG                                                         |
|          |             |                       | KÉK                    |                    | 0          | TELÍTETTSÉG, SZÍNTELÍTETTSÉG                                                         |
|          |             |                       | SÁRGA<br>BÍBOR<br>CIÁN |                    | 0          | TELÍTETTSÉG, SZÍNTELÍTETTSÉG                                                         |
|          |             |                       |                        |                    | 0          | TELÍTETTSÉG, SZÍNTELÍTETTSÉG                                                         |
|          |             |                       |                        |                    | 0          | TELÍTETTSÉG, SZÍNTELÍTETTSÉG                                                         |
|          |             | KONTRASZT             |                        |                    | 50         |                                                                                      |
|          |             | FÉNYERŐ               |                        |                    | 50         |                                                                                      |
|          |             | ÉLESSÉG               |                        |                    | 10         |                                                                                      |
|          |             | SZÍN                  |                        |                    | 50         |                                                                                      |
|          |             | TELÍTETTSÉG           |                        |                    | 0          |                                                                                      |
|          | 1           | NULLÁZ                |                        |                    |            |                                                                                      |

- \* A csillaggal (\*) jelölt elemek alapértelmezett beállítása a bemeneti jel függvényében változó.
- \*1 A [GAMMA BEÁLLÍTÁS] olyankor érhető el, amikor a [REFERENCIA] menüből kiválasztott tétel nem a [DICOM SIM.].
- \*2 A [KÉPERNYŐ MÉRETE] olyankor érhető el, amikor a [REFERENCIA] menüből kiválasztott tétel a [DICOM SIM.].
- \*3 A [SZÍNHŐMÉRSÉKLET] lehetőség nem érhető el olyankor, amikor a [REFERENCIA] menüben a [TELJ. F.ERŐ] lehetőséget választotta ki.

| Menüelem |                         |                        |                        | Alapértel-<br>mezett | Választható értékek                                                                                                    |
|----------|-------------------------|------------------------|------------------------|----------------------|----------------------------------------------------------------------------------------------------|
| IGAZÍTÁS | KÉPBEÁLLÍ-              | ÓRAJEL                 |                        | *                    |                                                                                                    |
|          | TÁSOK                   | FÁZIS                  |                        | *                    |                                                                                                    |
|          |                         | VÍZSZINTES             |                        | *                    |                                                                                                    |
|          |                         | FÜGGŐLEGES             |                        | *                    |                                                                                                    |
|          |                         | KITAKARÁS              |                        | *                    | FENT, LENT, BAL, JOBB                                                                                                    |
|          |                         | OVERSCAN               |                        |                      | AUTO, 0[%], 5[%], 10[%]                                                                                                    |
|          |                         | MÉRETARÁNY             |                        | AUTO                 | (HDTV/SDTV) AUTO, NORMÁL, 4:3, LEVÉLMÉRET, SZÉLES KÉPERNYŐ,<br>ZOOM, TELJES                                                         |
|          |                         |                        |                        | AUTO                 | (SZÁMÍTÓGÉP) AUTO, NORMÁL, 4:3, 5:4, 16:9, 15:9, 16:10, TELJES,<br>SAJÁT                                                            |
|          |                         | BEMENETI FELBONTÁS*4   |                        | *                    | -                                                                                                    |
|          | VIDEO                   | ZAJCSÖKKENTÉS          | RANDOM ZAJCSÖKKENTÉS   | *                    | KI, ALACSONY, KÖZEPES, MAGAS                                                                                                    |
|          |                         |                        | MOSQUITO ZAJCSÖKKENTÉS | KI                   | KI, ALACSONY, KÖZEPES, MAGAS                                                                                                    |
|          |                         |                        | BLOCK ZAJCSÖKKENTÉS    | KI                   | KI, ALACSONY, KÖZEPES, MAGAS                                                                                                    |
|          |                         | V.SOROS OPC. KIKAPCS   |                        | NORMÁL               | NORMÁL, MOZGÓ, ÁLLÓ                                                                                                    |
|          |                         | KONTRASZTNÖVELÉS       | MÓD                    | AUTO                 | KI, AUTO, NORMÁL                                                                                                    |
|          |                         |                        | ERŐSÍTÉS               |                      |                                                                                                    |
|          |                         | JELTÍPUS               |                        | AUTO                 | AUTO, RGB, REC601, REC709, REC2020                                                                                                  |
|          |                         | VIDEO SZINT            |                        | AUTO                 | AUTO, NORMÁL, ERŐSÍTETT, SZUPER FEHÉR                                                                                               |
|          |                         | HDR MÓD*5              |                        | AUTO                 | AUTO, KI, BE                                                                                                    |
|          | 3D<br>BEÁLLÍTÁSOK       | FORMÁTUM               |                        | AUTO                 | AUTO, KI(2D), KERETCSOMAG, EGYMÁS MELLETT (FÉL), EGYMÁS<br>MELLETT (TELJES), FENT ÉS LENT, ALTERNATÍV KÉPKOCKA,<br>ALTERNATÍV VONAL |
|          |                         | BALRA/JOBBRA INVERTÁL  |                        | KI                   | KI, BE                                                                                                    |
|          | LENCSE TÁROLT           | TÁROL                  |                        |                      |                                                                                                    |
|          | BEÁLL                   | MOZGAT                 |                        |                      |                                                                                                    |
|          |                         | NULLÁZ                 |                        |                      |                                                                                                    |
|          |                         | MŰKÖDÉS JELRE          |                        | KI                   | KI, BE                                                                                                    |
|          |                         | HANG NÉMÍTÁSA          |                        | KI                   | KI, BE                                                                                                    |
| KIJELZŐ  | PIP/KÉP A               | AL BEMENET             |                        | KI                   | KI, HDMI1, HDMI2, DisplayPort, SZÁMÍTÓGÉP, HDBaseT                                                                                  |
|          | KÉPBEN                  | MÓD                    |                        | KÉP A<br>Képben      | KÉP A KÉPBEN, EGYMÁS MELLETT                                                                                                    |
|          |                         | KÉPCSERE               |                        | KI                   | KI, BE                                                                                                    |
|          |                         | KÉP A KÉPBEN BEÁLLÍTÁS | START POZÍCIÓ          | FENT-BAL             | FENT-BAL, FENT-JOBB, LENT-BAL, LENT-JOBB                                                                                            |
|          |                         |                        | VIZSZINTES POZICIO     |                      |                                                                                                    |
|          |                         |                        | FÜGGŐLEGES POZÍCIÓ     |                      |                                                                                                    |
|          |                         |                        | MÉRET                  | KÖZEPES              | NAGY, KÖZEPES, KICSI                                                                                                    |
|          |                         | SZEGÉLY                |                        |                      |                                                                                                    |
|          | geometriai<br>Korrekció | MÓD                    |                        | KI                   | KI, TRAPÉZTORZÍTÁS, SAROKPONTOS, VÍZSZINTES SAROK,<br>FÜGGŐLEGES SAROK, VONTATOTT, PC ESZKÖZ                                        |
|          |                         | TRAPÉZTORZÍTÁS         | VÍZSZINTES             |                      |                                                                                                    |
|          |                         |                        | FÜGGŐLEGES             |                      |                                                                                                    |
|          |                         |                        | DÖNTÉS                 |                      |                                                                                                    |
|          |                         |                        | VETÍTÉSI ARÁNY         |                      |                                                                                                    |
|          | SAROKPONTOS             |                        |                        |                      | FENT-BAL, FENT, FENT-JOBB, BAL, JOBB, LENT-BAL, LENT, LENT-JOBB                                                                     |
|          |                         | VÍZSZINTES SAROK       |                        |                      | FENT-BAL, FENT, FENT-JOBB, BAL, JOBB, LENT-BAL, LENT, LENT-JOBB                                                                     |
|          |                         | FÜGGŐLEGES SAROK       |                        |                      | FENT-BAL, FENT, FENT-JOBB, BAL, JOBB, LENT-BAL, LENT, LENT-JOBB                                                                     |
|          |                         | VONTATOTT              |                        |                      | FENT-BAL, FENT, FENT-JOBB, BAL, JOBB, LENT-BAL, LENT, LENT-JOBB                                                                     |
|          |                         | PC ESZKÖZ              |                        | KI                   | KI, 1, 2, 3                                                                                                    |
|          |                         | NULLÁZ                 |                        |                      |                                                                                                    |

<sup>\*4</sup> A [BEMENETI FELBONTÁS] a [SZÁMÍTÓGÉP] bemenethez választható ki.

\*5 A [HDR MÓD] elem kizárólag 4K jelhez áll rendelkezésre.

|         | _            | Menüelem             |                               | Alapértel-<br>mezett | Választható értékek                                                             |
|---------|--------------|----------------------|-------------------------------|----------------------|---------------------------------------------------------------------------------|
| KIJELZŐ | KÉPSZÉLEK    | MÓD                  |                               | KI                   | KI, BE                                                                          |
|         | ÖSSZEMOSÁSA  | JELZŐ                |                               | KI                   | KI, BE                                                                          |
|         |              | FENT                 | KONTROLL                      | BE                   | KI, BE                                                                          |
|         |              |                      | TARTOMÁNY                     |                      |                                                                                 |
|         |              |                      | POZÍCIÓ                       |                      |                                                                                 |
|         |              | LENT                 | KONTROLL                      | BE                   | KI, BE                                                                          |
|         |              |                      | TARTOMÁNY                     |                      |                                                                                 |
|         |              |                      | POZÍCIÓ                       |                      |                                                                                 |
|         |              | BAL                  | KONTROLL                      | BE                   | KI, BE                                                                          |
|         |              |                      | TARTOMÁNY                     |                      |                                                                                 |
|         |              |                      | POZÍCIÓ                       |                      |                                                                                 |
|         |              | JOBB                 | KONTROLL                      | BE                   | KI, BE                                                                          |
|         |              |                      | TARTOMÁNY                     |                      |                                                                                 |
|         |              |                      | POZÍCIÓ                       |                      |                                                                                 |
|         |              | BLEND GÖRBE          |                               | 5                    | KI, 1, 2, 3, 4, 5, 6, 7, 8, 9                                                   |
|         |              | FEKETE EGYENSÚLY     | KÖZÉP, FENT, LENT, BAL, JOBB, |                      | REFERENCIA, VÖRÖS, ZÖLD, KÉK, NULLÁZ                                            |
|         |              |                      | SZEGÉLY(FENT), SZEGÉLY(LENT), |                      |                                                                                 |
|         | KÉPBEÁLLÍTÁS | MÓD                  | SZEGELI (DAL), SZEGELI (JODD) | KI                   | KL ZOOM CSEMPE                                                                  |
|         |              | 700M                 | VÍZSZINTES ZOOM               |                      |                                                                                 |
|         |              | 20011                | FÜGGŐI FGFS ZOOM              | _                    |                                                                                 |
|         |              |                      |                               | _                    |                                                                                 |
|         |              |                      | FÜGGŐI EGES POZÍCIÓ           | _                    |                                                                                 |
|         |              | CSEMPE               | SZÉLESSÉG                     |                      | 1 EGYSEG. 2 EGYSEG. 3 EGYSEG. 4 EGYSEG                                          |
|         |              |                      | MAGASSÁG                      |                      | 1 EGYSEG. 2 EGYSEG. 3 EGYSEG. 4 EGYSEG                                          |
|         |              |                      | VIZSZINTES POZICIO            |                      | ELSO EGYSEG, MASODIK EGYSEG, HARMADIK EGYSEG, NEGYEDIK                          |
|         |              |                      |                               |                      | EGYSEG                                                                          |
|         |              |                      | FÜGGŐLEGES POZÍCIÓ            |                      | ELSO EGYSEG, MASODIK EGYSEG, HARMADIK EGYSEG, NEGYEDIK<br>Egyseg                |
|         | TÖBB         | FEHÉREGYENSÚLY       | MÓD                           | KI                   | KI, BE                                                                          |
|         | KÉPERNYŐ     |                      | KONTRASZT W                   |                      |                                                                                 |
|         |              |                      | R KONTRASZT                   |                      |                                                                                 |
|         |              |                      | G KONTRASZT                   |                      |                                                                                 |
|         |              |                      | B KONTRASZT                   |                      |                                                                                 |
|         |              |                      | W FÉNYERŐ                     |                      |                                                                                 |
|         |              |                      | R FÉNYERŐ                     |                      |                                                                                 |
|         |              |                      | G FÉNYERŐ                     |                      |                                                                                 |
|         |              |                      | B FÉNYERŐ                     |                      |                                                                                 |
| BEÁLLÍT | MENÜ(1)      | NYELV                |                               | ENGLISH              | ENGLISH, DEUTSCH, FRANÇAIS, ITALIANO, ESPAÑOL, SVENSKA,<br>日本語                  |
|         |              |                      |                               |                      | DANSK, PORTUGUÊS, ČEŠTINA, MAGYAR, POLSKI, NEDERLANDS,<br>Suomi                 |
|         |              |                      |                               |                      | NORSK, TÜRKÇE, PYCCKИЙ, عربي, Eλληνικά, 简体中文,<br>한국어                            |
|         |              |                      |                               |                      | ROMÂNĂ, HRVATSKA, БЪЛГАРСКИ, INDONESIA, हिन्दी, ไทย,<br>بزينۇر 繁體中文, Tiếng Việt |
|         |              | SZÍNKIVÁLASZTÁS      |                               | SZÍN                 | SZÍN, MONOKRÓM                                                                  |
|         |              | OSD FÉNYERŐ          |                               | 10                   | 1, 2, 3, 4, 5, 6, 7, 8, 9, 10                                                   |
|         |              | BEMENETI KIJELZŐ     |                               | BE                   | KI, BE                                                                          |
|         |              | ÜZENETKIJELZŐ        |                               | BE                   | KI, BE                                                                          |
|         |              | AZONOSÍTÓ KIJELZÉSE  |                               | BE                   | KI, BE                                                                          |
|         |              | 3D FIGYELMEZTETŐ ÜZE | NET                           | BE                   | KI, BE                                                                          |
|         |              | IDŐ KIJELZÉSE        |                               | AUTOMATI-<br>KUS 45S | KÉZI, AUTOMATIKUS 5S, AUTOMATIKUS 15S, AUTOMATIKUS 45S                          |

|         |                   | Menüelem              | · · · · ·               | Alapértel-<br>mezett | Választható értékek                                                                                                    |
|---------|-------------------|-----------------------|-------------------------|----------------------|----------------------------------------------------------------------------------------------------|
| BEÁLLÍT | MENÜ(2) MENÜ SZÖG |                       |                         | 0°                   | 0°, 90°, 270°                                                                                                    |
|         |                   | MENÜ POZÍCIÓ          |                         | KÖZÉP                | FENT-BAL, FENT-KÖZÉP, FENT-JOBB, KÖZÉP-BAL, KÖZÉP, KÖZÉP-JOBB,<br>LENT-BAL, LENT-KÖZÉP, LENT-JOBB                                |
|         | TELEPÍTÉS(1)      | VETÍTÉSI IRÁNY        |                         | AUTO                 | AUTO, ASZTALI ELŐRE, PLAFONRÓL HÁTRA, ASZTALI HÁTRA,<br>Plafonról előre                                                          |
|         |                   | KÉPERNYŐ              | KÉPERNYŐ TÍPUSA         | TETSZŐLEGES          | TETSZŐLEGES, 4:3 KÉPERNYŐ, 16:9 KÉPERNYŐ, 16:10 KÉPERNYŐ                                                                         |
|         |                   |                       | POZÍCIÓ                 |                      |                                                                                                    |
|         |                   | FALSZÍN               |                         | KI                   | KI, FEHÉRTÁBLA, FALITÁBLA, FALITÁBLA (SZÜRKE), VILÁGOSSÁRGA,<br>VILÁGOSZÖLD, VILÁGOSKÉK, ÉGKÉK, VILÁGOS RÓZSASZÍNŰ,<br>RÓZSASZÍN |
|         |                   | VENTILÁTOR ÜZEMMÓD    |                         | AUTO                 | AUTO, NORMÁL, MAGAS, NAGY MAGASSÁG                                                                                               |
|         |                   | REF. VILÁGÍTÁSI       | REF. VILÁGÍTÁSI ÜZEMMÓD | NORMÁL               | BOOST, NORMÁL, 1.TAKARÉKOS MÓD, 2.TAKARÉKOS MÓD                                                                                  |
|         |                   | ÜZEMMÓD               | REF. FÉNY IGAZÍTÁS      |                      |                                                                                                    |
|         |                   |                       | ÁLLANDÓ FÉNYERŐ         | KI                   | KI, BE                                                                                                    |
|         |                   | REF. FEHÉR EGYENSÚ    | R KONTRASZT             |                      |                                                                                                    |
|         |                   |                       | G KONTRASZT             |                      |                                                                                                    |
|         |                   |                       | B KONTRASZT             |                      |                                                                                                    |
|         |                   |                       | R FÉNYERŐ               |                      |                                                                                                    |
|         |                   |                       | G FÉNYERŐ               |                      |                                                                                                    |
|         |                   |                       | B FÉNYERŐ               |                      |                                                                                                    |
|         |                   |                       | R EGYSÉGES NÉZET        |                      |                                                                                                    |
|         |                   |                       | B EGYSÉGES NÉZET        | 1                    |                                                                                                    |
|         |                   | STATIKUS              | HORIZONTAL R            |                      |                                                                                                    |
|         |                   | KONVERGENCIA          | G VÍZSZINTES            |                      |                                                                                                    |
|         |                   |                       | B VÍZSZINTES            |                      |                                                                                                    |
|         |                   |                       | R FÜGGŐLEGES            |                      |                                                                                                    |
|         |                   |                       | G FÜGGŐLEGES            |                      |                                                                                                    |
|         |                   |                       | B FÜGGŐLEGES            | 1                    |                                                                                                    |
|         | TELEPÍTÉS(2)      | ZÁR BEÁLLÍTÁSOK       | ZÁR ÁRAMELLÁTÁS         | NYITVA               | NYITVA, ZÁRVA                                                                                                    |
|         |                   |                       | KÉP ELSÖTÉTÍTÉS ZÁR     | NYITVA               | NYITVA, ZÁRVA                                                                                                    |
|         |                   |                       | ELŐTŰNÉS IDŐTARTAMA     | 1                    | (Ez a funkció nem érhető el.)                                                                                                    |
|         |                   |                       | ELTŰNÉS IDŐTARTAMA      | 0                    | 0–10 MÁSODPERC                                                                                                    |
|         |                   | REF. LENCSE BEÁLL.    | PROFIL                  | 1                    | 1, 2                                                                                                    |
|         |                   |                       | TÁROL                   | 1                    |                                                                                                    |
|         |                   |                       | MOZGAT                  |                      |                                                                                                    |
|         |                   |                       | NULLÁZ                  |                      |                                                                                                    |
|         |                   |                       | MŰKÖDÉS JELRE           | KI                   | KI, BE                                                                                                    |
|         |                   |                       | HANG NÉMÍTÁSA           | KI                   | KI, BE                                                                                                    |
|         |                   | LENCSE HELYZETE       | KEZDŐOLDAL              | 1                    |                                                                                                    |
|         |                   | LENCSE KALIBRÁLÁS     |                         |                      |                                                                                                    |
|         |                   | EGYFORMA SZÍNEK(ESZKÖ | Z)                      | KI                   | KI, 1, 2, 3                                                                                                    |
|         |                   | GAMMA(ESZKÖZ)         |                         | KI                   | KI, 1, 2, 3                                                                                                    |

| Menüelem |             |           |                       |                                                         |                                                   | Alapértel-<br>mezett | Választható értékek |                                                 |
|----------|-------------|-----------|-----------------------|---------------------------------------------------------|---------------------------------------------------|----------------------|---------------------|-------------------------------------------------|
| BEÁLLÍT  | KONTROLL    | ESZKÖZ-   | ADMINISZT-            | MENÜ ÜZEMMÓDJA                                          |                                                   | RÉSZLETES            | RÉSZLETES, ALAPVETŐ |                                                 |
|          |             | TÁRAK     | RÁTOR MÓD             | NEM MENTI A I                                           | NEM MENTI A BEÁLLÍTOTT ÉRTÉKEKET                  |                      | KI                  | KI, BE                                          |
|          |             |           |                       | ÚJ JELSZÓ                                               |                                                   |                      |                     |                                                 |
|          |             |           |                       | JELSZÓ ÚJRA                                             |                                                   |                      |                     |                                                 |
|          |             |           | PROGRAMI-             | ENGEDÉLYEZ                                              |                                                   |                      | KI                  | KI, BE                                          |
|          |             |           | DŐZÍTŐ                | BEÁLLÍTÁSOK                                             | SZER-                                             | AKTÍV                |                     |                                                 |
|          |             |           |                       |                                                         | KESZT                                             | NAP                  |                     |                                                 |
|          |             |           |                       |                                                         |                                                   | IDŐ                  |                     |                                                 |
|          |             |           |                       |                                                         |                                                   | FUNKCIÓ              |                     |                                                 |
|          |             |           |                       |                                                         |                                                   | RÉSZLETES            |                     |                                                 |
|          |             |           |                       |                                                         |                                                   | BEÁLLÍTÁSOK          |                     |                                                 |
|          |             |           |                       |                                                         |                                                   | ISMÉTLÉS             |                     |                                                 |
|          |             |           | DÁTUM                 | IDŐZÓNA BEÁL                                            | IDŐZÓNA BEÁLLÍTÁSAI                               |                      |                     |                                                 |
|          |             |           | ES IDU<br>REÁLLÍTÁSAL | DATUM ÉS IDÖ                                            | BEALLIT                                           | ASAI                 |                     |                                                 |
|          |             |           | DLALLIIAJAI           | NYÁRI IDŐSZÁI                                           | M. BEALL                                          |                      |                     |                                                 |
|          |             |           | EGÉR-                 | EGÉR GOMB                                               |                                                   |                      | JOBBKEZES           | JOBBKEZES, BALKEZES                             |
|          |             |           | BEALITASOK            | EGÉR ÉRZÉKEN                                            | YSÉGE                                             |                      | KÖZEPES             | GYORS, KÖZEPES, LASSÚ                           |
|          |             | VEZÉRLŐP  | ULT LEZÁRÁSA          |                                                         |                                                   |                      | KI                  | KI, BE                                          |
|          |             | BIZTONSÁ  | G                     |                                                         | G<br>VEZÉRL-AZONOSÍTÁSI SZ<br>VEZÉRLÉS-AZONOSÍTÁS |                      | KI                  | KI, BE                                          |
|          |             | KOMMUN    | IKÁCIÓS SEBESS        | ÉG                                                      |                                                   |                      | 38400bps            | 4800bps, 9600bps, 19200bps, 38400bps, 115200bps |
|          |             | PC KEZELÉ | S(HDBaseT)            |                                                         |                                                   |                      | KI                  | KI, BE                                          |
|          |             | VEZÉRLÉS  | -AZONOSÍTÁS           | VEZÉRL-AZONO                                            |                                                   |                      | 1                   | 1–254                                           |
|          |             | L , ,     |                       | VEZÉRLÉS-AZO                                            |                                                   |                      | KI                  | KI, BE                                          |
|          |             | TAVIRANY  | ITO-ERZEKELOK         |                                                         |                                                   |                      | ELSO/HATSO          | ELSO/HATSO, ELSO, HATSO, HDBaseT                |
|          | HALOZATI    | HALOZATI  | JELSZO                |                                                         |                                                   |                      |                     |                                                 |
|          | DEALLITASUK | VEZETEKE  | S LAN                 | INTERFESZ                                               |                                                   |                      |                     | LAN, HDBaseT                                    |
|          |             |           |                       | PROFILOK                                                |                                                   |                      |                     | KIKAPCSOLVA, PROFIL 1, PROFIL 2                 |
|          |             |           |                       | DHCP                                                    |                                                   |                      |                     | KI, BE                                          |
|          |             |           |                       | IP-CIM                                                  |                                                   |                      |                     |                                                 |
|          |             |           |                       | ALHALOZATIM                                             | ASZK                                              |                      |                     |                                                 |
|          |             |           |                       | AIJARO                                                  |                                                   |                      |                     | 1/1 DE                                          |
|          |             |           |                       | AUTO DNS                                                | 6006                                              |                      |                     | KI, BE                                          |
|          |             |           |                       | DNS KONFIGUE                                            | ACIO                                              |                      |                     |                                                 |
|          |             |           |                       | UJKA KAPCS.                                             |                                                   |                      |                     | DI ******                                       |
|          |             | VEITIO NE | VE                    |                                                         | 15                                                |                      |                     |                                                 |
|          |             | DOMAIN    |                       | GAZDAGEP NEV                                            | GAZDAGEP NEVE                                     |                      |                     | pj                                              |
|          |             |           |                       | DOMAIN NEV LEVELEZÉSI RIASZTÁS GAZDAGÉP NEVE DOMAIN NÉV |                                                   |                      |                     |                                                 |
|          |             |           | SI KIASZTAS           |                                                         |                                                   |                      | N, DE               |                                                 |
|          |             |           |                       |                                                         |                                                   |                      |                     |                                                 |
|          |             |           |                       |                                                         | DUMAIN NEV                                        |                      |                     |                                                 |
|          | 1           |           |                       | FELADO CIME                                             |                                                   |                      |                     |                                                 |
|          |             |           | SMTP SZERVER NEVE     |                                                         |                                                   |                      |                     |                                                 |
|          |             |           |                       | CIMZETT CIME                                            | 1                                                 |                      |                     |                                                 |
|          |             |           |                       | CÍMZETT CÍME                                            | 1<br>2                                            |                      |                     |                                                 |
|          |             |           |                       | CÍMZETT CÍME<br>CÍMZETT CÍME                            | 1<br>2<br>3                                       |                      |                     |                                                 |

| Menüelem |             |                                |            |                                                |                                                                      | Alapértel-<br>mezett | Választható értékek                                          |
|----------|-------------|--------------------------------|------------|------------------------------------------------|----------------------------------------------------------------------|----------------------|--------------------------------------------------------------|
| BEÁLLÍT  | HÁLÓZATI    | HÁLÓZATI\                      | SZOL-      | HTTP SERVER                                    |                                                                      | BE                   | KI, BE, ENG.                                                 |
|          | BEÁLLÍTÁSOK | nSZOLGÁL-                      | GÁLTA-     | PJLink                                         | ÚJ JELSZÓ                                                            |                      |                                                              |
|          |             | TATAS                          | TASOK      |                                                | JELSZÓ ÚJRA                                                          |                      |                                                              |
|          |             |                                |            |                                                | OSZTÁLY                                                              |                      | OSZTÁLY1, OSZTÁLY2                                           |
|          |             |                                |            |                                                | RENDELTETÉSI HELY                                                    |                      |                                                              |
|          |             |                                |            | AMX BEACON                                     | •                                                                    | KI                   | KI, BE                                                       |
|          |             |                                |            | CRESTRON                                       | ROOMVIEW                                                             | KI                   | KI, BE                                                       |
|          |             |                                |            |                                                | CRESTRON CONTROL<br>(ENGEDÉLYEZ,<br>CONTROLLER IP<br>ADDRESS, IP ID) |                      |                                                              |
|          |             |                                |            | Extron XTP                                     | •                                                                    | KI                   | KI, BE                                                       |
|          |             |                                |            | PC CONTROL                                     |                                                                      | BE                   | KI, BE                                                       |
|          |             |                                |            | ENG. PC KEZEL                                  | ÉS                                                                   | BE                   | KI, BE                                                       |
|          |             |                                |            | Art-Net                                        | Art-Net                                                              | KI                   | KI, BE                                                       |
|          |             |                                |            |                                                | [2.x.x.x]                                                            |                      |                                                              |
|          |             |                                |            |                                                | [10.x.x.x]                                                           |                      |                                                              |
|          |             |                                |            |                                                | BEÁLLÍTÁSOK                                                          |                      |                                                              |
|          |             |                                |            |                                                | CSATORNA                                                             |                      |                                                              |
|          |             |                                | FIÓK       | FELHASZ-                                       | REGISZTRÁL                                                           |                      |                                                              |
|          |             |                                |            | NÁLÓ1, FEL-<br>HASZNÁLÓ2,<br>FELHASZ-<br>NÁLÓ3 | FELHASZNÁLÓNÉV<br>MÓDOS.                                             |                      |                                                              |
|          |             |                                |            |                                                | JELSZÓ MÓDOS.                                                        |                      |                                                              |
|          |             |                                |            |                                                | ENGEDÉLYEZ                                                           | BE                   | KI, BE                                                       |
|          |             |                                |            |                                                | TÖRÖL                                                                |                      |                                                              |
|          |             |                                | BELÉPŐKÓ   | D                                              |                                                                      |                      |                                                              |
|          | FORRÁS      | AUTOMATA BEÁLLÍTÁS             |            |                                                |                                                                      | NORMÁL               | KI, NORMÁL, FINOM                                            |
|          | OPCIÓK      | AUDIO KIVÁLASZTÁS HDMI1        |            |                                                |                                                                      | HDMI1                | HDMI1, SZÁMÍTÓGÉP                                            |
|          |             |                                |            | HDMI2                                          | HDMI2                                                                |                      | HDMI2, SZÁMÍTÓGÉP                                            |
|          |             |                                |            | DisplayPort                                    | DisplayPort                                                          |                      | DisplayPort, SZÁMÍTÓGÉP                                      |
|          |             |                                |            | HDBaseT                                        | HDBaseT                                                              |                      | HDBaseT, SZÁMÍTÓGÉP                                          |
|          |             | ALAP BEMENE                    | T KIVÁL.   |                                                |                                                                      | UTOLSÓ               | UTOLSÓ, AUTO, HDMI1, HDMI2, DisplayPort, SZÁMÍTÓGÉP, HDBaseT |
|          |             | AKAD.MENT. V                   | IDEOLETÖLT |                                                |                                                                      | KI                   | KI, BE                                                       |
|          |             | HÁTTÉR                         |            |                                                |                                                                      | KÉK                  | KÉK, FEKETE, KÉP                                             |
|          |             | HDBaseT KI KI                  | VÁLASZT    |                                                |                                                                      | KI                   | KI, AUTO, HDMI1, HDMI2, DisplayPort, HDBaseT                 |
|          |             | EDID VERZIÓ                    |            | HDMI1                                          |                                                                      | MÓD1                 | MÓD1, MÓD2                                                   |
|          |             |                                |            | HDMI2                                          |                                                                      | MÓD1                 | MÓD1, MÓD2                                                   |
|          |             | HDCP VERZIÓ                    |            | HDMI1                                          |                                                                      | HDCP 2.2             | HDCP 2.2, HDCP 1.4                                           |
|          |             |                                |            | HDMI2                                          |                                                                      | HDCP 2.2             | HDCP 2.2, HDCP 1.4                                           |
|          |             |                                |            | HDBaseT                                        |                                                                      | HDCP 1.4             | HDCP 2.2, HDCP 1.4                                           |
|          | ÁRAMELLÁTÁS | ENERGIATAKA                    | RÉKOS      |                                                |                                                                      | BE                   | KI, BE                                                       |
|          | OPCIÓK      | KÖZVETLEN BE                   | KAPCS.     |                                                |                                                                      | KI                   | KI, BE                                                       |
|          |             | AUTO BEKAPC                    | S. KIVÁL.  |                                                |                                                                      | KI                   | KI, HDMI1, HDMI2, DisplayPort, SZÁMÍTÓGÉP, HDBaseT           |
|          |             | AUTO KIKAPCS                   | 5.         |                                                |                                                                      | 0:15                 | KI, 0:05, 0:10, 0:15, 0:20, 0:30, 1:00                       |
|          |             | KIKAPCSOLÁS                    | IDŐZÍTŐ    |                                                |                                                                      | KI                   | KI, 0:30, 1:00, 2:00, 4:00, 8:00, 12:00, 16:00               |
|          | NULLÁZ      | AKTUÁLIS JEL                   |            |                                                |                                                                      |                      |                                                              |
|          |             | ÖSSZES ADAT                    |            |                                                |                                                                      |                      |                                                              |
|          |             | ÖSSZES ADAT (ADATSOR TARTALMA) |            |                                                |                                                                      |                      |                                                              |

|      | Menüelem   |                       |   | Választható értékek |
|------|------------|-----------------------|---|---------------------|
| INFO | ÜZEMIDŐ    | VILÁGÍTÁSI ÓRÁK SZÁMA |   |                     |
|      |            | TELJES HASZNÁLATI IDŐ |   |                     |
|      |            | TELJ. SZÉNSPÓROLÁS    |   |                     |
|      | FORRÁS(1)  | BEMENETI CSATLAKOZÓ   |   |                     |
|      |            | FELBONTÁS             |   |                     |
|      |            | VÍZSZINTES FREKVENCIA |   |                     |
|      |            | FÜGGŐLEGES FREKVENCIA |   |                     |
|      |            | SZINKRONJEL TÍPUS     |   |                     |
|      |            | SZINKRONJEL POLARITÁS |   |                     |
|      |            | LETAPOGATÁS TÍPUSA    |   |                     |
|      |            | JEL MEGNEVEZÉSE       |   |                     |
|      |            | BEMENET SZÁMA         |   |                     |
|      | FORRÁS(2)  | JELTÍPUS              |   |                     |
|      |            | BITMÉLYSÉG            |   |                     |
|      |            | VIDEO SZINT           |   |                     |
|      |            | MINTAVÉTEL FREKVENCIA |   |                     |
|      |            | 3D FORMÁTUM           |   |                     |
|      | FORRÁS(3)  | BEMENETI CSATLAKOZÓ   |   |                     |
|      |            | FELBONTÁS             |   |                     |
|      |            | VÍZSZINTES FREKVENCIA |   |                     |
|      |            | FÜGGŐLEGES FREKVENCIA |   |                     |
|      |            | SZINKRONJEL TÍPUS     |   |                     |
|      |            | SZINKRONJEL POLARITÁS |   |                     |
|      |            | LETAPOGATÁS TÍPUSA    |   |                     |
|      |            | JEL MEGNEVEZÉSE       |   |                     |
|      |            | BEMENET SZÁMA         |   |                     |
|      | FORRÁS(4)  | JELTÍPUS              |   |                     |
|      |            | BITMÉLYSÉG            |   |                     |
|      |            | VIDEO SZINT           |   |                     |
|      |            | MINTAVÉTEL FREKVENCIA |   |                     |
|      |            | 3D FORMÁTUM           |   |                     |
|      | VEZETÉKES  | IP-CÍM                |   |                     |
|      | LAN        | ALHÁLÓZATI MASZK      |   |                     |
|      |            | ÁTJÁRÓ                |   |                     |
|      |            | MAC CÍM               |   |                     |
|      |            | DNS                   |   |                     |
|      | VERSION    | SZOFTVER              |   |                     |
|      | EGYEBEK    | DÁTUM IDŐ             |   |                     |
|      |            | VETÍTŐ NEVE           |   |                     |
|      |            | MODEL NO.             |   |                     |
|      |            | SERIAL NUMBER         |   |                     |
|      |            | VEZÉRLÉS-AZONOSÍTÁS*5 |   |                     |
|      |            | LENCSE AZONOSÍTÁS     |   |                     |
|      | FELTÉTELEK | BEVITELI HŐMÉRSÉKLET  |   |                     |
|      |            | KIMENTELI HŐMÉRSÉKLET |   |                     |
|      |            | LÉGKÖRI NYOMÁS        |   |                     |
|      |            | TELEPÍTÉS POZÍCIÓ     |   |                     |
|      |            | X-TENGELY             |   |                     |
|      |            | Y-TENGELY             |   |                     |
|      |            | Z-TENGELY             | ļ |                     |
|      |            | OPTION COVER          |   |                     |

\*6 A [VEZÉRLÉS-AZONOSÍTÁS] akkor jelenik meg, amikor a [VEZÉRLÉS-AZONOSÍTÁS] azonosítót beállította.

|      |            | Menüelem              | Alapértel-<br>mezett | Választható értékek |
|------|------------|-----------------------|----------------------|---------------------|
| INFO | HDBaseT    | JELMINŐSÉG            |                      |                     |
|      |            | MŰKÖDTETÉSI MÓD       |                      |                     |
|      |            | ÖSSZEKÖTTETÉS ÁLLAPOT |                      |                     |
|      |            | HDMI ÁLLAPOT          |                      |                     |
|      | Art-Net(1) | Ch1                   |                      |                     |
|      |            | Ch2                   |                      |                     |
|      |            | Ch3                   |                      |                     |
|      |            | Ch4                   |                      |                     |
|      |            | Ch5                   |                      |                     |
|      |            | Ch6                   |                      |                     |
|      |            | Ch7                   |                      |                     |
|      |            | Ch8                   |                      |                     |
|      |            | Ch9                   |                      |                     |
|      | Art-Net(2) | Ch10                  |                      |                     |
|      |            | Ch11                  |                      |                     |
|      | 1          | Ch12                  |                      |                     |

## 5-4. Menüleírások és funkciók [BEMENET]

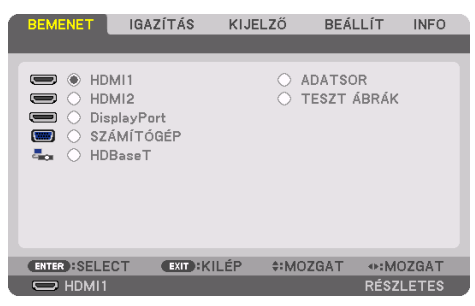

### HDMI1

Kivetíti a HDMI 1 IN aljzathoz csatlakoztatott eszközről érkező videojelet.

## HDMI2

Kivetíti a HDMI 2 IN aljzathoz csatlakoztatott eszközről érkező videojelet.

## DisplayPort

Kivetíti a DisplayPort IN aljzathoz csatlakoztatott eszközről érkező videojelet.

# SZÁMÍTÓGÉP

Kivetíti a számítógép videobemeneti csatlakozóhoz csatlakoztatott eszközről érkező videojelet. (Kivetíti az analóg RGB jelet vagy a komponens jelet.)

## HDBaseT

A HDBaseT jel kivetítése.

## ADATSOR

Megjeleníti a bemenő jelek listáját. Bővebb részletek az itt következő oldalakon.

## TESZT ÁBRÁK

A menü bezárása és átváltás a teszt ábrák képernyőjére.

### Az Adatsor használata

Az Adatsor funkció a bemeneti forrásokra vonatkozó beállítások valamennyi módosítását automatikusan rögzíti. A rögzített jelek (módosított beállításai) az Adatsor ablakból bármikor betölthetők. Az Adatsor funkció ugyanakkor legfeljebb 100 konfiguráció rögzítésére alkalmas. A 100. minta rögzítése után az Adatsor funkció hibaüzenetet jelenít meg, és további konfigurációk nem rögzíthetők. Ilyenkor a (módosított értékű) jelek közül törölni kell azokat, amelyek már szükségtelenné váltak.

#### Az Adatsor ablak megjelenítése

1. Nyomja meg a MENU gombot.

Megjelenik a kivetítő menüje.

2. A ◀ vagy a ▶ gomb használatával válassza ki a [BEMENET] menüt.

Megjelenik a [BEMENET] lista.

| BEMENET                                                                  | IGAZÍTÁS                                     | KIJELZŐ   | BEÁLLÍ1              | INFO    |
|--------------------------------------------------------------------------|----------------------------------------------|-----------|----------------------|---------|
|                                                                          |                                              |           |                      |         |
| <ul> <li>HD</li> <li>HD</li> <li>Dia</li> <li>Sz</li> <li>+HD</li> </ul> | MI1<br>MI2<br>splayPort<br>ÁMÍTÓGÉP<br>BaseT | 0         | ADATSOR<br>TESZT ÁBR | ÁK      |
| ENTER SELE                                                               | CT EXIT:K                                    | ILÉP \$:M | OZGAT 🔷 🔹            | MOZGAT  |
| C HDMI1                                                                  |                                              |           | RÉ                   | SZLETES |

- \* Ez a képernyő egy HDBaseT modellhez tartozik.
- 3. A ◀, ▶, ▲, vagy a ▼ gombbal válassza ki az [ADATSOR] tételt, majd nyomja meg az ENTER gombot.

Ekkor megjelenik az [ADATSOR] ablak.

Ha az [ADATSOR] ablak nem jelenik meg, akkor állítsa át a menüt [RÉSZLETES] nézetre.

A menü [RÉSZLETES] és [ALAPVETŐ] nézete között a [BEÁLLÍT] → [KONTROLL] → [ESZKÖZTÁRAK] → [ADMINISZTRÁTOR MÓD] → [MENÜ ÜZEMMÓDJA] pontja alatt lehet váltani. (→ 132. oldal)

| ADA | ATSOR             |            |             |         |              |   |          |
|-----|-------------------|------------|-------------|---------|--------------|---|----------|
| NO. | JEL MEGNEVEZÉSE   | FELBONTÁS  | BEMENET     | <u></u> | ×            |   |          |
| 001 | 1280x1024 60Hz    | 1024 x 768 | HDMI1       | ~       | <            |   |          |
| 002 | NTSC358           | 1024 x 768 | HDMI2       | ~       |              |   | Y        |
| 003 | AAA               | 1024 x 768 | DisplayPort |         |              |   |          |
| 004 | 004               | 1024 x 768 | HDMI1       | ~       | $\checkmark$ |   |          |
| 005 | 005               | 1024 x 768 | HDMI2       | $\sim$  |              |   | U        |
| 006 | 006               | 1024 x 768 | DisplayPort |         |              |   |          |
| 007 | 007               | 1024 x 768 | HDMI1       | ~       | $\checkmark$ |   |          |
| 800 | 008               | 1024 x 768 | HDMI2       | ~       |              |   |          |
| 009 | 009               | 1024 x 768 | DisplayPort |         |              |   | -        |
| 010 | 010               | 1024 x 768 | HDMI1       | ~       | ~            |   |          |
| 011 | 011               | 1024 x 768 | HDMI2       | ~       |              |   |          |
| 012 | 012               | 1024 x 768 | DisplayPort |         |              |   | T        |
| 013 | 013               | 1024 x 768 | HDMI1       | ~       | $\checkmark$ | - | <b>V</b> |
| -   |                   |            |             |         | -            |   |          |
|     |                   |            |             |         |              |   |          |
| -   |                   | ANAOZOAT . | ALMOZOAT    |         |              |   |          |
| ENT | BETOLI CALL-KILEP |            | WINDZUA I   |         |              |   |          |

Az aktuálisan kivetített jel konfigurációjának rögzítése az Adatsor funkcióval: [📥 (TÁROL)]

- 1. A ▲ vagy a ▼ gomb használatával válassza ki a számok egyikét.
- 2. A ◀ vagy a ▶ gomb lenyomásával válassza ki a [ 📩 (TÁROL)] gombot, majd nyomja meg az ENTER gombot.

| AD   | ATSOR           |             |             |     |     |          |
|------|-----------------|-------------|-------------|-----|-----|----------|
| NO.  | JEL MEGNEVEZÉSE | FELBONTÁS   | BEMENET     | 8 > | <   | <b>£</b> |
| 001  | 1280x1024 60Hz  | 1024 x 768  | HDMI1       | ~ ` | 7   |          |
| 002  | NTSC358         | 1024 x 768  | HDMI2       | ~   |     |          |
| 003  | AAA             | 1024 x 768  | DisplayPort |     |     | X        |
| 004  | 004             | 1024 x 768  | HDMI1       | ~ ` |     |          |
| 005  | 005             | 1024 x 768  | HDMI2       | ~   |     | U        |
| 006  | 006             | 1024 x 768  | DisplayPort |     |     | 120      |
| 007  | 007             | 1024 x 768  | HDMI1       | ~ ` |     |          |
| 008  | 008             | 1024 x 768  | HDMI2       | ~   |     |          |
| 009  | 009             | 1024 x 768  | DisplayPort |     |     |          |
| 010  | 010             | 1024 x 768  | HDMI1       | ~ ` |     |          |
| 011  | 011             | 1024 x 768  | HDMI2       | ~   |     |          |
| 012  | 012             | 1024 x 768  | DisplayPort |     |     | H        |
| 013  | 013             | 1024 x 768  | HDMI1       | ~ ` | / 🖵 | <b>V</b> |
| 1000 |                 |             |             | _   |     |          |
| _    |                 |             |             | _   |     |          |
|      |                 | -D ANA0704T | ******      |     | τá  | DOL      |
| ER   | SELECT MADERILE | EP ▼MUZGAT  | MOZGAT      |     | TA  | RUL      |

Az Adatsor funkcióval eltárolt jelkonfiguráció behívása: [🙆 (BETÖLT)]

1. A ▲ vagy a ▼ gombbal válasszon ki egy jelet, majd nyomja meg az ENTER gombot.

Az Adatsor funkcióval eltárolt jelkonfiguráció szerkesztése: [177] (SZERKESZT)]

- 1. A ▲ vagy a ▼ gombbal válassza ki a szerkeszteni kívánt jelet.
- 2. A ◀, ►, ▲ vagy a ▼ gomb lenyomásával válassza ki a [27] (SZERKESZT)] gombot, majd nyomja meg az ENTER gombot.

Megjelenik a [SZERKESZT] ablak.

| SZERKESZT                                                                   |       |                                              |        |
|-----------------------------------------------------------------------------|-------|----------------------------------------------|--------|
| BEMENET SZÁMA<br>JEL MEGNEVEZES<br>FELBONTÁS<br>BEMENET<br>ĜZÁROL<br>KIHAGY | 2     | 6<br><b>006</b><br>1024 x 768<br>DisplayPort |        |
|                                                                             |       | ок                                           | MÉGSEM |
| ENTER SELECT                                                                | KILÉP | *:MOZGAT                                     |        |

| JEL MEGNEVEZÉSE | Adja meg a jel nevét. Legfeljebb 18 alfanumerikus karakter használható.                                                                                                    |
|-----------------|----------------------------------------------------------------------------------------------------|
| BEMENET         | A bemeneti terminál megváltoztatható. A HDMI1/HDMI2/DisplayPort/SZÁMÍTÓGÉP/HDBaseT között tud                                                                                                   |
|                 | váltani.                                                                                                    |
| 😭 ZÁROL         | Beállításával meggátolható, hogy a [ 💼 (MINDENT TÖRÖL)] parancs végrehajtásakor az adott konfigu-<br>ráció is törlődjön. A ZÁROL utasítás végrehajtása után megadott módosítások nem menthetők. |
| 💢 KIHAGY        | Engedélyezett állapota mellett az érintett konfigurációt a kivetítő az automatikus keresés során kihagyja.                                                                                      |

#### 3. Állítsa be a fenti paramétereket, majd válassza ki az [OK] gombot, végül nyomja le az ENTER gombot.

#### MEGJEGYZÉS:

• Az bemeneti csatlakozó beállítás értéke nem állítható át az aktuálisan kivetített jelre.

#### Az Adatsor funkcióval eltárolt jelkonfiguráció kivágása: [🔉 (VÁG)]

- 1. A ▲ vagy a ▼ gombbal válassza ki a törölni kívánt jelet.
- 2. A ◀, ▶, ▲ vagy a ▼ gomb lenyomásával válassza ki a [ 🔀 (VÁG)] gombot, majd nyomja meg az ENTER gombot.

A jel ekkor törlődik az Adatsorból, ezzel együtt a törölt jel megjelenik az Adatsor alján a vágólapon.

#### MEGJEGYZÉS:

- Az aktuálisan kivetített jel nem törölhető.
- A zárolt jelek nem érhetők el, ezért kiválasztáskor szürke színben jelennek meg.

#### TIPP:

- A vágólapon lévő adatok hozzáadhatók a bejegyzések listájához.
- A vágólapon lévő adatok az Adatsor ablak bezárásakor sem vesznek el.

#### Az Adatsor funkcióval eltárolt jelkonfiguráció másolása és beillesztése: [ 🛅 (MÁSOL)]/[ 🛅 (BERAK)]

- 1. A ▲ vagy a ▼ gombbal válassza ki a másolni kívánt jelet.
- A ◄, ►, ▲ vagy a ▼ gomb lenyomásával válassza ki a [ ( ) (MÁSOL)] gombot, majd nyomja meg az ENTER gombot. A másolt jel ekkor megjelenik a vágólapon az Adatsor alján.
- 3. A ◀ vagy a ▶ gomb lenyomásával mozgassa a listát.
- 4. A ▲ vagy a ▼ gomb használatával válassza ki a jelek egyikét.
- A ◄, ►, ▲ vagy a ▼ gomb lenyomásával válassza ki a [ ( BERAK)] gombot, majd nyomja meg az ENTER gombot.
   Ekkor a vágólapon lévő adatok bekerülnek a kiválasztott jelkonfiguráció helyére.

#### Az Adatsor funkcióval eltárolt összes jelkonfiguráció törlése: [ 💼 (MINDENT TÖRÖL)]

1. A ◀, ►, ▲ vagy a ▼ gombbal válassza ki a [ ( (MINDENT TÖRÖL)] menüpontot, majd nyomja le az ENTER gombot.

Ekkor megerősítést kérő üzenet jelenik meg.

2. A ◀ vagy a ▶ gomb lenyomásával válassza ki az [IGEN] gombot, majd nyomja meg az ENTER gombot.

#### MEGJEGYZÉS:

• A zárolt jelek nem törölhetők.

## A tesztábrák használata: [TESZT ÁBRÁK]

A kivetítő beállításakor megjeleníti a torzítás és az élességállításhoz szükséges tesztábrákat a képernyőn. Ha kiválasztja a képernyőmenüből a [TESZT ÁBRÁK] lehetőséget, akkor megjelenik az igazításhoz a minta. Ha torzítást talál a mintán, állítsa be a kivetítő telepítési szögét, vagy helyesbítse a torzítást a távirányító Geometric. gombjának megnyomásával. Ha élességállításra van szükség, nyomja meg a távirányító FOCUS gombját az [ÉLESSÉGÁLLÍTÁS] beállítási képernyő megjelenítéséhez, majd állítsa be a [ÉLESSÉGÁLLÍTÁS] a ◀ vagy a ▶ gombbal. Az élességállítást azután ajánlott elvégezni, miután a kivetítővel több mint 30 percig a TESZT ÁBRÁK állapotban vetítettünk. A tesztábrák bezárásához és a menübe való visszatéréshez nyomja meg az EXIT gombot.

# 5-5. Menüleírások és funkciók [IGAZÍTÁS]

# [KÉP]

| BEMENET                                                                                   | IGAZÍTÁS                                 | KIJELZŐ              | BEÁLLÍT     | INFO                  |
|-------------------------------------------------------------------------------------------|------------------------------------------|----------------------|-------------|-----------------------|
| KÉP • KÉF                                                                                 | BEÁLLÍTÁSOK •                            | VIDEO • 3D BE        | EÁLLÍTÁSOK  | <ul><li>1/2</li></ul> |
| MÓD<br>ELŐRE BE<br>RÉSZLETI<br>KONTRAS<br>FÉNYERŐ<br>ÉLESSÉG<br>SZÍN<br>TELÍTET<br>NULLÁZ | ÁLLÍTOTT<br>IS BEÁLLÍTÁSOK<br>ZT<br>FSÉG | STANDAR<br>1:TELJ. F | RD<br>F.ERŐ |                       |
| ENTER :SE                                                                                 | LECT EXIT :K                             | ILÉP \$:MO           | ZGAT ••:M   | OZGAT                 |
| 💭 НОМ                                                                                     |                                          |                      | RÉSZ        | LETES                 |

## [MÓD]

Ezzel a funkcióval meghatározható az egyes bemenetekre vonatkozó [ELŐRE BEÁLLÍTOTT] konfigurációk [RÉSZLETES BEÁLLÍTÁSOK] ablakban megadott értékeinek mentési módja.

| STANDARD        | A beállítások mentése az [ELŐRE BEÁLLÍTOTT] menü minden egyes (1–7) konfigurációjára vonatkozóan |
|-----------------|--------------------------------------------------------------------------------------------------|
| PROFESSZIONÁLIS | A [KÉP] beállításainak mentése az egyes bemenetekre vonatkozóan.                                 |

#### MEGJEGYZÉS:

• Ha a [TESZT ÁBRÁK] van megjelenítve, a [MÓD]-ot nem lehet kiválasztani.

## [ELŐRE BEÁLLÍTOTT]

A sárga, a cián és a bíbor szín semleges színárnyalata szabályozható.

Ezen a funkción keresztül a kivetített képre optimalizált beállítások választhatók ki.

Hét, előre beállított, különböző típusú képekhez optimalizált beállítás közül lehet választani. Emellett a [RÉSZLETES BEÁLLÍTÁSOK] menüpont kiválasztása után a felhasználó által szabályozható paraméterek beállításával testre szabhatók az egyes gamma- és színértékek is.

A beállítások az [ELŐRE BEÁLLÍTOTT] 1 – [ELŐRE BEÁLLÍTOTT] 7 pontok alatt tárolhatók.

| AUTO        | Automatikusan meghatározza a bemeneti jelhez illő optimális beállítást. |
|-------------|-------------------------------------------------------------------------|
| TELJ. F.ERŐ | Erős fénnyel megvilágított helyiségben való használatra javasolt.       |
| ELŐADÁS     | A PowerPoint-fájlok használatával megtartott bemutatókhoz javasolt.     |
| VIDEO       | Szokásos TV-adások megtekintéséhez javasolt.                            |
| MOZI        | Filmekhez javasolt.                                                     |
| GRAFIKUS    | Grafikákhoz javasolt.                                                   |
| sRGB        | Szabványos színértékek                                                  |
| DICOM SIM.  | A DICOM szimulációs formátumhoz javasolt.                               |

#### MEGJEGYZÉS:

- A [DICOM SIM.] funkció kizárólag képzési és referenciacélokat szolgál; valódi diagnosztikai célokra való használata tilos.
- A DICOM a Digital Imaging and Communications in Medicine (Digitális képkezelés és kommunikáció az orvostudományban) angol szavak rövidítése. Az ACR (American College of Radiology, azaz Amerikai Radiológusok Társasága) és a NEMA (National Electrical Manufacturers Association, azaz Elektronikai Gyártók Országos Szövetsége) által kifejlesztett szabványt takarja. A szabvány digitális képadatok rendszerek közötti átvitelét írja le.

## [RÉSZLETES BEÁLLÍTÁSOK]

| RÉSZLETES REALLITÁSOK<br>ÁLTALÁNOS • FEHÉREGYENSÚLY • SZÍNKORREKCIÓ |                                                                                                    |                    |   | RÉSZLETES BEÁ<br>Általános • Fe                                                  | LLÍTÁSOK<br>E <b>HÉREGYENSÚ</b> | LY • SZÍNKORF    | EKCIÓ   |
|---------------------------------------------------------------------|----------------------------------------------------------------------------------------------------|--------------------|---|----------------------------------------------------------------------------------|---------------------------------|------------------|---------|
|                                                                     | REFERENCIA<br>GAMMA BEÁLLÍTÁS<br>KÉPERNYÖ MÉRETE<br>SZÍNHÖMÉRSÉKLET<br>ERŐTELJES KONTRASZT<br>VILÁGÍTÁSI ÜZEMMÓD | TELJ. F.ERŐ        |   | R KONTRASZT<br>G KONTRASZT<br>B KONTRASZT<br>R FÉNYERŐ<br>G FÉNYERŐ<br>B FÉNYERŐ |                                 |                  |         |
|                                                                     | ENTER :SELECT EXIT :KILÉP<br>Részletes Beallitasok<br>általános • Fehéregyensúi                                  | \$:MOZGAT ↔:MOZGAT |   | ENTER:SELECT                                                                     | EXIT:KILÉP                      | <b>≎:</b> MOZGAT | INOZGAT |
|                                                                     | VÖRÖS<br>ZÖLD<br>KÉK<br>SÁRGA<br>BÍBOR<br>CIÁN                                                                   |                    |   |                                                                                  |                                 |                  |         |
| Ű                                                                   | ENTER:SELECT EXIT:KILÉP                                                                                          | \$:MOZGAT ↔:MOZGAT | 1 |                                                                                  |                                 |                  |         |

# [ÁLTALÁNOS]

#### Az egyéni beállítások tárolása: [REFERENCIA]

A funkció használatával az egyéni beállítások az [ELŐRE BEÁLLÍTOTT 1] – [ELŐRE BEÁLLÍTOTT 7] pontok alatt tárolhatók.

Először a [REFERENCIA] menüpont alatt válassza ki a kiindulási alapként használni kívánt előbeállítást, majd állítsa be a [GAMMA BEÁLLÍTÁS] és a [SZÍNHŐMÉRSÉKLET] értéket.

| TELJ. F.ERŐ | Erős fénnyel megvilágított helyiségben való használatra javasolt.   |
|-------------|---------------------------------------------------------------------|
| ELŐADÁS     | A PowerPoint-fájlok használatával megtartott bemutatókhoz javasolt. |
| VIDEO       | Szokásos TV-adások megtekintéséhez javasolt.                        |
| MOZI        | Filmekhez javasolt.                                                 |
| GRAFIKUS    | Grafikákhoz javasolt.                                               |
| sRGB        | Szabványos színértékek.                                             |
| DICOM SIM.  | A DICOM szimulációs formátumhoz javasolt.                           |

#### A kép fokozatosságának beállítása [GAMMA BEÁLLÍTÁS]

Beállítja a kép fokozatosságát. Ezzel még a sötét területek is élénkíthetők.

MEGJEGYZÉS:

• A [DICOM SIM.] előbeállításnak a [RÉSZLETES BEÁLLÍTÁSOK] képernyőn való kiválasztásakor ez a funkció nem érhető el.

#### Képméret kiválasztása a DICOM SIM előbeállításhoz: [KÉPERNYŐ MÉRETE]

Ez a funkció a képméretnek megfelelő gammakorrekciót valósítja meg.

| NAGY    | 300 hüvelykes (762 cm-es) képernyőmérethez |
|---------|--------------------------------------------|
| KÖZEPES | 200 hüvelykes (508 cm-es) képernyőmérethez |
| KICSI   | 100 hüvelykes (254 cm-es) képernyőmérethez |

#### MEGJEGYZÉS:

• Ez a funkció csak a [DICOM SIM.] előbeállításnak a [RÉSZLETES BEÁLLÍTÁSOK] képernyőn való kiválasztásakor érhető el.

#### A színhőmérséklet beállítása: [SZÍNHŐMÉRSÉKLET]

Ez a funkció a kívánt színhőmérséklet beállítását teszi lehetővé. 5000 K és 10 500 K közötti érték állítható be 100 K-es léptékkel.

MEGJEGYZÉS:

• Ez a funkció nem érhető el olyankor, amikor a [REFERENCIA] menüben a [TELJ. F.ERŐ] lehetőséget választotta ki.

#### Fényerő- és kontrasztszabályozás: [ERŐTELJES KONTRASZT]

Ha be van állítva, akkor a videónak megfelelően a legoptimálisabb kontraszt arány lesz beállítva.

| KI       | Erőteljes kontraszt letiltva.                                                        |
|----------|--------------------------------------------------------------------------------------|
| MOZGÓKÉP | A legoptimálisabb beállítások mozgóképek számára.                                    |
| ÁLLÓKÉP  | A legoptimálisabb beállítások állóképek számára. Azonnal követi a videó változásait. |

#### MEGJEGYZÉS:

- Az [ERŐTELJES KONTRASZT] nem választható ki az alábbi esetekben.[]
  - Amikor a [REF. VILÁGÍTÁSI ÜZEMMÓD] beállítása [2.TAKARÉKOS MÓD]
  - Ha a bemeneti csatlakozó van kiválasztva az [AL BEMENET] elemhez a [PIP/KÉP A KÉPBEN] menüpont alatt
  - [GEOMETRIAI KORREKCIÓ] végrehajtásakor
  - Ha a [KÉPSZÉLEK ÖSSZEMOSÁSA] → [MÓD] beállítása [BE]
  - Ha a [KÉPBEÁLLÍTÁS] → [MÓD] beállítása [ZOOM] vagy [CSEMPE]
  - Amikor a [TÖBB KÉPERNYŐ]  $\rightarrow$  [FEHÉREGYENSÚLY]  $\rightarrow$  [MÓD] beállítása [BE]
  - Ha a [VENTILÁTOR ÜZEMMÓD] beállítása [High] vagy [NAGY MAGASSÁG]
  - Portré kivetítésekor

### Fényerő beállítása: [VILÁGÍTÁSI ÜZEMMÓD]

Állítsa be a kivetítő fényerejét, és mentse el azt az összes bemeneti jelhez. A [REF. VILÁGÍTÁSI ÜZEMMÓD] [NORMÁL] elemre állításával a beállítás érvényes lesz, ha [KÉP]  $\rightarrow$  [MÓD] beállítása [PROFESSZIONÁLIS]. ( $\rightarrow$  96., 128. oldal)

| FÉNY IGAZÍTÁS   |    | A fényerő 1%-os lépésközzel 50 és 100% között állítható be.                                                                                                    |
|-----------------|----|----------------------------------------------------------------------------------------------------|
| ÁLLANDÓ FÉNYERŐ | KI | Az [ÁLLANDÓ FÉNYERŐ] mód törlésre kerül.                                                                                                    |
|                 | BE | <ul> <li>Megtartja azt a fényerőt, amely akkor van érvényben amikor a [BE] opciót kiválasztja. Hacsak nem választotta ki a [KI] opciót, ugyanaz a beállítás marad érvényben még a kivetítő kikapcsolását követően is.</li> <li>A fényerő ismételt beállításához először kapcsolja [KI] ezt a beállítást, mielőtt további beállításokat hajt végre.</li> </ul> |
|                 |    | MEGJEGYZÉS:<br>• Az [ÁLLANDÓ FÉNYERŐ] beállítás nem kerül mentésre minden egyes bemeneti<br>jelhez.                                                                                                    |

### A fehéregyensúly szabályozása: [FEHÉREGYENSÚLY]

Itt a fehéregyensúly szabályozható. Az R KONTRASZT, G KONTRASZT és a B KONTRASZT (PIROS KONTRASZT, ZÖLD KONTRASZT és KÉK KONTRASZT) csúszkákkal a kép fehérszintje, míg a R FÉNYERŐ, G FÉNYERŐ és a B FÉNYERŐ (PIROS FÉNYERŐ, ZÖLD FÉNYERŐ és KÉK FÉNYERŐ) csúszkákkal a kép feketeszintje állítható be.

#### [SZÍNKORREKCIÓ]

A színek valamennyi bemeneti jelre érvényes korrekciója. A piros, zöld, kék, sárga, bíbor és ciánkék színek tónusának beállítása.

|       |             | r                         |                 |  |
|-------|-------------|---------------------------|-----------------|--|
| VÖRÖS | TELÍTETTSÉG | + Irány                   | Bíborszínű felé |  |
|       |             | <ul> <li>Irány</li> </ul> | Sárga felé      |  |
|       | TELÍTETTSÉG | + Irány                   | Élénk           |  |
|       |             | — Irány                   | Gyenge          |  |
| ZÖLD  | TELÍTETTSÉG | + Irány                   | Sárga felé      |  |
|       |             | <ul> <li>Irány</li> </ul> | Cián felé       |  |
|       | TELÍTETTSÉG | + Irány                   | Élénk           |  |
|       |             | — Irány                   | Gyenge          |  |
| KÉK   | TELÍTETTSÉG | + Irány                   | Cián felé       |  |
|       |             | — Irány                   | Bíborszínű felé |  |
|       | TELÍTETTSÉG | + Irány                   | Élénk           |  |
|       |             | <ul> <li>Irány</li> </ul> | Gyenge          |  |
| SÁRGA | TELÍTETTSÉG | + Irány                   | Vörös felé      |  |
|       |             | — Irány                   | Zöld felé       |  |
|       | TELÍTETTSÉG | + Irány                   | Élénk           |  |
|       |             | — Irány                   | Gyenge          |  |
| BÍBOR | TELÍTETTSÉG | + Irány                   | Kék felé        |  |
|       |             | — Irány                   | Vörös felé      |  |
|       | TELÍTETTSÉG | + Irány                   | Élénk           |  |
|       |             | – Irány                   | Gyenge          |  |

| CIÁN | TELÍTETTSÉG | + Irány | Zöld felé |
|------|-------------|---------|-----------|
|      |             | — Irány | Kék felé  |
|      | TELÍTETTSÉG | + Irány | Élénk     |
|      |             | — Irány | Gyenge    |

### [KONTRASZT]

A kép intenzitásának beállítása a bemeneti jelnek megfelelően.

### [FÉNYERŐ]

A háttérraszter-intenzitás fényerőszintjének beállítása.

### [ÉLESSÉG]

A kép részletességének szabályozása.

### [SZÍN]

A színtelítettségi szint növelése vagy csökkentése.

### [TELÍTETTSÉG]

A színszint módosítása +/- zöld és +/- kék szélsőértékek között. A piros szint referenciaként szolgál.

#### MEGJEGYZÉS:

• Ha a [TESZT ÁBRÁK] van megjelenítve, akkor a [KONTRASZT], [FÉNYERŐ], [ÉLESSÉG], [SZÍN] és [TELÍTETTSÉG] nem módosíthatók.

#### [NULLÁZ]

A [KÉP] menüben megadott beállítási értékek és paraméterek visszaállítása a gyári alapbeállítás szerintiekre, az előre beállított számok és az [ELŐRE BEÁLLÍTOTT] menün belüli [REFERENCIA] almenü kivételével.

Az [ELŐRE BEÁLLÍTOTT] képernyő [RÉSZLETES BEÁLLÍTÁSOK] menüjében található, aktuálisan ki nem választott beállítási értékek és paraméterek nem állnak vissza.

## [KÉPBEÁLLÍTÁSOK]

|   | BEMENET IGA                                                                                           | ZÍTÁS KI     | JELZŐ        | BEÁLLÍT   | INFO                    |
|---|----------------------------------------------------------------------------------------------------|--------------|--------------|-----------|-------------------------|
| - | KÉP • KÉPBEÁLLÍ1                                                                                      | TÁSOK • VIDE | EO • 3D BE#  | ÁLLÍTÁSOK | 1/2                     |
|   | ÖRAJEL<br>FÁZIS<br>VÍZSZINTES<br>FÜGGÖLEGES<br>KITAKARÁS<br>OVERSCAN<br>MÉRETARÁNY<br>BEMENETI FELBOI |              | AUTO<br>AUTO |           | 290<br>35<br>4 b<br>4 b |
|   | ENTER :SELECT                                                                                         | EXIT : KILÉP | \$:MOZO      | AT •:M    | DZGAT                   |
|   | O HDMI1                                                                                               |              |              | RÉSZ      | LETES                   |

## Az órajel és a fázis beállítása: [ÓRAJEL/FÁZIS]

Ez lehetővé teszi az [ÓRAJEL] és a [FÁZIS] manuális beállítását.

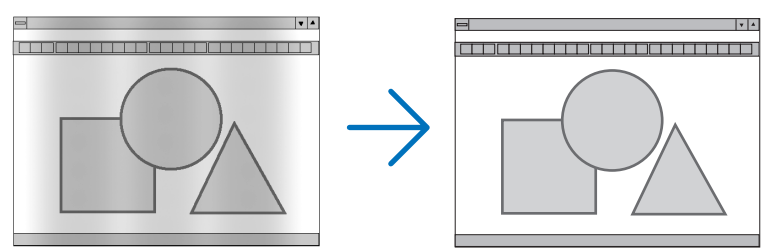

ÓRAJEL A funkció használatával a számítógépes képek finomhangolása végezhető el, és az esetleg megjelenő függőleges sávok távolíthatók el. Ez a funkció beállítja az órajel frekvenciáját, ami által eltűnnek a képről a vízszintes sávok. A beállítás a számítógép első alkalommal való csatlakoztatásakor válhat szükségessé.

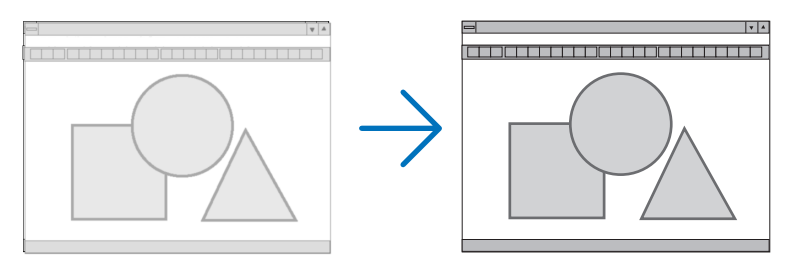

| FÁZIS | Ennek a funkciónak a használatával az órajelfázis igazítható ki, és a képzaj, a képpont-interferencia, |
|-------|----------------------------------------------------------------------------------------------------|
|       | valamint a szellemképhatás mértéke csökkenthető. (Nyilvánvalóan ez utóbbiról van szó akkor, ha a       |
|       | kép egy része vibrálva jelenik meg.)                                                                   |
|       | A [FÁZIS] beállításhoz csak az [ÓRAJEL] beállítás elvégzése után kezdjen hozzá.                        |

#### MEGJEGYZÉS:

• Az [ÓRAJEL] és a [FÁZIS] menüpontok csak az RGB-jelek esetében érhetők el.

## A vízszintes és a függőleges pozíció beállítása: [VÍZSZINTES/FÜGGŐLEGES]

A kép vízszintes és függőleges helyzetének szabályozása.

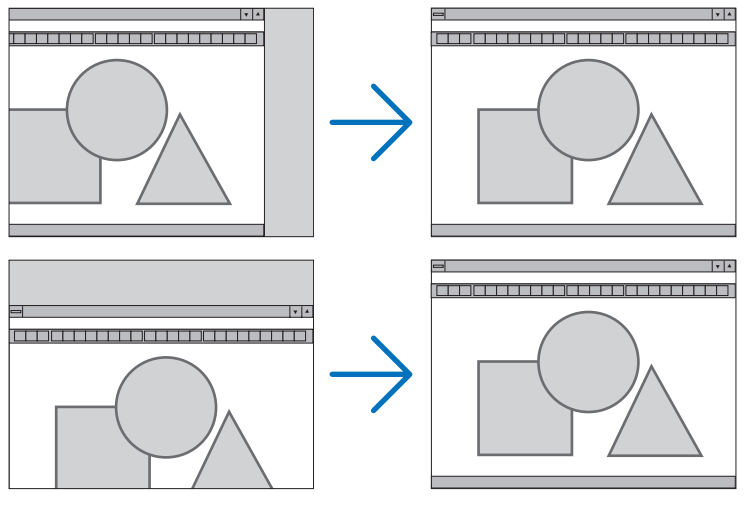

#### MEGJEGYZÉS:

- Az [ÓRAJEL] és a [FÁZIS] paraméter beállítása során a kép esetenként eltorzulhat. Ez nem hiba.
- Az [ÓRAJEL], [FÁZIS], [VÍZSZINTES] és [FÜGGŐLEGES] értékek módosításai a memóriában tárolódnak az aktuális jel számára. A következő alkalommal, amikor kivetíti az ugyanolyan felbontású, vízszintes és függőleges frekvenciájú jelet, akkor a módosításait a kivetítő előhívja és alkalmazza.

A memóriában tárolt, kiigazított értékekről a menü [BEÁLLÍT]  $\rightarrow$  [NULLÁZ]  $\rightarrow$  [AKTUÁLIS JEL] pontját kiválasztva, majd a kiigazításokat törölve lehet visszaállni.

## [KITAKARÁS]

A megjelenítési tartomány (az üresen maradó sávok) beállítása a bemeneti jel felső, alsó, bal és jobb szélénél.

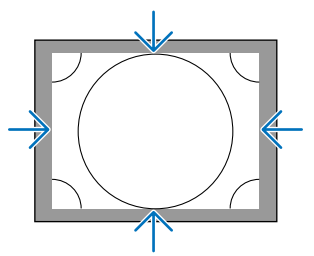

#### MEGJEGYZÉS:

• Ez akkor állítható be, ha a [3D BEÁLLÍTÁSOK]  $\rightarrow$  [FORMÁTUM] beállítása [KI(2D)].

### A túlpásztázási arány beállítása: [OVERSCAN]

A bemeneti jelre vonatkozó túlpásztázási arány (Auto, azaz Automatikus, illetve 0%, 5% vagy 10%) kiválasztása.

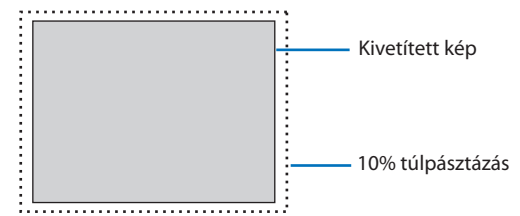

MEGJEGYZÉS:

- Az [OVERSCAN] funkció nem érhető el:
  - ha a [MÉRETARÁNY] menüben beállított érték a [SAJÁT].

## A kép méretarányának kiválasztása: [MÉRETARÁNY]

Ennek a funkciónak a használatával a kép szélesség-hosszúság méretaránya választható ki. A bemeneti jel beazonosítását, az optimális kép méretarány beállítását a kivetítő automatikusan elvégzi.

### Számítógéptől érkező bemeneti jel esetében

| MÉRETARÁNY |        |  |
|------------|--------|--|
|            |        |  |
| ۲          |        |  |
| 0          | NORMÁL |  |
| 0          | 4:3    |  |
| 0          | 5:4    |  |
| Ö          | 16:9   |  |
| 0          | 15:9   |  |
| Ō          | 16:10  |  |
| Õ          | TELJES |  |
| Ō          | SAJÁT  |  |
|            |        |  |

#### HDTV/SDTV jelek esetén

| MÉR     | ETARÁNY         |
|---------|-----------------|
|         |                 |
| ۲       |                 |
|         | NORMÁL          |
| 0       | 4:3             |
| $\odot$ | LEVÉLMÉRET      |
| 0       | SZÉLES KÉPERNYŐ |
| 0       | ZOOM            |
| 0       | TELJES          |
|         |                 |
| ENTE    | R EXIT \$       |
|         |                 |

| Felbontás  |             | Méretarány |
|------------|-------------|------------|
| VGA        | 640 × 480   | 4:3        |
| SVGA       | 800 × 600   | 4:3        |
| XGA        | 1024 × 768  | 4:3        |
| WXGA       | 1280 × 768  | 15:9       |
| WXGA       | 1280 × 800  | 16:10      |
| HD(FWXGA)  | 1366 × 768  | kb. 16:9   |
| WXGA+      | 1440 × 900  | 16:10      |
| SXGA       | 1280×1024   | 5:4        |
| SXGA+      | 1400 × 1050 | 4:3        |
| WXGA++     | 1600 × 900  | 16:9       |
| UXGA       | 1600 × 1200 | 4:3        |
| WSXGA+     | 1680×1050   | 16:10      |
| FHD(1080P) | 1920 × 1080 | 16:9       |
| WUXGA      | 1920 × 1200 | 16:10      |
| WQXGA      | 2560 × 1600 | 16:10      |
| Quad HD    | 3840×2160   | 16:9       |
| Quad HD    | 4096 × 2160 | 19:7       |

| Választható értékek | Funkció                                                                                                    |
|---------------------|----------------------------------------------------------------------------------------------------|
| AUTO                | A kivetítő a bemeneti jel tulajdonságait automatikusan azonosítja, és azt a méretarány módosítása<br>nélkül jeleníti meg.<br>A bemeneti jel függvényében elképzelhető, hogy a kivetítő a kép méretarányát hibásan azonosítja |
|                     | be. Ilyen esetben a kép helyes méretaránya az alábbi menüpontok közül választható ki.                                                                                                    |
| NORMÁL              | A kép a bemeneti jel eredeti méretarányában jelenik meg.                                                                                                    |
| 4:3                 | A kép 4:3 méretarányban jelenik meg.                                                                                                    |
| 5:4                 | A kép 5:4 méretarányban jelenik meg                                                                                                    |
| 16:9                | A kép 16:9 méretarányban jelenik meg                                                                                                    |
| 15:9                | A kép 15:9 méretarányban jelenik meg                                                                                                    |
| 16:10               | A kép 16:10 méretarányban jelenik meg                                                                                                    |

| Választható értékek | Funkció                                                                                                    |
|---------------------|----------------------------------------------------------------------------------------------------|
| SAJÁT               | A kivetítő az aktuális képet akkor is eredeti felbontásában jeleníti meg, ha a számítógéptől érkező<br>bemeneti jel felbontása a saját felbontásánál alacsonyabb vagy magasabb. (→ 182. oldal)<br>Ha a számítógéptől érkező bemeneti jel felbontása a kivetítő saját natív felbontásánál magasabb,<br>akkor a kivetítő a kép közepét jeleníti meg.<br>4:3<br>4:3 |
| LEVÉLMÉRET          | A levélméret (16:9) méretarányú jelben továbbított kép vízszintesen és függőlegesen egyenlő<br>mértékben nyúlik meg úgy, hogy a keretet kitöltse.                                                                                                    |
|                     |                                                                                                    |
| SZÉLES KÉPERNYŐ     | Az összenyomott (16:9) jel képe 16:9 képméretarány-beállítás mellett balra és jobbra nyúlik meg.                                                                                                    |
|                     | Összenyomás                                                                                                    |
| ZOOM                | Az összenyomott (16:9) jel képe 4:3 képméretarány-beállítás mellett balra és jobbra nyúlik meg.<br>A megjelenített képnek a vetítési felület bal és jobb szélén kívül eső részeit a kivetítő levágja, így<br>azok nem láthatók.                                                                                                    |
|                     | Összenyomás                                                                                                    |
| TELJES              | Teljes felületen vetít.                                                                                                    |

#### TIPP:

- A [16:9], [15:9] és a [16:10] képméretarány kiválasztása esetén a függőleges pozíció a [POZÍCIÓ] menüpont alatt beállítható.
- A "levélméret" fogalom a 4:3 méretarányúnál szélesebb, a videoforrások esetében szabványosnak tekinthető képeket takarja. A levélméret bemeneti jelek méretaránya a szélesvásznú filmekének "1,85:1" vagy az extra szélesvásznú mozifilmekének "2,35:1" felel meg.

\_ \_ \_ \_ \_ \_ \_ \_ \_ \_ \_ \_ \_

 Az "összenyomott" kifejezés azt a zsugorítást takarja, amelynek révén a 16:9 méretarányú képek 4:3 vetítési felületen jeleníthetők meg.

### [BEMENETI FELBONTÁS]

A felbontás automatikusan hozzárendelődik, amikor a számítógép videobemeneti csatlakozójáról érkező (analóg RGB) jel felbontását nem lehet megállapítani.

#### [VIDEO]

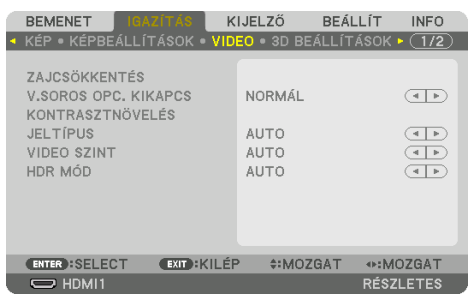

#### A képzajcsökkentés alkalmazása: [ZAJCSÖKKENTÉS]

Videó kivetítésekor a [ZAJCSÖKKENTÉS] funkció alkalmazásával csökkenthető a képzaj (egyenetlenség vagy torzítás). A készüléket háromféle zajcsökkentő funkcióval látták el. Válassza ki a funkciót a zaj típusának megfelelően. A zajszinttől függően, a zajcsökkentő hatás [KI], [ALACSONY], [KÖZEPES] vagy [MAGAS] értékre állítható. [ZAJCSÖKKENTÉS] választható a SDTV, HDTV jel és a komponens jelbemenet számára.

| RANDOM ZAJCSÖKKENTÉS   | A kép véletlenszerű, villogó zajának csökkentése.                                           |
|------------------------|---------------------------------------------------------------------------------------------|
| MOSQUITO ZAJCSÖKKENTÉS | A Blu-ray lejátszásakor a kép határolóvonalainál tapasztalható zaj csökkentése.             |
| BLOCK ZAJCSÖKKENTÉS    | Bekapcsolásával a kép blokkosodása, a mozaikszerű mintázatok megjelenése szorítható vissza. |

#### A váltott soros képeket progresszívvé alakító feldolgozási mód kiválasztása: [V.SOROS OPC. KIKAPCS]

Ennek a funkciónak a révén a váltott soros videojelekre alkalmazott, progresszív képet eredményező átalakítási folyamat választható ki.

| NORMÁL | Automatikusan megkülönbözteti a mozgó és az álló képeket, pontosan megjelenített képet hozva     |  |  |  |
|--------|--------------------------------------------------------------------------------------------------|--|--|--|
|        | létre. Válassza ki a [MOZGÓ] opciót ha bármilyen vibrálás vagy zaj jelenik meg.                  |  |  |  |
| MOZGÓ  | Válassza mozgóképek vetítésekor. Ez alkalmas olyan jelek számára, amelyekben sok vibrálás és zaj |  |  |  |
|        | van.                                                                                             |  |  |  |
| ÁLLÓ   | Válassza állóképek vetítésekor. A videó villogni fog, ha mozgó képet vetít.                      |  |  |  |

### [KONTRASZTNÖVELÉS]

Az emberi szem tulajdonságait használva, a képminőség a kontraszt és felbontás tekintetében létrejött.

| KI     | [KONTRASZTNÖVELÉS] funkció le van tiltva.                                   |
|--------|-----------------------------------------------------------------------------|
| AUTO   | A kontraszt és a képminőség a funkció használatával automatikusan javulnak. |
| NORMÁL | Az erősítés kézi beállítása.                                                |

## [JELTÍPUS]

RGB és a komponens jelek kiválasztása. Alapesetben az [AUTO] beállítás van kiválasztva. Változtassa meg a beállítást, ha a kép színei továbbra sem természetesek.

| AUTO    | Automatikusan megkülönbözteti az RGB és a komponens jeleket.   |
|---------|----------------------------------------------------------------|
| RGB     | Átváltás RGB bemeneti jelre.                                   |
| REC601  | Átvált az ITU-R Rec601 szabványnak megfelelő komponens jelre.  |
|         | Az SDTV képek számára megfelelő beállítás.                     |
| REC709  | Átvált az ITU-R Rec709 szabványnak megfelelő komponens jelre.  |
|         | A Hi-Vision képek számára megfelelő beállítás.                 |
| REC2020 | Átvált az ITU-R Rec2020 szabványnak megfelelő komponens jelre. |
|         | A 4K képek számára megfelelő beállítás.                        |

#### [VIDEO SZINT]

Az elérhető videojelszintek, amikor a kivetítő HDMI 1 IN aljzatához, HDMI 2 IN aljzatához, DisplayPort aljzatához és HDBaseT IN aljzatához külső eszközt csatlakoztat.

| AUTO         | A videoszintváltás a jelet küldő eszközről érkező információk alapján, automatikusan történik. |
|--------------|------------------------------------------------------------------------------------------------|
|              | A csatlakoztatott eszköz függvényében elképzelhető, hogy az így elért beállítás nem helyes.    |
|              | llyenkor az optimális megtekintési beállítás a menü [NORMÁL] vagy [ERŐSÍTETT] értékére való    |
|              | átváltással adható meg.                                                                        |
| NORMÁL       | Az erősített mód letiltása.                                                                    |
| ERŐSÍTETT    | A kép kontrasztjának feljavítása, a sötét és a világos részek dinamikusabb kiemelése.          |
| SZUPER FEHÉR | A videó kontraszt növelve, és a sötét részek még dinamikusabban jelennek meg.                  |

### [HDR MÓD]

| AUTO | Automatikusan megkülönbözteti a HDR jelet. |
|------|--------------------------------------------|
| KI   | A bemeneti jel alapján vetíti ki a képet   |
| BE   | A HDR jelnek megfelelően vetíti ki a képet |

#### MEGJEGYZÉS:

• Ezek a lehetőségek kizárólag 4K jelnél állnak rendelkezésre.

## [3D BEÁLLÍTÁSOK]

|   | BEMENET IGAZ                | CÍTÁS K      | IJELZŐ      | BEÁLLÍT   | INFO         |
|---|-----------------------------|--------------|-------------|-----------|--------------|
| ٩ | KÉP • KÉPBEÁLLÍT            | ÁSOK • VIDI  | EO • 3D BE/ | ALLÍTÁSOK | <u>(1/2)</u> |
|   | FORMÁTUM<br>BALRA/JOBBRA IN | VERTÁL       | AUTO<br>KI  |           | ( <b>)</b>   |
|   | ENTER :SELECT               | EXIT : KILÉF | > \$:MOZ    | GAT •••M  | OZGAT        |
|   | HDMI1                       |              |             | RÉSZ      | LETES        |

### [FORMÁTUM]

Válassza ki a 3D videó formátumát (felvételi/átviteli formátum). Válasszon a 3D adás és a 3D média számára ugyanolyan formátumot. Alaphelyzetben az [AUTO] van kiválasztva. Válasszon ki a 3D bemeneti jelformátumot, amikor a formátum 3D észlelési jele nem állapítható meg.

#### [BALRA/JOBBRA INVERTÁL]

Invertálja a bal és jobb oldali videók megjelenítési sorrendjét. Válassza ki a [BE] beállítást, ha rosszul érzi magát 3D megjelenítéskor [KI] beállítás esetén.

### A Lencse tárolt beállításai funkció használata: [LENCSE TÁROLT BEÁLL]

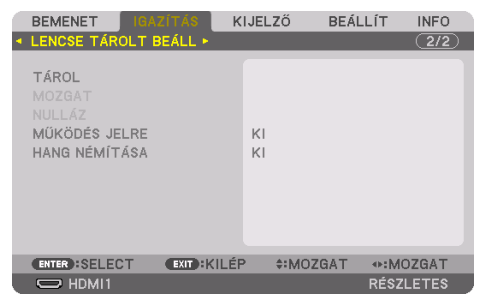

Ezzel a funkcióval tárolhatók az egyes bemeneti jelekre vonatkozó, módosított értékek a kivetítő [LENCSE VÁLTÁS], motoros [ZOOM] és motoros [ÉLESSÉGÁLLÍTÁS] gombjainak használatához. A módosított értékek alkalmazhatók a kiválasztott jelre. Így a forrás kiválasztásakor nem lesz szükség a lencsehelyzet-eltolás, az élesség és a zoom igazítására.

| TÁROL         | Az aktuális igazított értékeket tárolja a memóriában minden bemeneti jelhez.   |
|---------------|--------------------------------------------------------------------------------|
| MOZGAT        | Az aktuális jelre alkalmazza az igazított értékeket.                           |
| NULLÁZ        | Az igazított értékeket visszaállítja az utolsó állapotukba.                    |
| MŰKÖDÉS JELRE | A jel váltásakor a regisztrált lencse-beállítási pozícióba mozgatja a lencsét. |
| HANG NÉMÍTÁSA | Válassza ki, hogy elnémítja-e a a képet a lencse mozgatásakor.                 |

• Ez a funkció az NP44ML lencseegységhez nem elérhető.

TIPP:

Az [ADATSOR] funkció a lencse tárolt beállításainak módosításait automatikusan rögzíti. A lencse tárolt beállításainak módosításait az [ADATSOR] funkcióval lehet betölteni. (→ 93. oldal)

Vegye figyelembe, hogy az [ADATSOR] [VÁG] vagy [MINDENTTÖRÖL] műveleteinek végrehajtásával törli a lencse tárolt beállításainak és a forrásnak az igazított értékeit is. Ezt a törlést a kivetítő addig nem hajtja végre, amíg nem töltődnek be más igazítások.

 Ha minden bemeneti jelhez közös értékként szeretné tárolni a [LENCSE VÁLTÁS], motoros [ZOOM], és motoros [ÉLESSÉGÁLLÍTÁS] igazításait, akkor tárolja őket [REF. LENCSE BEÁLL.]-ként a lencse tárolt beállításaihoz.

#### A módosított értékek [LENCSE TÁROLT BEÁLL] menüben való tárolásához tegye a következőket:

- 1. Vetítse ki annak a csatlakoztatott eszköznek a jelét, amelyet be szeretne állítani.
- 2. Állítsa be a kivetített kép pozícióját, méretét és élességét a SHIFT/HOME POSITION, ZOOM +/-, és FOCUS +/- gombokkal.
  - A beállításokat a távirányítóval végezheti el. Olvassa el "2-5 A kép méretének és pozíciójának beállítása" fejezetet a 26. oldalon.
  - A kivetítő pozíciójának változtatásával és a dőlésszögállító lábbal végzett kismértékű beállítás nem tárolható a [LENCSE TÁROLT BEÁLL] menüpontban.

#### 3. Vigye a kurzort a [TÁROL] menüpontra, és nyomja meg az ENTER gombot.

| 1 | BEMENET   IGAZ  | ZÍTÁS  | KIJELZŐ | BEÁLLÍT | INFO    |
|---|-----------------|--------|---------|---------|---------|
| • | LENCSE TÁROLT B | EÁLL 🕨 |         |         | 2/2     |
|   |                 |        | _       |         |         |
|   | TÁROL           |        |         |         |         |
|   |                 |        |         |         |         |
|   |                 |        |         |         |         |
|   | MŰKÖDÉS JELRE   |        | KI      |         |         |
|   | HANG NÉMÍTÁSA   |        | KI      |         |         |
|   |                 |        |         |         | _       |
|   |                 |        |         |         | _       |
|   |                 |        |         |         | _       |
|   |                 |        |         |         |         |
|   |                 |        |         |         |         |
|   | ENTER ESELECT   | EXIT   | EP ≑:MC | ZGAT    |         |
|   | C HDMI1         |        |         | RÉ      | SZLETES |

4. Vigye a kurzort az [IGEN] menüpontra, és nyomja meg az ENTER gombot.

#### A módosított értékek behívása a [LENCSE TÁROLT BEÁLL] menüből:

1. Válassza ki a menüben az [IGAZÍTÁS] → [LENCSE TÁROLT BEÁLL] → [MOZGAT] lehetőséget, és nyomja meg az ENTER gombot.

| ſ | BEMENET IGA     | ZÍTÁS      | KIJELZŐ  | BEÁL  | LÍT    | INFO |
|---|-----------------|------------|----------|-------|--------|------|
| 4 | LENCSE TÁROLT E | EÁLL 🕨     |          |       | (      | 2/2  |
|   |                 |            |          |       |        |      |
|   | TÁROL           |            |          |       |        |      |
|   | MOZGAT          |            |          |       |        |      |
|   | NULLÁZ          |            |          |       |        |      |
|   | MŰKÖDÉS JELRE   |            | KI       |       |        |      |
|   | HANG NÉMÍTÁSA   |            | KI       |       |        |      |
|   |                 |            |          |       |        |      |
|   |                 |            |          |       |        |      |
|   |                 |            |          |       |        |      |
|   |                 |            |          |       |        |      |
|   |                 |            |          |       |        |      |
|   | THIS HOLL FOR   |            | -D A+114 | 07047 |        | _    |
|   | SELECT          | EXIL SKILL | :F ≑:M   | OZGAT |        |      |
|   | C HDMI1         |            |          |       | RÉSZLE | TES  |

Megjelenik a megerősítési beviteli párbeszédablak.

#### 2. Nyomja meg a ◀ gombot a kiválasztáshoz és az [IGEN] gombot, majd az ENTER gombot.

Kivetítés közben megtörténik a lencsék eltolása, ha mentette a bemeneti jelhez a módosított értékeket. Ha nem mentette ezeket, a lencsék eltolása aszerint fog történni, hogy milyen értékeket tárolt a kiválasztott [REF. LENCSE BEÁLL.]  $\rightarrow$  [PROFIL]-számban.

#### A módosított értékek automatikus alkalmazása a forrás kiválasztásakor:

1. A menüben válassza ki a [MŰKÖDÉS JELRE] lehetőséget, majd nyomja meg az ENTER gombot.

| BEMENET IGA                                                 | ZÍTÁS K      | IJELZŐ   | BEÁLLÍT | INFO    |
|-------------------------------------------------------------|--------------|----------|---------|---------|
| LENCSE TÁROLT E                                             | EÁLL 🕨       |          |         | (2/2)   |
| TÁROL<br>MOZGAT<br>NULLÁZ<br>MÜKÖDÉS JELRE<br>HANG NÉMÍTÁSA | _            | KI<br>KI |         |         |
| ENTER :SELECT                                               | EXIT : KILÉF | > ≑:MOZ0 | AT      |         |
|                                                             |              |          | RÉ      | SZLETES |

2. Nyomja meg a ▼ gombot a [BE] elem kiválasztásához, majd nyomja meg az ENTER gombot.

Ezzel automatikusan a módosított értékeknek megfelelő pozícióba fogja mozgatni a lencsét a forrás kiválasztásakor.

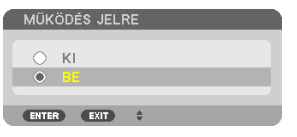

#### **MEGJEGYZÉS:**

 A [LENCSE TÁROLT BEÁLL] funkció a kivetítőben tárolt értékeket használva lehet, hogy nem fog teljesen kiigazított képet létrehozni (a lencsék toleranciája miatt). Miután behívta és alkalmazta a [LENCSE TÁROLT BEÁLL] funkcióban tárolt kiigazított értékeket, végezze el a [LENCSE VÁLTÁS], a [ZOOM] és az [ÉLESSÉGÁLLÍTÁS] finombeállítását, hogy a lehető legjobb képet kapja.

# 5-6. Menüleírások és funkciók [KIJELZŐ]

# [PIP/KÉP A KÉPBEN]

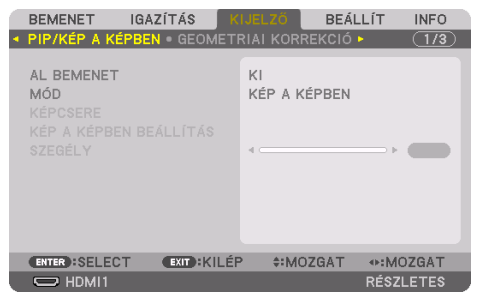

#### **AL BEMENET**

Válassza ki az alárendelt képfelületen megjeleníteni kívánt bemeneti jelet.

Részleteket a "4-2. Két különböző típusú videó megjelenítése ugyanazzal a kivetítővel egy időben [PIP/KÉP A KÉPBEN]" című részben talál ( $\rightarrow$  67. oldal).

### MÓD

Válassza ki a [KÉP A KÉPBEN] vagy az [EGYMÁS MELLETT] funkciót, ha 2 képfelület megjelenítésére vált.

#### KÉPCSERE

A fő képfelület és az alárendelt képfelület videói helyet cserélnek.

```
Részleteket a,4-2. Két különböző típusú videó egyidejű megjelenítése ugyanazzal a kivetítővel [PIP/ KÉP A KÉPBEN]" című részben talál (\rightarrow 67. oldal).
```

#### KÉP A KÉPBEN BEÁLLÍTÁS

Válassza ki az alárendelt képfelület megjelenítésének helyzetét, helyzetének beállítását és méretét a [KÉP A KÉPBEN] képfelületen.

| START POZÍCIÓ      | Az alárendelt képfelület megjelenítési helyzetének beállítási lehetőségei a [KÉP A KÉPBEN] képfe-   |
|--------------------|----------------------------------------------------------------------------------------------------|
|                    | lületre való váltáskor.                                                                             |
| VIZSZINTES POZICIO | Állítsa be az alárendelt képfelület megjelenítési helyzetét vízszintes irányban. A megfelelő sarkok |
|                    | referenciapontként szolgálnak.                                                                      |
| FÜGGŐLEGES POZÍCIÓ | Állítsa be a mellék képfelület megjelenítési helyzetét a függőleges irányban. A megfelelő sarkok    |
|                    | referenciapontként szolgálnak.                                                                      |
| MÉRET              | Válassza ki az alárendelt képfelület megjelenítési méretét.                                         |

112

TIPP:

 A [VIZSZINTES POZICIO] és a [FÜGGŐLEGES POZÍCIÓ] a referenciapontoktól való elmozdulás mértékével határozható meg. Például, ha a [FENT-BAL] beállítás van érvényben, akkor a megjelenített kép helyzete ugyanakkora elmozdulással jelenik meg, még akkor is, ha más [START POZÍCIÓ] beállításokkal jelenítik meg.

Az elmozdulás legnagyobb mértéke a kivetítő felbontásának fele.

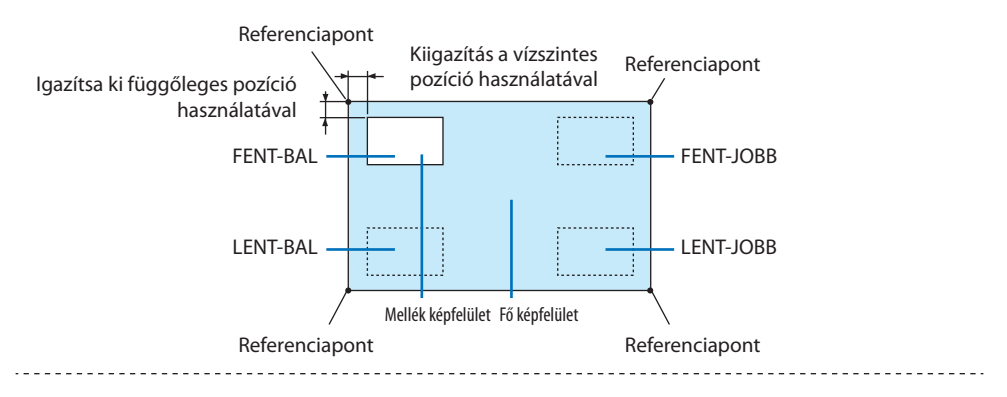

## SZEGÉLY

Válassza ki az [EGYMÁS MELLETT] megjelenítés fő képfelülete és alárendelt képfelülete megjelenítésének szélességét.

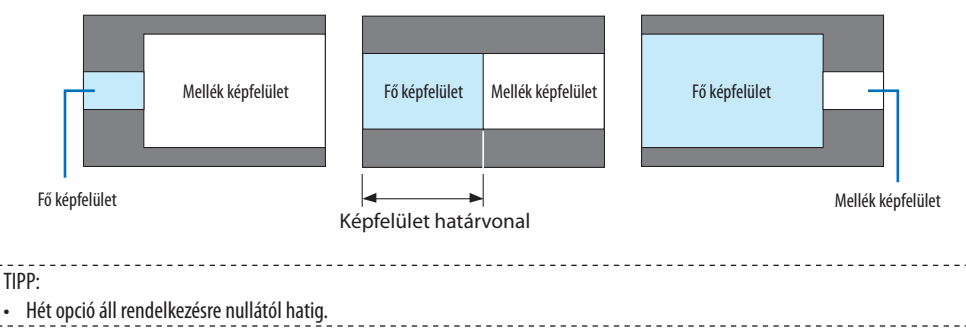

### [GEOMETRIAI KORREKCIÓ]

| 1 | BEMENET                                                                                         | IGAZÍTÁ   | s 🔣     | JELZŐ   | BEÁL   | LÍT II                                                                                                    | NFO  |
|---|-------------------------------------------------------------------------------------------------|-----------|---------|---------|--------|----------------------------------------------------------------------------------------------------|------|
| ٩ | PIP/KÉP A KÉ                                                                                    | ÉPBEN 🖲 🕻 | EOMETR  | IAI KOR | REKCIÓ | • (                                                                                                    | 1/2) |
|   | MÓD<br>TRAPÉZTORZ<br>SAROKPONTO<br>VÍZSZINTES<br>FÜGGÖLEGES<br>VONTATOTT<br>PC ESZKÖZ<br>NULLÁZ |           |         | ΚI      |        |                                                                                                    |      |
|   | ENTER SELEC                                                                                     | T EXI     | • KILÉP | \$:M    | OZGAT  | Image: weight weight weigh | AT   |
|   |                                                                                                 |           |         |         |        | RÉSZLE                                                                                                    | TES  |

## MÓD

Beállíthat mintát a torzítás korrigálásához. Ha a [KI] lehetőséget választja, a [GEOMETRIAI KORREK-CIÓ] nem érvényesül.

MEGJEGYZÉS:

- Ha módosítania kell a [MENÜ SZÖG] értékét, a módosításokat mindenképpen a [GEOMETRIAI KORREKCIÓ] előtt végezze. Ha a [MENÜ SZÖG] értékét a [GEOMETRIAI KORREKCIÓ] végrehajtása után változtatja meg, a korrigált értékek visszaállnak az alapértelmezett értékekre.
- Ez akkor állítható be, ha a [3D BEÁLLÍTÁSOK]  $\rightarrow$  [FORMÁTUM] beállítása [KI(2D)].

### TRAPÉZTORZÍTÁS

Korrigálhatja a torzítást vízszintes és függőleges irányban.

| VÍZSZINTES     | Beállítások abban az esetben, amikor a kivetítő oldalirányból, nem merőlegesen vetít.                                             |                     |     |                                    |                     |
|----------------|----------------------------------------------------------------------------------------------------|---------------------|-----|------------------------------------|---------------------|
| FÜGGŐLEGES     | Beállítások abban az esetben, amikor a kivetítő függőleges irányból nem merőlege-<br>sen vetít.                                   |                     |     |                                    |                     |
| DÖNTÉS         | Módosítja a torzítást, amikor trapézkorrekciót hajt végre lencsehelyzet-eltolással függőleges irányban<br>mozgatott képfelületen. |                     |     |                                    |                     |
| VETÍTÉSI ARÁNY | Módosít a külön kapható lencse vetítési aránya szerint.                                                                           |                     |     |                                    |                     |
|                | A lencseegység típusá-<br>nak neve                                                                                                | lgazítási tartomány |     | A lencseegység típusá-<br>nak neve | lgazítási tartomány |
|                | NP11FL                                                                                                    | 8                   | ] [ | NP40ZL                             | 8–11                |
|                | NP12ZL                                                                                                    | 12–15               |     | NP41ZL                             | 13–30               |
|                | NP13ZL                                                                                                    | 15-30               |     | NP43ZL                             | 30–60               |
|                | NP14ZL                                                                                                    | 29–47               | ] [ | NP44ML                             | 3                   |
|                | NP15ZL                                                                                                    | 46-71               |     |                                    |                     |

MEGJEGYZÉS:

- Ha az eszköz áram alatt van, akkor a [TRAPÉZTORZÍTÁS] előzőleg használt beállítási értéke megmarad, még akkor is, ha az eszköz lejtése megváltozott.
- Mivel a [TRAPÉZTORZÍTÁS] elektronikusan megy végbe, a fényerő csökkenhet vagy a képfelület minősége alkalmanként romolhat.

### SAROKPONTOS

Jelenítse meg a négypontos korrekció beállítási párbeszédablakot, és állítsa be a kivetített képfelület trapézkorrekciójának értékét.

A funkció működéséről részletes információt a "Vízszintes és függőleges trapéztorzítás korrekciója [SAROKPONTOS]" c. fejezetben talál (→ 45. oldal).

#### VÍZSZINTES SAROK/FÜGGŐLEGES SAROK

Torzítás korrekció sarokra történő vetítéskor.

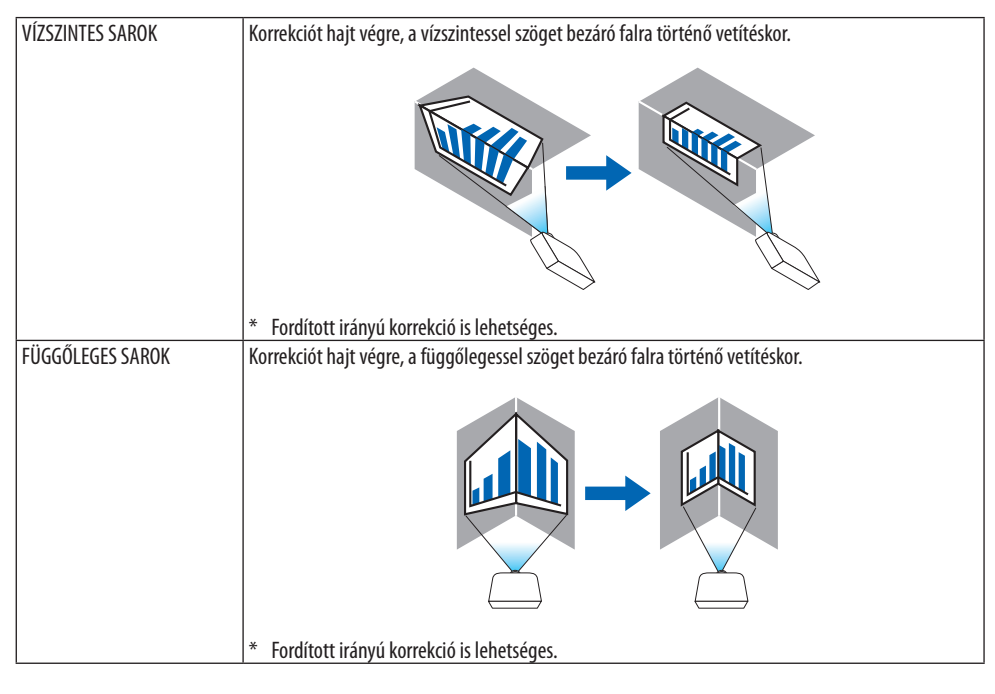

MEGJEGYZÉS:

- Ha a maximális beállítási határt elérte, a torzítás korrekció funkció nem lesz elérhető. Helyezze a kivetítőt optimális szögbe addig, amíg a kép minősége javulni nem kezd a torzítás korrekció növekedése által.
- Vegye figyelembe, hogy a több sarokra vetített kép esetében a felső és az alsó, illetve a bal és a jobb szélek és a vetítési felület közepe közötti távolság eltérő, emiatt a kép nem lesz éles. Rövid fókusztávolságú lencsék használata szintén nem ajánlott több sarokra történő vetítéskor, mivel a megjelenített kép nem lesz éles.
### Beállítási eljárás

- 1. Mozgassa a kurzort a [GEOMETRIAI KORREKCIÓ] menü [VÍZSZINTES SAROK] vagy [FÜGGŐLEGES SAROK] pontjára, és nyomja meg az ENTER gombot.
  - A beállítási párbeszédablak jelenik meg.
- 2. A ▼▲◀▶ gombokkal mozgassa a kurzort (sárga doboz) kívánt beállítási pontra, majd nyomja meg az ENTER gombot.
  - A kurzor beállítási ponttá változik (sárga színű).
- 3. A ▼▲ ◀▶ gombok megnyomásával állítsa be a képfelület oldalait vagy sarkait, majd nyomja meg az ENTER gombot.
  - A beállítási pont visszaváltozik kurzorrá (sárga négyzet).

Képernyőátvitel magyarázata

- A négy sarok beállítási pontjai (az ábrán a, c, f és h) önállóan mozognak.
- Az alábbi beállítási pontok különböznek a [VÍZSZINTES SAROK] és [FÜGGŐLEGES SAROK] esetében.

VÍZSZINTES SAROK: Ha a rajzon lévő b pont elmozdult, és a felső oldal és a g pont elmozdultak, akkor az alsó oldal ugyanilyen módon fog elmozdulni.

FÜGGŐLEGES SAROK: Ha a rajzon lévő d pont elmozdult, és a bal oldal és az e pont elmozdultak, akkor a jobb oldal ugyanilyen módon fog elmozdulni.

[A [VÍZSZINTES SAROK] beállítási párbeszédablak beállítási pontjai és a kivetített kép elmozdulási pontjai]

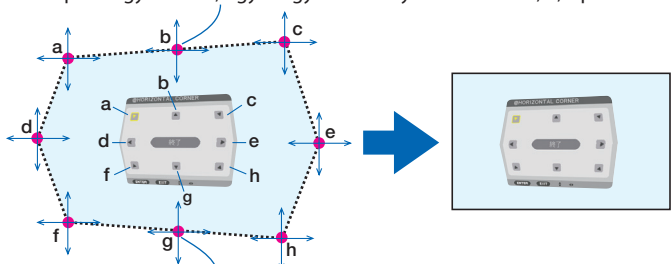

A b pont ugyanakkor, ugyanúgy lesz áthelyezve mint az a, b, c pontok

Az g pont az f, g, h pontokkal egy időben és velük párhuzamosan kerül áthelyezésre

[A [FÜGGŐLEGES SAROK] beállítási párbeszédablak beállítási pontjai és a kivetített kép elmozdulási pontjai]

A d pont az a, d, f pontokkal egy időben és velük párhuzamosan kerül áthelyezésre

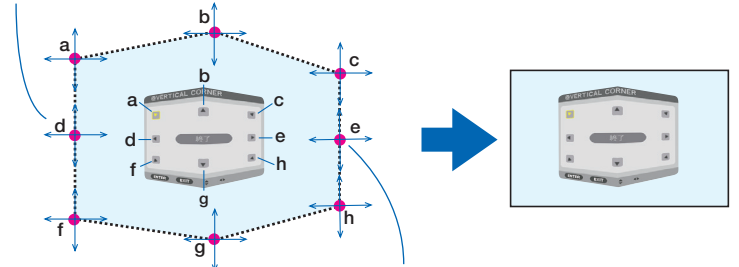

Az e pont az f, g, h pontokkal egy időben és velük párhuzamosan kerül áthelyezésre

- 4. Kezdje a 2. lépéstől haladva a többi pont beállításának elvégzéséhez.
- 5. Ha a beállítás befejeződött, akkor a ♥▲◀► gombok megnyomásával mozgassa a kurzort az [EXIT] pontra a beállítási párbeszédablakban, majd nyomja meg az ENTER gombot.
  - A [GEOMETRIAI KORREKCIÓ] menübe való átváltás.
- 6. Nyomja meg a ◀ vagy a ► gombot a kurzor [OK] ikonra történő mozgatásához, majd nyomja meg az [ENTER] gombot.
  - A [VÍZSZINTES SAROK] vagy [FÜGGŐLEGES SAROK] funkciók beállított értékei tárolásra kerülnek, és a képernyő visszatér a [GEOMETRIAI KORREKCIÓ] ablakhoz.

TIPP:

• A kereskedelemben kapható USB-egér segítségével is elvégezheti a korrekciót. (ightarrow49. oldal)

### VONTATOTT

Korrigálhatja a kivetített kép torzulását különleges (pl. oszlop, gömb) felületeken.

- Ha a maximális beállítási határt elérte, a torzítás korrekció funkció nem lesz elérhető. Optimális szögben állítsa be a kivetítőt, mert a kiigazítás mértékének növelésével párhuzamosan romlik a kép minősége.
- Vegye figyelembe, hogy a több sarokra (például oszlopra vagy gömbre) vetített kép esetében a képszélek és a vetítési felület közepe közötti távolság eltérő, emiatt a kép nem lesz éles. Rövid fókusztávolságú lencsék használata szintén nem ajánlott több sarokra történő vetítéskor, mivel a megjelenített kép nem lesz éles.

### Beállítási eljárás

- 1. Mozgassa a kurzort a [GEOMETRIAI KORREKCIÓ] [VONTATOTT] pontjára, majd nyomja meg az ENTER gombot.
  - A beállítási képernyő jelenik meg.
- 2. A VA <br/>pombokkal mozgassa a kurzort (kék doboz) kívánt beállítási pontra, majd nyomja meg az ENTER-t.
  - A kurzor beállítási ponttá változik (sárga színű).
- 3. A VA <br/>pombok megnyomásával állítsa be a képfelület oldalait vagy sarkait, majd nyomja meg az ENTER-t.
  - A kurzor ismét sárga négyzet formára vált.

Magyarázat a torzítás korrigálásához

- Nyolc beállítási pont mozgatható egymástól függetlenül.
- A jobb és a bal oldalhoz használja a </ >> gombokat a torzítási tartomány meghatározásához, majd a ▼/▲ gombokat a torzítási csúcs beállításához.
- A felső és alsó oldalhoz használja a V/▲ gombokat a torzítási tartomány meghatározásához, majd a </>
- A sarkok esetében használja a ▼▲◀▶ gombokat a pozíciók elmozdításához.

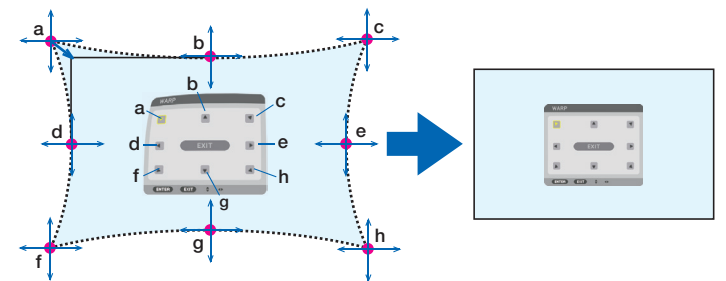

- 4. Más pontok igazításához a 2. lépéstől kezdve ismételje meg az eljárást.
- 5. Ha a beállítás befejeződött, mozgassa a kurzort a [EXIT] pontra a beállítási párbeszédablakban, majd nyomja meg az ENTER-t.
  - A képernyő átvált a [GEOMETRIAI KORREKCIÓ] menüre.

A beállítás jóváhagyása párbeszédablak jelenik meg.

- 6. Nyomja meg a ◀ vagy a ► gombot a kurzor [OK] ikonra történő mozgatásához, majd nyomja meg az [ENTER] gombot.
  - A [VONTATOTT] funkció beállított értékei tárolásra kerülnek, és a képernyő visszatér a [GEO-METRIAI KORREKCIÓ] ablakhoz.

TIPP:

• A kereskedelemben kapható USB-egér segítségével is elvégezheti a korrekciót. (ightarrow 49. oldal)

### PC ESZKÖZ

Lehívja a kivetítőben előzőleg regisztrált geometriai korrekció adatokat. Háromféle korrekciós adat regisztrálható.

MEGJEGYZÉS:

• Mivel a geometriai korrekció végrehajtása elektronikusan történik, a fényerő változhat és a kép minősége romolhat.

### NULLÁZ

Lenullázhatja a [GEOMETRIAI KORREKCIÓ] [MÓD] lehetőségében rögzített beállítási értéket (viszszatérés a kezdeti értékhez).

- Ez hatástalan, ha a [MÓD] lehetőség [KI] van kapcsolva.
- A nullázás a távirányító Geometric. gombjának 2 másodpercnél tovább történő nyomva tartásával lehetséges.

## [KÉPSZÉLEK ÖSSZEMOSÁSA]

|   | BEMENET                                                                    | IGAZÍTÁS    | KIJELZŐ    | BEÁLLÍ | T INFO   |
|---|----------------------------------------------------------------------------|-------------|------------|--------|----------|
| ٩ | KÉPSZÉLEK ÖS                                                               | SZEMOSÁSA - | • KÉPBEÁLL | ÍTÁS 🕨 | 2/3      |
|   | MÓD<br>JELZŐ<br>FENT<br>LENT<br>BAL<br>JOBB<br>BLEND GÖRBE<br>FEKETE EGYEN |             | KI         |        |          |
|   | ENTER :SELECT                                                              | EXIT :KIL   | ÉP \$:MO   | ZGAT • | MOZGAT   |
|   | D HDMI1                                                                    |             |            | RI     | ÉSZLETES |

Ez a funkció egymáshoz igazítja a vetítési felületek sarkait (széleit), amikor nagy felbontású videót jelenít meg több kivetítő kombinációjával a fent, lent, bal és jobb helyzetekben.

### MÓD

Ez lehetővé teszi a [KÉPSZÉLEK ÖSSZEMOSÁSA] funkció használatának engedélyezését vagy tiltását. Ha a [MÓD] menüpont [BE] van kapcsolva, akkor a [JELZŐ], [FENT], [LENT], [BAL], [JOBB], [FEKETE EGYENSÚLY], és [BLEND GÖRBE] beállítások értékei módosíthatók.

#### MEGJEGYZÉS:

• Ez akkor állítható be, ha a [3D BEÁLLÍTÁSOK]  $\rightarrow$  [FORMÁTUM] beállítása [KI(2D)].

### JELZŐ

Beállítja, hogy megjelenítse-e a jelzőt vagy nem, amikor beállítja a tartományt és a megjelenítés helyzetét. Bekapcsolásakor megjelennek a tartomány beállítás bíbor és piros, valamint a megjelenítési pozíció cián és zöld jelzői beállításhoz.

#### FENT/LENT/BAL/JOBB

Ez a funkció kiválasztja a [KÉPSZÉLEK ÖSSZEMOSÁSA] helyeit a vetítési felület bal, jobb, fenti és lenti részein.

Az alábbi beállításokat lehet elvégezni, ha egy elem ki van választva. ( $\rightarrow$  75. oldal)

| KONTROLL  | Elérhetővé teszi a [FENT], [LENT], [BAL] és [JOBB] funkciókat.     |
|-----------|--------------------------------------------------------------------|
| TARTOMÁNY | Beállíthatja a képszélek összemosásának tartományát (szélességét). |
| POZÍCIÓ   | Beállíthatja a képszélek összemosásának megjelenítési helyzetét.   |

#### **BLEND GÖRBE**

A [KÉPSZÉLEK ÖSSZEMOSÁSA] funkcióval létrehozott, átfedésben lévő szakaszok fényerejének beállítása. (~78. oldal)

#### **FEKETE EGYENSÚLY**

Igazítás a fekete egyensúly a [KÉPSZÉLEK ÖSSZEMOSÁSA] rész. ( $\rightarrow$  79. oldal)

## [KÉPBEÁLLÍTÁS]

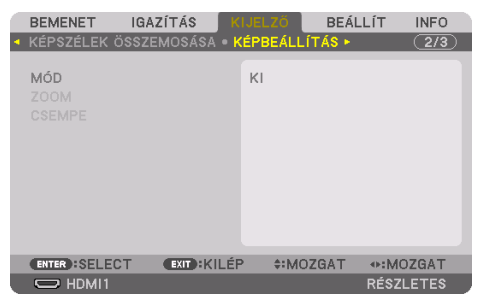

Ez beállítja a képterület kicsinyítésének vagy nagyításának, és kívánt pozícióban történő megjelenítésének vagy több kivetítő kombinációjával történő kivetítésének felosztási feltételeit. Részleteket a "4. Több képernyős vetítés" c. fejezetben talál (→ 66. oldal).

| MÓD    | КІ                 | Kivetítő használata önmagában.                                                                                                    |
|--------|--------------------|----------------------------------------------------------------------------------------------------|
|        | ZOOM               | Beállítja a felosztani kívánt videó felületének helyzetét és szélességét. A<br>képszélek összemosásának szélessége is automatikusan ehhez a szélességhez<br>lesz állítva. |
|        | CSEMPE             | A felosztott részeket a kivetítőkhöz rendeli. A képszélek összemosása funkció is automatikusan be lesz állítva.                                                           |
| ZOOM   | VÍZSZINTES ZOOM    | A videó felületét vízszintes irányban nagyítja.                                                                                                    |
|        | FÜGGŐLEGES ZOOM    | A videó felületét függőleges irányban nagyítja.                                                                                                    |
|        | VIZSZINTES POZICIO | A videó felületét vízszintes irányban eltolja.                                                                                                    |
|        | FÜGGŐLEGES POZÍCIÓ | A videó felületét függőleges irányban eltolja.                                                                                                    |
| CSEMPE | SZÉLESSÉG          | Kiválasztja a vízszintesen elrendezendő kivetítők számát.                                                                                                    |
|        | MAGASSÁG           | Kiválasztja a függőlegesen elrendezendő kivetítők számát.                                                                                                    |
|        | VIZSZINTES POZICIO | Kiválasztja a vízszintesen elrendezendő kivetítők pozícióját balról kezdve.                                                                                               |
|        | FÜGGŐLEGES POZÍCIÓ | Fentről kezdve kiválasztja a kivetítő pozícióját a függőlegesen elrendezett<br>kivetítők közül.                                                                           |

#### A csempe funkció használatának feltételei

- A kivetítőknek az alábbi feltételeket kell teljesíteniük.
  - A panelek méretének ugyanakkorának kell lenniük
  - A vetítési felület méretének ugyanakkorának kell lennie
  - A vetítési felület bal és jobb, illetve felső és alsó végeinek egyezőnek kell lenniük.
  - A [KÉPSZÉLEK ÖSSZEMOSÁSA] funkció [BAL] és [JOBB] széleket érintő beállításainak azonosnak kell lenniük
  - A [KÉPSZÉLEK ÖSSZEMOSÁSA] funkció [FENT] és [LENT] széleket érintő beállításainak azonosnak kell lenniük

Ha a mozaik elrendezés feltételei megfelelőek, akkor a kivetítő videó vetítése automatikusan elkezdődik minden egyes telepítési helyzetben.

Ha a csempe elrendezés feltételei nem megfelelőek, akkor az egyes telepítési pozíciókban a zoom funkció használatával állítsa be a kivetítő videó vetítési felületét.

- Egyedi vezérlés azonosítót oszt ki minden egyes kivetítőhöz.
- Állítsa a "Szín beállítás" és "Mélyszín beállítás" beállításokat a Blu-ray lejátszóján vagy számítógépén "automatikus"-ra. További információkért lásd a Blu-ray lejátszójához vagy számítógépéhez kapott felhasználói útmutatót. Csatlakoztassa Blu-ray lejátszójának vagy számítógépének HDMI kimeneti jelét az első kivetítőhöz, majd csatlakoztassa az első kivetítőn található HDBaseT OUT/ Ethernet portot a második kivetítőn található HDBaseT IN/Ethernet porthoz, és így tovább a soron következő kivetítőkhöz.

#### Mozaik beállítási példa) vízszintes egységek száma = 2, függőleges egységek száma = 2

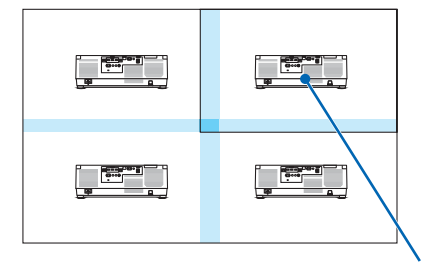

Vízszintes sorrend = Második egység Függőleges sorrend = Első egység

## [TÖBB KÉPERNYŐ]

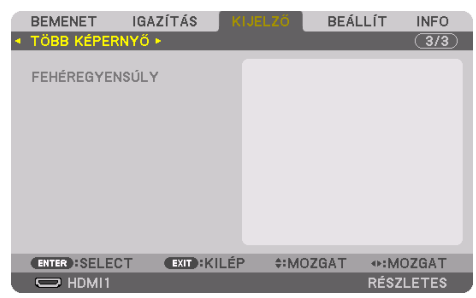

### FEHÉREGYENSÚLY

Beállítja a fehéregyensúlyt minden kivetítő esetében, amikor több kivetítő kombinációját használja. Ezt akkor lehet módosítani, ha a [MÓD] [BE] értékre van állítva.

| W KONTRASZT, R KONTRASZT, G KONT-  | A videó fehér színének módosítása.  |
|------------------------------------|-------------------------------------|
| RASZT, B KONTRASZT                 |                                     |
| W FÉNYERŐ, R FÉNYERŐ, G FÉNYERŐ, B | A videó fekete színének módosítása. |
| FÉNYERŐ                            |                                     |

## 5-7. Menüleírások és funkciók [BEÁLLÍT]

## [MENÜ(1)]

|   | BEMENET                                                                                                    | IGAZÍTÁS K                                                     | IJELZŐ                                         | BEÁLLÍT          | INFO           |
|---|----------------------------------------------------------------------------------------------------|----------------------------------------------------------------|------------------------------------------------|------------------|----------------|
| • | MENU(T) • MEI<br>SZÍNKIVÁLASZ<br>OSD FÉNYERŐ<br>BEMENETI KIJ<br>ÜZENETKIJELZ<br>AZONOSÍTÓ KI<br>3D FIGYELMEZ<br>IDŐ KIJELZÉSE | NU(2) • TELEPI<br>TÁS<br>ELZŐ<br>IŐ<br>JELZÉSE<br>ITETŐ ÜZENET | MAGYAR<br>SZÍN<br>10<br>BE<br>BE<br>BE<br>KÉZI |                  |                |
|   | ENTER :SELECT                                                                                                    | EXIT:KILÉF                                                     | P ≑:MOZ(                                       | GAT ≪⊪:M<br>RÉSZ | OZGAT<br>LETES |

### A menü nyelvének kiválasztása: [NYELV] 選

A vetítési felületen megjelenő utasítások nyelve 30 lehetőség közül választható ki.

#### MEGJEGYZÉS:

• Ezt a beállítást a [NULLÁZ] menüből kiadott parancsok nem befolyásolják.

### A menü színösszeállításának kiválasztása: [SZÍNKIVÁLASZTÁS]

Kétféle menüszín közül választhat: [SZÍN] és [MONOKRÓM].

### A menü fényerejének kiválasztása [OSD FÉNYERŐ]

Válassza ki a képernyő megjelenítésének fényerejét (menü, forráskijelzés és üzenetek) 10 szintből.

### A bementi forrás beazonosításának engedélyezése és letiltása: [BEMENETI KIJELZŐ]

Ezen a menüponton keresztül a bemeneti forrásoknak, például [HDMI1], [HDMI2], [DisplayPort], [SZÁMÍTÓGÉP], [HDBaseT], a vetítési felület jobb felső részén való megjelenítése engedélyezhető és tiltható le.

### Az üzenetek be- és kikapcsolása: [ÜZENETKIJELZŐ]

Ezen a lehetőségen keresztül eldönthető, hogy megjelenjenek-e a kivetítő üzenetei a kivetített képen. A biztonsági zárolásról szóló figyelmeztető üzenet még a [KI] érték mellett is megjelenik. Ez utóbbi a biztonsági zárolás törlésekor tűnik el.

### Vezérlés-azonosítás Be-/Kikapcsolása: [AZONOSÍTÓ KIJELZÉSE]

Ezen a menüponton keresztül a távirányító ID SET gombjának lenyomásakor megjelenő azonosítószám kijelzése engedélyezhető és tiltható le. ( $\rightarrow$  139. oldal)

### [3D FIGYELMEZTETŐ ÜZENET]

Ezzel a beállítással eldönthető, hogy 3D videó megtekintése alatt megjelenjen-e figyelmeztető üzenet vagy nem.

Az alapértelmezett gyári beállítás a [BE].

| KI | A 3D figyelmeztető üzenet párbeszédablak nem lesz megjelenítve.                                |
|----|------------------------------------------------------------------------------------------------|
| BE | A 3D figyelmeztető üzenet párbeszédablak jelenik meg 3D videóra való váltáskor. Az üzenetet az |
|    | ENTER gomb lenyomásával törölheti.                                                             |
|    | • Az üzenet 60 másodperc után, vagy ha megnyom egy másik gombot, automatikusan eltűnik.        |
|    | Ha automatikusan tűnik el, akkor a 3D figyelmeztető üzenet újra megjelenik ha a 3D videót      |
|    | választja.                                                                                     |

### A menü megjelenítési időtartamának beállítása: [IDŐ KIJELZÉSE]

Ezen a menüponton keresztül az állítható be, mennyit várjon a kivetítő a menü kikapcsolásával az utolsó gomblenyomás után. Az előre beállított választási lehetőségek a következők: [KÉZI], [AUTO-MATIKUS 5S], [AUTOMATIKUS 15S], valamint [AUTOMATIKUS 45S]. A gyári alapértelmezés szerinti érték az [AUTOMATIKUS 45S].

## [MENÜ(2)]

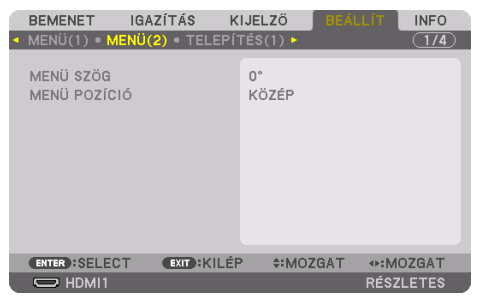

## [MENÜ SZÖG]

Kiválaszthatja a menü megjelenítésének irányát.

## [MENÜ POZÍCIÓ]

Módosíthatja a menü megjelenítésének pozícióját. 9 hely közül választhat.

TIPP:

- A menü megjelenítési pozíciója még akkor is mentésre kerül, ha kikapcsolja a kivetítő áramellátását.
- A [MENÜ SZÖG] módosításakor a menü megjelenítési pozíciója visszatér a gyári, eredeti állapotba.
- A bemeneti csatlakozó és az üzenet megjelenítési pozíciót a [MENÜ POZÍCIÓ] nem befolyásolja.

## [TELEPÍTÉS(1)]

| BEMENET<br>MENÜ(1) • ME                                                                           | IGAZÍTÁS<br>NÜ(2) • TEL                             | KIJI<br>EPÍTÉ | ELZŐ<br><mark>\$(1) ►</mark> | BEÁL  | LÍT                                                                                                    | INF0         |
|---------------------------------------------------------------------------------------------------|-----------------------------------------------------|---------------|------------------------------|-------|----------------------------------------------------------------------------------------------------|--------------|
| VETÍTÉSI IRÁ<br>KÉPERNYÖ<br>FALSZÍN<br>VENTILÁTOR<br>REF. VILÁGÍT.<br>REF. FEHÉR E<br>STATIKUS KO | NY<br>ÜZEMMÓD<br>ÁSI ÜZEMMÓ<br>GYENSÚ<br>NVERGENCIA | A<br>A<br>A   | ASZTALI<br>(I<br>AUTO        | ELŐRE |                                                                                                    |              |
| ENTER SELECT                                                                                      | T EXIT :K                                           | ILÉP          | \$:MO                        | ZGAT  |                                                                                                    | ZGAT         |
| ENTER :SELEC                                                                                      | T (EXIT):K                                          | ILÉP          | \$:M02                       | ZGAT  | Image: weighted weighted w | ZGAT<br>ETES |

### A kivetítő helyzetének meghatározása: [VETÍTÉSI IRÁNY]

Ebben a menüpontban a kép vetítési iránya állítható be a kivetítő elhelyezésének megfelelően. A választható vetítési lehetőségek a következők: asztali előre, plafonról hátra, asztali hátra és plafonról előre.

# A FIGYELMEZTETÉS

 Ez a kivetítő egy RG3 termék. A kivetítő szakemberek általi használatra készült, és azt olyan helyre kell telepíteni, ahol a biztonság garantált. Emiatt mindenképpen forduljon a forgalmazóhoz, mivel a lencseegység telepítését és csatlakoztatását/leválasztását szakértő szerviz szakembernek kell végrehajtania. Soha ne telepítse saját maga a kivetítőt. Ez látáskárosodáshoz stb. vezethet.

| AUTO            | Automatikusan észleli az [ASZTALI ELŐRE] és a [PLAFONRÓL ELŐRE] elhelyezési módot, és ennek megfelelően vetíti a képet. |  |
|-----------------|----------------------------------------------------------------------------------------------------|--|
|                 | MEGJEGYZÉS:                                                                                                    |  |
|                 | • Az [ASZTALI HÁTRA] és [PLAFONRÓL HÁTRA] elhelyezési módokat nem ismeri fel. Válasza ki                                |  |
|                 | manuálisan.                                                                                                    |  |
| ASZTALI ELŐRE   |                                                                                                    |  |
| PLAFONRÓL HÁTRA |                                                                                                    |  |

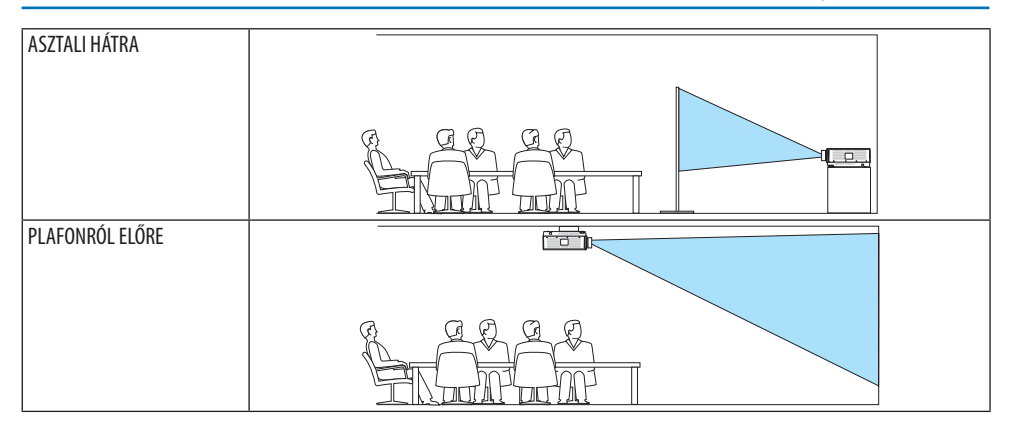

TIPP:

• Ellenőrizze, hogy az automatikus [ASZTALI ELŐRE] helyzetben a padlóra való telepítéskor ±10 fokon belül, és a [PLAFONRÓL ELŐRE]

 $helyzetben a mennyezeti telepítéskor \pm 10 fokon belül van-e telepítve. Válassza ki manuálisan, ha a vetítési felület meg van fordítva.$ 

### A vetítési felület méretarányának és a kép pozíciójának kiválasztása: [KÉPERNYŐ]

### [KÉPERNYŐ TÍPUSA]

Beállítja a vetítési felület méretarányát.

| TETSZŐLEGES    | A folyadékkristályos panel aránya ki van választva. Több képfelületű és 17:9 arányú (2K) vetítéskor |
|----------------|----------------------------------------------------------------------------------------------------|
|                | válassza.                                                                                           |
| 4:3 KÉPERNYŐ   | 4: 3 méretarányú képernyőhöz                                                                        |
| 16:9 KÉPERNYŐ  | 16:9 méretarányú képernyőhöz                                                                        |
| 16:10 KÉPERNYŐ | 16:10 méretarányú képernyőhöz                                                                       |

MEGJEGYZÉS:

• A képernyő típusának módosítása után ellenőrizze a menü [MÉRETARÁNY] pontja alatti értéket. (→ 104. oldal)

## [POZÍCIÓ]

Módosíthatja a képernyő pozícióját. Az ön által használt modelltől és képernyő típusától függően előfordulhat, hogy ez a funkció nem használható, illetve a beállítható tartomány eltérő lehet.

### A falszínkorrekció használata: [FALSZÍN]

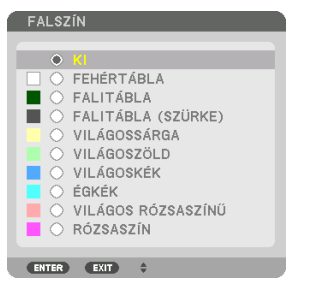

Ez a funkció adaptív színkorrekciót tesz lehetővé azokban a helyzetekben, amelyekben a vetítés céljára igénybe vett felület nem fehér színű.

MEGJEGYZÉS:

• A [FEHÉRTÁBLA] opció kiválasztása csökkenti a fényforrás fényerejét.

### A ventilátor üzemmód kiválasztása: [VENTILÁTOR ÜZEMMÓD]

A Ventilátor mód beállítással a belső hűtőventilátor sebessége szabályozható.

| MÓD | Négy üzemmód közül vá | laszthat: [AUTO], [NORMÁL], [MAGAS], és [NAGY MAGASSÁG].                       |
|-----|-----------------------|--------------------------------------------------------------------------------|
|     | AUTO                  | A beépített ventilátorok automatikusan a beépített szenzor által érzékelt      |
|     |                       | hőmérsékletnek és légnyomásnak megfelelő fordulatszámon működnek.              |
|     | NORMÁL                | A beépített ventilátorok a beépített hőmérséklet-érzékelő által észlelt hőmér- |
|     |                       | sékletnek megfelelő fordulatszámon működnek.                                   |
|     | HIGH                  | A beépített ventilátorok magas fordulatszámon működnek.                        |
|     | NAGY MAGASSÁG         | A beépített ventilátorok magas fordulatszámon működnek. Ezt a lehetőséget      |
|     |                       | akkor válassza, ha a kivetítőt a tengerszint felett legalább mintegy 1700      |
|     |                       | méterrel fekvő helyen használja.                                               |

#### MEGJEGYZÉS:

- Amennyiben a készüléket napokon keresztül folyamatosan használja, győződjön meg róla, hogy a fordulatszám beállítása a [MAGAS].
- Ha a kivetítőt a tengerszint felett legalább mintegy 1700 méterrel fekvő helyen használja, akkor válassza ki a [VENTILÁTOR ÜZEMMÓD] menüpont [AUTO] vagy [NAGY MAGASSÁG] értékét.
- A tengerszint felett mintegy 1700 méterrel vagy annál magasabban fekvő helyeken az [AUTO] vagy a [NAGY MAGASSÁG] üzemmód beállítása nélkül a kivetítő használata túlmelegedéshez, esetleg a kivetítő leállásához vezethet. Ilyenkor a kivetítőt néhány perces várakozás után kapcsolja vissza.
- A tengerszint felett mintegy 1700 méternél nem magasabban fekvő helyeken a [NAGY MAGASSÁG] üzemmód beállítása a kivetítő használata során a kivetítő túlságos lehűléséhez, így a kép vibrálásához vezethet. A [VENTILÁTOR ÜZEMMÓD] menüpontban váltson át az [AUTO] üzemmódra.
- A kivetítő tengerszint felett mintegy 1700 méterrel vagy annál magasabban fekvő helyeken való használata során esetenként lerövidülhet az olyan optikai részegységek élettartama, mint a fényforrás.
- Ezt a beállítást a [NULLÁZ] menüből kiadott parancsok nem befolyásolják.

TIPP:

🔹 A [VENTILÁTOR ÜZEMMÓD] [NAGY MAGASSÁG] beállítását a menü alján látható ikon 🗠 jelzi.

### [REF. VILÁGÍTÁSI ÜZEMMÓD]

Ezt akkor állítsa be, ha módosítani kívánja a kivetítő fényerejét vagy, ha energiatakarékos üzemmódban kívánja használni a kivetítőt ( $\rightarrow$  41. oldal).

Használható a különböző kivetítők fényerejének beállítására is, ha több kivetítőt használ egyidejűleg.

| RFF VII ÁGÍTÁSI    | BOOST           | A kén világosabb lesz mint [NORMÁL] mód esetén Ugyanakkor a működési zai és         |
|--------------------|-----------------|-------------------------------------------------------------------------------------|
| ÜZEMMÓD            | 00001           | zz anargizfogyzeztác ugyzneczk növekczik z hűtőventilátor fányerőnek megfelelő      |
| OZLIWIWOD          |                 |                                                                                     |
|                    |                 | szabályozása miatt. Az optikai alkatrészek élettartama is csökkenhet, a működési    |
|                    |                 | környezettől függően.                                                               |
|                    | NORMÁL          | Az izzómodul világítása (fényereje) 100 %-os lesz, és a képfelület világítani fog.  |
|                    | 1.TAKARÉKOS MÓD | A kiválasztott beállításnak megfelelően szabályozott fényerő és ventilátorsebesség  |
|                    | 2.TAKARÉKOS MÓD | révén energia takarítható meg és a mozgásból származó zaj, valamint az áramfo-      |
|                    |                 | gyasztás csökkenthető.                                                              |
| REF. FÉNY IGAZÍTÁS |                 | A fényerő 1%-os lépésközzel 50 és 100% között állítható be.                         |
| ÁLLANDÓ FÉNYERŐ    | KI              | Az [ÁLLANDÓ FÉNYERŐ] mód törlésre kerül.                                            |
|                    | BE              | Megtartja azt a fényerőt, amely akkor van érvényben amikor a [BE] opciót kiválaszt- |
|                    |                 | ja. Hacsak nem választotta ki a [Kl] opciót, ugyanaz a beállítás marad érvényben    |
|                    |                 | még a kivetítő kikapcsolását követően is.                                           |
|                    |                 | A fényerő ismételt beállításához először kapcsolja [KI] ezt a beállítást, mielőtt   |
|                    |                 | további beállításokat hajt végre.                                                   |

#### MEGJEGYZÉS:

• Ha a [FALSZÍN] beállítása [FEHÉRTÁBLA], a [REF. VILÁGÍTÁSI ÜZEMMÓD] nem választható ki.

• Ha [ÁLLANDÓ FÉNYERŐ] beállítása [BE], akkor a [REF. VILÁGÍTÁSI ÜZEMMÓD] és a [REF. FÉNY IGAZÍTÁS] nem választható ki.

\_\_\_\_\_

TIPP:

 A fényerő a használat során csökken, ám az [ÁLLANDÓ FÉNYERŐ] mód kiválasztása során a kivetítő belsejében lévő szenzorok érzékelik azt, és automatikusan beállítják a kibocsátás fényerejét, ezáltal állandó fényerőt lehet fenntartani a világítási modul teljes élettartama alatt.

Azonban, ha a fényerő már a maximálisra van állítva, akkor a fényerő a használat során csökken.

Ebből az okból kifolyólag, több képernyős vetítéskor javasoljuk a fényerő szintjét kis mértékben csökkenteni, majd ezután az [ÁLLANDÓ FÉNYERŐ] módot [BE] állapotba kapcsolni.

### [REF. FEHÉR EGYENSÚ]

Ezzel a funkcióval az összes jel fehéregyensúlya szabályozható együttesen.

A jel fehér és fekete szintjének beállítása az optimális színvisszaadás célját szolgálja.

Ha a megjelenő kép vízszintes (bal/jobb) irányában a fehér szín piros (R) és kék (B) összetevője egyenetlen, kiigazítható az egyenletesség is.

| R KONTRASZT, G KONTRASZT, | Ezzel a kép fehér színét állíthatja be.                                                              |
|---------------------------|----------------------------------------------------------------------------------------------------|
| B KONTRASZT               |                                                                                                    |
| R FÉNYERŐ, G FÉNYERŐ, B   | Ezzel a kép fekete színét állíthatja be.                                                             |
| FÉNYERŐ                   |                                                                                                    |
| R EGYSÉGES NÉZET          | Minél közelebb áll ez a csúszka a + szélsőértékhez, annál erősebb a kép bal oldalának piros összete- |
|                           | vője (a bal szél felé fokozódva). Ezzel párhuzamosan gyengül a kép jobb szélének piros összetevője   |
|                           | (a jobb szél felé csökkenve).                                                                        |
|                           | Ez megfordítható, ha a – oldalra van állítva.                                                        |
| B EGYSÉGES NÉZET          | Minél közelebb áll ez a csúszka a + szélsőértékhez, annál erősebb a kép bal oldalának kék összete-   |
|                           | vője (a bal szél felé fokozódva). Ezzel párhuzamosan gyengül a kép jobb szélének kék összetevője (a  |
|                           | jobb szél felé csökkenve).                                                                           |
|                           | Ez megfordítható, ha a – oldalra van állítva.                                                        |

### [STATIKUS KONVERGENCIA]

Ezzel a funkcióval a kép színdevianciája igazítható ki.

A beállítás az [R VÍZSZINTES], [G VÍZSZINTES], és [B VÍZSZINTES] pontok alatt vízszintes, míg az [R FÜGGŐLEGES], [G FÜGGŐLEGES], és [B FÜGGŐLEGES] pontok alatt függőleges irányban ± 1 képpontos léptékben lehetséges.

## [TELEPÍTÉS(2)]

| • | BEMENET<br>TELEPÍTÉS(2                                                               | IGAZÍ<br>) • KOľ                                    | TÁS H        | <ijel:< th=""><th>ZŐ</th><th>BEÁLI</th><th>_íT</th><th>INF0<br/>2/4</th></ijel:<> | ZŐ     | BEÁLI | _íT   | INF0<br>2/4 |
|---|--------------------------------------------------------------------------------------|-----------------------------------------------------|--------------|-----------------------------------------------------------------------------------|--------|-------|-------|-------------|
|   | ZÁR BEÁLLÍT<br>REF. LENCSE<br>LENCSE HELY<br>LENCSE KALI<br>EGYFORMA S<br>GAMMA(ESZK | ÁSOK<br>BEÁLL<br>(ZETE<br>BRÁLÁ:<br>ZÍNEK (<br>(ÖZ) | S<br>ESZKÖZ) | KI<br>KI                                                                          |        |       |       |             |
|   | ENTER :SELEC                                                                         | т                                                   | EXIT):KILÉ   | Р                                                                                 | *:MOZO | BAT   |       | ZGAT        |
|   |                                                                                      |                                                     |              |                                                                                   |        |       | RÉSZL | ETES        |

## [ZÁR BEÁLLÍTÁSOK]

A lencse zárfunkciójának engedélyezése és letiltása. Megadhatja azt is, mennyi ideig erősödjön és halványuljon el a fény a távirányító SHUTTER gombjának megnyomásakor.

| ZÁR ÁRAMELLÁTÁS     | NYITVA Ha be van kapcsolva az áramellátás, a fényforrás világítani kezd, és a készülék kivetíti a |                                                                                     |  |  |  |  |
|---------------------|---------------------------------------------------------------------------------------------------|-------------------------------------------------------------------------------------|--|--|--|--|
|                     |                                                                                                   | képet.                                                                              |  |  |  |  |
|                     | ZÁRVA                                                                                             | A fényforrás nem világít az áramellátás bekapcsolásakor.                            |  |  |  |  |
|                     |                                                                                                   | Amikor megnyomja a SHUTTER gombot, a zár feloldódik, és bekapcsolódik a fényforrás. |  |  |  |  |
| KÉP ELSÖTÉTÍTÉS ZÁR | i ZÁR NYITVA A fényforrás bekapcsolva marad, amikor kikapcsolja a képet a bemeneti csatlako       |                                                                                     |  |  |  |  |
|                     |                                                                                                   | váltásához.                                                                         |  |  |  |  |
|                     | ZÁRVA                                                                                             | A fényforrás kikapcsol, amikor a bemeneti csatlakozókról a kép megjelenítése ki van |  |  |  |  |
|                     |                                                                                                   | kapcsolva.                                                                          |  |  |  |  |
| ELŐTŰNÉS IDŐTARTAMA | (Ez a funkció nem érhető el.)                                                                     |                                                                                     |  |  |  |  |
| ELTŰNÉS IDŐTARTAMA  | A SHUTTER gomb megnyomását követően a fény halványulási idejének beállítása.                      |                                                                                     |  |  |  |  |
|                     | Az időt 0 és 10                                                                                   | másodperc között lehet megadni 1 másodpercenként növelve.                           |  |  |  |  |

### A Referencia lencse tárolt beállításai funkciójának használata [REF. LENCSE BEÁLL.]

Ezzel a funkcióval tárolhatók az összes bemeneti forrásnál közös, igazított értékek a kivetítő vagy a távirányító [LENCSE VÁLTÁS], motoros [ZOOM] és motoros [ÉLESSÉGÁLLÍTÁS] funkcióinak használatakor. A memóriában tárolt igazított értékek referenciaként használhatók a jelenlegi jelhez.

| PROFIL        | A tárolt [PROFILE]-szám kiválasztása.                                                               |
|---------------|----------------------------------------------------------------------------------------------------|
| TÁROL         | Az aktuális igazított értékeket tárolja a memóriában referenciaként.                                |
| MOZGAT        | A [TÁROL] funkcióval tárolt referenciaértékeket az aktuális jelre alkalmazza.                       |
| NULLÁZ        | Nullázza a kiválasztott [PROFIL] számát [REF. LENCSE BEÁLL.] a gyári alapbeállításokra.             |
| MŰKÖDÉS JELRE | A jelek váltásakor a lencse eltolása a kiválasztott [PROFIL] számnál tárolt lencseeltolási, zoom és |
|               | élességállítási értékek alapján történik.                                                           |
|               | Ha nincsenek mentve igazított értékek a [LENCSE TÁROLT BEÁLL] menüpontban, a lencse a [REF.         |
|               | LENCSE BEÁLL.] igazított értékeit fogja alkalmazni. Vagy, ha nincsenek mentve igazított értékek a   |
|               | [REF. LENCSE BEÁLL.] menüpontban, akkor a készülék a gyári alapbeállításokat fogja alkalmazni.      |
| HANG NÉMÍTÁSA | Lencsehelyzet-eltoláskor a kép kikapcsolásához válassza az [IGEN] gombot.                           |

• Ez a funkció az NP44ML lencseegységhez nem elérhető.

TIPP:

- A [REF. LENCSE BEÁLL.] igazított értékei nem fognak az alapértelmezettre visszaállni a menüben található [NULLÁZ] menüpont [AKTUÁLIS JEL] vagy [ÖSSZES ADAT] funkciójának használatakor.
- Az egyes bemeneti forrásoknál a módosított értékek tárolásához használja a Lencse tárolt beállításai funkciót. (-> 59., 108. oldal)

### [LENCSE HELYZETE]

A lencse visszaállítása a kezdő pozícióba.

### [LENCSE KALIBRÁLÁS]

A felszerelt lencse zoom, élességállítás és eltolás funkciójához tartozó beállítási tartomány kalibrálása. A lencse cseréje után feltétlenül használja a [LENCSE KALIBRÁLÁS] funkciót.

• Ez a funkció az NP44ML lencseegységhez nem elérhető.

### [EGYFORMA SZÍNEK(ESZKÖZ)]

Beolvassa a kivetítőben regisztrált egységes nézetre vonatkozó beállítási értékeket a ProAssist szoftveralkalmazással történő beállítást követően.

### [GAMMA(ESZKÖZ)]

Beolvassa a kivetítőben regisztrált Gamma tónusra vonatkozó beállítási értékeket a ProAssist szoftveralkalmazással történő beállítást követően.

### [KONTROLL]

| Ċ | BEMENET                                                                                         | IGAZÍTÁS                                               | KIJELZŐ                             | BEÁLL      | T INFO    |
|---|-------------------------------------------------------------------------------------------------|--------------------------------------------------------|-------------------------------------|------------|-----------|
| ٠ | TELEPÍTÉS(2                                                                                     | ) • KONTROLL                                           | •                                   |            | (2/4)     |
|   | ESZKÖZTÁRA<br>VEZÉRLÖPUL<br>BIZTONSÁG<br>KOMMUNIKÁC<br>PC KEZELÉS(<br>VEZÉRLÉS-AZ<br>TÁVIRÁNYÍT | K<br>T LEZÁRÁSA<br>HDBaseT)<br>ONOSÍTÁS<br>5-ÉRZÉKELŐK | KI<br>KI<br>38400bj<br>KI<br>ELSŐ/H | as<br>ÁTSÓ |           |
|   | ENTER SELEC                                                                                     | T EXIT :KIL                                            | ÉP \$:MO                            | ZGAT       | •:MOZGAT  |
|   | HDMI1                                                                                           |                                                        |                                     | F          | RÉSZLETES |

## ESZKÖZTÁRAK

| 1 | ESZKÖZTÁRAK                                                   |           |
|---|---------------------------------------------------------------|-----------|
|   | ADMINISZTRÁTOR MÓD                                            |           |
|   | PROGRAMIDŐZÍTŐ<br>DÁTUM ÉS IDŐ BEÁLLÍTÁSAI<br>EGÉR-BEÁLÍTÁSOK |           |
| U | ENTER : SELECT EXIT : KILÉP                                   | \$:MOZGAT |

### ADMINISZTRÁTOR MÓD

Ebben a párbeszédablakban kiválasztható a [MENÜ ÜZEMMÓD], elmenthetők a beállítások, valamint beállítható az adminisztrátor módhoz tartozó jelszó.

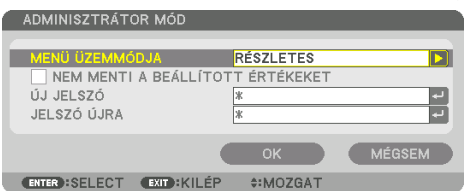

| MENÜ ÜZEMMÓDJA         | Válasszon az [ALAPVETŐ] és a [RÉSZLETES] lehetőség közül.            | —                         |
|------------------------|----------------------------------------------------------------------|---------------------------|
|                        | $(\rightarrow 83. \text{ oldal})$                                    |                           |
| NEM MENTI A BEÁLLÍTOTT | Ennek a négyzetnek a bejelölésével a kivetítő beállításainak mentése | —                         |
| ÉRTÉKEKET              | hagyható ki.                                                         |                           |
|                        | Ha szeretné menteni a kivetítő beállításait, akkor törölje a négyzet |                           |
|                        | jelölését.                                                           |                           |
| ÚJ JELSZÓ, JELSZÓ ÚJRA | Társítson jelszót az adminisztrátori módhoz.                         | Legfeljebb 10 alfanumeri- |
|                        |                                                                      | kus karakter              |

### PROGRAMIDŐZÍTŐ

| ſ | PROGRAMIDŐZÍ              | TŐ         |          |   |  |
|---|---------------------------|------------|----------|---|--|
|   | ENGEDÉLYEZ<br>BEÁLLÍTÁSOK |            | кі       |   |  |
|   | ENTER:SELECT              | EXIT:KILÉP | *:MOZGAT | _ |  |

Ezzel a funkcióval a készülék a kivetítő bekapcsolását, készenléti módba váltását, a videojelek közötti váltást, a [VILÁGÍTÁSI ÜZEMMÓD] kiválasztását egy előre beállított időpontban, automatikusan hajtja végre.

Fontos:

 A [PROGRAMIDŐZÍTŐ] funkció használata előtt a [DÁTUM ÉS IDŐ BEÁLLÍTÁSAI] párbeszédablakban feltétlenül végezze el a szükséges beállításokat. (→ 137. oldal)

Ügyeljen arra, hogy a kivetítő készenléti állapotban, tápkábele pedig csatlakoztatva legyen.

A kivetítőben beépített óra található. Az óra a bemeneti tápellátás kikapcsolása után körülbelül egy hónapon át marad működésben. Ha a kivetítő egy hónapig vagy annál hosszabb időn át nem kap tápellátást, akkor a [DÁTUM ÉS IDŐ BEÁLLÍTÁSAI] értékét újra meg kell adni.

### Új program időzítése

1. A [PROGRAMIDŐZÍTŐ] párbeszédablakban a ▲ vagy a ▼ gombbal válassza ki a [BEÁLLÍTÁSOK] lehetőséget, majd nyomja meg az ENTER gombot.

| PROGRAMIDŐZÍTŐ          |           |
|-------------------------|-----------|
|                         |           |
| ENGEDÉLYEZ              | BE        |
| BEÁLLÍTÁSOK             |           |
| ENTER:SELECT EXID:KILÉP | \$:MOZGAT |

Ekkor megjelenik a [PROGRAM LISTA] párbeszédablak.

2. Válassza ki a szabad programsorszámok egyikét, majd nyomja meg az ENTER gombot.

| 1 | PRO                                                               | GRAM LISTA |               |                      |         |   |  |
|---|-------------------------------------------------------------------|------------|---------------|----------------------|---------|---|--|
|   | PROC<br>NO.<br>01<br>02<br>03<br>04<br>05<br>06<br>07<br>08<br>09 | NAP        | IDŐ           | FUNKCIÓ              |         |   |  |
|   | 10<br>11<br>12<br>13<br>14<br>15                                  |            |               |                      |         | • |  |
|   | ENTER                                                             | B:SELECT   | EXIT) : KILÉP | <pre>\$*MOZGAT</pre> | INOZGAT |   |  |

Ekkor megnyílik a [27] (SZERKESZT)] párbeszédablak.

3. Adja meg az egyes paraméterek szükség szerinti értékeit.

| SZERKESZT                |             |
|--------------------------|-------------|
| ESEMÉNY SZÁMA            | 01          |
|                          |             |
| NAP                      | VAS         |
| IDŐ                      | 00:00       |
| FUNKCIÓ                  | ÁRAMELLÁTÁS |
| RÉSZLETES BEÁLLÍTÁSOK    | KI          |
| ISMÉTLÉS                 |             |
| •                        | OK MÉGSEM   |
| ENTER):SELECT EXIT:KILÉP | \$:MOZGAT   |

| AKTÍV                 | A program ennek a négyzetnek a bejelölésével engedélyezhető.                                      |
|-----------------------|---------------------------------------------------------------------------------------------------|
| NAP                   | ldőzítse a programot a hét kívánt napjaira. A hétvége kivételével minden nap végrehajtatni kí-    |
|                       | vánt programok esetében a [HÉ-PÉ] lehetőséget válassza ki. A hét összes napján végrehajtatni      |
|                       | kívánt programok esetében pedig a [MINDEN NAP] lehetőséget válassza ki.                           |
| IDŐ                   | Állítsa be a program végrehajtásának időpontját. Az időpontot 24 órás formátumban vigye be.       |
| FUNKCIÓ               | Válassza ki az alkalmazandó funkciót. Az [ÁRAMELLÁTÁS] kiválasztásával lehetővé válik a           |
|                       | kivetítő be- és kikapcsolása a [RÉSZLETES BEÁLLÍTÁSOK] menüpont beállításával. A [BEMENET]        |
|                       | kiválasztásával lehetővé válik a bemeneti csatlakozó kiválasztása a [RÉSZLETES BEÁLLÍTÁSOK]       |
|                       | menüpont beállításával. A [RÉSZLETES BEÁLLÍTÁSOK] megadásával a [VILÁGÍTÁSI ÜZEMMÓD]              |
|                       | kiválasztásával választhat a [BOOST], a [NORMÁL], az [1.TAKARÉKOS MÓD] és a [2.TAKARÉKOS          |
|                       | MÓD] beállítások közül a [VILÁGÍTÁSI ÜZEMMÓD] számára.                                            |
| RÉSZLETES BEÁLLÍTÁSOK | Válasszon egy lehetőséget a kiválasztott elemhez a [FUNKCIÓ] menüben.                             |
| ISMÉTLÉS              | Ezt a négyzetet akkor jelölje be, ha a programot hosszabb időn át szeretné újra és újra lefuttat- |
|                       | ni. Ha a programot csak egy héten át szeretné alkalmazni, akkor törölje a négyzet jelölését.      |

4. Válassza ki az [OK] lehetőséget, és nyomja meg az ENTER gombot.

Ezzel a beállítási művelet véget ér.

Ismét a [PROGRAM LISTA] párbeszédablak jelenik meg.

5. Válassza ki a [ 🕗 (VISSZA)] lehetőséget, majd nyomja meg az ENTER gombot.

| PRC | GRAM LISTA |              |                  |         |        |     |
|-----|------------|--------------|------------------|---------|--------|-----|
| NO. | NAP        | IDŐ          | FUNKCIÓ          |         | ے ا    |     |
| 01  |            |              |                  |         |        | -   |
| 02  |            |              |                  |         |        |     |
| 03  |            |              |                  |         |        |     |
| 04  |            |              |                  |         |        |     |
| 05  |            |              |                  |         |        |     |
| 06  |            |              |                  |         |        | J   |
| 07  |            |              |                  |         |        | ~   |
| 08  |            |              |                  |         |        |     |
| 09  |            |              |                  |         |        |     |
| 10  |            |              |                  |         |        |     |
| 11  |            |              |                  |         |        |     |
| 12  |            |              |                  |         |        |     |
| 13  |            |              |                  |         |        |     |
| 14  |            |              |                  |         |        |     |
| 15  |            |              |                  |         | ▼      |     |
| ENT | RESELECT   | EXIT : KILÉP | <b>≑:</b> MOZGAT | INOZGAT | SZERKE | SZT |

Ismét a [PROGRAMIDŐZÍTŐ] párbeszédablak jelenik meg.

6. Válassza ki a [EXIT] lehetőséget, majd nyomja meg az ENTER gombot. Ismét az [ESZKÖZTÁRAK] párbeszédablak jelenik meg.

#### MEGJEGYZÉS:

- Legfeljebb 30 különféle program időzíthető be.
- A Programidőzítő funkció a programokat a beállított időpontok, és nem a listában felvett sorrend szerint hajtja végre.
- Ha egy adott program beállításakor az [ISMÉTLÉS] négyzetet nem jelöli be, akkor lefutása után az [AKTÍV] négyzetének jelölése is automatikusan törlődni fog, azaz a továbbiakban letiltott lesz.
- Az egyazon időpontra beállított be- és kikapcsolás közül az utóbbi fog érvényesülni.
- Két egyazon időpontra beállított bemenetiforrás-váltás közül a magasabb programsorszámú fog érvényesülni.
- A hűtőventilátorok működése vagy hibaállapot esetén az időzített bekapcsolás elmarad.
- A beállított időpontban éppen nem végrehajtható kikapcsolási műveletek elhalasztódnak a lehető legkorábbi időpontig.
- Ha egy adott program [SZERKESZT] párbeszédablakában az [AKTÍV] négyzet üres, akkor az még a Programidőzítő funkció engedélyezett állapota mellett sem fog lefutni.
- Időzített bekapcsolás esetén a kivetítő hosszabb időn át tartó működtetését kikapcsolási időpont időzítésével vagy manuális kikapcsolással kerülje el.

### A Programidőzítő funkció aktiválása

- 1. Válassza ki a [PROGRAMIDŐZÍTŐ] párbeszédablak [ENGEDÉLYEZ] lehetőségét, majd nyomja meg az ENTER gombot. Megjelenik a kiválasztás beviteli párbeszédablak.
- Nyomja meg a ▼ gombot, hogy a kurzorral ki tudja választani a [BE] opciót, majd nyomja meg az ENTER gombot. Ekkor ismét a [PROGRAMIDŐZÍTŐ] jelenik meg.

#### MEGJEGYZÉS:

- Ha a [PROGRAMIDŐZÍTŐ] érvényes beállításai nincsenek [BE] értékre állítva, a program nem lesz végrehajtva még akkor sem, ha a [PROGRAM LISTA] bejelölte az [AKTÍV] elemeket.
- A [PROGRAMIDŐZÍTŐ] akkor sem fog működni, ha a [PROGRAMIDŐZÍTŐ] érvényben lévő beállításai [BE] értékre vannak állítva, amíg be nem zárja a [PROGRAMIDŐZÍTŐ] képernyőt.

#### A programozott beállítások szerkesztése

- 1. A [PROGRAM LISTA] párbeszédablakban válassza ki a szerkeszteni kívánt programot, majd nyomja meg az ENTER gombot.
- 2. A [SZERKESZT] párbeszédablakban módosítsa a beállításokat.
- Válassza ki az [OK] lehetőséget, és nyomja meg az ENTER gombot.
   Ezzel a módosított programbeállítások érvénybe lépnek.
   Ismét a [PROGRAM LISTA] párbeszédablak jelenik meg.

#### A programok sorrendjének módosítása

- 1. A [PROGRAM LISTA] párbeszédablakban válassza ki az áthelyezni kívánt programot, majd nyomja meg a 🕨 gombot.
- 2. Nyomja meg a ▼ gombot a ▲ vagy a ▼kiválasztásához.
- 3. Az ENTER gomb néhány alkalommal történő lenyomásával válassza ki a program áthelyezés utáni helyét a sorrendben.

Ezzel a programok sorrendje megváltozik.

#### Programok törlése

- 1. A [PROGRAM LISTA] párbeszédablakban válassza ki a törölni kívánt program sorszámát, majd nyomja meg a ► gombot.
- 2. A ▼ gomb lenyomásával válassza ki a [ 💼 (TÖRÖL)] lehetőséget.
- 3. Nyomja meg a ENTER gombot.

Megjelenik a megerősítési beviteli párbeszédablak.

4. Válassza ki a [IGEN] lehetőséget, majd nyomja meg az ENTER gombot.

A program törlődik.

#### Ezzel a program törlése lezárul.

## DÁTUM ÉS IDŐ BEÁLLÍTÁSAI

| DÁTUM ÉS IDŐ BEÁLLÍTÁSAI                          |          |
|---------------------------------------------------|----------|
|                                                   |          |
| IDŐZÓNA BEÁLLÍTÁSAI                               |          |
| DÁTUM ÉS IDŐ BEÁLLÍTÁSAI<br>NYÁRI IDŐSZÁM. BEÁLL. |          |
|                                                   |          |
| ENTER : SELECT EXIT : KILÉP                       | *:MOZGAT |

Ebben a párbeszédablakban az aktuális időpont, hónap, nap és év állítható be.

#### MEGJEGYZÉS:

A kivetítőben beépített óra található. Az óra a bemeneti tápellátás kikapcsolása után körülbelül egy hónapon át marad működésben.
 Ha a kivetítő egy hónapig vagy annál hosszabb ideig nincs bekapcsolva, akkor a beépített óra leáll. Ha a beépített óra megáll, állítsa be újra a dátumot és az időt. Készenléti üzemmódban a beépített óra nem áll le. Ha azt szeretné, hogy a beépített óra folyamatosan működjön akkor is, amikor nem használja a kivetítőt, hagyja a kivetítőt készenléti állapotban, és ne húzza ki a tápkábelt.

| IDŐZÓNA BEÁLLÍTÁSAI      | Válassza ki az időzónát.                                                                          |  |
|--------------------------|---------------------------------------------------------------------------------------------------|--|
| DÁTUM ÉS IDŐ BEÁLLÍTÁSAI | Állítsa be az aktuális dátumot (HH/NN/ÉÉÉÉ) és időpontot (ÓÓ:PP).                                 |  |
|                          | INTERNETES IDŐSZERVER: Ennek a négyzetnek a bejelölésével a kivetítő beépített órája 24 óránként, |  |
|                          | valamint minden egyes indításkor szinkronizálódik egy internetes időkiszolgálóval.                |  |
|                          | FRISSÍTÉS: A kivetítő beépített órájának azonnali szinkronizálása. A [FRISSÍTÉS] gomb csak az     |  |
|                          | [INTERNETES IDŐSZERVER] négyzet bejelölt állapota mellett érhető el.                              |  |
| NYÁRI IDŐSZÁM. BEÁLL.    | Ennek a négyzetnek a bejelölésével a nyári időszámításra való átállás tehető automatikussá.       |  |

### [EGÉR-BEÁLÍTÁSOK]

Ehhez a funkcióhoz kereskedelmi forgalomban kapható USB-egér használata szükséges, a kivetítő USB-A portján keresztül.

| EGÉR GOMB         | Válassza ki, hogy jobb vagy bal kézzel használja az egeret.                          |
|-------------------|--------------------------------------------------------------------------------------|
| EGÉR ÉRZÉKENYSÉGE | Válassza ki az egér érzékenységét a [GYORS], [KÖZEPES] és [LASSÚ] lehetőségek közül. |

#### MEGJEGYZÉS:

• Ez a beállítás nem garantálja az összes, kereskedelemben kapható USB-egér mozgását.

### A készülékdoboz gombjainak hatástalanítása: [VEZÉRLŐPULT LEZÁRÁSA]

Ezen a menüponton keresztül a [VEZÉRLŐPULT LEZÁRÁSA] funkció kapcsolható be és ki.

#### MEGJEGYZÉS:

A [VEZÉRLŐPULT LEZÁRÁSA] funkció visszavonása
 Ha a [VEZÉRLŐPULT LEZÁRÁSA] [BE] értékre van állítva, nyomja le a készülékházon található EXIT gombot legalább 10 másodpercig
 a [VEZÉRLŐPULT LEZÁRÁSA] beállítás visszavonásához.

TIPP:

- A [VEZÉRLŐPULT LEZÁRÁSA] bekapcsolt állapotát a menü jobb alsó részén látható lakat ikon [ 🔒 ] jelzi.
- A [VEZÉRLŐPULT LEZÁRÁSA] beállítása a távvezérlő működésére nincs hatással.

### A jelszavas védelem bekapcsolása: [BIZTONSÁG]

Ezen a menüponton keresztül a [BIZTONSÁG] funkció kapcsolható be és ki. A kivetítő csak a helyes kód megadása után vetít képet. ( $\rightarrow$  50. oldal)

MEGJEGYZÉS:

• Ezt a beállítást a [NULLÁZ] menüből kiadott parancsok nem befolyásolják.

### Az adatátviteli sebesség beállítása: [KOMMUNIKÁCIÓS SEBESSÉG]

Ebben a menüpontban a D-Sub 9P típusú PC CONTROL port kommunikációs sebessége állítható be. Győződjön meg róla, hogy a csatlakoztatandó eszközhöz megfelelő sebességet választ.

#### MEGJEGYZÉS:

• Az adatátviteli sebességre vonatkozó beállítást a [NULLÁZ] menüből kiadott parancsok nem befolyásolják.

### [PC KEZELÉS(HDBaseT)]

Állítsa ezt az elemet [ON] állásba, ha HDBaseT kompatibilis jeladón (külön megvásárolható) keresztül, RS-232C használatával, számítógépről irányítja a kivetítőt.

### A kivetítő azonosítójának beállítása: [VEZÉRLÉS-AZONOSÍTÁS]

A [VEZÉRLÉS-AZONOSÍTÁS] funkcióval rendelkező távirányítóval több kivetítő működtethető külön és egymástól függetlenül. Ha ugyanazt az azonosítót osztja ki az összes kivetítőhöz, akkor az összes kivetítőt egyszerűen és kényelmesen, ugyanazzal a távirányítóval működtetheti. Mindehhez az egyes kivetítőkbe be kell vinni az azonosítószámokat.

| VEZÉRL-AZONOSÍTÁSI SZ | 1 és 254 között válassza ki a kivetítőhöz hozzárendelni kívánt számot.                              |
|-----------------------|----------------------------------------------------------------------------------------------------|
| VEZÉRLÉS-AZONOSÍTÁS   | A [KI] érték kiválasztásával a [VEZÉRLÉS-AZONOSÍTÁS] funkció letiltható, míg a [BE] érték kiválasz- |
|                       | tásával a [VEZÉRLÉS-AZONOSÍTÁS] engedélyezhető.                                                     |

- A [VEZÉRLÉS-AZONOSÍTÁS] funkció [BE] beállítása mellett a kivetítő csak a [VEZÉRLÉS-AZONOSÍTÁS] funkciót támogató távirányítóval működtethető. (Vagy ilyen hiányában a készülékházon lévő gombokkal vezérelhető.)
- Ezt a beállítást a [NULLÁZ] menüből kiadott parancsok nem befolyásolják.
- A Vezérlés-azonosítás funkció kikapcsolására szolgáló menü a kivetítő készülékházán lévő ENTER gombját mintegy 10 másodpercen át lenyomva tartva jeleníthető meg.

#### Távirányító-azonosító hozzárendelése és módosítása

- 1. Kapcsolja be a kivetítőt.
- 2. Nyomja meg a távirányítón az ID SET gombot.

Megjelenik a [VEZÉRLÉS-AZONOSÍTÁS] párbeszédablak.

| VEZÉRLÉS-AZONOSÍTÁS         |           |
|-----------------------------|-----------|
|                             | 1         |
| VEZÉRLÉS-AZONOSÍTÁS         | KI        |
|                             |           |
| ENTER : SELECT EXIT : KILÉP | \$:MOZGAT |

Ha a kivetítő az aktuális távirányító vezérlés azonosítóval működtethető, akkor az [AKTÍV] ikon jelenik meg. Ha a kivetítő az aktuális távirányító vezérlés azonosítóval nem működtethető, akkor az [INAKTÍV] ikon jelenik meg. Az inaktív kivetítőhöz a vezérléshez szükséges távirányító-azonosító az alábbi eljárás (3. lépés) lebonyolításával rendelhető hozzá.

3. A távirányítón az ID SET gomb nyomva tartása mellett nyomja meg a számbillentyűk valamelyikét.

#### Példa:

A 3-as szám a távirányító 3-as számbillentyűjének lenyomásával osztható ki.

A No ID (Nincs azonosító) felirat azt jelenti, hogy valamennyi kivetítő egyetlen távirányítóval, párhuzamosan vezérelhető. A "Nincs azonosító" érték beállításához és a vezérlés-azonosítás beállításának megszakításához, írja be a "000" kódot vagy nyomja meg a 0 gombot a ID SET gomb nyomva tartása mellett.

TIPP:

Az azonosítók az 1 és 254 közötti tartományba esnek.

#### 4. Engedje fel a ID SET gombot.

A [VEZÉRLÉS-AZONOSÍTÁS] párbeszédablakban megjelenik az új érték.

- Az elemek lemerülését vagy eltávolítását követően az azonosítók néhány nap alatt törlődnek.
- Az elemek eltávolítása után a megadott azonosítók a távirányító bármely gombjának szándékolatlan lenyomásakor törlődnek.

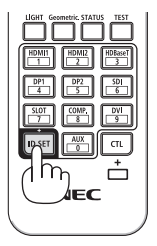

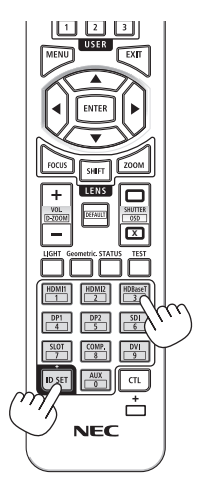

## A távirányító érzékelőinek be- és kikapcsolása: [TÁVIRÁNYÍTÓ-ÉRZÉKELŐK]

Ezen a menüponton keresztül a kivetítő vezeték nélküli használat során rendelkezésre álló érzékelői választhatók meg.

Az opciók a következők: [ELSŐ/HÁTSÓ], [ELSŐ], [HÁTSÓ] és [HDBaseT].

- A kivetítő távirányítója nem fog tudni jelet fogadni, ha a kivetítőhöz csatlakoztatott HDBaseT jeladó eszköz be van kapcsolva, amikor a funkció beállítása [HDBaseT].
- TIPP:
- Ha közvetlen napfény vagy erős megvilágítás éri a kivetítő távirányító-érzékelőjét és a távirányító rendszer nem működik, válasszon másik beállítást.

## [HÁLÓZATI BEÁLLÍTÁSOK]

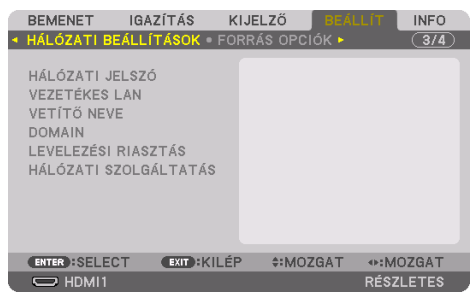

Különböző beállítások konfigurálása hálózathoz csatlakoztatott kivetítő használata esetén.

Fontos:

- Ezeket a beállításokat egyeztesse a hálózati rendszergazdával.
- Vezetékes LAN használatakor csatlakoztassa az Ethernet-kábelt (LAN-kábelt) a kivetítő LAN-portjához. (→ 168. oldal)
- LAN-csatlakozáshoz 5e vagy magasabb kategóriájú (kereskedelmi forgalomban kapható) csavart érpárú árnyékolt (STP) kábelt használjon.
- A kivetítő alapértelmezett [VEZETÉKES LAN] beállítása [KIKAPCSOLVA], a gyárból történő szállításkor. A hálózathoz csatlakoztatáshoz módosítsa a [VEZETÉKES LAN] beállítását [KIKAPCSOLVA] lehetőségről [PROFIL 1] vagy [PROFIL 2] lehetőségre a vezetékes LAN bekapcsolása előtt.

TIPP:

• A megadott hálózati paramétereket a [NULLÁZ] menüből kiadott parancsok nem befolyásolják.

#### Tanácsok a LAN-kapcsolat beállításához

#### A kivetítő beállítása LAN-kapcsolat kialakításához:

Válassza a [VEZETÉKES LAN]  $\rightarrow$  [PROFILOK]  $\rightarrow$  [PROFIL 1] vagy [PROFIL 2] lehetőséget. Kétféle beállítás van a vezetékes LAN számára.

Ezután kapcsolja a [DHCP] lehetőséget be, vagy kapcsolja azt ki. Az utóbbi választás esetén töltse ki az [IP-CÍM], az [ALHÁLÓZATI MASZK] és az [ÁTJÁRÓ] mezőket, végül az [OK] lehetőség kiválasztása után nyomja meg az ENTER gombot. (→ 143. oldal)

### Az adott profilban tárolt LAN-beállítások előhívása:

Válasszon a használni kívánt vezetékes LAN-hálózatnak megfelelő [PROFIL 1] és [PROFIL 2] választógombok között, ezután pedig az [OK] lehetőséget, végül nyomja meg az ENTER gombot. ( $\rightarrow$  143. oldal)

### Csatlakozás DHCP-kiszolgálóhoz:

Kapcsolja be a [DHCP] lehetőséget a vezetékes LAN számára. Válassza ki a [BE] lehetőséget, majd nyomja meg az ENTER gombot. Ha az IP-címet DHCP-kiszolgáló használata nélkül szeretné beállítani, akkor kapcsolja ki a [DHCP] ügyfelet. ( $\rightarrow$  143. oldal)

### Figyelmeztető és a hibákról szóló e-mail üzenetek beállítása:

Válassza ki a [LEVELEZÉSI RIASZTÁS] alfület, ezután pedig töltse ki a [FELADÓ CÍME], [SMTP SZERVER NEVE] és a [CÍMZETT CÍME] mezőket. Végül válassza ki az [OK] lehetőséget, és nyomja meg az ENTER gombot. ( $\rightarrow$  145. oldal)

## HÁLÓZATI JELSZÓ

| Í | BELÉPŐKÓD JELSZÓ                                        |                                |
|---|---------------------------------------------------------|--------------------------------|
| ĺ | ÚJ J <b>elszó</b><br>Jelszó újra                        |                                |
|   | HA NEM ÁLLÍT BE JELSZÓT, H<br>ÉS VÁLASSZA AZ OK LEHETŐS | AGYJA A MEZŐT ÜRESEN,<br>ÉGET. |
|   |                                                         | OK MÉGSEM                      |
|   | ENTER :SELECT EXIT :KILÉP                               | <b>≎:</b> MOZGAT               |

Jelszó beállítása vezetékes LAN használatakor. Vagy módosíthatja a beállított jelszót.

Állítson be egy legfeljebb 10 alfanumerikus karaktert tartalmazó jelszót.

A jelszó beállítását követően, az alábbi esetekben meg kell adnia a jelszót.

- A képernyőmenü [HÁLÓZATI JELSZÓ] képernyője és [VEZETÉKES LAN] képernyője megnyitásakor
- A hálózati beállítások módosításakor a HTTP-szerver [BEÁLLÍTÁSOK] képernyőjén

A beállított jelszó törléséhez hagyja üresen a jelszóbeviteli mezőt a regisztrációkor.

TIPP:

• Ha jelszavát mégis elfelejti, vegye fel a kapcsolatot a forgalmazóval.

### VEZETÉKES LAN

| Í | VEZETÉKES LAN                                                                                             |              |
|---|----------------------------------------------------------------------------------------------------|--------------|
|   | INTERFÉSZ<br>PROFILOK<br>✓ DHCP<br>IP-CÍM<br>ALHÁLÓZATI MASZK<br>ÁTJÁRÓ<br>✓ AUTO DNS<br>DNS KONFIGURÁCIÓ | LAN PROFIL 1 |
|   | ÚJRA                                                                                                    | KAPCS.       |
|   | (                                                                                                    | OK MÉGSEM    |
|   | ENTER :SELECT EXIT :KILÉP                                                                                 | *:MOZGAT     |

A képernyőmenü [VEZETÉKES LAN] elemének a vásárlást követő első kiválasztásakor megjelenik a [HÁLÓZATI JELSZÓ] beállítási képernyő. Hajtsa végre a következő (1.) vagy (2.) lépést.

### (1) Új hálózati jelszó beállításakor (ajánlott)

Lásd a [HÁLÓZATI JELSZÓ] részt ( $\rightarrow$  142. oldal).

#### (2) Ha nincs beállított jelszó

Hagyja üresen a [HÁLÓZATI JELSZÓ] beállítási képernyőn található két beviteli mezőt, majd válassza ki az [OK] lehetőséget és nyomja meg az ENTER gombot.

Ha van beállítva [HÁLÓZATI JELSZÓ], akkor nem jelenítheti meg a [VEZETÉKES LAN] képernyőt a jelszó megadása nélkül.

| INTERFÉSZ | Válassza a [LAN] lehetőséget, ha a vezetékes LAN hálózathoz a LAN-              | _                      |
|-----------|---------------------------------------------------------------------------------|------------------------|
|           | porton keresztül kíván csatlakozni. Válassza a [HDBaseT] lehetőséget, ha        |                        |
|           | a vezetékes LAN hálózathoz a HDBaseT IN/Ethernet porton keresztül kíván         |                        |
|           | csatlakozni.                                                                    |                        |
| PROFILOK  | A vezetékes LAN beállításokat kétféle módon rögzítheti a kivetítő               | _                      |
|           | memóriájába.                                                                    |                        |
|           | Válasszon a [PROFIL 1] és a [PROFIL 2] választógombok, majd a [DHCP]            |                        |
|           | pont alatti két lehetőség között, végül adja meg a többi beállítást is.         |                        |
|           | Ha végzett a fentiekkel, válassza ki az [OK] lehetőséget, és nyomja             |                        |
|           | meg az ENTER gombot. Ekkor az eszköz eltárolja a beállításokat a                |                        |
|           | memóriájába.                                                                    |                        |
|           | A beállításkészletek előhívása a memóriából:                                    |                        |
|           | A [PROFILOK] lista [PROFIL 1] vagy [PROFIL 2] választógombjának                 |                        |
|           | kiválasztása után lehetséges.                                                   |                        |
|           | Válassza ki az [OK] lehetőséget, és nyomja meg az ENTER gombot.                 |                        |
|           | <ul> <li>Válassza a [KIKAPCSOLVA] beállítást a vezetékes LAN számára</li> </ul> |                        |
| DHCP      | A négyzet bejelölt állapota mellett a DHCP-kiszolgáló automatikusan             | —                      |
|           | rendel IP-címet a kivetítőhöz.                                                  |                        |
|           | A négyzet bejelöletlen állapota mellett a rendszergazdától kapott IP-cím        |                        |
|           | és alhálózati maszk vihető be közvetlenül.                                      |                        |
| IP-CÍM    | Ha a [DHCP]-ügyfél nincs bekapcsolva, akkor itt adja meg a kivetítőnek a        | Legfeljebb 12 számjegy |
|           | csatlakoztatott hálózaton belüli IP-címét.                                      |                        |

| ALHÁLÓZATI MASZK | Ha a [DHCP]-ügyfél nincs bekapcsolva, akkor itt adja meg a kivetítőhöz<br>csatlakoztatott hálózat alhálózati maszkját.                                                                                                    | Legfeljebb 12 számjegy |
|------------------|----------------------------------------------------------------------------------------------------|------------------------|
| ÁTJÁRÓ           | Ha a [DHCP]-ügyfél nincs bekapcsolva, akkor itt adja meg a kivetítőhöz<br>csatlakoztatott hálózat alapértelmezett átjárójának címét.                                                                                                    | Legfeljebb 12 számjegy |
| AUTO DNS         | A négyzet bejelölt állapota mellett a kivetítő a hozzá csatlakoztatott<br>hálózat DNS-kiszolgálójának IP-címét automatikusan kérdezi le.<br>A négyzet bejelöletlen állapota mellett a kivetítőhöz csatlakoztatott<br>hálózat DNS-kiszolgálójának IP-címe közvetlenül vihető be. | Legfeljebb 12 számjegy |
| DNS KONFIGURÁCIÓ | Ha az [AUTO DNS] lehetőség nincs bekapcsolva, akkor itt adja meg a kivetítőhöz csatlakoztatott hálózat DNS-kiszolgálójának címét.                                                                                                    | Legfeljebb 12 számjegy |
| ÚJRA KAPCS.      | A kivetítő hálózathoz való csatlakoztatásának újbóli megkísérlése.<br>A [PROFILOK] valamelyikének módosítása után próbálja meg ezt a<br>parancsot kiadni.                                                                                                    |                        |

### VETÍTŐ NEVE

| VETÍTŐ NEVE  |              |                  |        |
|--------------|--------------|------------------|--------|
| VETÍTŐ NEVE  |              | PJ-012345678     | 9      |
|              | •            | ок               | MÉGSEM |
| ENTER SELECT | EXIT : KILÉP | <b>≑:</b> MOZGAT |        |

| VETÍTŐ NEVE | Adja meg a kivetítő egyedi nevét. | Legfeljebb 16 alfanu-   |
|-------------|-----------------------------------|-------------------------|
|             |                                   | merikus karakter és jel |

### DOMAIN

Adja meg a kivetítőhöz tartozó kiszolgáló- és tartománynevet.

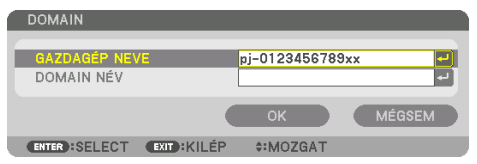

| GAZDAGÉP NEVE | Adja meg a kivetítőhöz tartozó kiszolgálónevet. | Legfeljebb 16 alfanu- |
|---------------|-------------------------------------------------|-----------------------|
|               |                                                 | merikus karakter      |
| DOMAIN NÉV    | Adja meg a kivetítőhöz tartozó tartománynevet.  | Legfeljebb 60 alfanu- |
|               |                                                 | merikus karakter      |

## LEVELEZÉSI RIASZTÁS

| LEVELEZÉSI RIASZTÁS     |                   |
|-------------------------|-------------------|
| LEVELEZÉSI RIASZTÁS     | _                 |
| GAZDAGÉP NEVE           | pj-0123456789xx - |
| DOMAIN NÉV              | لم                |
| FELADÓ CÍME             | <b>ب</b>          |
| SMTP SZERVER NEVE       | <u>ب</u>          |
| CÍMZETT CÍME 1          | <u>ب</u>          |
| CÍMZETT CÍME 2          | <u>ب</u>          |
| CÍMZETT CÍME 3          | لم<br>ا           |
| TESZT LE                | VELEZÉS           |
|                         | OK MÉGSEM         |
| ENTER:SELECT EXIT:KILÉP | *:MOZGAT          |

| LEVELEZÉSI RIASZTÁS                               | Ez az opció vezeték nélküli vagy vezetékes helyi hálózat használatakor<br>e-mailben értesítést küld a hibákról a számítógépre.<br>A levelezési riasztás funkció a négyzet bejelölésével kapcsolható be.<br>A levelezési riasztás funkció a négyzet jelölésének törlésével kapcsolható<br>ki.<br>Minta a kivetítő által küldött üzenetekre:<br><b>Tárgy: [Kivetítő] Kivetítő információ</b><br>A HŰTŐVENTILÁTOR LEÁLLT.<br>[INFORMÁCIÓ]<br>KIVETÍTŐ NEVE: xxxxx<br>VILÁGÍTÁSI ÓRÁK SZÁMA: xxxx[Ó]                 | _                                                |
|---------------------------------------------------|----------------------------------------------------------------------------------------------------|--------------------------------------------------|
| GAZDAGÉP NEVE                                     | Gépelje be a gazdagép nevét.                                                                                                    | Legfeljebb 16 alfanu-<br>merikus karakter        |
| DOMAIN NÉV                                        | Gépelje be a kivetítőhöz csatlakoztatott hálózat tartománynevét.                                                                                                    | Legfeljebb 60 alfanu-<br>merikus karakter        |
| FELADÓ CÍME                                       | Adja meg a feladó címét.                                                                                                    | Legfeljebb 60 alfanu-<br>merikus karakter és jel |
| SMTP SZERVER NEVE                                 | Gépelje be a kivetítőhöz csatlakoztatandó SMTP-kiszolgáló nevét.                                                                                                    | Legfeljebb 60 alfanu-<br>merikus karakter        |
| CÍMZETT CÍME 1, CÍMZETT<br>CÍME 2, CÍMZETT CÍME 3 | Gépelje be a rendeltetési címet.                                                                                                    | Legfeljebb 60 alfanu-<br>merikus karakter és jel |
| TESZT LEVELEZÉS                                   | Ennek a lehetőségnek a révén tesztüzenetet küldhet, így ellenőrizve a beállítások helyességét.                                                                                                    |                                                  |
|                                                   | <ul> <li>MEGJEGYZÉS:</li> <li>Ha a teszthez megadott e-mail cím téves, akkor a végrehajtása során elküldött üzenet nem ér célba. Ilyenkor ellenőrizze, helyes-e a Rendeltetési cím mezőben megadott cím.</li> <li>A [TESZT LEVELEZÉS] lehetőség csak a [FELADÓ CÍME], [SMTP SZERVER NEVE] és a [CÍMZETT CÍME 1, 2, 3] mezők valamelyikének kiválasztásával tehető elérhetővé.</li> <li>A [TESZT LEVELEZÉS] elküldése előtt feltétlenül jelölje ki az [OK] lehetőséget, és nyomja meg az ENTER gombot.</li> </ul> |                                                  |

## [HÁLÓZATI\nSZOLGÁLTATÁS]

| HÁLÓZATI SZOLGÁLTATÁS   |                  |
|-------------------------|------------------|
| SZOLGÁLTATÁSOK          |                  |
| FIÓK<br>BELÉPŐKÓD       |                  |
| ENTER:SELECT EXIT:KILÉP | <b>≑:</b> MOZGAT |

Ha van beállítva [BELÉPŐKÓD], akkor nem jelenítheti meg a [HÁLÓZATI\nSZOLGÁLTATÁS] képernyőt a BELÉPŐKÓD megadása nélkül.

## [SZOLGÁLTATÁSOK]

| S | SZOLGÁLTATÁSOK            |          | Ì |
|---|---------------------------|----------|---|
|   |                           |          |   |
|   | HTTP SZERVER              | BE       |   |
| F | PJLink                    |          |   |
| A | AMX BEACON                | KI       |   |
| C | CRESTRON                  |          |   |
| E | Extron XTP                | КІ       |   |
| F | PC CONTROL                | BE       |   |
| E | ENG. PC KEZELÉS           | BE       |   |
| ŀ | Art-Net                   |          |   |
|   |                           |          |   |
|   | ENTER :SELECT EXIT :KILÉP | *:MOZGAT | j |

| HTTP SERVER | A HTTP-                                                                                   |                                                                                            |  |  |
|-------------|-------------------------------------------------------------------------------------------|--------------------------------------------------------------------------------------------|--|--|
|             | BE                                                                                        | Csatlakozzon közvetlenül a HTTP-szerverhez a bejelentkezési képernyő megjelenítése nélkül. |  |  |
|             | KI                                                                                        |                                                                                            |  |  |
|             | ENG. A bejelentkezési képernyő megjelenítése a HTTP-szerverhez történő<br>csatlakozáskor. |                                                                                            |  |  |
|             | Adja me                                                                                   |                                                                                            |  |  |

| PJLink     | Konfigurálja a PJLink hasz                   | Legfeljebb 32 alfanu-                                                |                        |
|------------|----------------------------------------------|----------------------------------------------------------------------|------------------------|
|            | ÚL JELSZÓ JELSZÓ ÚJRA                        | Állítsa he a ielszót                                                 | merikus karakter       |
|            | OSZTÁLY                                      | A PJLink 2. osztályú specifikációk funkcióinak használatához         |                        |
|            |                                              | állítsa be az [OSZTÁLY2] elemet.                                     |                        |
|            | RENDELTETÉSI HELY                            | Ha az [OSZTÁLY] beállítása [OSZTÁLY2], adja meg a rendelte-          |                        |
|            |                                              | tési hely IP-címét.                                                  |                        |
|            |                                              |                                                                      |                        |
|            | MEGJEGYZÉS:                                  |                                                                      |                        |
|            | <ul> <li>Ne felejtse el a jelszav</li> </ul> | rát. Ha jelszavát mégis elfelejti, vegye fel a kapcsolatot a forgal- |                        |
|            | mazóval.                                     |                                                                      |                        |
|            | Mi az a PJLink protoko                       | //?                                                                  |                        |
|            | A PJLink egy olyan pro                       | otokoll szabványosítása, amellyel lehetővé válik különböző gyár-     |                        |
|            | tóktól származó kivet                        | itők vezérlése. Ezt a protokoll szabványt a Japán Uzleti Gépek és    |                        |
|            | Informaciós Kendszer                         | ek iparagi Szövetsege (JBMIA) hozta letre 2005-ben.                  |                        |
|            | A KIVETITO A PJLINK SZ                       | zabvany szerinti 1. osztalyba tartozo parancsok mindegyiket          |                        |
|            | tamogatja.                                   | enetkeré heállítéseket a [NUULÁ7] menühől kirdett nevensek           |                        |
|            | A PJLINK protokolira v     nom bofolvásoliák | onatkozo beanitasokat a [NULLAZ] menubol kiadott parancsok           |                        |
|            |                                              |                                                                      |                        |
| AMX BEACON | Az AMX NetLinx vezérlési                     | rendszerét támogató hálózathoz való csatlakozás során az             | —                      |
|            | eszkoz felterkepezesi szol                   |                                                                      |                        |
|            | engedelyezese vagy tiltas                    | d.                                                                   |                        |
|            | TIPP:                                        |                                                                      |                        |
|            | <ul> <li>Az AMX feltérképezé</li> </ul>      | si szolgáltatását támogató eszközöket bármely AMX NetLinx            |                        |
|            | vezérlési rendszer felis                     | smeri – ezt követően pedig letölti a megfelelő eszköz felismerési    |                        |
|            | modult egy AMX-kisz                          | olgálóról.                                                           |                        |
|            | A [BE] lehetőség kiválaszt                   | tása engedélvezi az AMX eszköz felismerési szolgáltatás számára      |                        |
|            | a kivetítő érzékelését.                      | 5,                                                                   |                        |
|            | A [KI] lehetőség kiválaszt                   | ása megtiltja az AMX eszköz felismerési szolgáltatás számára a       |                        |
|            | kivetítő érzékelését.                        |                                                                      |                        |
| CRESTRON   | ROOMVIEW: Kapcsolja be                       | vagy ki, ha a számítógépről vezérli a kivetítőt.                     | Legfeljebb 12 számjegy |
|            | CRESTRON CONTROL: Kap                        | csolja be vagy ki, ha a távirányítóval vezérli a kivetítőt.          |                        |
|            | CONTROLLER IP ADDRE                          | ESS: Adja meg a CRESTRON SZERVER IP-címét.                           |                        |
|            | IP ID: Adja meg az On                        | IP ID-ját a CRESTRON SZERVER-hez.                                    |                        |
|            | TIPP:                                        |                                                                      |                        |
|            | A CRESTRON beállítás                         | ok csak a CRESTRON ROOMVIEW használatához szükségesek.               |                        |
|            | További információt a                        | http://www.crestron.com címen talál                                  |                        |
| Extron XTP | Adja meg a kivetítő Extro                    | n XTP jelátvivőhöz való csatlakoztatásához.                          |                        |
|            | A [BE] kiválasztásával end                   | jedélyezhető az XTP jelátvivőhöz való csatlakozás.                   |                        |
|            | A [KI] elem kiválasztásáva                   | al letiltja az XTP jelátvivőhöz való csatlakozást.                   |                        |
| PC CONTROL | Kapcsolja be vagy ki a szá                   | mítógépes vezérlés funkciót.                                         | _                      |
|            | [BE] beállításával bekapc                    | solja a számítógépes vezérlés funkciót.                              |                        |
|            | [KI] beállításával kikapcso                  | olja a számítógépes vezérlés funkciót.                               |                        |

| ENG. PC<br>KEZELÉS | Kapcsolja be va<br>A [BE] beállítás<br>[FIÓK] menüpo<br>[KI] beállításáv                                                                                                    |                                                                                                    |  |  |  |  |
|--------------------|----------------------------------------------------------------------------------------------------|----------------------------------------------------------------------------------------------------|--|--|--|--|
|                    | <ul> <li>MEGJEGYZÉS:</li> <li>Ez a funkció a jövőbeni bővítést szolgálja. A biztonság növelhető, ha a hitelesítés funkcióval kompatibilis alkalmazással együtt használja. Az alkalmazás szoftvere által megkövetelt hitelesítési eljárással kapcsolatos specifikációkat illetően, kérjük, látogasson el weboldalunkra.</li> <li>https://www.sharp-nec-displays.com/dl/en/pj_manual/lineup.html</li> </ul> |                                                                                                    |  |  |  |  |
| Art-Net            | Az Art-Net egy<br>továbbítására é<br>Az Art-Net vezé<br>sokat.                                                                                                    | z Art-Net egy kommunikációs protokoll, amely a DMX512 Ethernet-hálózaton keresztüli<br>ovábbítására és fogadására szolgál.<br>z Art-Net vezérlő használatával végezze el a kivetítő vezérléséhez szükséges beállítá-<br>okat.                                                                                                    |  |  |  |  |
|                    | Art-Net<br>[2.X.X.X],<br>[10.X.X.X]<br>BEÁLLÍTÁSOK<br>CSATORNA<br>• Az egyes csa<br>• A DMX para                                                                                                    | Be vagy kikapcsolja az Art-Net funkciót.         Automatikusan kiszámítja az IP-címet az Art-Net specifikációk alapján,         és felülírja azt az érvényben lévő vezetékes LAN-beállításoknak megfe-<br>lelően (IP-cím, alhálózati maszk).         Beállítja a DMX Universe-t és elindítja a kivetítő által használt csatornát.         Kiválasztja a kivetítő 1 - 12 csatornához rendelendő funkcióit. A társított funkciók átmeneti kikapcsolásához válassza ki a [ZÁROL] elemet a paraméter nem működtethető értékre állításához.         stornákhoz beállított funkció és DMX érték az [INFO] alatt ellenőrizhető.         métereket illetően lásd: "Az Art-Net DMX paramétereinek listája" (→ 201. |  |  |  |  |
|                    | oldal).                                                                                                    |                                                                                                    |  |  |  |  |

## [FIÓK]

| FIÓK                                                                           |             |
|--------------------------------------------------------------------------------|-------------|
| FELHASZNÁLÓ1<br>FELHASZNÁLÓ2<br>FELHASZNÁLÓ3                                   | PJ-01234567 |
| ENTER:SELECT EXID:KILÉP                                                        | \$:MOZGAT   |
| FELHASZNÁLÓ2                                                                   |             |
| REGISZTRÁL<br>FELHASZNÁLÓNÉV MÓDOS.<br>BELÉPÖKÓD JELSZÓ<br>ENGEDÉLYEZ<br>TÖRÖL |             |
| ENTER:SELECT EXID:KILÉP                                                        | \$:MOZGAT   |

Háromféle felhasználói fiókot regisztrálhat: [FELHASZNÁLÓ1], [FELHASZNÁLÓ2], és [FELHASZNÁLÓ3]. A [BELÉPŐKÓD] beállításával, a [REGISZTRÁL] lehetőség minden felhasználó számára engedélyezett. A [FELHASZNÁLÓNÉV MÓDOS.], [JELSZÓ MÓDOS.], [ENGEDÉLYEZ], és [TÖRÖL] elemek csak azt követően választhatók ki, hogy a felhasználói fiókot regisztrálta a [REGISZTRÁL] menüpontban.

| REGISZTRÁL            | Állítsa be a fiókhoz tartozó felhasználó nevét és jelszavát a [HTTP SZER- | Legfeljebb 16 alfanu- |
|-----------------------|---------------------------------------------------------------------------|-----------------------|
|                       | VER] hitelesítéssel és az [ENG. PC KEZELÉS]-sel történő használathoz.     | merikus               |
|                       |                                                                           | karakter              |
| FELHASZNÁLÓNÉV MÓDOS. | A [FIÓK] menüpontban megadott felhasználói név módosítása.                | Legfeljebb 16 alfanu- |
|                       |                                                                           | merikus               |
|                       |                                                                           | karakter              |
| JELSZÓ MÓDOS.         | A [FIÓK] menüpontban megadott jelszó módosítása.                          | Legfeljebb 16 alfanu- |
|                       |                                                                           | merikus               |
|                       |                                                                           | karakter              |
| ENGEDÉLYEZ            | A fiók engedélyezésének vagy letiltásának kiválasztása.                   | —                     |
|                       | A [BE] opcióval engedélyezi a fiókot.                                     |                       |
|                       | A [KI] opcióval letiltja a fiókot. Ezzel a fiókkal nem csatlakozhat olyan |                       |
|                       | HTTP-szerverhez, amely hitelesítést igényel vagy nem üzemeltetheti a      |                       |
|                       | kivetítőt az [ENG. PC KEZELÉS] funkció használatával.                     |                       |
| TÖRÖL                 | A [FIÓK] beállításakor megadott FELHASZNÁLÓNÉV és JELSZÓ törlése.         | _                     |
|                       | MEGJEGYZÉS:                                                               |                       |
|                       | • Ha mind a [FELHASZNÁLÓ1], [FELHASZNÁLÓ2], és [FELHASZNÁLÓ3] fió-        |                       |
|                       | kot törölte, nem csatlakozhat hitelesítést igénylő HTTP-szerverhez vagy   |                       |
|                       | üzemeltetheti a kivetítőt az [ENG. PC KEZELÉS] funkció használatával.     |                       |

## [BELÉPŐKÓD]

| 1 | BELÉPŐKÓD     |             |           |        |  |
|---|---------------|-------------|-----------|--------|--|
|   |               |             |           |        |  |
|   |               |             |           |        |  |
|   |               |             |           |        |  |
|   |               |             |           |        |  |
|   | ENTER BELÉPÉS | EXIT: KILÉP | *:BEMENET | SEMENT |  |

| Adja meg a hálózati rendszergazda belépőkódját.                                                  | Legfeljebb 10 alfanu- |
|--------------------------------------------------------------------------------------------------|-----------------------|
| A belépőkód beállítását követően egy megerősítési párbeszédablak jelenik meg a képernyőmenü      | merikus karakter      |
| [HÁLÓZATI\nSZOLGÁLTATÁS] képernyőjének és a HTTP-szerver [SZOLGÁLTATÁSOK] fülének megnyitásakor, |                       |
| és meg kell adni a belépőkódot.                                                                  |                       |
| Állítsa be a belépőkódot a fő egységen vagy a távirányítón található ▼▲◀▶ gombok segítségével.   |                       |
| A jelszó törléséhez regisztráljon a [BELÉPŐKÓD] üresen hagyott beviteli mezőjével.               |                       |
| MEGJEGYZÉS:                                                                                      |                       |
| A belépőkódot jegyezze fel, és tegye el biztonságos helyre.                                      |                       |
| Ha a belépőkódot elfelejti, vegye fel a kapcsolatot a forgalmazóval.                             |                       |

### [FORRÁS OPCIÓK]

| BEMENET<br>HÁLÓZATI B                                                                                    | IGA:<br>EÁLLÍ                                  | ZÍTÁS<br>Tások • F                        | KIJEL<br>ORRÁ        | .ZŐ<br>S OPCI     | BEÁLI<br>ÓK► | LÍT   | INFO<br>(3/4) |  |
|----------------------------------------------------------------------------------------------------|------------------------------------------------|-------------------------------------------|----------------------|-------------------|--------------|-------|---------------|--|
| AUTOMATA<br>AUDIO KIVÁI<br>ALAP BEMEN<br>AKAD.MENT.<br>HÁTTÉR<br>HDBaseT KI<br>EDID VERZIÓ<br>HDCP VERZI | BEÁLL<br>LASZT<br>NET KI<br>VIDE<br>KIVÁL<br>Ó | LÍTÁS<br>TÁS<br>IVÁL.<br>OLETÖLT.<br>ASZT | NC<br>UT<br>KI<br>KÉ | RMÁL<br>OLSÓ<br>K |              |       |               |  |
| ENTER SELE                                                                                               | СТ                                             | EXIT :KIL                                 | ÉP                   | \$:MOZ            | GAT          |       | ZGAT          |  |
| 🗢 HDMI1                                                                                                  |                                                |                                           |                      |                   |              | RÉSZL | ETES          |  |

### Az automatikus beállítási mód kiválasztása: [AUTOMATA BEÁLLÍTÁS]

Ezen a menüponton keresztül az automatikus beállítási mód választható ki, így a számítógépről érkező bemeneti jel a zaj és a stabilitás függvényében automatikusan és manuálisan egyaránt kiigazítható. Az automatikus beállításnak két módja létezik: [NORMÁL] és [FINOM].

| KI     | A számítógépről érkező bemeneti jelet a kivetítő nem igazítja ki automatikusan. A számítógép jel    |
|--------|----------------------------------------------------------------------------------------------------|
|        | manuálisan optimalizálható.                                                                         |
| NORMÁL | Alapértelmezett beállítás. A számítógépről érkező bemeneti jelet a kivetítő automatikusan kiigazít- |
|        | ja. Szokásos helyzetekben ezt a lehetőséget válassza ki.                                            |
| FINOM  | Akkor válassza ezt az opciót, ha a finombeállításra van szükség. Ezzel a beállítással a bemeneti    |
|        | forrásra való átváltáshoz több idő szükséges, mint a [NORMÁL] beállítás mellett.                    |
|        | forrásra való átváltáshoz több idő szükséges, mint a [NORMÁL] beállítás mellett.                    |

TIPP:

• A gyári alapértelmezett beállítás a [NORMÁL].

### [AUDIO KIVÁLASZTÁS]

Ez kiválasztja a HDMI 1 IN csatlakozó, a HDMI 2 IN csatlakozó, DisplayPort IN csatlakozó és a HDBaseT IN/Ethernet port audio bemenetét.

### Az alapértelmezett bemeneti forrás kiválasztása [ALAP BEMENET KIVÁL.]

Alapértelmezettként a kivetítő minden egyes bekapcsoláskor egy adott bemenetről vár jelet – ugyanakkor erre a szerepre bármely bemenet kijelölhető.

| UTOLSÓ      | A kivetítő minden egyes bekapcsoláskor vagy az előzőleg használt, vagy a legutóbbi aktív bemenet-                      |
|-------------|----------------------------------------------------------------------------------------------------|
|             | ről érkező jelet tekinti alapértelmezettnek.                                                                           |
| AUTO        | A következő sorrendben keres aktív jelet a bemeneteken: HDMI1 $ ightarrow$ HDMI2 $ ightarrow$ DisplayPort $ ightarrow$ |
|             | SZÁMÍTÓGÉP $\rightarrow$ HDBaseT, és megjeleníti az elsőként talált forrást.                                           |
| HDMI1       | A kivetítő minden egyes bekapcsoláskor a HDMI 1 IN csatlakozóaljzaton keresztül érkező jel képét                       |
|             | vetíti ki.                                                                                                    |
| HDMI2       | A kivetítő minden egyes bekapcsoláskor a HDMI 2 IN csatlakozóaljzaton keresztül érkező jel képét                       |
|             | vetíti ki.                                                                                                    |
| DisplayPort | A kivetítő minden egyes bekapcsoláskor a DisplayPort felől érkező jel képét vetíti ki.                                 |
| SZÁMÍTÓGÉP  | A kivetítő minden egyes bekapcsoláskor a COMPUTER IN csatlakozóaljzaton keresztül érkező                               |
|             | számítógép jel képét vetíti ki.                                                                                        |
| HDBaseT     | A HDBaseT jel kivetítése.                                                                                              |
## [AKAD.MENT. VIDEOLETÖLT.]

A bemeneti aljzatok közötti váltás esetén a váltást megelőzően megjelenített kép kimerevedik, hogy az új képre jelhiányból adódó képkimaradás nélkül történjen az átváltás.

## A háttérszín vagy -logó megválasztása: [HÁTTÉR]

Ennek a funkciónak a használatával kék/fekete színű háttér vagy logó vetíthető ki olyankor, amikor a kivetítő nem kap bemeneti jelet. Az alapértelmezett háttér a [KÉK].

#### MEGJEGYZÉS:

 Két képnek a [PIP/KÉP A KÉPBEN] funkció használatával való megjelenítése esetén beérkező jel hiányában még akkor is a kék háttér látható, ha a kiválasztott háttér a logó.

## [HDBaseT KI KIVÁLASZT]

Kiválaszthatja a kivetítő HDBaseT OUT/Ethernet portjáról továbbítandó jelet.

| KI          | Nincs jel.                                                                                      |
|-------------|-------------------------------------------------------------------------------------------------|
| AUTO        | A bemeneti jel továbbítása. Ha két képet egyidejűleg vetít ki (PIP/KÉP A KÉPBEN), a fő képernyő |
|             | képe kerül továbbításra.                                                                        |
| HDMI1       | A HDMI 1 IN bemeneti aljzaton keresztül érkezett bemeneti jelet továbbítja.                     |
| HDMI2       | A HDMI 2 IN bemeneti aljzaton keresztül érkezett bemeneti jelet továbbítja.                     |
| DisplayPort | A DisplayPort IN bemeneti aljzaton keresztül érkezett bemeneti jelet továbbítja.                |
| HDBaseT     | A HDBaseT IN/Ethernet porton keresztül érkezett bemeneti jelet továbbítja.                      |

MEGJEGYZÉS:

- A COMPUTER IN bemeneti csatlakozón keresztül érkező jel nem továbbítható. Amikor a [KÉP A KÉPBEN] vagy az [EGYMÁS MELLETT] beállítás van érvényben és ez a funkció az [AUTO] értékre van állítva, továbbá a fő képernyő bemeneti aljzata a SZÁMÍTÓGÉP, az alképernyő bemeneti aljzata pedig a HDMI 1 IN, a HDMI 2 IN, a DisplayPort IN csatlakozó vagy a HDBaseT IN/Ethernet, akkor az alképernyőről érkező jel kerül továbbításra.
- Ha a [KÉP A KÉPBEN] és az [EGYMÁS MELLETT] beállítás esetén a fő és az alképernyő bemeneti csatlakozója nem egyezik meg a kiválasztott bemeneti csatlakozókkal, akkor bármelyik kép továbbításra kerülhet.
- A 4K 60p és a 4K 50p jelek nem kerülnek továbbításra.

## [EDID VERZIÓ]

Átválthatja a HDMI 1 IN és HDMI 2 IN csatlakozók EDID verzióját.

| MÓD1 | Az általános jelet támogatja                                                  |
|------|-------------------------------------------------------------------------------|
| MÓD2 | A 4K jelet támogatja                                                          |
|      | 4K-t támogató eszköz esetén válassza ezt a módot a 4K képek megjelenítéséhez. |

#### MEGJEGYZÉS:

• Ha a kép és a hang nem kerül továbbításra a [MÓD2] használatával, állítsa be a [MÓD1] lehetőséget.

## [HDCP VERZIÓ]

Átválthatja a HDMI 1 IN és HDMI 2 IN és HDBaseT IN/Ethernet csatlakozók HDCP verzióját.

| HDCP 2.2 | Automatikus váltás a HDCP 2.2 mód és HDCP 1.4 |
|----------|-----------------------------------------------|
| HDCP 1.4 | Kényszerített átvitel HDCP 1.4                |

#### MEGJEGYZÉS:

 Ha a kép és a hang nem lesz észlelhető a HDBaseT OUT/Ethernet porton keresztül csatlakoztatott monitorral, kapcsolja át a HD-CP-verziót HDCP 1.4-re.

# [ÁRAMELLÁTÁS OPCIÓK]

|   | BEMENET                                                           | IGAZ                                   | ÍTÁS                       | KIJEL          | ZŐ      | BEÁLI | "íT   | INFO  |
|---|-------------------------------------------------------------------|----------------------------------------|----------------------------|----------------|---------|-------|-------|-------|
| ٠ | <b>ÁRAMELLÁT</b>                                                  | ÍS OP                                  | CIÓK = NU                  | ILLÁZ I        | >       |       |       | (4/4) |
|   | ENERGIATAK<br>KÖZVETLEN<br>AUTO BEKAP<br>AUTO KIKAP<br>KIKAPCSOLÁ | ARÉK<br>BEKAF<br>CS. K<br>CS.<br>SIDŐZ | DS<br>PCS.<br>IVÁL.<br>ITŐ | KI<br>KI<br>KI |         |       |       |       |
|   | ENTER SELEC                                                       | т                                      | EXIT : KIL                 | ÉP             | \$:MOZO | λAT   | •:M0  | ZGAT  |
|   | D HDMI1                                                           |                                        |                            |                |         |       | RÉSZL | ETES  |

# [ENERGIATAKARÉKOS]

Készenléti üzemmód kiválasztása:

| BE | Ezzel a beállítással a készenléti energiafogyasztás minimálisra csökkenthető.<br>A készenléti állapot a kivetítő beállításainak és a csatlakoztatott eszközök állapotának és időtartamának meg-<br>felelően automatikusan módosul (→ 191. oldal). Az energiafogyasztás a készenléti állapotnak megfelelően<br>is változik. |
|----|----------------------------------------------------------------------------------------------------|
| КІ | Erre a beállításra nem vonatkoznak funkcionális korlátozások készenléti állapotban.<br>Az alvó állapot megtartása érdekében az energiafogyasztás magasabb, mintha a mód beállítása [BE] lenne.                                                                                                    |

------

#### TIPP:

• A kivetítő az alábbi esetekben akkor is alvó üzemmódba lép, ha az [ENERGIATAKARÉKOS] beállítása [BE].

- A [PC KEZELÉS(HDBaseT)] beállítása [BE]
- A [TÁVIRÁNYÍTÓ-ÉRZÉKELŐK] beállítása [HDBaseT]
- A [HDBaseT KI KIVÁLASZT] beállítása nem [KI]
- Ha az [AUTO BEKAPCS. KIVÁL.] beállítása nem a [KI] lehetőség, és jelet küld a HDMI1, HDMI2, DisplayPort vagy SZÁMÍTÓGÉP terminálokra
- [VEZETÉKES LAN] → [INTERFÉSZ] beállítása [HDBaseT]
- [Extron XTP-] beállítása [BE]
- A lencse mozgatásakor
- Hőmérséklet-hiba vagy egyéb hiba jelentkezésekor
- Az [ENERGIATAKARÉKOS] beállítást a [NULLÁZ] nem módosítja.
- Az [ENERGIATAKARÉKOS] BE/KI beállítása nem érinti a szén-dioxid kibocsátás mérő számítását a CO<sub>2</sub> kibocsátás mennyiségének csökkentésére vonatkozóan.

## A közvetlen bekapcsolás engedélyezése: [KÖZVETLEN BEKAPCS.]

A kivetítő automatikus bekapcsolása a tápkábel aktív hálózati aljzatba való csatlakoztatásakor. Így szükségtelen minden egyes alkalommal lenyomni a távirányítón vagy a készülékházon található POWER gombot.

# A FIGYELMEZTETÉS

• A kivetítő erős fényt bocsát ki. Amikor bekapcsolja az áramellátást, bizonyosodjon meg arról, hogy senki sem néz a vetítési tartományon belül a lencsébe.

## A kivetítő bekapcsolása bemeneti jel észlelésével: [AUTO BEKAPCS. KIVÁL.]

A funkció bekapcsolt állapotában készenléti vagy alvó üzemmódban a kivetítő automatikusan észleli és kivetíti a kiválasztott csatlakozókról – [SZÁMÍTÓGÉP], [HDMI1], [HDMI2], [DisplayPort], és [HDBaseT] – érkező szinkronizáló bemeneti jelet.

| KI                         | [Az AUTO BEKAPCS. KIVÁL.] funkció inaktívvá válik.                                               |
|----------------------------|--------------------------------------------------------------------------------------------------|
| HDMI1, HDMI2, DisplayPort, | Amikor a kivetítő a kiválasztott aljzatról számítógép bemeneti jelet észlel, akkor automatikusan |
| SZÁMÍTÓGÉP, HDBaseT*       | [BE] lesz kapcsolva és kivetíti a számítógép képernyőjén látható képet.                          |

# A FIGYELMEZTETÉS

 A kivetítő erős fényt bocsát ki. Az áramellátás bekapcsolását követően, bizonyosodjon meg arról, hogy senki sem néz a vetítési tartományon belül a lencsébe.

#### MEGJEGYZÉS:

- Ha az [AUTO BEKAPCS. KIVÁL.] funkciót aktiválni szeretné a kivetítő kikapcsolása után, akkor szakítsa meg a bemeneti csatlakozókról érkező jelet, vagy csatlakoztassa le a számítógép kábelét a kivetítőről, várjon legalább 3 másodpercet (legalább 1 percet, ha a bemeneti jel HDBaseT), majd a bemeneti jelet a kiválasztott csatlakozóról. Továbbá, ha a HDMI1, HDMI2, DisplayPort vagy HDBaseT aljzatokról folyamatosan érkezik jel a kivetítőre, akkor a kivetítő a csatlakoztatott külső eszköz beállítása alapján automatikusan újra bekapcsolhat, még abban az esetben is, amikor a kivetítő ki van kapcsolva és ALVÓ üzemmódban van.
- Ezt a funkciót nem aktiválja sem a számítógép bemeneti csatlakozóról érkező komponens bemeneti jel, sem a zöld összetevőn lévő szinkronjelként vagy összetett szinkronjelként továbbított számítógép jel.

## Az áramfelvétel engedélyezése: [AUTO KIKAPCS.]

Ha ezt az opciót kiválasztották, akkor engedélyezheti a kivetítő automatikus kikapcsolását (a választott idő elteltével): 0:05, 0:10, 0:15, 0:20, 0:30, 1:00) ha nincs bemenő jel vagy nincs semmilyen művelet.

#### A kikapcsolásidőzítő használata: [KIKAPCSOLÁSIDŐZÍTŐ]

- 1. Válasszon a 30 perc és 16 óra közötti tartományba eső időhosszok közül: KI, 0:30, 1:00, 2:00, 4:00, 8:00, 12:00, 16:00.
- 2. Nyomja meg a távirányítón az ENTER gombot.
- 3. A készülék elkezdi visszaszámolni a fennmaradó időt, ami a képernyőmenü alján jelenik meg.
- 4. A visszaszámlálás végén a kivetítő automatikusan kikapcsol.

#### MEGJEGYZÉS:

- A visszaszámlálás az időzítési menü [KI] pontjának kiválasztásával vagy a kivetítő manuális kikapcsolásával szakítható meg.
- Amikor a kivetítő automatikus kikapcsolásáig hátralévő idő hossza 3 percre csökken, a vetítési felület alján megjelenik az [A KIVETÍTŐ 3 PERCEN BELÜL KIKAPCSOL] üzenet.

# Visszaállás a gyári alapértelmezésekre: [NULLÁZ]

A [NULLÁZ] funkció használatával egy adott vagy az összes bemeneti forrás paraméterei és beállításai visszaállíthatók a gyári alapértelmezésekre, kivéve a következőket:

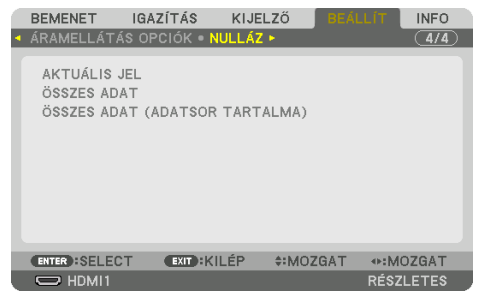

## [AKTUÁLIS JEL]

Az aktuális bemeneti jel paramétereinek visszaállítása a gyári alapértelmezés szerinti szintekre. A visszaállítható elemek a következők: [ELŐRE BEÁLLÍTOTT], [KONTRASZT], [FÉNYERŐ], [SZÍN], [TELÍTETTSÉG], [ÉLESSÉG], [MÉRETARÁNY], [VÍZSZINTES], [FÜGGŐLEGES], [ÓRAJEL], [FÁZIS], és [OVERSCAN].

# [ÖSSZES ADAT]

Az összes bemeneti jelre vonatkozó minden paraméter és beállítás visszaállítása a gyári alapértelmezés szerinti szintekre.

Az összes elem visszaállítható, KIVÉVE [ADATSOR], [GEOMETRIAI KORREKCIÓ], [KÉPSZÉLEK ÖSSZE-MOSÁSA], [KÉPBEÁLLÍTÁS], [TÖBB KÉPERNYŐ], [NYELV], [KÉPERNYŐ], [VENTILÁTOR ÜZEMMÓD], [REF. FEHÉR EGYENSÚ], [STATIKUS KONVERGENCIA], [REF. LENCSE BEÁLL.], [EGYFORMA SZÍNEK(ESZKÖZ)], [GAMMA(ESZKÖZ)], [ADMINISZTRÁTOR MÓD], [DÁTUM ÉS IDŐ BEÁLLÍTÁSAI], [VEZÉRLŐPULT LEZÁ-RÁSA], [BIZTONSÁG], [KOMMUNIKÁCIÓS SEBESSÉG], [PC KEZELÉS(HDBaseT)], [VEZÉRLÉS-AZONO-SÍTÁS], [HÁLÓZATI BEÁLLÍTÁSOK], [HÁTTÉR], [EDID VERZIÓ], [HDCP VERZIÓ], [ENERGIATAKARÉKOS], [KIKAPCSOLÁSIDŐZÍTŐ], [VILÁGÍTÁSI ÓRÁK SZÁMA], éS [TELJ. SZÉNSPÓROLÁS].

## [ÖSSZES ADAT (ADATSOR TARTALMA)]

Az összes jel beállításának visszaállítása gyári alapértelmezettre az [ADATSOR] elemmel együtt, kivéve: [GEOMETRIAI KORREKCIÓ], [KÉPSZÉLEK ÖSSZEMOSÁSA], [KÉPBEÁLLÍTÁS], [TÖBB KÉPERNYŐ], [NYELV], [KÉPERNYŐ], [VENTILÁTOR ÜZEMMÓD], [REF. FEHÉR EGYENSÚ], [STATIKUS KONVERGEN-CIA], [REF. LENCSE BEÁLL.], [EGYFORMA SZÍNEK(ESZKÖZ)], [GAMMA(ESZKÖZ)], [ADMINISZTRÁTOR MÓD], [DÁTUM ÉS IDŐ BEÁLLÍTÁSAI], [VEZÉRLŐPULT LEZÁRÁSA], [BIZTONSÁG], [KOMMUNIKÁCIÓS SEBESSÉG], [PC KEZELÉS(HDBaseT)], [VEZÉRLÉS-AZONOSÍTÁS], [HÁLÓZATI BEÁLLÍTÁSOK], [HÁTTÉR], [EDID VERZIÓ], [HDCP VERZIÓ], [ENERGIATAKARÉKOS], [KIKAPCSOLÁSIDŐZÍTŐ], [VILÁGÍTÁSI ÓRÁK SZÁMA], és [TELJ. SZÉNSPÓROLÁS].

A törlés kiterjed az [ADATSOR] tételeire, és visszatér a gyári alapértelmezésekre.

#### MEGJEGYZÉS:

• A Bejegyzéslista ablak zárolt tételei nem törölhetők.

# 5-8. Menüleírások és funkciók [INFO]

|   | BEMENET                                     | IGAZÍTÁS                            | KIJELZŐ                        | BEÁLLÍT            | INFO   |
|---|---------------------------------------------|-------------------------------------|--------------------------------|--------------------|--------|
| • | ÜZEMIDŐ • F                                 | ORRÁS(1) • FO                       | RRÁS(2) • F                    | ORRÁS(3) 🕨         | 1/3    |
|   | VILÁGÍTÁSI (<br>TELJES HASZ<br>TELJ. SZÉNSI | ÓRÁK SZÁMA<br>NÁLATI IDŐ<br>PÓROLÁS | 00000  <br>00000  <br>0.000[kg | [H]<br>[H]<br>CO2] |        |
|   | ENTER : KILÉP                               | EXIT : KIL                          | ÉP \$:MO                       | ZGAT ••••          | IOZGAT |
|   |                                             |                                     |                                | RÉS                | ZLETES |

# [ÜZEMIDŐ]

| VILÁGÍTÁSI ÓRÁK SZÁMA (H)   | TELJES HASZNÁLATI IDŐ (H) |
|-----------------------------|---------------------------|
| TELJ. SZÉNSPÓROLÁS (kg-CO2) |                           |

- A [VILÁGÍTÁSI ÓRÁK SZÁMA] érték a működési környezet hőmérsékletét tükrözi vissza és a [VI-LÁGÍTÁSI ÜZEMMÓD] beállítását a tényleges üzemidő során.
- [TELJES HASZNÁLATI IDŐ] Megjeleníti a kivetítő tényleges üzemóráinak számát.
- [TELJ. SZÉNSPÓROLÁS]

Megjeleníti a becsült szén-dioxid-megtakarítási adatot kilogrammban. A széndioxid-megtakarítás számításában lévő széndioxid-kibocsátási tényező az OECD 2008-as kiadványán alapul. ( $\rightarrow$  44. oldal)

# [FORRÁS(1)]

| BEMENETI CSATLAKOZÓ   | FELBONTÁS             |
|-----------------------|-----------------------|
| VÍZSZINTES FREKVENCIA | FÜGGŐLEGES FREKVENCIA |
| SZINKRONJEL TÍPUS     | SZINKRONJEL POLARITÁS |
| LETAPOGATÁS TÍPUSA    | JEL MEGNEVEZÉSE       |
| BEMENET SZÁMA         |                       |

# [FORRÁS(2)]

| JELTÍPUS    | BITMÉLYSÉG            |
|-------------|-----------------------|
| VIDEO SZINT | MINTAVÉTEL FREKVENCIA |
| 3D FORMÁTUM |                       |

# [FORRÁS(3)]

| BEMENETI CSATLAKOZÓ   | FELBONTÁS             |
|-----------------------|-----------------------|
| VÍZSZINTES FREKVENCIA | FÜGGŐLEGES FREKVENCIA |
| SZINKRONJEL TÍPUS     | SZINKRONJEL POLARITÁS |
| LETAPOGATÁS TÍPUSA    | JEL MEGNEVEZÉSE       |
| BEMENET SZÁMA         |                       |

# [FORRÁS(4)]

| JELTÍPUS    | BITMÉLYSÉG            |
|-------------|-----------------------|
| VIDEO SZINT | MINTAVÉTEL FREKVENCIA |
| 3D FORMÁTUM |                       |

# [VEZETÉKES LAN]

| IP-CÍM | ALHÁLÓZATI MASZK |
|--------|------------------|
| ÁTJÁRÓ | MAC CÍM          |
| DNS    |                  |

## [VERSION]

| SZOFTVER |  |
|----------|--|
|          |  |

#### [EGYEBEK]

| DÁTUM IDŐ         | VETÍTŐ NEVE   |
|-------------------|---------------|
| MODEL NO.         | SERIAL NUMBER |
| LENCSE AZONOSÍTÁS |               |

# [FELTÉTELEK]

| BEVITELI HŐMÉRSÉKLET | KIMENTELI HŐMÉRSÉKLET |
|----------------------|-----------------------|
| LÉGKÖRI NYOMÁS       | TELEPÍTÉS POZÍCIÓ     |
| X-TENGELY            | Y-TENGELY             |
| Z-TENGELY            | OPTION COVER          |

## Az [X-TENGELY], [Y-TENGELY], és [Z-TENGELY] ismertetése a [FELTÉTELEK] alatt

\* A Z-TENGELY iránya az ábrán a kivetítő tetejét ábrázolja.

#### X-TENGELY:

A kivetítő a képet a vízszintessel –100 – +100 fokot bezárva vetíti ki az X-TENGELY irányában.

Y-TENGELY:

A kivetítő a képet a vízszintessel –100 – +100 fokot bezárva vetíti ki az Y-TENGELY irányában.

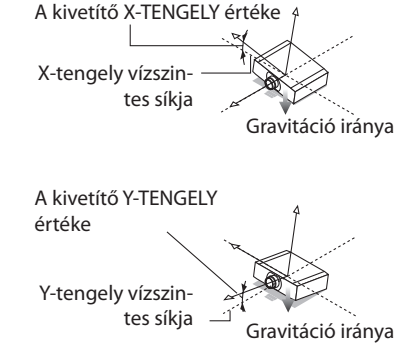

Z-TENGELY:

A kivetítő a képet a függőlegessel – 100 – +100 fokot bezárva vetíti ki a Z-TENGELY irányában.

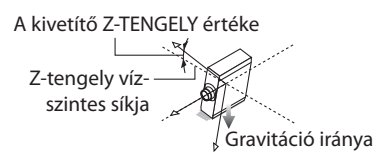

## Az [OPTION COVER] (OPCIONÁLIS BURKOLAT) ismertetése

Ez annak ellenőrzésére szolgál, hogy a külön megvásárolható opcionális burkolatot csatlakoztatni kell-e, amikor a kivetítőt bizonyos szögben telepíti.

| -/-   | Nincs szükség az opcionális burkolatra                      |
|-------|-------------------------------------------------------------|
| A / - | Csak az A opcionális burkolatot kell felszerelni            |
| - / B | Csak a B opcionális burkolatot kell felszerelni             |
| A / B | Mind az A, mind a B opcionális burkolatot fel kell szerelni |

## [HDBaseT]

| JELMINŐSÉG            | MŰKÖDTETÉSI MÓD |
|-----------------------|-----------------|
| ÖSSZEKÖTTETÉS ÁLLAPOT | HDMI ÁLLAPOT    |

## [Art-Net(1)]

| Ch1 | Ch2 | Ch3 |
|-----|-----|-----|
| Ch4 | Ch5 | Ch6 |
| Ch7 | Ch8 | Ch9 |

## [Art-Net(2)]

| Ch10 | Ch11 | Ch12 |
|------|------|------|

# A FIGYELEM

• Feltétlenül kapcsolja ki a kivetítőt mielőtt azt egy külső eszközhöz csatlakoztatná. Ennek során ne lépjen a veszélyzónába. Ha a vetített fénybe néz, az látáskárosodást okozhat.

#### MEGJEGYZÉS:

 A csatlakozókábel nem része az értékesítési csomagnak. A csatlakozáshoz készítsen elő egy megfelelő kábelt. HDMI, DisplayPort, LAN, RS-232C és AUDIO esetén használjon árnyékolt jelkábelt. A 15 pólusú mini D-Sub-hoz használjon árnyékolt jelkábelt ferrit maggal.

Más kábelek és adapterek használata zavarhatja a rádiót és a televíziót.

# 6-1. A számítógép csatlakoztatása

Számítógéphez való csatlakozáshoz számítógépkábel, HDMI-kábel vagy DisplayPort-kábel használható.

## Analóg RGB jel csatlakoztatása

 Csatlakoztassa a számítógépkábelt a számítógép monitorának kimeneti aljzatához (mini D-sub 15 eres), valamint a kivetítőn lévő videojel bemeneti aljzatához. Ferritmagos számítógépkábelt használjon.

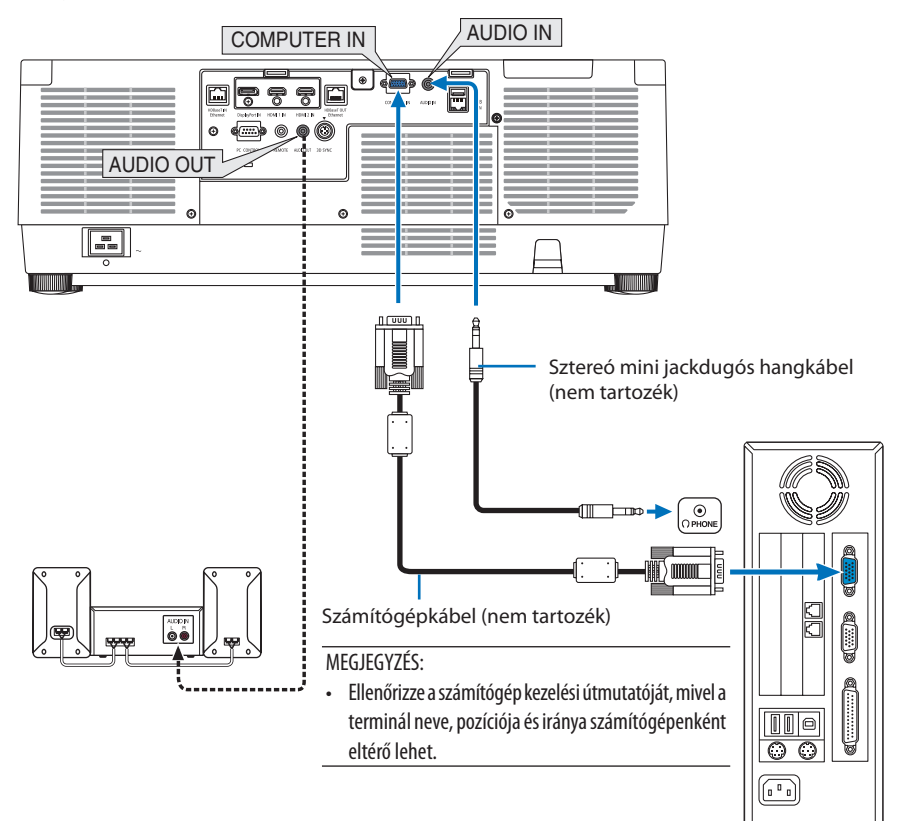

• A kivetítő bekapcsolása után válassza ki a bemeneti csatlakozónak megfelelő forrásnevet.

| Bemeneti csatla-<br>kozó | INPUT gomb a kivetítő készülékházán | Gomb a távirányítón |
|--------------------------|-------------------------------------|---------------------|
| COMPUTER IN              | SZÁMÍTÓGÉP                          | COMP.               |

## Digitális RGB jel csatlakoztatása

- Kereskedelemben kapható HDMI-kábellel csatlakoztassa össze a számítógép HDMI kimeneti és a kivetítő HDMI 1 IN vagy HDMI 2 IN csatlakozóaljzatát.
- Kereskedelemben kapható DisplayPort-kábellel csatlakoztassa össze a számítógép DisplayPort kimeneti és a kivetítő DisplayPort bemeneti aljzatát.

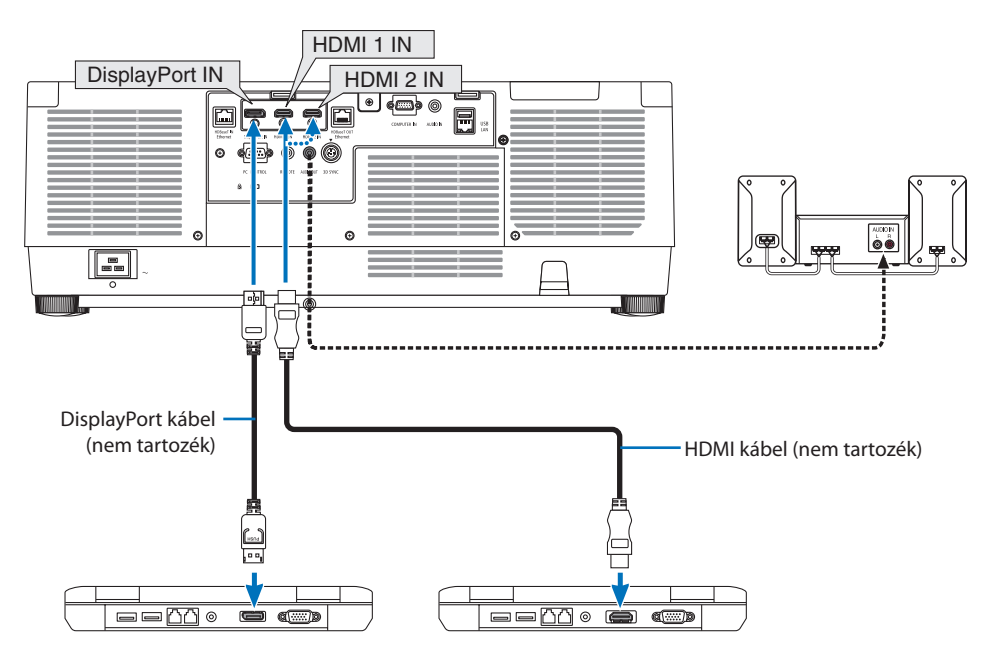

• A kivetítő bekapcsolása után válassza ki a bemeneti csatlakozónak megfelelő forrásnevet.

| Bemeneti csatla-<br>kozó | INPUT gomb a kivetítő készülékházán | Gomb a távirányítón |
|--------------------------|-------------------------------------|---------------------|
| HDMI 1 IN                | HDMI1                               | HDMI1               |
| HDMI 2 IN                | HDMI2                               | HDMI2               |
| DisplayPort IN           | C DisplayPort                       | DP1                 |

#### A HDMI kábel csatlakoztatására vonatkozó figyelmeztetések

 Tanúsítvánnyal ellátott nagy sebességű HDMI<sup>®</sup> vagy nagy sebességű ethernetes HDMI<sup>®</sup> kábelt használjon.

### A DisplayPort kábel csatlakoztatására vonatkozó figyelmeztetések

• Tanúsított DisplayPort kábelt használjon.

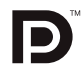

- A számítógép függvényében elképzelhető, hogy a kép megjelenéséig eltelik egy kis idő.
- A kereskedelemben kapható DisplayPort kábelek némelyikéhez zármechanizmus tartozik.
- A kábel a csatlakozója tetején található gombot lenyomva húzható ki.
- A jelátalakító adapterrel működő, a DisplayPort IN bemeneti csatlakozóhoz csatlakoztatott eszközökről érkező kép nem feltétlenül jelenik meg.
- Amennyiben a DisplayPort bemeneti csatlakozóaljzathoz csatlakoztatott, jelátalakító adaptert használó eszközből érkeznek jelek, előfordulhat, hogy a kép nem látható, vagy nem megfelelően jelenik meg.
- Ha a DisplayPort bemeneti aljzatba számítógép HDMI kimenetét csatlakoztatja, akkor használjon (a kereskedelemben kapható) átalakítót.

## A DVI bemeneti jelek használatára vonatkozó figyelmeztetések

 A DVI kimeneti csatlakozóval felszerelt számítógépek a kivetítő HDMI 1 IN vagy HDMI 2 IN bemeneti csatlakozójához a kereskedelemben kapható átalakítókábellel csatlakoztathatók (csak digitális video-jelek továbbíthatók). Csatlakoztassa a számítógép hangkimenetét is a kivetítő hangbemeneti csatlakozójához. Ebben az esetben a kivetítő menüjének a hangbemeneti forrás kiválasztására szolgáló fülén állítsa a HDMI1 vagy HDMI2 bemenetre vonatkozó beállítást [SZÁMÍTÓGÉP] értékre. (→ 150. oldal) A DVI kimeneti aljzattal felszerelt számítógépek a kivetítő DisplayPort bemeneti aljzatához a kereskedelemben kapható átalakítókábellel csatlakoztathatók.

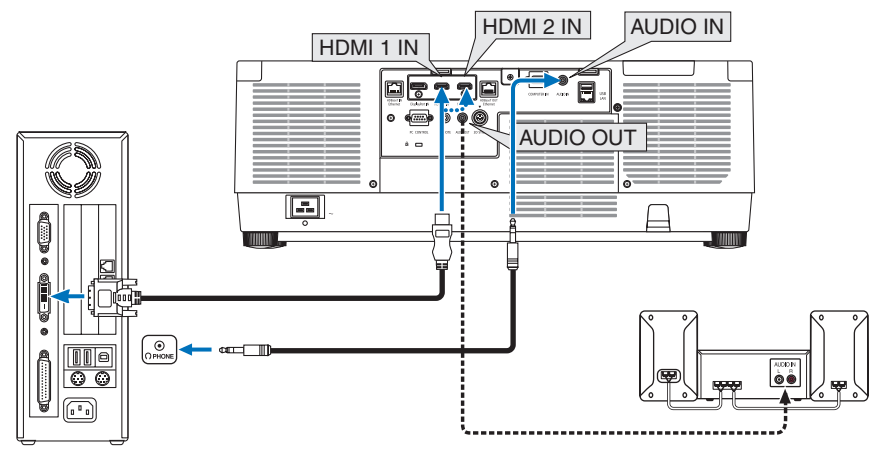

#### MEGJEGYZÉS:

- Csatlakoztatás előtt a számítógépet és a kivetítőt is kapcsolja ki.
- Amennyiben a számítógép fejhallgató csatlakozóját audio kábellel csatlakoztatja a kivetítő audio bemeneti csatlakozójához, állítsa a számítógép hangerejét alacsony szintre csatlakoztatás előtt. Ezt követően felváltva állítsa a kivetítő és a számítógép hangerejét a hangerő megfelelő szintre történő beállításához.
- Ha a számítógépen található mini jack típusú hangkimeneti aljzat, akkor ajánlott a hangkábelt ahhoz csatlakoztatni.
- A letapogatási frekvencia átalakítón stb. keresztül csatlakoztatott videó deckekről érkező kép gyors előre- vagy visszatekeréskor nem feltétlenül jelenik meg helyesen.
- Olyan DVI-HDMI kábelt használjon, mely megfelel a DDWG (Digitális kijelzőkre történő fokozatos átállást kidolgozó munkacsoport) DVI (Digitális vizuális interfész) rev. 1.0 szabványnak. A kábel nem lehet hosszabb 5 méternél.
- A DVI-HDMI átalakítókábel csatlakoztatása előtt a kivetítőt és a számítógépet is kapcsolja ki.
- DVI digitális jel képének kivetítése: Csatlakoztassa a kábeleket, kapcsolja be a kivetítőt, majd válassza ki a HDMI-bemenetet. Végül kapcsolja be a számítógépet.

Ha nem így tesz, akkor elképzelhető, hogy a számítógép videokártyájának digitális kimenete nem aktiválódik, ezért kép sem jelenik meg. Ebben az esetben indítsa újra a számítógépet.

- Bizonyos videokártyákon 15 érintkezős D-Sub analóg RGB és DVI (vagy DFP) kimeneti port egyaránt található. Elképzelhető, hogy mindaddig, amíg a 15 érintkezős D-Sub csatlakozó használatban van, a videokártya a digitális kimenetre nem küld jelet.
- A DVI-HDMI átalakítókábelt csak olyankor válassza le, amikor a kivetítő nem működik. A jelkábel leválasztása, majd ezt követő visszacsatlakoztatása után a kép nem feltétlenül jelenik meg helyesen. Ebben az esetben indítsa újra a számítógépet.
- A COMPUTER IN videó bemeneti csatlakozói támogatják a Windows Plug and Play funkcióját.
- Mac számítógép csatlakoztatásához esetenként a kereskedelemben kapható Mac jelátalakító szükséges.
   A Mini DisplayPort felszerelt Mac számítógépek a kivetítőhöz a kereskedelemben kapható Mini DisplayPort → DisplayPort átalakítókábellel csatlakoztathatók.

# 6-2. Csatlakoztatás DVD-lejátszóhoz és egyéb AV eszközökhöz

## Komponens bemenet csatlakoztatása

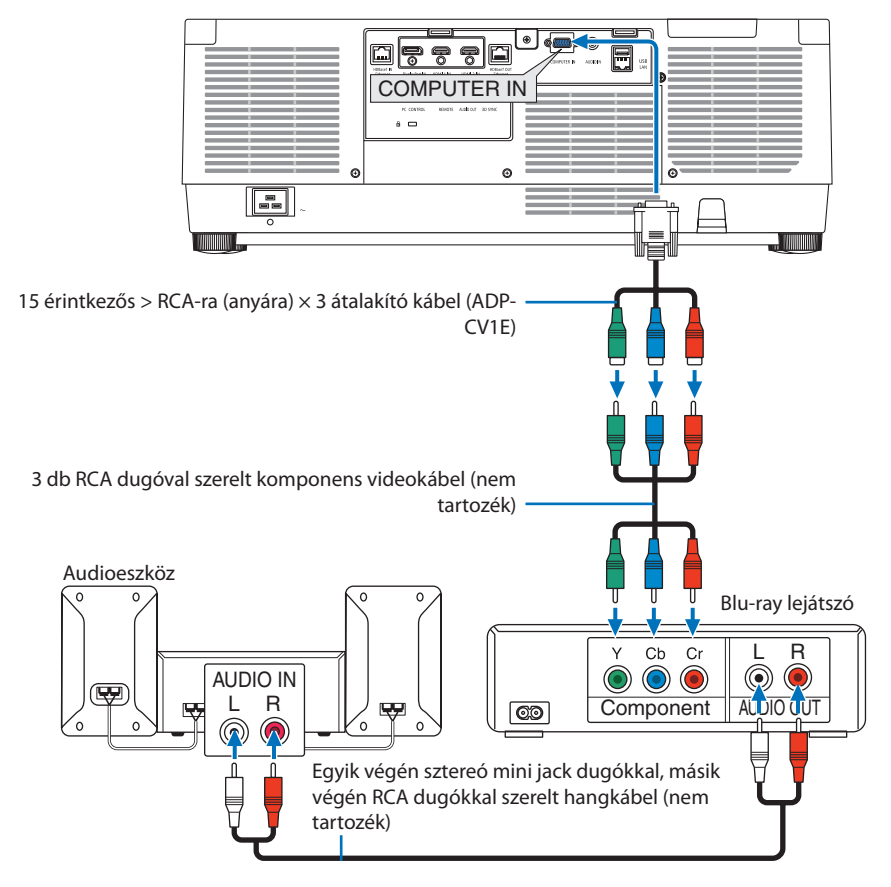

• A kivetítő bekapcsolása után válassza ki a bemeneti csatlakozónak megfelelő forrásnevet.

| Bemeneti csatla-<br>kozó | INPUT gomb a kivetítő készülékházán | Gomb a távirányítón |
|--------------------------|-------------------------------------|---------------------|
| COMPUTER IN              | 📟 SZÁMÍTÓGÉP                        | COMP.               |
|                          |                                     |                     |

TIPP:

- D-sub aljzattal felszerelt videoeszközök az azokhoz külön kapható D-sub csatlakozó átalakító adapteren (modellszám: ADP-DT1E) keresztül csatlakoztathatók.

## HDMI bemenet csatlakoztatása

A kivetítő HDMI 1 IN vagy HDMI 2 IN csatlakozójába Blu-ray lejátszó, merevlemez lejátszó vagy PC típusú notebook HDMI kimenetét csatlakoztathatja.

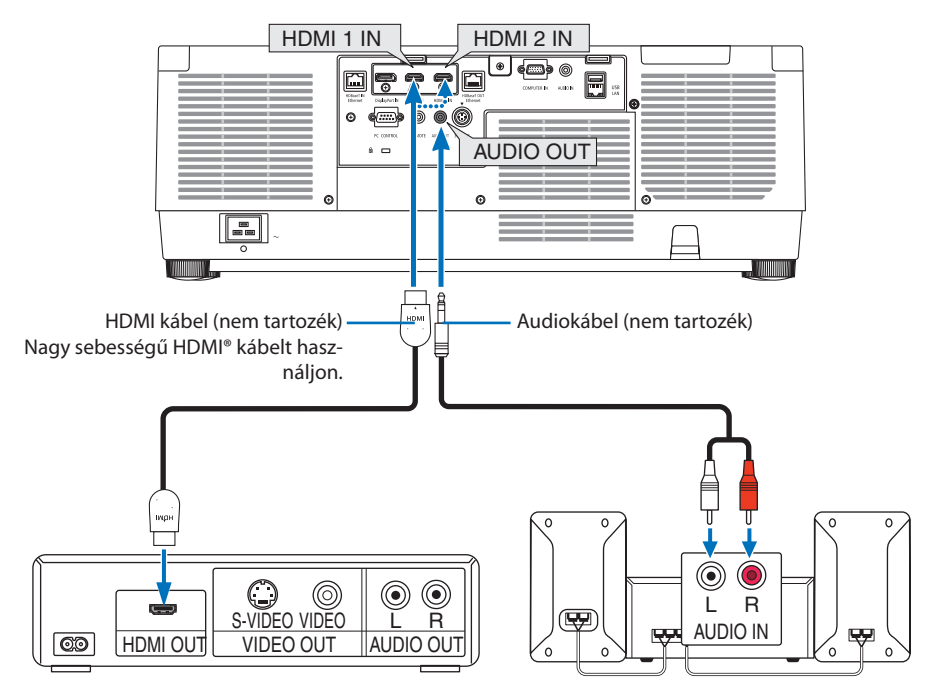

| Bemeneti csatla-<br>kozó | INPUT gomb a kivetítő készülékházán | Gomb a távirányítón |
|--------------------------|-------------------------------------|---------------------|
| HDMI 1 IN                | HDMI1                               | HDMI1               |
| HDMI 2 IN                | HDMI2                               | HDMI2               |

#### TIPP:

• A HDMI csatlakozóval ellátott audio-/videoeszközök felhasználói számára:

Ha a "Feljavított" és a "Normál" HDMI kimenet is beállítható, akkor az előbbit válassza.

Így a jobb képkontraszt mellett a sötét árnyalatú képterületek részletesebb megjelenítése érhető el.

A beállításokról részletesebben a csatlakoztatandó audio-/videoeszköz használati útmutatójából tájékozódhat.

- Ha a kivetítő HDMI 1 IN vagy HDMI 2 IN csatlakozóját Blu-ray lejátszóhoz csatlakoztatja, akkor a kivetítő videoszintje beállítható a Blu-ray lejátszó videoszintjével azonos értékre. Válassza ki a menü [IGAZÍTÁS] → [VIDEO] → [VIDEO SZINT] pontját, majd adja meg a szükséges beállításokat.
- Ha a HDMI 1 IN vagy HDMI 2 IN bemeneti hang nem észlelhető, ellenőrizze, hogy a [HDMI1] és a [HDMI2] megfelelően [HDMI1]-re és [HDMI2]-re van-e állítva a képernyőmenü [BEÁLLÍT] → [FORRÁS OPCIÓK] → [AUDIO KIVÁLASZTÁS] pontjában. (→ 150. oldal)

# 6-3. Csatlakozás HDBaseT jeladó eszközhöz (külön kapható)

A külön kapható LAN kábellel kapcsolja össze a kivetítő HDBaseT IN/Ethernet portját (RJ-45) a kereskedelmi forgalomban kapható HDBaseT jeladó eszközzel.

A kivetítő HDBaseT IN/Ethernet portja támogatja a HDMI jelek (HDCP) fogadását a jeladó eszközökről, vezérlő jelek fogadását a külső eszközökről (soros, LAN) és a távirányító jeleket (IR utasítások).

További információkért lásd a külső eszközök csatlakoztatásához való HDBaseT átviteli eszközhöz kapott használati útmutatót.

#### Csatlakozási példa

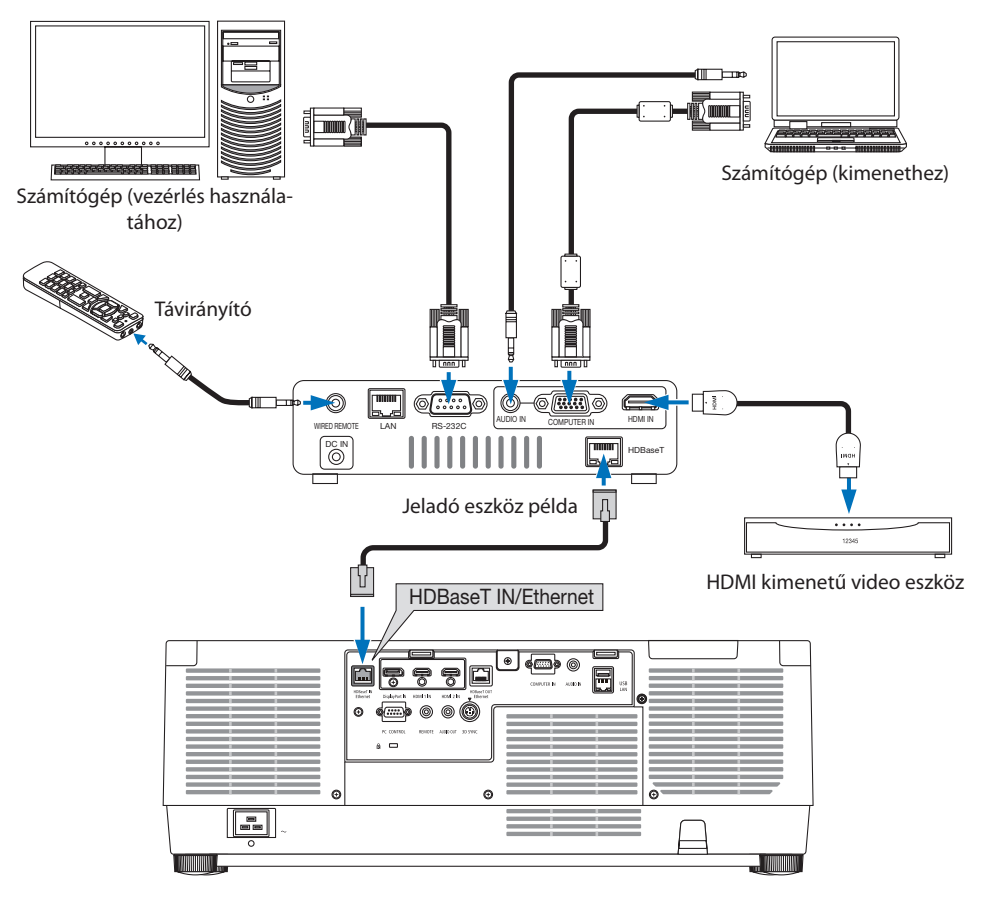

#### MEGJEGYZÉS:

- LAN-csatlakozáshoz 5e vagy magasabb kategóriájú (kereskedelmi forgalomban kapható) csavart érpárú árnyékolt (STP) kábelt használjon.
- A LAN kábel maximális átviteli távolsága 100 m.
- Ne iktasson közbe másik jeladó eszközt a kivetítő és a jeladó eszköz közé. Ellenkező esetben ugyanis romolhat a kép minősége.
- Nem garantált, hogy a kivetítő valamennyi kereskedelmi fogalomban kapható HDBaseT jeladó eszközzel működik.

# 6-4. Több kivetítő csatlakoztatása

Lehetőség van HDMI, DisplayPort, HDBaseT képek kivetítésére több, a HDBaseT IN/Ethernet portot és a HDBaseT OUT/Ethernet portot LAN-kábellel összekötő kivetítőn. Azonos fényerőt támogató kivetítőkből legfeljebb négyet köthet össze.

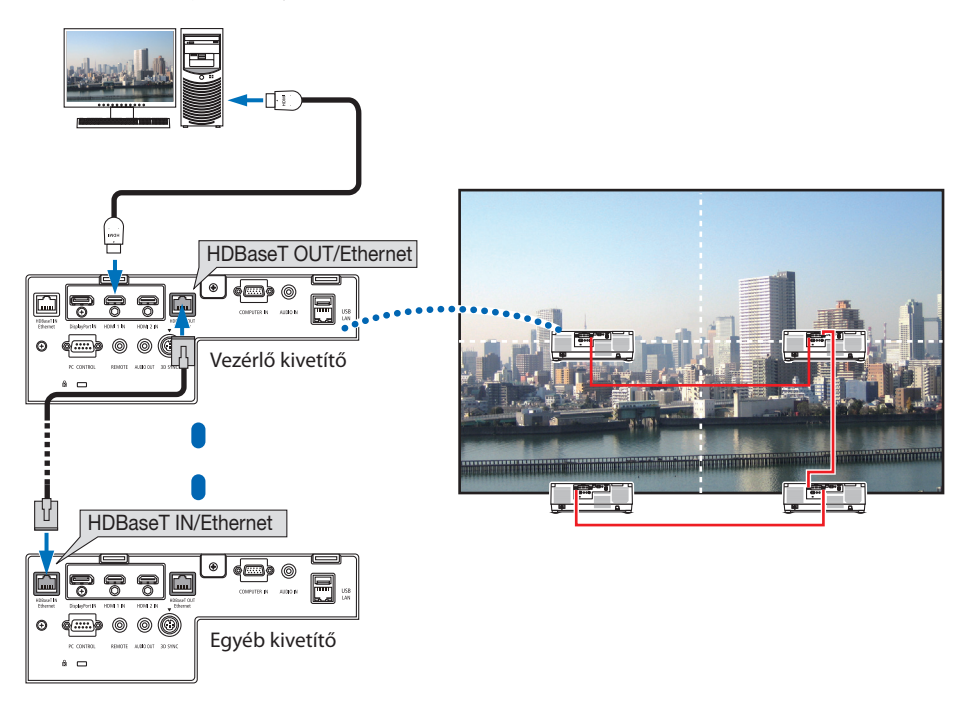

#### MEGJEGYZÉS:

- HDMI jelek továbbításakor kapcsolja be a kimeneti oldali videoeszközt és hagyja csatlakoztatva, mielőtt ezen eszközre videojeleket küldene. A kivetítő HDBaseT OUT/Ethernet portjai ismétlő funkcióval rendelkeznek. Ha a HDBaseT OUT/Ethernet porthoz egy eszköz csatlakozik, akkor a kimenő jel felbontását a csatlakozó eszköz által támogatott felbontás határozza meg.
- A COMPUTER IN csatlakozóról érkező jel nem kerül továbbításra a kivetítő HDBaseT OUT/Ethernet portján keresztül.
- LAN kábel csatlakoztatása, illetve leválasztása, valamint a második és további kivetítőkön található egyéb bemeneti forrás kiválasztása letiltja a HDBaseT jelismétlő funkciót.
- Nem garantált, hogy ez a kivetítő megfelelően működik egy másik eszközhöz monitorként csatlakoztatva.

# 6-5. Csatlakoztatás vezetékes LAN-hálózathoz

A kivetítőnek része a szabványos LAN-port (RJ-45), amelyen keresztül LAN-kábellel csatlakoztatható a helyi hálózathoz.

LAN-kapcsolat használatához a kivetítő menüjében be kell állítani a hálózat paramétereit. Válassza ki a [BEÁLLÍT] → [HÁLÓZATI BEÁLLÍTÁSOK] → [VEZETÉKES LAN] lehetőséget. (→ 143. oldal).

#### Példa LAN-kapcsolatra

Példa vezetékes LAN-kapcsolatra

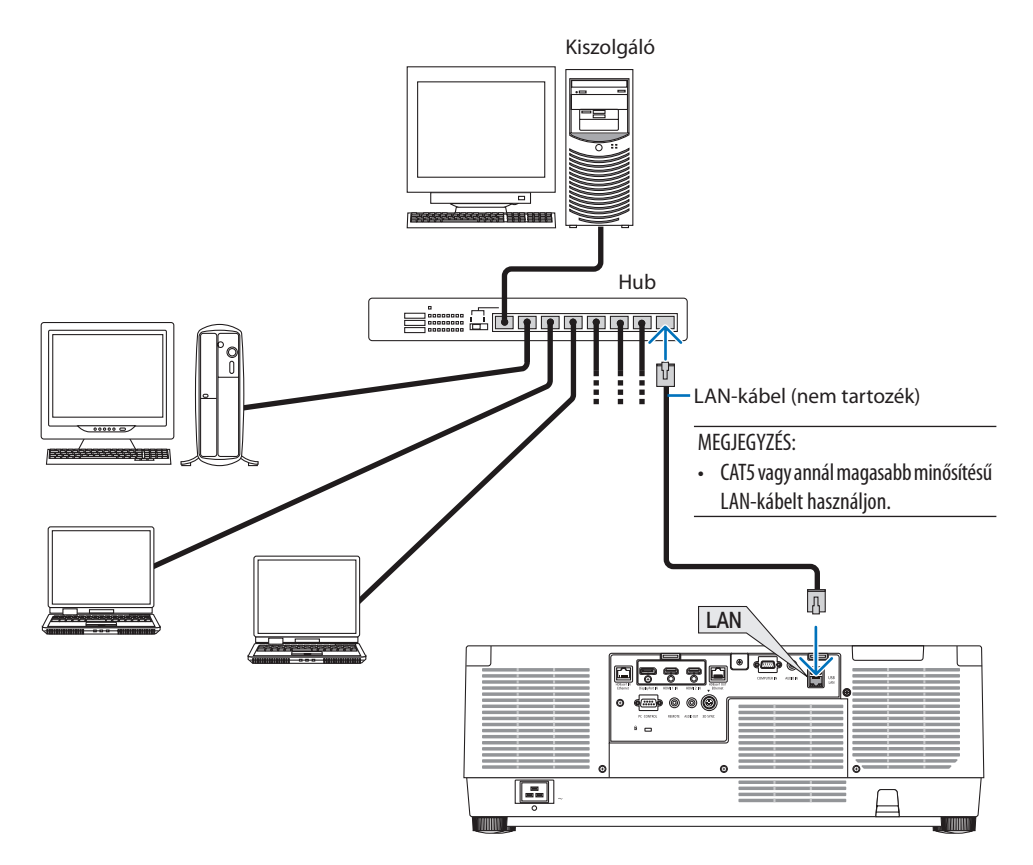

# 7. Karbantartás

# 

- Tisztítás előtt a kivetítőt kapcsolja ki, majd válassza le a hálózati tápforrásról.
- Ne használjon gyúlékony gázt tartalmazó sprayt a lencsére és a készülékházra tapadt por eltávolításához. Ha mégis így tesz, az tüzet okozhat.

# 7-1. Lencsék tisztítása

- Tisztítás előtt a kivetítőt kapcsolja ki.
- A kivetítő lencséi műanyagból készültek. Használjon kereskedelemben kapható műanyag lencséhez való tisztító folyadékot.
- A lencse műanyag felülete sérülékeny, ügyeljen arra, hogy ne karcolja és ne sértse meg.
- Alkoholt és üveglencse-tisztítót soha ne használjon ezek ugyanis a műanyag lencse felületének károsodását okozhatják.

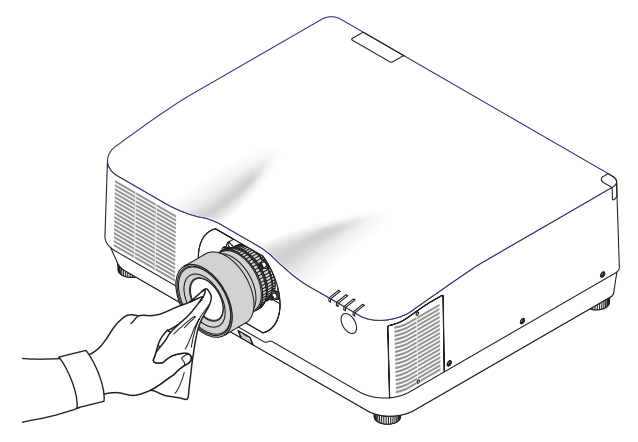

# 7-2. A készülékdoboz tisztítása

Tisztítás előtt a kivetítőt kapcsolja ki, majd válassza le a hálózati tápforrásról.

A készülékdobozról száraz, puha ronggyal törölje le a port.

Ha erősen beszennyeződött, használjon enyhe tisztítószert.

- Soha ne használjon erős tisztítószert, illetve olyan oldószereket, mint például az alkohol vagy a hígítók.
- A szellőzőrések és a hangszóró porszívóval való tisztítása során a kefe sörtéit ne nyomja be a résekbe.

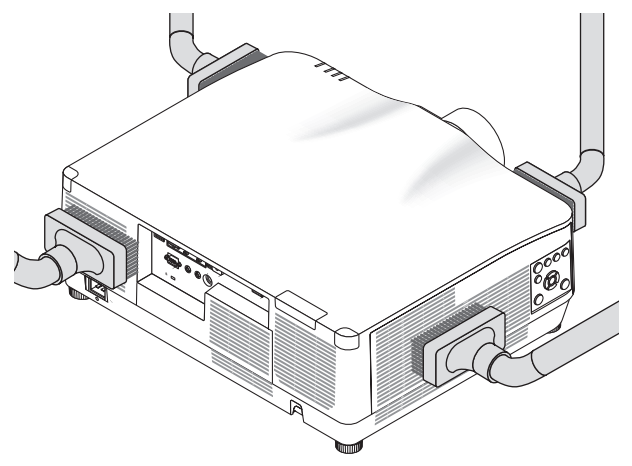

Porszívóval pormentesítse a szellőzőréseket.

- A szellőzőrések eltömődése a kivetítő belső hőmérsékletének megemelkedéséhez, ezen keresztül pedig működési hibákhoz vezethet.
- A készülékdobozt se körömmel, se kemény tárgyakkal ne vakarja, ne ütögesse
- A kivetítő belsejének kitisztítására a forgalmazók egyikét kérje meg.

#### **MEGJEGYZÉS:**

 A készülékházra, a lencsére és a képvászonra ne juttasson olyan illékony vegyi anyagokat, mint például a rovarirtók. Ne hagyja huzamosabb időn át gumival vagy műanyaggal érintkezni. Különben a felületének egyenletessége sérülhet vagy a bevonata leválhat.

# 8. Függelék

# 8-1. Vetítési távolság és képernyőméret

A kivetítő három különféle bajonettzáras lencsével használható. Az ezen az oldalon található információkat szem előtt tartva használjon a telepítési környezetnek (a képernyő méretének és a vetítési távolságnak) megfelelő lencsét. Az objektív csatlakoztatását és leválasztását bízza a forgalmazóra.

## Objektívtípusok és vetítési távolságok

#### NP11FL/NP12ZL/NP13ZL/NP14ZL/NP15ZL/NP40ZL/NP41ZL/NP43ZL

#### (mértékegység: hüvelyk)

| Képernyő mérete | Lencseegység modell neve |           |            |             |             |           |            |             |
|-----------------|--------------------------|-----------|------------|-------------|-------------|-----------|------------|-------------|
| (hüvelyk)       | NP11FL                   | NP12ZL    | NP13ZL     | NP14ZL      | NP15ZL      | NP40ZL    | NP41ZL     | NP43ZL      |
| 30              | _                        | 28 – 37   | 36 - 74    | _           | _           | _         | _          | _           |
| 40              | 26                       | 38 - 50   | 48 – 99    | —           | —           | —         | —          | —           |
| 50              | 33                       | 48 - 64   | 61 - 124   | _           | _           | 33 – 46   | 54 – 127   | 129 – 254   |
| 60              | 40                       | 59 – 77   | 74 – 149   | 146 - 236   | 231 - 354   | 40 - 56   | 66 - 153   | 154 - 303   |
| 80              | 53                       | 79 – 103  | 99 – 200   | 196 – 317   | 310 - 475   | 53 – 75   | 88 - 204   | 204 - 403   |
| 100             | 67                       | 99 - 129  | 124 – 250  | 246 – 397   | 389 - 596   | 67 – 94   | 110 - 256  | 254 - 503   |
| 120             | 81                       | 119 – 155 | 149 - 300  | 296 – 477   | 469 - 716   | 81 - 113  | 133 - 307  | 303 - 602   |
| 150             | 101                      | 149 – 194 | 187 – 376  | 372 – 598   | 588 - 897   | 101 - 142 | 166 - 384  | 378 - 752   |
| 200             |                          | 199 – 259 | 250 - 502  | 497 – 799   | 786 - 1199  | 135 – 190 | 223 - 513  | 502 - 1001  |
| 240             | _                        | 239 - 312 | 301 - 602  | 598 - 959   | 945 - 1440  | 163 – 229 | 267 - 616  | 601 - 1201  |
| 300             | —                        | 300 - 390 | 377 – 754  | 748 - 1200  | 1183 - 1802 | 204 – 286 | 335 - 770  | 750 - 1500  |
| 400             |                          | 400 - 521 | 503 - 1005 | 1000 - 1602 | 1580 - 2406 | 272 - 382 | 447 - 1028 | 999 - 1998  |
| 500             | _                        | 501 - 651 | 629 - 1257 | 1251 - 2004 | 1977 - 3009 | 340 - 478 | 559 - 1285 | 1247 - 2497 |

#### (Mértékegység: m)

| Képernyő mérete | Lencseegység modell neve |             |             |             |             |            |             |             |
|-----------------|--------------------------|-------------|-------------|-------------|-------------|------------|-------------|-------------|
| (hüvelyk)       | NP11FL                   | NP12ZL      | NP13ZL      | NP14ZL      | NP15ZL      | NP40ZL     | NP41ZL      | NP43ZL      |
| 30              |                          | 0,7 - 0,9   | 0,9 - 1,9   | _           | _           | _          |             | —           |
| 40              | 0,7                      | 1,0 - 1,3   | 1,2 – 2,5   | _           | _           | _          | _           | —           |
| 50              | 0,8                      | 1,2 – 1,6   | 1,6 – 3,1   | _           | _           | 0,8 - 1,2  | 1,4 – 3,2   | 3,3 - 6,4   |
| 60              | 1,0                      | 1,5 – 1,9   | 1,9 - 3,8   | 3,7 - 6,0   | 5,9 - 9,0   | 1,0 - 1,4  | 1,7 - 3,9   | 3,9 – 7,7   |
| 80              | 1,4                      | 2,0 - 2,6   | 2,5 – 5,1   | 5,0 - 8,0   | 7,9 – 12,1  | 1,4 – 1,9  | 2,2 – 5,2   | 5,2 - 10,2  |
| 100             | 1,7                      | 2,5 - 3,3   | 3,2 - 6,3   | 6,3 - 10,1  | 9,9 – 15,1  | 1,7 – 2,4  | 2,8 - 6,5   | 6,4 - 12,8  |
| 120             | 2,1                      | 3,0 - 3,9   | 3,8 - 7,6   | 7,5 – 12,1  | 11,9 - 18,2 | 2,0 - 2,9  | 3,4 - 7,8   | 7,7 – 15,3  |
| 150             | 2,6                      | 3,8 - 4,9   | 4,8 - 9,5   | 9,4 - 15,2  | 14,9 - 22,8 | 2,6 - 3,6  | 4,2 - 9,8   | 9,6 - 19,1  |
| 200             | —                        | 5,1 - 6,6   | 6,4 - 12,7  | 12,6 - 20,3 | 20,0 - 30,5 | 3,4 - 4,8  | 5,7 - 13,0  | 12,7 – 25,4 |
| 240             | _                        | 6,1 - 7,9   | 7,6 - 15,3  | 15,2 – 24,4 | 24,0 - 36,6 | 4,1 - 5,8  | 6,8 - 15,6  | 15,3 - 30,5 |
| 300             | _                        | 7,6 - 9,9   | 9,6 - 19,1  | 19,0 - 30,5 | 30,1 - 45,8 | 5,2 - 7,3  | 8,5 - 19,6  | 19,1 - 38,1 |
| 400             | _                        | 10,2 - 13,2 | 12,8 - 25,5 | 25,4 - 40,7 | 40,1 - 61,1 | 6,9 - 9,7  | 11,4 – 26,1 | 25,4 - 50,8 |
| 500             |                          | 12,7 - 16,5 | 16,0 - 31,9 | 31,8 - 50,9 | 50,2 - 76,4 | 8,6 - 12,1 | 14,2 - 32,6 | 31,7 - 63,4 |

TIPP:
A vetítési távolság kiszámítása a képernyő mérete alapján NP11FL objektív vetítési távolsága (hüvelyk/m) = H × 0,8 : 27″/0,7 m (min.) és 101″/2,6 m (max.) között NP12ZL objektív vetítési távolsága (hüvelyk/m) = H × 1,2 - H × 1,5 : 30″/0,7 m (min.) és 636″/16,1 m (max.) között NP13ZL objektív vetítési távolsága (hüvelyk/m) = H × 1,5 - H × 3,0 : 38″/0,9 m (min.) és 1272″/32,3 m (max.) között NP14ZL objektív vetítési távolsága (hüvelyk/m) = H × 2,9 - H × 4,7 : 147″/3,7 m (min.) és 1992″/50,6 m (max.) között NP15ZL objektív vetítési távolsága (hüvelyk/m) = H × 2,9 - H × 4,7 : 147″/3,7 m (min.) és 3010″/76,4 m (max.) között NP15ZL objektív vetítési távolsága (hüvelyk/m) = H × 0,8 - H × 1,1 : 33″/0,8 m (min.) és 466″/11,8 m (max.) között NP40ZL objektív vetítési távolsága (hüvelyk/m) = H × 1,3 - H × 3,0 : 55″/1,4 m (min.) és 1272″/32,3 m (max.) között NP43ZL objektív vetítési távolsága (hüvelyk/m) = H × 3,0 - H × 5,9 : 127″/3,2 m (min.) és 2501″/63,5 m (max.) között "H″ (Vízszintes), a vetítési felület szélessége.

- \* A számítás közelítő értékeket ad, amelyek a fenti táblázatban szereplőktől akár több %-kal is eltérhetnek.
   Pl.: 150 hüvelykes átlójú felületre való vetítéshez szükséges távolság NP41ZL lencse használata esetén:
   A "Képernyőméretek (referencia)" táblázat (→ 174. oldal) szerint: H (a vetítési felület szélessége) = 127"/323,1 cm.
- A vetítési távolság: 323,1 cm imes 1,3 323,1 cm imes 3,0 = 420,0 cm és 969,3 cm között (a zoom lencse miatt).

#### A különféle lencsék vetítési tartománya

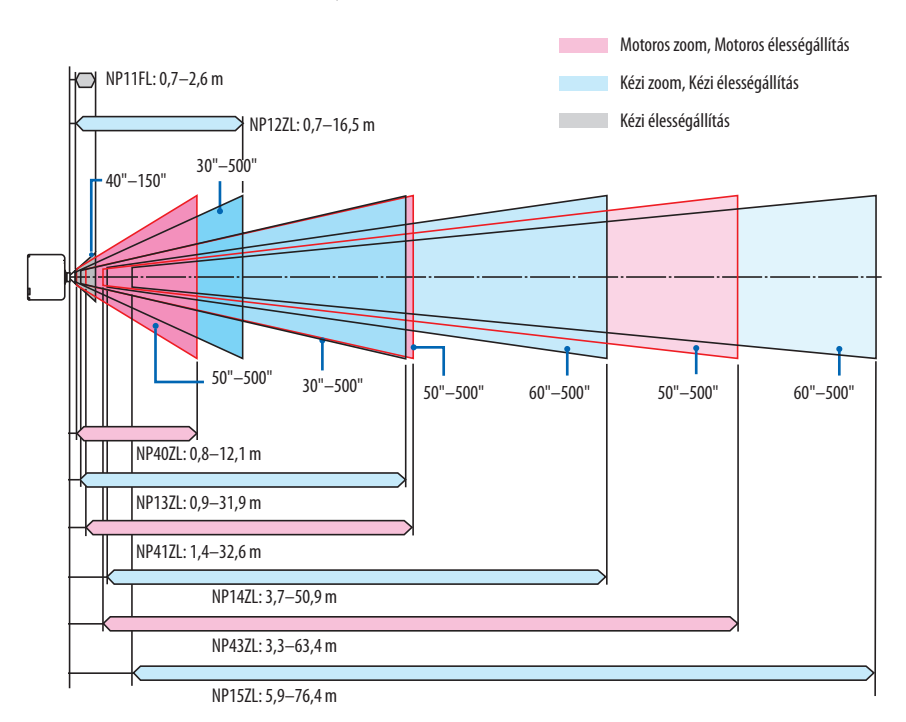

172

#### NP44ML

- A vetítési távolság a lencseegység vetítőablakának közepe és a képernyő felülete közötti távolságot mutatja.
- Amennyiben a képernyő alja alatt fal van, hagyjon 0,2 m/8" vagy hosszabb L1 távolságot a kivetítő telepítéséhez.

| (mértékea  | vséa: | hüve | lvk)    |
|------------|-------|------|---------|
| (included) | yseg. | nuvc | 1,915,7 |

| Képernyő mérete<br>(hüvelyk) | L1 | L2  | H1 | H2  |
|------------------------------|----|-----|----|-----|
| 80                           | -2 | 22  | 21 | 63  |
| 100                          | 3  | 27  | 25 | 78  |
| 120                          | 9  | 33  | 28 | 92  |
| 150                          | 18 | 42  | 34 | 114 |
| 180                          | 26 | 50  | 40 | 135 |
| 200                          | 32 | 56  | 43 | 149 |
| 240                          | 44 | 68  | 51 | 178 |
| 270                          | 52 | 76  | 56 | 199 |
| 300                          | 61 | 85  | 62 | 221 |
| 350                          | 75 | 99  | 71 | 257 |
| 400                          | 90 | 114 | 80 | 292 |

#### (Mértékegység: m)

| Képernyő mérete<br>(hüvelyk) | L1    | L2   | H1   | H2   |
|------------------------------|-------|------|------|------|
| 80                           | -0,06 | 0,55 | 0,53 | 1,61 |
| 100                          | 0,08  | 0,70 | 0,63 | 1,98 |
| 120                          | 0,23  | 0,84 | 0,72 | 2,34 |
| 150                          | 0,45  | 1,06 | 0,86 | 2,88 |
| 180                          | 0,67  | 1,28 | 1,01 | 3,43 |
| 200                          | 0,81  | 1,43 | 1,10 | 3,79 |
| 240                          | 1,11  | 1,72 | 1,29 | 4,52 |
| 270                          | 1,33  | 1,94 | 1,43 | 5,07 |
| 300                          | 1,54  | 2,16 | 1,57 | 5,61 |
| 350                          | 1,91  | 2,52 | 1,81 | 6,65 |
| 400                          | 2,28  | 2,89 | 2,04 | 7,43 |

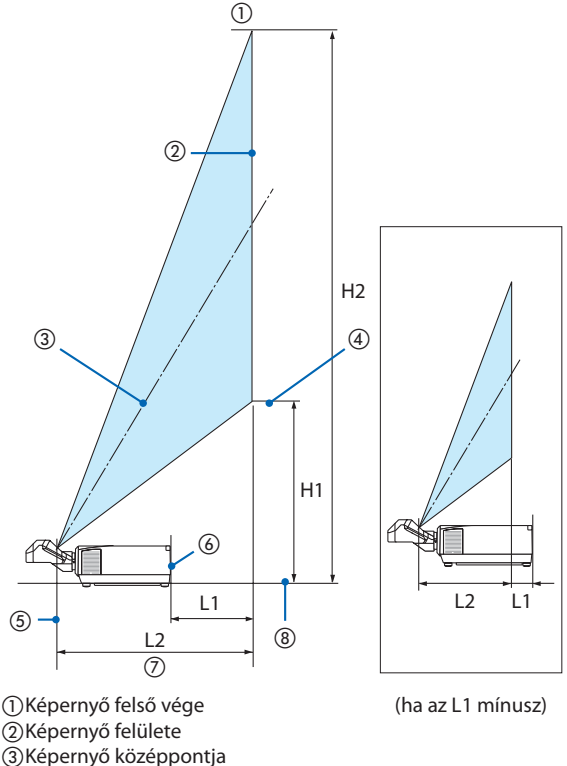

- (4) Képernyő alsó része
- (5) A lencseegység vetítési felületének
- középpontja
- 6 Kivetítő hátsó felülete
- ⑦Vetítési távolság⑧Kivetítő alsó felülete

TIPP:

```
    A vetítési távolság kiszámítása a képernyő mérete alapján
NP44ML lencse vetítési távolsága (m) = H × 0,32 : 22"/0,6 m (min.) és 109"/2,8 m (max.)
"H" (Vízszintes), a vetítési felület szélessége.
```

\* A számítás közelítő értékeket ad, amelyek a fenti táblázatban szereplőktől akár több %-kal is eltérhetnek.

# Képernyőméretek és arányok táblázatai

Képernyő magassága

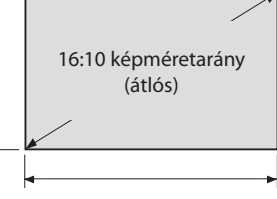

Képernyő szélessége

| Márat (börabili) | Képernyő  | szélessége | Képernyő magassága |       |  |
|------------------|-----------|------------|--------------------|-------|--|
| weret (nuvelyk)  | (hüvelyk) | (cm)       | (hüvelyk)          | (cm)  |  |
| 30               | 25,4      | 64,6       | 15,9               | 40,4  |  |
| 40               | 33,9      | 86,2       | 21,2               | 53,8  |  |
| 50               | 42,4      | 107,7      | 26,5               | 67,3  |  |
| 60               | 50,9      | 129,2      | 31,8               | 80,8  |  |
| 80               | 67,8      | 172,3      | 42,4               | 107,7 |  |
| 100              | 84,8      | 215,4      | 53,0               | 134,6 |  |
| 120              | 101,8     | 258,5      | 63,6               | 161,5 |  |
| 150              | 127,2     | 323,1      | 79,5               | 201,9 |  |
| 200              | 169,6     | 430,8      | 106,0              | 269,2 |  |
| 240              | 203,5     | 516,9      | 127,2              | 323,1 |  |
| 300              | 254,4     | 646,2      | 159,0              | 403,9 |  |
| 400              | 339,2     | 861,6      | 212,0              | 538,5 |  |
| 500              | 424,0     | 1077,0     | 265,0              | 673,1 |  |

## Lencsehelyzet-eltolás tartománya

A kivetítő lencsehelyzet-eltolási funkciója lehetővé teszi a kivetített kép helyzetének gombokkal való beállítását. Az objektív az alább jelzett tartományokon belül tolható el.

Szimbólumok leírása: A V a függőlegest (a kivetített kép magassága), a H a vízszintest (a kivetített kép szélessége) jelöli.

### Vetítés asztalról, elölről

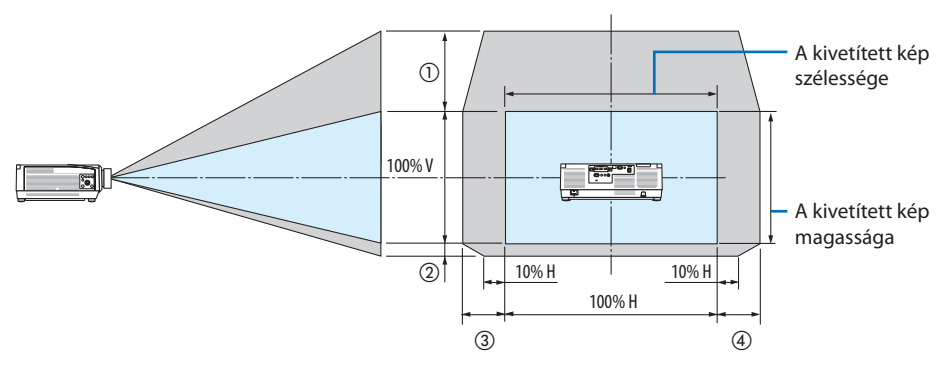

Vetítés mennyezetről, elölről

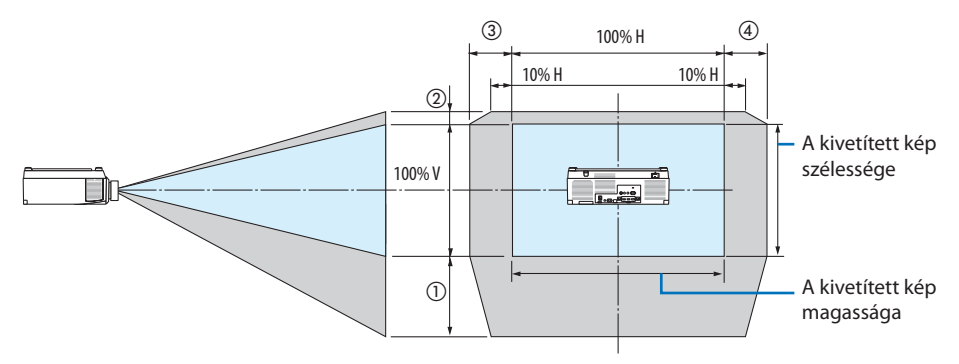

| Az ábrán        |        | Lencseegység |        |        |        |        |        |  |
|-----------------|--------|--------------|--------|--------|--------|--------|--------|--|
| látható<br>szám | NP12ZL | NP13ZL       | NP14ZL | NP15ZL | NP40ZL | NP41ZL | NP43ZL |  |
| 1               | 50% V  | 50% V        | 50% V  | 50% V  | 50% V  | 50% V  | 50% V  |  |
| 2               | 10% V  | 10% V        | 10% V  | 10% V  | 10% V  | 10% V  | 10% V  |  |
| 3               | 30% H  | 30% H *      | 30% H  | 30% H  | 20% H  | 20% H  | 20% H  |  |
| 4               | 30% H  | 30% H *      | 30% H  | 30% H  | 20% H  | 20% H  | 20% H  |  |

 A lencsehelyzet-eltolás (H) maximálisan beállítható tartománya 15%H, ha az NP13ZL lencsét 150" vagy nagyobb képernyőhöz használja. Példa: 150" méretű képernyőre vetítés esetén NP40ZL használatával:

A "Képernyőméretek és arányok táblázatai (→ 174. oldal) szerint H (képernyő szélessége) = 323,1 cm és V (képernyő magassága) = 201,9 cm

lgazítási tartomány függőleges irányban: A kivetített kép mozgatható felfelé:  $0,50 \times 201,9$  cm  $\approx 111$  cm és lefelé:  $0,1 \times 201,9$  cm  $\approx 20$  cm (amikor a lencse középső helyzetben van).

lgazítási tartomány vízszintes irányban: A kivetített kép mozgatható balra:  $0,20 \times 323,1 \approx 65$  cm, és ugyanez vonatkozik a jobbra irányra, ami kb. 65 cm-t jelent.

\* A kiszámított eredmény néhány százalékos hibaarányt tartalmaz, mert a számítás képlete hozzávetőleges.

#### MEGJEGYZÉS:

- Az NP11FL készüléket kezdő pozícióban használja. Szükség esetén finoman igazítsa be a kivetített kép pozícióját a lencsehelyzet-eltolás funkció használatával.
- Az NP44/ML egységet a kivetítőre kell rögzíteni a külön megvásárolható tartókészlet (NP02LK) segítségével. A tartókonzol csavarjainak meglazítása után elvégezheti a lencsehelyzet-eltolás finomhangolását. Kérje meg a forgalmazót a tartókészlet felszerelésére és beállítására.

# 8-2. Kompatibilis bemeneti jelek listája

# HDMI/HDBaseT

| Jel          | Felbontás (képpont) | Méretarány | Képfrissítési gyakoriság (Hz) |
|--------------|---------------------|------------|-------------------------------|
| VGA          | 640 × 480           | 4:3        | 60/72/75/85/iMac              |
| SVGA         | 800 × 600           | 4:3        | 56/60/72/75/85/iMac           |
| XGA          | 1024 × 768          | 4:3        | 60/70/75/85/iMac              |
| HD           | 1280 × 720          | 16 : 9     | 60                            |
| WXGA         | 1280 × 768          | 15 : 9     | 60                            |
|              | 1280 × 800          | 16 : 10    | 60                            |
| Quad-VGA     | 1280 × 960          | 4:3        | 60                            |
| SXGA         | 1280 × 1024         | 5:4        | 60                            |
| FWXGA        | 1360 × 768          | 16 : 9     | 60                            |
|              | 1366 × 768          | 16 : 9     | 60                            |
| SXGA+        | 1400 × 1050         | 4:3        | 60                            |
| WXGA+        | 1440 × 900          | 16 : 10    | 60                            |
| WXGA++       | 1600 × 900          | 16 : 9     | 60                            |
| WSXGA+       | 1680 × 1050         | 16 : 10    | 60                            |
| UXGA         | 1600 × 1200 *1      | 4:3        | 60                            |
| Full HD      | 1920 × 1080 *1      | 16 : 9     | 60                            |
| WUXGA        | 1920 × 1200 *1      | 16 : 10    | 60 (Csökkentett kioltású jel) |
| 2К           | 2048 × 1080         | 17:9       | 60                            |
| WQHD         | 2560 × 1440         | 16 : 9     | 60                            |
| iMac 27"     |                     |            |                               |
| WQXGA        | 2560 × 1600         | 16 : 10    | 60 (Csökkentett kioltású jel) |
| 4K           | 3840 × 2160         | 16 : 9     | 24/25/30/50*2/60*2            |
|              | 4096 × 2160         | 17:9       | 24/25/30/50*2/60*2            |
| HDTV (1080p) | 1920 × 1080 *1      | 16 : 9     | 24/25/30/50*2/60*2            |
| HDTV (1080i) | 1920 × 1080 *1      | 16 : 9     | 48/50/60                      |
| HDTV (720p)  | 1280 × 720          | 16 : 9     | 50/60                         |
| SDTV (480p)  | 720/1440 × 480      | 4:3 / 16:9 | 60                            |
| SDTV (576p)  | 720/1440 × 576      | 4:3 / 16:9 | 50                            |
| SDTV (480i)  | 1440 × 480          | 4:3 / 16:9 | 60                            |
| SDTV (576i)  | 1440 × 576          | 4:3 / 16:9 | 50                            |

# DisplayPort

| Jel           | Felbontás (képpont) | Méretarány | Képfrissítési gyakoriság (Hz) |
|---------------|---------------------|------------|-------------------------------|
| VGA           | 640 × 480           | 4:3        | 60                            |
| SVGA          | 800 × 600           | 4:3        | 60                            |
| XGA           | 1024 × 768          | 4:3        | 60                            |
| HD            | 1280 × 720          | 16 : 9     | 60                            |
| WXGA          | 1280 × 768          | 15 : 9     | 60                            |
|               | 1280 × 800          | 16 : 10    | 60                            |
| Quad-VGA      | 1280 × 960          | 4:3        | 60                            |
| SXGA          | 1280 × 1024         | 5:4        | 60                            |
| FWXGA         | 1360 × 768          | 16 : 9     | 60                            |
|               | 1366 × 768          | 16 : 9     | 60                            |
| SXGA+         | 1400 × 1050         | 4:3        | 60                            |
| WXGA+         | 1440 × 900          | 16 : 10    | 60                            |
| WXGA++        | 1600 × 900          | 16 : 9     | 60                            |
| WSXGA+        | 1680 × 1050         | 16 : 10    | 60                            |
| UXGA          | 1600 × 1200 *1      | 4:3        | 60                            |
| Full HD       | 1920 × 1080 *1      | 16 : 9     | 60                            |
| WUXGA         | 1920 × 1200 *1      | 16 : 10    | 60 (Csökkentett kioltású jel) |
| 2K            | 2048 × 1080         | 17 : 9     | 60                            |
| WQHD          | 2560 × 1440         | 16 : 9     | 60                            |
| iMac 27"      |                     |            |                               |
| WQXGA         | 2560 × 1600         | 16 : 10    | 60 (Csökkentett kioltású jel) |
| 4K            | 3840 × 2160         | 16 : 9     | 24/25/30/50/60                |
|               | 4096 × 2160         | 17 : 9     | 24/25/30/50/60                |
| HDTV (1080p)  | 1920 × 1080         | 16 : 9     | 24/25/30/50/60                |
| HDTV (720p)   | 1280 × 720          | 16 : 9     | 50/60                         |
| SDTV (480i/p) | 720/1440 × 480      | 4:3 / 16:9 | 60                            |
| SDTV (576i/p) | 720/1440 × 576      | 4:3 / 16:9 | 50                            |

# Analóg RGB

| Jel      | Felbontás (képpont) | Méretarány | Képfrissítési gyakoriság (Hz) |
|----------|---------------------|------------|-------------------------------|
| VGA      | 640 × 480           | 4:3        | 60/72/75/85/iMac              |
| SVGA     | 800 × 600           | 4:3        | 56/60/72/75/85/iMac           |
| XGA      | 1024 × 768          | 4:3        | 60/70/75/85/iMac              |
| XGA+     | 1152 × 864          | 4 : 3      | 75                            |
| HD       | 1280 × 720          | 16 : 9     | 60                            |
| WXGA     | 1280 × 768          | 15 : 9     | 60/75/85                      |
|          | 1280 × 800          | 16 : 10    | 60/75/85                      |
| Quad-VGA | 1280 × 960          | 4:3        | 60/85                         |
| SXGA     | 1280 × 1024         | 5:4        | 60/75/85                      |
| FWXGA    | 1360 × 768          | 16 : 9     | 60                            |
|          | 1366 × 768          | 16 : 9     | 60                            |
| SXGA+    | 1400 × 1050         | 4:3        | 60/75                         |
| WXGA+    | 1440 × 900          | 16 : 10    | 60/75/85                      |
| WXGA++   | 1600 × 900          | 16 : 9     | 60                            |
| UXGA     | 1600 × 1200 *1      | 4:3        | 60                            |
| WSXGA+   | 1680 × 1050         | 16 : 10    | 60                            |
| Full HD  | 1920 × 1080 *1      | 16 : 9     | 60                            |
| WUXGA    | 1920 × 1200 *1      | 16 : 10    | 60 (Csökkentett kioltású jel) |
| 2К       | 2048 × 1080         | 17 : 9     | 60                            |
| Full HD  | 1920 × 1080 *1      | 16 : 9     | 60                            |
| MAC 13"  | 640 × 480           | 4:3        | 67                            |
| MAC 16"  | 832 × 624           | 4:3        | 75                            |
| MAC 19"  | 1024 × 768          | 4 : 3      | 75                            |
| MAC 21"  | 1152 × 870          | 4:3        | 75                            |
| MAC 23"  | 1280 × 1024         | 5:4        | 65                            |

# Analóg komponens

| Jel          | Felbontás (képpont) | Méretarány | Képfrissítési gyakoriság (Hz) |
|--------------|---------------------|------------|-------------------------------|
| HDTV (1080p) | 1920 × 1080         | 16 : 9     | 50/60                         |
| HDTV (1080i) | 1920 × 1080         | 16 : 9     | 48/50/60                      |
| HDTV (720p)  | 1280 × 720          | 16 : 9     | 50/60                         |
| SDTV (480p)  | 720 × 480           | 4:3 / 16:9 | 60                            |
| SDTV (576p)  | 720 × 576           | 4:3 / 16:9 | 50                            |
| SDTV (480i)  | 720 × 480           | 4:3 / 16:9 | 60                            |
| SDTV (576i)  | 720 × 576           | 4:3 / 16:9 | 50                            |

## HDMI/HDBaseT 3D

| Jel felbontása (képpont) | Méretarány | Képfrissítési gyakoriság (Hz) | 3D FORMÁTUM          |
|--------------------------|------------|-------------------------------|----------------------|
| 1920 × 1080p             | 16 : 9     | 23,98/24                      | Keretcsomag          |
|                          |            |                               | Egymás mellett (Fél) |
|                          |            |                               | Fent és lent         |
|                          |            | 25                            | Egymás mellett (Fél) |
|                          |            |                               | Fent és lent         |
|                          |            | 29,97/30                      | Keretcsomag          |
|                          |            |                               | Egymás mellett (Fél) |
|                          |            |                               | Fent és lent         |
|                          |            | 50                            | Egymás mellett (Fél) |
|                          |            |                               | Fent és lent         |
|                          |            | 59,94/60                      | Egymás mellett (Fél) |
|                          |            |                               | Fent és lent         |
| 1920 × 1080i             |            | 50                            | Egymás mellett (Fél) |
|                          |            |                               | Fent és lent         |
|                          |            | 59,94/60                      | Egymás mellett (Fél) |
|                          |            |                               | Fent és lent         |
| 1280 × 720p              |            | 23,98/24                      | Keretcsomag          |
|                          |            |                               | Egymás mellett (Fél) |
|                          |            |                               | Fent és lent         |
|                          |            | 25                            | Egymás mellett (Fél) |
|                          |            |                               | Fent és lent         |
|                          |            | 29,97/30                      | Keretcsomag          |
|                          |            |                               | Egymás mellett (Fél) |
|                          |            |                               | Fent és lent         |
|                          |            | 50                            | Keretcsomag          |
|                          |            |                               | Egymás mellett (Fél) |
|                          |            |                               | Fent és lent         |
|                          |            | 59,94/60                      | Keretcsomag          |
|                          |            |                               | Egymás mellett (Fél) |
|                          |            |                               | Fent és lent         |

## **DisplayPort 3D**

| Jel felbontása (képpont) | Méretarány | Képfrissítési gyakoriság (Hz) | 3D FORMÁTUM          |
|--------------------------|------------|-------------------------------|----------------------|
| 1920 × 1080p             | 16 : 9     | 23,98/24                      | Keretcsomag          |
|                          |            |                               | Egymás mellett (Fél) |
|                          |            |                               | Fent és lent         |
|                          |            | 25                            | Egymás mellett (Fél) |
|                          |            |                               | Fent és lent         |
|                          |            | 29,97/30                      | Keretcsomag          |
|                          |            |                               | Egymás mellett (Fél) |
|                          |            |                               | Fent és lent         |
|                          |            | 50                            | Egymás mellett (Fél) |
|                          |            |                               | Fent és lent         |
|                          |            | 59,94/60                      | Egymás mellett (Fél) |
|                          |            |                               | Fent és lent         |
| 1280 × 720p              |            | 23,98/24                      | Keretcsomag          |
|                          |            |                               | Egymás mellett (Fél) |
|                          |            |                               | Fent és lent         |
|                          |            | 25                            | Egymás mellett (Fél) |
|                          |            |                               | Fent és lent         |
|                          |            | 29,97/30                      | Keretcsomag          |
|                          |            |                               | Egymás mellett (Fél) |
|                          |            |                               | Fent és lent         |
|                          |            | 50                            | Keretcsomag          |
|                          |            |                               | Egymás mellett (Fél) |
|                          |            |                               | Fent és lent         |
|                          |            | 59,94/60                      | Keretcsomag          |
|                          |            |                               | Egymás mellett (Fél) |
|                          |            |                               | Fent és lent         |

\*1 Eredeti felbontás

\*2 HDBaseT nem támogatja ezt a jelet.

- A kivetítőénél nagyobb felbontású jeleket az Advanced AccuBlend funkció kezeli.
- Az Advanced AccuBlend funkció alkalmazásakor előfordulhat, hogy a betűk és az egyenes vonalak mérete egyenetlen, valamint a színek is elmosódhatnak.
- A kivetítő beállításai leszállításkor megfelelnek a szabványos képfelbontásoknak és frekvenciáknak, a számítógéptípusok függvényében azonban esetenként beállításra van szükség.

# 8-3. Műszaki adatok

| Modell neve                                                       |                       |                                                           |                                       | PA1004UL-W/PA1004UL-B                                               | PA804UL-W/PA804UL-B            |
|-------------------------------------------------------------------|-----------------------|-----------------------------------------------------------|---------------------------------------|---------------------------------------------------------------------|--------------------------------|
| Módszer                                                           |                       | A három elsődleges színnek megfelelő folyadékkristály-re- |                                       |                                                                     |                                |
|                                                                   |                       | keszeken alapuló módszer                                  |                                       |                                                                     |                                |
| A főb                                                             | b részegységek jell   | emzői                                                     |                                       |                                                                     |                                |
|                                                                   | Folyadékkris-         | Mére                                                      | et                                    | 0,76" (mikrolencseráccsal) × 3 (                                    | méretarány: 16:10)             |
|                                                                   | tály-panel            | Kép                                                       | oontok (*1)                           | 2 304 000 (1920 képpont × 120                                       | 0 sor)                         |
|                                                                   | Vetítőlencsék         |                                                           |                                       | Lásd az opciós lencsék műszaki adatait (→ 185. oldal)               |                                |
|                                                                   | Fényforrás            |                                                           |                                       | Lézerdióda                                                          |                                |
|                                                                   | Optikai eszköz        |                                                           |                                       | Integrator, Dichroic Mirror, XDP                                    |                                |
| Fényáram <sup>(*2) (*3)</sup><br>IZEMMÓD                          |                       | VILÁGÍTÁSI<br>MMÓD                                        |                                       |                                                                     |                                |
|                                                                   |                       |                                                           | NORMÁL                                | 9000 lm                                                             | 7500 lm                        |
|                                                                   |                       |                                                           | BOOST                                 | 10000 lm                                                            | 8200 lm                        |
| Vetíte                                                            | ési felület mérete (v | vetítési                                                  | távolság)                             | Lásd: "Vetítési távolság és képe                                    | rnyőméret" (→ 171. oldal)      |
| Színr                                                             | eprodukálás           |                                                           |                                       | 10 bites színfeldolgozás (kb. 1,07 milliárd szín)                   |                                |
| Pászt                                                             | ázási frekvencia      | Vízsz                                                     | zintes                                | Analóg: 15 kHz, 24–100 kHz (RGB bemenetek: 24 kHz vagy              |                                |
|                                                                   |                       |                                                           |                                       | nagyobb), megfelel a VESA szabványnak                               |                                |
|                                                                   |                       |                                                           |                                       | Digitális: 15 kHz, 24 -153 kHz, megfelel a VESA szabványnak         |                                |
|                                                                   |                       | Füge                                                      | gőleges                               | Analóg: 48 Hz, 50 - 85 Hz, 100,                                     | 120 Hz megfelel a VESA szabvá- |
|                                                                   |                       |                                                           |                                       | nyoknak                                                             | 5                              |
|                                                                   |                       |                                                           |                                       | Digitális: 24, 25, 30, 48 Hz, 50 -                                  | 85 Hz, 100, 120 Hz megfelel a  |
|                                                                   |                       |                                                           |                                       | VESA szabványoknak                                                  |                                |
| Fő be                                                             | állítási funkciók     |                                                           |                                       | Zoom, Élességállítás, Lencsehelyzet-eltolás (Lásd az opcionális     |                                |
|                                                                   |                       |                                                           |                                       | lencsék specifikációit $ ightarrow$ 185. oldal), bemeneti jelváltás |                                |
|                                                                   |                       |                                                           |                                       | (HDMI1/HDMI2/DisplayPort/SZÁMÍTÓGÉP/HDBaseT), automa-               |                                |
|                                                                   |                       |                                                           |                                       | tikus képigazítás, képnagyítás, képhelyzet-igazítás, némítás        |                                |
|                                                                   |                       |                                                           |                                       | (videó és hang), bekapcsolás/készenlét, képernyőmenü/               |                                |
|                                                                   |                       |                                                           |                                       | kivalasztás, stb.                                                   |                                |
| Max.                                                              | megjelenítési felbo   | ontas (v                                                  | izszintes ×                           | Analóg WUXGA (1920 $\times$ 1200) Advanced AccuBlenddel, pixel      |                                |
| rugg                                                              | bieges)               |                                                           |                                       | orajel-frekvencia: kevesebb, mint 165 MHz                           |                                |
|                                                                   |                       |                                                           |                                       | Digitalis Quad HD (4096 × 2160) Advanced AccuBlend pixel            |                                |
|                                                                   |                       |                                                           |                                       | MHz)                                                                |                                |
| Romonoti iolok                                                    |                       |                                                           |                                       |                                                                     |                                |
| R (piros), G (zöld), B (kék), H (vízszin-<br>tes), V (függőleges) |                       | RGB: 0.7\/p-p/75.0                                        | · · · · · · · · · · · · · · · · · · · |                                                                     |                                |
|                                                                   |                       | Y: 1.0 Vpp/75 O (pegatív polaritású szinkronnal)          |                                       |                                                                     |                                |
|                                                                   |                       | Ch Cr (Ph Pr)· 0.7 Vn-n/75 O                              |                                       |                                                                     |                                |
|                                                                   |                       | H/V szinkr · 4 0 Vn-n/TTI                                 |                                       |                                                                     |                                |
|                                                                   |                       | Kompozit szinkr: $4.0 \text{ Vp-p/TTL}$                   |                                       |                                                                     |                                |
|                                                                   |                       |                                                           |                                       | 7 Zöld szink · 1 0 Vpp/75 O (szinkronnal)                           |                                |
| Komponens                                                         |                       |                                                           |                                       | $V = 1 \cap V(n-n/75 \cap V(p)) / 5 \Omega (szinkronnal)$           |                                |
| Komponens                                                         |                       | $(h Cr (Ph Pr) \cdot 0.7 Vn - n/75 O$                     |                                       |                                                                     |                                |
|                                                                   |                       | DTV: 480i 480n 720n 1080i 1080n (60Hz)                    |                                       |                                                                     |                                |
|                                                                   |                       |                                                           |                                       | 576i 576n 720n 1080i (50Hz)                                         |                                |
|                                                                   |                       | DVD: Progresszív jel (50/60 Hz)                           |                                       |                                                                     |                                |
| Audio:                                                            |                       | 0.5 Vrms/22 k O vagy nagyobb                              |                                       |                                                                     |                                |
| 1                                                                 |                       |                                                           |                                       |                                                                     |                                |

| Modell neve                   |                               | PA1004UL-W/PA1004UL-B                                     | PA804UL-W/PA804UL-B                                                       |                               |
|-------------------------------|-------------------------------|-----------------------------------------------------------|---------------------------------------------------------------------------|-------------------------------|
| Bemeneti/kimeneti csatlakozók |                               | · · · · · · · · · · · · · · · · · · ·                     |                                                                           |                               |
|                               | Számítógép/kom-               | Videobemenet                                              | 1 × 15 érintkezős mini D-Sub                                              |                               |
|                               | ponens                        | Hangbemenet                                               | 1 db sztereó mini jack                                                    |                               |
|                               |                               | Hangkimenet                                               | 1 db sztereó mini jack (közös az összes jelhez)                           |                               |
|                               | HDMI                          | Videobemenet                                              | 2 db A típusú HDMI® aljzat                                                |                               |
|                               |                               |                                                           | 1 db RJ-450, 100BASE-TX komp                                              | atibilis                      |
|                               |                               |                                                           | Deep Color (színmélység): 8-/10-/12-bit kompatibilis                      |                               |
|                               |                               |                                                           | Kolorimetria: RGB, YCbCr444, YCbCr422, YCbCr420, REC2020,                 |                               |
|                               |                               |                                                           | REC709, REC601                                                            |                               |
|                               |                               |                                                           | Támogatja a LipSync, HDCP <sup>(*4)</sup> , 4K HDR és 3D technológiát     |                               |
|                               |                               | Hangbemenet                                               | HDMI: Mintavételi frekvencia –                                            | 32/44,1/48 kHz Bitfelbontás – |
|                               |                               |                                                           | 16/20/24 bit                                                              |                               |
|                               | HDBaseT/Ethernet              | Videobemenet                                              | Deep Color (színmélység): 8/10                                            | /12 bit támogatás             |
|                               |                               |                                                           | Kolorimetria: Támogatott: RGB, YCbCr444, YCbCr422, YC-                    |                               |
|                               |                               |                                                           | bCr420, REC2020, REC709, REC601                                           |                               |
|                               |                               |                                                           | Iamogatott LipSync, HDCP (14), 3D, HDK                                    |                               |
|                               |                               | Videokimenet                                              | 1 db RJ-45, 100BASE-1X<br>Deep Color (színmélység): 8/10/12 bit támogatás |                               |
|                               |                               |                                                           |                                                                           |                               |
|                               |                               |                                                           | KOIORIMETRIA: TAMOGATOTT: KGB, YCDCr444, YCDCr422, REC709,                |                               |
|                               |                               |                                                           | Támogatott LinSync HDCP (*4) 3D                                           |                               |
|                               |                               | Hangbomonot                                               | Mintavátel frekvencia: 32/44 1/48 kHz                                     |                               |
|                               |                               | Thangbernerier                                            | Pásztázási bit <sup>.</sup> 16/20/24 bit                                  |                               |
|                               |                               | Hangkimenet                                               | gkimenet Mintavétel frekvencia: 32/44.1/48 kHz                            |                               |
|                               |                               |                                                           | Pásztázási bit: 16/20/24 bit                                              |                               |
|                               | DisplayPort                   | Videobemenet                                              | t DisplayPort × 1<br>Adatátviteli sebesség: 5,4 Gb/s/2,7 Gb/s/1,62 Gb/s   |                               |
|                               |                               |                                                           |                                                                           |                               |
|                               |                               |                                                           | Csatornák száma: 1 csatorna/2 csatorna/4 csatorna                         |                               |
|                               |                               |                                                           | Színmélység: 8 bit, 10 bit, 12 bit                                        |                               |
|                               |                               |                                                           | Kolorimetria: RGB, YCbCr444, YCbCr422, REC709, REC601                     |                               |
|                               |                               |                                                           | HDCP kompatibilis (*4)                                                    |                               |
|                               |                               | Hangbemenet                                               | DisplayPort: Mintavételi frekver                                          | ncia – 32/44,1/48 kHz Bitfel- |
|                               |                               |                                                           | bontás – 16/20/24 bit                                                     |                               |
|                               | PC vezérlési csatlakozóaljzat |                                                           | 1 db 9 érintkezős D-Sub                                                   |                               |
|                               | USB-port                      |                                                           | 1 db A típusú USB-port                                                    |                               |
|                               | Ethernet/LAN/HDBaseT port     |                                                           | 1 db RJ-45, támogatja a 10BASE-T/100BASE-TX formátumot                    |                               |
| Vezetékes távirányító aljzata |                               | 1 db sztereó mini jack                                    |                                                                           |                               |
| 3D SYNC kimeneti csatlakozó   |                               | 5 V / 10 mA, szinkronizált kimeneti jel 3D használathoz   |                                                                           |                               |
| Használati környezet (*5)     |                               | Územeltetési hőmérséklet: 41 és 104 °F között (5 és 40 °C |                                                                           |                               |
|                               |                               | között)                                                   |                                                                           |                               |
|                               |                               | Uzemeitetesi nedvessegtartaio                             | m: 20–80% (lecsapodas neikul)                                             |                               |
|                               |                               | Tárolási hőmérséklet: –10 és 50 °C között                 |                                                                           |                               |
|                               |                               | Tarolasi nedvessegtartalom: 20                            | -80 % (lecsapodas nelkul)                                                 |                               |
|                               |                               | Uzemeitetesi tengerszint feletti                          | magassag: U – 3650 m                                                      |                               |
|                               |                               | [(1700 - 3050  III: AIIIISa a [VEN II]]                   |                                                                           |                               |
|                               |                               |                                                           |                                                                           |                               |
| Halozati feszültség           |                               | 100-240 V AC, 30/00 HZ                                    |                                                                           |                               |

| Modell neve                   |            |                                                        | PA1004UL-W/PA1004UL-B           | PA804UL-W/PA804UL-B  |
|-------------------------------|------------|--------------------------------------------------------|---------------------------------|----------------------|
| Áramfogyasz-                  | REF.       | BOOST                                                  | 845 W (100–130 V AC)            | 675 W (100–130 V AC) |
| tás                           | VILÁGÍTÁSI |                                                        | 810 W (200–240 V AC)            | 655 W (200–240 V AC) |
|                               | ÜZEMMÓD    | NORMÁL                                                 | 750 W (100–130 V AC)            | 635 W (100–130 V AC) |
|                               |            |                                                        | 725 W (200–240 V AC)            | 615 W (200–240 V AC) |
|                               |            | 1.TAKARÉKOS                                            | 610 W (100–130 V AC)            | 515 W (100–130 V AC) |
|                               |            | MÓD                                                    | 590 W (200–240 V AC)            | 505 W (200–240 V AC) |
|                               |            | 2.TAKARÉKOS                                            | 405 W (100–130 V AC)            | 360 W (100–130 V AC) |
|                               |            | MÓD                                                    | 395 W (200–240 V AC)            | 350 W (200–240 V AC) |
|                               | KÉSZENLÉT  | Hálózat be-                                            | 0,8 W (100-130 V AC) / 0,8 W (2 | 00–240 V AC)         |
|                               |            | kapcsolva                                              |                                 |                      |
|                               |            | Hálózat                                                | 0,22 W (100-130 V AC) / 0,28 W  | (200–240 V AC)       |
|                               |            | kikapcsolva                                            |                                 |                      |
| Névleges bemeneti áramerősség |            |                                                        | 10,5 A (100-130 V AC)           | 8,6 A (100-130 V AC) |
| 5                             |            | 4,6 A (200-240 V AC)                                   | 3,8 A (200-240 V AC)            |                      |
| Tápvezeték műszaki adatai     |            |                                                        | 15 A vagy magasabb              |                      |
| Külső méretek (Sz × Ma × Mé)  |            | szélesség: 599 mm × magasság: 208 mm × mélység: 490 mm |                                 |                      |
|                               |            | (a kinyúló részek nélkül)                              |                                 |                      |
|                               |            | szélesség: 599 mm × magasság: 216 mm × mélység: 490 mm |                                 |                      |
|                               |            | (a kinyúló részekkel együtt)                           |                                 |                      |
| Tömeg                         |            | 24,4 kg                                                | 24,1 kg                         |                      |
|                               |            |                                                        | (lencse nélkül)                 | (lencse nélkül)      |

\*1 A ténylegesen működő képpontok aránya 99,99%-nál nagyobb.

- \*2 A lumenben megadott fényáramértékek az NP41ZL lencseegység beszerelésével az [ELŐRE BEÁLLÍTOTT] menüpont [TELJ. F.ERŐ] értéke mellett érvényesek. A fényáramértékek a [REF. VILÁGÍTÁSI ÜZEMMÓD] beállításának megfelelően csökkennek. Az [ELŐRE BEÁLLÍTOTT] üzemmódtól eltérő üzemmód kiválasztása esetén a fényáram kevéssel alacsonyabb is lehet.
- \*3 Az ISO21118-2012 szabványnak megfelelően
- \*4 Adott esetben abból, hogy a HDMI bemeneten keresztül érkező tartalom nem tekinthető meg, nem feltétlenül lehet a kivetítő működési hibájára következtetni. A HDCP alkalmazása magával hozza azt az eshetőséget, hogy bizonyos HDCP technológiával védett tartalmak – a HDCP közösség (Digital Content Protection, LLC) döntésének, szándékának megfelelően – nem jeleníthetők meg.

Videó: HDR, Deep Color, 8/10/12 bit, Lip Sync.

Audió: LPCM; legfeljebb 2 csat., mintavételi frekvencia 32/44,1/48 KHz, bitfelbontás; 16/20/24-bit

HDMI: Támogatott: HDCP 2.2/1.4

DisplayPort: Támogatott: HDCP 1.3

HDBaseT: Támogatott: HDCP 2.2/1.4

- \*5 A "Kényszerített takarékos üzemmód" a működési környezettől és a [REF. VILÁGÍTÁSI ÜZEMMÓD] beállítástól függően állítható be, a kivetítő "Kényszerített takarékos üzemmód"-ra vált. (→ 43. oldal)
- További információk a következő webhelyeken találhatók:

Egyesült Államok: https://www.sharpnecdisplays.us

Európa: https://www.sharpnecdisplays.eu

Világszerte: https://www.sharp-nec-displays.com/global/

Külön választható tartozékainkról bővebb információ webhelyünkön és kiadványunkban található.

A műszaki adatokat a gyártó minden előzetes bejelentés nélkül módosíthatja.

## Opcionális lencse (külön kapható)

| NP11FL | Kézi élességállítás                                                 |  |  |  |  |
|--------|---------------------------------------------------------------------|--|--|--|--|
|        | (Vetítési arány 0,81 : 1, F2,3, f=13,2 mm)                          |  |  |  |  |
| NP12ZL | Motoros lencsehelyzet-eltolás, Kézi zoom, Kézi élességállítás       |  |  |  |  |
|        | (Vetítési arány 1,16 - 1,52 : 1, F2,20 -2,69, f=19,4 - 25,3 mm)     |  |  |  |  |
| NP13ZL | Motoros lencsehelyzet-eltolás, Kézi zoom, Kézi élességállítás       |  |  |  |  |
|        | (Vetítési arány 1,46 - 2,95 : 1, F1,70 -2,37, f=24,4 - 48,6 mm)     |  |  |  |  |
| NP14ZL | Motoros lencsehelyzet-eltolás, Kézi zoom, Kézi élességállítás       |  |  |  |  |
|        | (Vetítési arány 2,90 - 4,68 : 1, F2,20 -2,64, f=48,5 - 77,6 mm)     |  |  |  |  |
| NP15ZL | Motoros lencsehelyzet-eltolás, Kézi zoom, Kézi élességállítás       |  |  |  |  |
|        | (Vetítési arány 4,59 - 7,02 : 1, F2,20 -2,70, f=76,6 -116,5 mm)     |  |  |  |  |
| NP40ZL | Motoros lencsehelyzet-eltolás, Motoros zoom, Motoros élességállítás |  |  |  |  |
|        | (Vetítési arány 0,79 - 1,11 : 1, F2,0 - 2,5, f=13,3 - 18,6 mm)      |  |  |  |  |
| NP41ZL | Motoros lencsehelyzet-eltolás, Motoros zoom, Motoros élességállítás |  |  |  |  |
|        | (Vetítési arány 1,30 - 3,02 : 1, F1,7 - 2,0, f=21,8 - 49,8 mm)      |  |  |  |  |
| NP43ZL | Motoros lencsehelyzet-eltolás, Motoros zoom, Motoros élességállítás |  |  |  |  |
|        | (Vetítési arány 2,99 - 5,93 : 1, F2,2 -2,6, f=49,7 - 99,8 mm)       |  |  |  |  |
| NP44ML | Motoros lencsehelyzet-eltolás, motoros élességállítás               |  |  |  |  |
|        | (Vetítési arány 0,32 : 1, F2,0, f=6,27 mm)                          |  |  |  |  |

MEGJEGYZÉS:

- A fenti vetítési arány 100" képernyőre történő kivetítésre vonatkozik.
- Az NP11FL készüléket kezdő pozícióban használja. Szükség esetén finoman igazítsa be a kivetített kép pozícióját a lencsehelyzet-eltolás funkció használatával.
- Rögzítse az NP44ML egységet a kivetítőhöz a külön megvásárolható tartókészlet (NP02LK) segítségével. A tartókonzol csavarjainak meglazítása után elvégezheti a lencsehelyzet-eltolás finomhangolását.
- Kérje meg a forgalmazót a lencseegység és a tartókészlet felszerelésére és beállítására.

# 8-4. A készülékház méretei

Mértékegység: mm (hüvelyk)

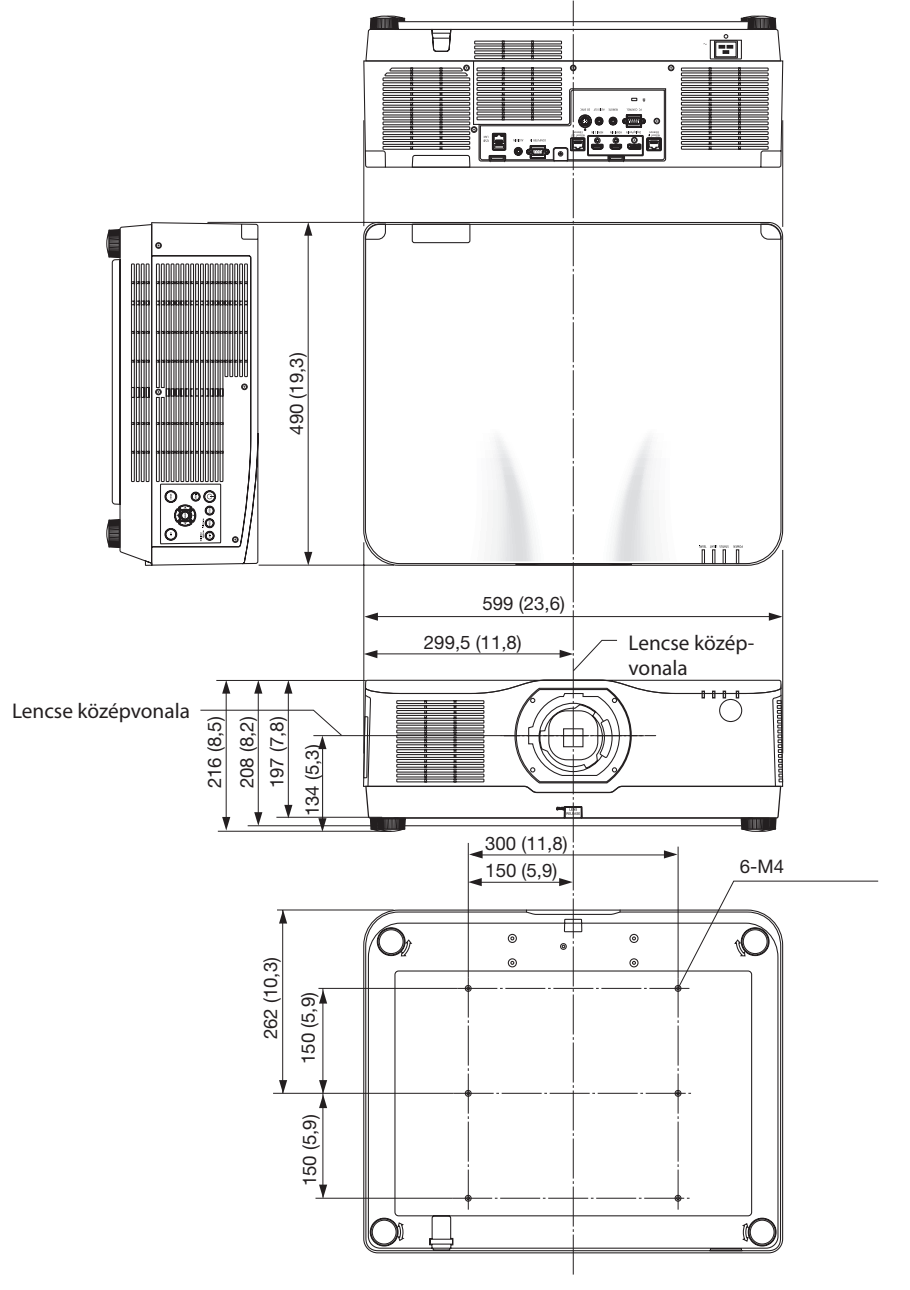
# 8-5. A fő csatlakozók ereinek kiosztása és jeleinek elnevezése

# COMPUTER IN/ Komponens bemeneti csatlakozóaljzat (15 érintkezős mini D-Sub)

Minden egyes tű kapcsolódása és jelszintje

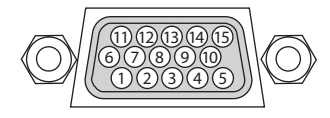

**Jelszint** Videó jel: 0,7Vp-p (Analóg) Szinkronizációs jel: TTL szint

| Érszám | RGB-jel (analóg)                 | YCbCr-jel |
|--------|----------------------------------|-----------|
| 1      | Vörös                            | Cr        |
| 2      | Zöld vagy Zöldre szink.          | Υ         |
| 3      | Kék                              | Cb        |
| 4      | Föld                             |           |
| 5      | Föld                             |           |
| 6      | Piros Föld                       | Cr Föld   |
| 7      | Zöld Föld                        | Y Föld    |
| 8      | Kék Föld                         | Cb Föld   |
| 9      | Nem csatlakozik                  |           |
| 10     | Szinkronjel föld                 |           |
| 11     | Nem csatlakozik                  |           |
| 12     | Kétirányú adat (SDA)             |           |
| 13     | Vízszintes szinkr. vagy kompozit |           |
|        | szinkr                           |           |
| 14     | Függőleges szinkr.               |           |
| 15     | Adat órajel                      |           |

## HDMI 1 IN/HDMI 2 IN csatlakozóaljzat (A típus)

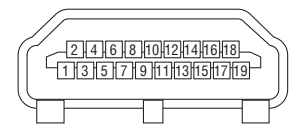

| Érszám | Jel                      |  |  |
|--------|--------------------------|--|--|
| 1      | TMDS Data 2+             |  |  |
| 2      | TMDS Adat 2 árnyékolás   |  |  |
| 3      | TMDS Data 2–             |  |  |
| 4      | TMDS Data 1+             |  |  |
| 5      | TMDS Adat 1 árnyékolás   |  |  |
| 6      | TMDS Data 1–             |  |  |
| 7      | TMDS Data 0+             |  |  |
| 8      | TMDS Adat 0 árnyékolás   |  |  |
| 9      | TMDS Data 0–             |  |  |
| 10     | TMDS Órajel +            |  |  |
| 11     | TMDS Órajel árnyékolás   |  |  |
| 12     | TMDS Órajel–             |  |  |
| 13     | CEC                      |  |  |
| 14     | Lekapcsolás              |  |  |
| 15     | SCL                      |  |  |
| 16     | SDA                      |  |  |
| 17     | DDC/CEC földelés         |  |  |
| 18     | +5 V hálózati feszültség |  |  |
| 19     | Hot plug észlelése       |  |  |

# DisplayPort IN csatlakozóaljzat

| G |                           |   |
|---|---------------------------|---|
| ſ | 4214161810112114116118120 | Ľ |
|   | 1 3 5 7 9 11 13 15 17 19  |   |
| U |                           | J |

| Érszám | Jel                          |
|--------|------------------------------|
| 1      | Fő kapcsolati pont vonala 3– |
| 2      | Földelés 3                   |
| 3      | Fő kapcsolati pont vonala 3+ |
| 4      | Fő kapcsolati pont vonala 2– |
| 5      | Földelés 2                   |
| 6      | Fő kapcsolati pont vonala 2+ |
| 7      | Fő kapcsolati pont vonala 1– |
| 8      | Földelés 1                   |
| 9      | Fő kapcsolati pont vonala 1+ |
| 10     | Fő kapcsolati pont vonala 0– |
| 11     | Földelés 0                   |
| 12     | Fő kapcsolati pont vonala 0+ |
| 13     | 1. Konfiguráció              |
| 14     | 2. Konfiguráció              |
| 15     | Kiegészítő csatorna +        |
| 16     | Földelés 4                   |
| 17     | Kiegészítő csatorna –        |
| 18     | Hot plug észlelése           |
| 19     | Vissza                       |
| 20     | +3,3 V hálózati feszültség   |

## HDBaseT IN/Ethernet port (RJ-45)

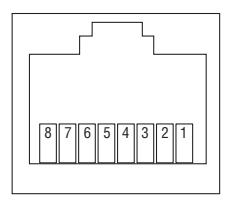

| Érszám | Jel                |
|--------|--------------------|
| 1      | TxD+/HDBT0+        |
| 2      | TxD-/HDBT0-        |
| 3      | RxD+/HDBT1+        |
| 4      | Lekapcsolás/HDBT2+ |
| 5      | Lekapcsolás/HDBT2– |
| 6      | RxD-/HDBT1-        |
| 7      | Lekapcsolás/HDBT3+ |
| 8      | Lekapcsolás/HDBT3– |

## USB port (A Típus)

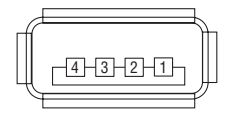

| Érszám | Jel              |
|--------|------------------|
| 1      | V <sub>BUS</sub> |
| 2      | D-               |
| 3      | D+               |
| 4      | Földelés         |

# PC CONTROL Port (9 érintkezős D-Sub)

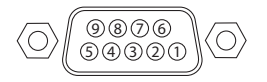

| Érszám | Jel                      |  |  |
|--------|--------------------------|--|--|
| 1      | Nem használt             |  |  |
| 2      | RxD vételi adat          |  |  |
| 3      | TxD továbbított adat     |  |  |
| 4      | Nem használt             |  |  |
| 5      | Földelés                 |  |  |
| 6      | Nem használt             |  |  |
| 7      | RTS átviteli kérelem     |  |  |
| 8      | CTS átvitel engedélyezve |  |  |
| 9      | Nem használt             |  |  |

# 8-6. Háttérkép megváltoztatása (Virtual Remote Tool)

Ennek segítségével olyan műveleteket hajthat végre mint a kivetítő áramellátásának be- és kikapcsolása, jel kiválasztása LAN kapcsolaton keresztül. Arra is lehetőség van, hogy képet küldjenek a kivetítőre és logóadatként regisztrálják azt. Regisztrálás után a logó módosítása zárolással gátolható meg.

## Vezérlő funkciók

A kivetítő be- és kikapcsolása, a bemeneti jel kiválasztása, képkimerevítés, a kép kikapcsolása, a hang elnémítása, a logó továbbítása a kivetítőre, távirányításos vezérlés a számítógépről.

A virtuális távirányító

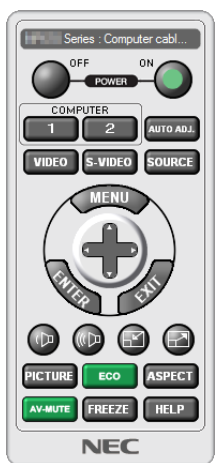

Ezzel a gombbal változtathatja meg a háttérlogót.

Eszköztár

A virtuális távirányító ablaka

A Virtual Remote Tool beszerzéséhez kérjük, látogasson el weboldalunkra és töltse le az eszközt: https://www.sharp-nec-displays.com/dl/en/index.html

#### MEGJEGYZÉS:

- A távirányító ablakában nem lehet megváltoztatni a háttérlogót.
- Az eszköztár megjelenítésének módjáról olvassa el a Virtual Remote Tool SÚGÓ menüjében található információkat.
- A Virtual Remote Tool virtuális távirányító eszközzel a kivetítőre küldhető logóadatokra (grafikára) a következő korlátozások érvényesek:

(Csak soros vagy LAN-kapcsolaton keresztül)

- \* Fájlméret: Kevesebb mint 256 kilobyte
- \* Képméret: A kivetítő felbontásán belül
- \* Fájlformátum: PNG (Teljes szín)
- A Virtual Remote Tool eszközzel küldött logóadat (kép) középen jelenik meg, a körülötte lévő terület pedig fekete színű lesz.
- Ha az alapértelmezett "NEC logó"-t vissza akarja helyezni a háttérbe, akkor ezt regisztrálnia kell háttérképként a NEC kivetítőhöz adott CD-ROM-on lévő képfájl (\Logo\necpj\_bbwux.png) használatával.

# 8-7. Hibaelhárítás

Ez a szakasz a kivetítő üzembe helyezése és használata során esetlegesen felmerülő problémák megoldásához nyújt segítséget.

## Az egyes jelzőfények funkciója

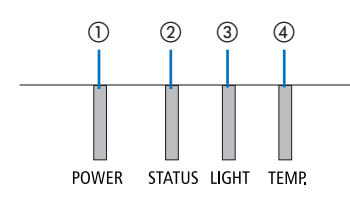

- 1 POWER jelzőfény
- ② STATUS jelzőfény
- ③ LIGHT jelzőfény
- ④ TEMP. jelzőfény

## Jelzőfény üzenet (Állapot üzenet)

| POWER                                   | STATUS | LIGHT | TEMP. | A kivetítő állapota                                                                        |
|-----------------------------------------|--------|-------|-------|--------------------------------------------------------------------------------------------|
| Ki                                      | Ki     | Ki    | Ki    | Az áramellátás ki van kapcsolva                                                            |
| Narancssárga<br>(Villog *1)             | Ki     | Ki    | Ki    | Készenléti üzemmódban ([ENERGIATAKARÉKOS] beállí-<br>tása [BE], és a hálózat készen áll.   |
| Narancssárga<br>(Villog *2)             | Ki     | Ki    | Ki    | Készenléti üzemmódban ([ENERGIATAKARÉKOS] beállí-<br>tása [BE], és a hálózat nem elérhető. |
| Narancssárga<br>(Világít)               | Ki     | Ki    | Ki    | Készenléti üzemmódban ([ENERGIATAKARÉKOS] beállí-<br>tása [BE], és a hálózat elérhető.     |
| Narancssárga<br>(Villog* <sup>3</sup> ) | Ki     | Ki    | Ki    | [BE] idő, aktivált [PROGRAMIDŐZÍTŐ]. (Készenléti<br>állapotban)                            |
| Zöld<br>(Világít)                       | Ki     | Ki    | Ki    | Alvó állapotban                                                                            |
| Zöld (Villog<br>*3)                     | Ki     | Ki    | Ki    | [BE] idő, aktivált [PROGRAMIDŐZÍTŐ]. (Alvó állapotban)                                     |

## 8. Függelék

| POWER               | STATUS                      | LIGHT                                 | TEMP. | A kivetítő állapota                                                                                       |
|---------------------|-----------------------------|---------------------------------------|-------|----------------------------------------------------------------------------------------------------|
| Kék<br>(Világít)    | Ki                          | Zöld<br>(Világít)                     | Ki    | Bekapcsolt állapot (a [REF. VILÁGÍTÁSI ÜZEMMÓD]<br>beállítása [NORMÁL])                                   |
| Kék<br>(Világít)    | Ki                          | Zöld (Villog<br>*3)                   | Ki    | Bekapcsolt állapot (a [REF. VILÁGÍTÁSI ÜZEMMÓD] beál-<br>lítása [1.TAKARÉKOS MÓD] vagy [2.TAKARÉKOS MÓD]) |
| Kék<br>(Világít)    | Ki                          | Zöld és<br>narancssárga<br>(Villog*4) | Ki    | Bekapcsolt állapot (a [REF. VILÁGÍTÁSI ÜZEMMÓD]<br>beállítása [BOOST])                                    |
| Állapota<br>változó | Narancssárga<br>(Villog *5) | Állapota<br>változó                   | Ki    | [LENCSE KALIBRÁLÁS] végrehajtási kérelem.                                                                 |
| Kék<br>(Világít)    | Zöld (Villog<br>*s)         | Állapota<br>változó                   | Ki    | Lencse kalibrálásának elvégzése                                                                           |
| Kék<br>(Világít)    | Állapota<br>változó         | Ki                                    | Ki    | A zár funkció aktiválása                                                                                  |
| Kék<br>(Villog *3)  | Ki                          | Állapota<br>változó                   | Ki    | [KIKAPCSOLÁSIDŐZÍTŐ] aktiválva, [KI] ideje aktivált<br>[PROGRAMIDŐZÍTŐ] mellett (áram alatt)              |
| Kék<br>(Villog *5)  | Ki                          | Ki                                    | Ki    | Felkészülés a [BE] kapcsolásra                                                                            |

- \*1 1,5 másodperces bekapcsolt és 1,5 másodperces kikapcsolt állapot ismétlődik
- \*2 1,5 másodperces bekapcsolt és 7,5 másodperces kikapcsolt állapot ismétlődik
- \*3 2,5 másodperces bekapcsolt és 0,5 másodperces kikapcsolt állapot ismétlődik
- \*4 Zölden világít 2,5 másodpercig/narancssárgán világít 0,5 másodpercig ismétlődve
- \*5 0,5 másodperces bekapcsolt és 0,5 másodperces kikapcsolt/0,5 másodperces bekapcsolt és 2,5 másodperces kikapcsolt állapot ismétlődik
- \*6 0,5 másodperces bekapcsolt és 0,5 másodperces kikapcsolt állapot ismétlődik

## Jelzőfény üzenet (Hibaüzenet)

| POWER                | STATUS                    | LIGHT                     | TEMP.                     | A kivetítő állapota                                                     | Teendők                                                                                                    |
|----------------------|---------------------------|---------------------------|---------------------------|-------------------------------------------------------------------------|----------------------------------------------------------------------------------------------------|
| Kék<br>(Világít)     | Narancssárga<br>(Világít) | Állapota<br>változó       | Ki                        | Egy gomb megnyomásra<br>került aktív [VEZÉRLŐPULT<br>LEZÁRÁSA] mellett. | A [VEZÉRLŐPULT LEZÁRÁ-<br>SA] funkció be van kap-<br>csolva. A kivetítő gombjai<br>zároltak, működtetéséhez<br>a beállítást törölni kell. (→<br>137. oldal)                                             |
|                      |                           |                           |                           | A kivetítő és a távirányító azonosítója nem egyezik.                    | Ellenőrizze a [VEZÉR-<br>LÉS-AZONOSÍTÁS] elemet<br>( $\rightarrow$ 138. oldal)                                                                                                    |
| Kék<br>(Világít)     | Ki                        | Narancssárga<br>(Világít) | Narancssárga<br>(Világít) | Hőmérséklet probléma<br>(kikényszerített TAKARÉ-<br>KOS üzemmódban)     | A környezeti hőmérséklet<br>magas. Csökkentse a<br>helyiség hőmérsékletét.                                                                                                    |
| Vörös<br>(Villog *7) | Ki                        | Ki                        | Ki                        | Hőmérséklet probléma                                                    | A környezeti hőmérséklet<br>túllépte az üzemi hő-<br>mérsékletet. Ellenőrizze,<br>hogy nincs-e valamilyen<br>akadály a szellőzőnyílás<br>közelében.                                                     |
| Vörös<br>(Világít)   | Állapota<br>változó       | Állapota<br>változó       | Ki                        | Szerviztámogatást igénylő<br>hiba                                       | Vegye fel a kapcsolatot<br>a forgalmazóval vagy<br>egy szervizes szakem-<br>berrel. Javítás kérésekor<br>mindenképpen ellenőriz-<br>ze a jelzőfény státuszát,<br>és tájékoztassa arról a<br>szakembert. |

\*7 0,5 másodperces bekapcsolt és 0,5 másodperces kikapcsolt állapot ismétlődik

## Ha a hőmérsékleti védelem aktiválódik:

Ha a kivetítő belső hőmérséklete túlságosan magas vagy alacsony, a POWER jelzőfény rövid időközönként vörösen fog villogni. Ilyenkor a termikus védelem aktiválódik, és a kivetítő kikapcsolhat. Ebben az esetben kérjük, végezze el az alábbi lépéseket:

- Húzza ki a tápcsatlakozót a fali aljzatból.
- Helyezze a kivetítőt hűvös helyre, ha korábban magas hőmérsékletű helyen volt.
- Tisztítsa meg a szellőzőnyílást, ha por gyűlt fel rajta.
- Hagyja a kivetítőt hűlni körülbelül egy órát, amíg a belső hőmérséklete alacsonyabb nem lesz.

# Gyakori problémák és megoldásaik

(→"Jelzőüzenet" a 191. oldalon)

| Probléma                       | Ellenőrizendő tételek                                                                                                    |
|--------------------------------|----------------------------------------------------------------------------------------------------|
| Nem kapcsol be vagy nem áll le | <ul> <li>Ellenőrizze, hogy csatlakozik-e a hálózati aljzathoz a tápkábel, és megnyomta-e a kivetítő készülékházán vagy a távirányítón lévő bekapcsológombot. (→ 17., 20. oldal)</li> <li>Ellenőrizze, hogy a kivetítőnek nincs-e hőmérséklethibája. Ha a kivetítő belső hőmérséklete túl forró vagy hideg, annak védelme érdekében a bekapcsolás nem lehetséges. Várjon pár percet, majd próbálja újra bekapcsolni a kivetítőt.</li> <li>Ha a kivetítőt a tengerszint felett legalább mintegy 1700 méterrel fekvő helyen használja, akkor válassza ki a [VENTILÁTOR ÜZEMMÓD] menüpont [NAGY MAGASSÁG] értékét. A tengerszint felett mintegy 1700 méterrel vagy annál magasabban fekvő helyeken a [NAGY MAGASSÁG] üzemmód beállítása nélkül a kivetítő használata túlmelegedéshez, majd a kivetítő leállásához vezethet. Ilyenkor a kivetítőt néhány perces várakozás után kapcsolja vissza. (→ 127. oldal)</li> <li>Ha a kivetítőt közvetlenül a világítási modul kikapcsolása után kapcsolja be, akkor a ventilátor egy bizonyos ideig anélkül működik, hogy kép jelenne meg, majd ezután kezdi meg a kivetítő a vetítést. Várjon pár percet.</li> <li>Ilyen esetben nehéz azt hinni, hogy a problémát nem a fenti körülmény okozza, ezért húzza ki a tápkábelt a fali aljzatból. Várjon öt percet, mielőtt újra csatlakoztatja. (→ 37. oldal)</li> </ul>                                                                                                    |
| Kikapcsol                      | <ul> <li>Ellenőrizze, nem aktív-e a [KIKAPCSOLÁSIDŐZÍTŐ], [AUTO KIKAPCS.] vagy a [PROGRAMIDŐZÍTŐ] funkció.</li> <li>(→ 133., 154. oldal)</li> </ul>                                                                                                    |
| Nincs kép                      | <ul> <li>Ellenőrizze, hogy helyesen választotta-e ki a bemenetet. (→ 23. oldal) Ha még mindig nincs kép, nyomja le újból az INPUT gombot vagy a bemenetek gombjainak valamelyikét.</li> <li>Ellenőrizze, hogy megfelelő-e a kábelek csatlakoztatása.</li> <li>A menük használatával állítsa be a fényerőt és a kontrasztot. (→ 100. oldal)</li> <li>Ellenőrizze, hogy a képernyőn lévő menü [ZÁR ÁRAMÁLLETÁS] pontját nem állították-e [ZÁRVA] értékre.</li> <li>A menü [NULLÁZ] fülén állítsa vissza a paramétereket, beállításokat a gyári alapértelmezés szerinti szintekre. (→ 155. oldal)</li> <li>Ha a Biztonság funkció aktív, adja meg jelszavát. (→ 50. oldal)</li> <li>Ha a Biztonság funkció aktív, adja meg jelszavát. (→ 50. oldal)</li> <li>Ha a HDMI bemenet vagy a DisplayPort jel nem játszható le, próbálja meg a következőket.</li> <li>Telepítse újra a számítógépbe épített videokártya illesztőprogramját, vagy használjon frissített illesztőprogramot.</li> <li>Az illesztőprogram újratelepítéséről és frissítéséről a videokártya vagy a számítógép felhasználói útmutatójából, valamint a számítógép gyártójának ügyféltámogatási központjában tájékozódhat.</li> <li>A frissített illesztőprogram vagy operációs rendszer telepítésével együtt járó kockázatot Önnek kell vállalnia. Cégünk semmilyen, a telepítésből következő problémáért vagy hibáért nem vonható felelősségre.</li> <li>Előfordulhat, hogy a jel a HDBaseT jelátviteli eszköztől függően nem támogatott. Ezenkívül előfordulhat, hogy az RS232C interfész nem támogatott.</li> <li>Ha hordozható számítógép csak akkor ad kimeneti jelet, ha a kivetítőhöz való csatlakoztatására bekapcsolása előtt kerül sor.</li> <li>* Előfordulhat, hogy a vetített kép a távirányító használata során eltűnik. Ennek egyik lehetséges oka a számítógép képernyővédőjének vagy energiagazdálkodási szoftverének hibája.</li> <li>Tekintse át a 196. oldalt is.</li> </ul> |
| A kép hirtelen elsötétül       | <ul> <li>Ellenőrizze, nem lépett-e a kivetítő a túl magas környezeti hőmérséklet miatt "Kényszerített takarékos<br/>üzemmódba". Ha erről van szó, akkor a [VENTILÁTOR ÜZEMMÓD] menüpont [MAGAS] értékének beállításával<br/>hűtse le a kivetítőt. (→ 127. oldal)</li> </ul>                                                                                                    |

## 8. Függelék

| Probléma                                                              | Ellenőrizendő tételek                                                                                                    |
|-----------------------------------------------------------------------|----------------------------------------------------------------------------------------------------|
| A szín tónusa vagy árnyalata<br>szokatlan                             | <ul> <li>Ellenőrizze, helyes-e a [FALSZÍN] menüpontban kiválasztott érték. Ha nem így van, válassza ki a helyes értéket. (→ 127. oldal)</li> <li>A [KÉP] lapon igazítsa ki a [TELÍTETTSÉG] értéket. (→ 100. oldal)</li> </ul>                                                                                                    |
| A vetítési felületen megjelenő<br>kép nem téglalap alakú              | <ul> <li>Pozíciója módosításával állítsa a kivetítőt a vetítési felülethez képest megfelelőbb szögbe. (→ 26. oldal)</li> <li>Végezze el a [GEOMETRIAI KORREKCIÓ]-t, ha a trapéz torzult. (→ 45. oldal)</li> </ul>                                                                                                    |
| A kép elmosódott                                                      | <ul> <li>Állítsa be az élességet. (→ 29. oldal)</li> <li>Pozíciója módosításával állítsa a kivetítőt a vetítési felülethez képest megfelelőbb szögbe. (→ 26. oldal)</li> <li>Ellenőrizze, hogy a kivetítő és a vetítési felület közötti távolság a lencsék beállítási tartományán belülre esik-e. (→ 171. oldal)</li> <li>Nem tolta el a lencsét a garantált tartományon kívülre? (→ 175. oldal)</li> <li>A hideg állapotban meleg helyre vitt, majd ott bekapcsolt kivetítő lencséjén pára csapódhat le. Ha így történik, a lecsapódás megszűnéséig hagyja állni a kivetítőt.</li> </ul> |
| A kép vibrál                                                          | <ul> <li>Ha a kivetítőt a tengerszint felett legfeljebb mintegy 1700 méterrel fekvő helyen használja, akkor a [VENTI-<br/>LÁTOR ÜZEMMÓD] menüpontból a [NAGY MAGASSÁG] értéktől eltérő beállítást válasszon ki. A tengerszint<br/>felett mintegy 1700 méternél nem magasabban fekvő helyeken a [NAGY MAGASSÁG] üzemmód beállítása<br/>a kivetítő használata során a világítási modul túlságos lehűléséhez, így a kép vibrálásához vezethet. A<br/>[VENTILÁTOR ÜZEMMÓD] menüpontban váltson át az [AUTO] üzemmódra. (→ 127. oldal)</li> </ul>                                              |
| A kép függőlegesen, vízszin-<br>tesen vagy mindkét irányban<br>szalad | <ul> <li>Ellenőrizze a számítógép felbontását és frekvenciáját. Ellenőrizze a számítógépen beállított felbontást és frekvenciát, valamint azt is, hogy támogatja-e azokat a kivetítő. (→ 177. oldal)</li> <li>A [KÉPBEÁLLÍTÁSOK] lapon található Vízszintes és Függőleges menüpontokban állítsa be manuálisan a számítógépről érkező képet. (→ 102. oldal)</li> </ul>                                                                                                    |
| A távirányító nem működik                                             | <ul> <li>Helyezzen be új elemeket. (→ 13. oldal)</li> <li>Gondoskodjon arról, hogy az Ön és a kivetítő közötti tér szabad legyen.</li> <li>Álljon a kivetítőtől 20 m-es távolságon belülre. (→ 14. oldal)</li> </ul>                                                                                                    |
| A jelzőfények egyike világít<br>vagy villog                           | • Lásd a jelzőüzenetet. ( $\rightarrow$ 191. oldal)                                                                                                    |
| RGB-módban színkeresztezés<br>tapasztalható                           | <ul> <li>A [KÉPBEÁLLÍTÁSOK] lapon található [FÁZIS] és az [ÓRAJEL] menüpontok használatával igazítsa ki manu-<br/>álisan a számítógép képét. (</li></ul>                                                                                                    |

További információért vegye fel a kapcsolatot forgalmazójával.

## Ha nincs kép, vagy a kép nem helyesen jelenik meg.

## A számítógép és a kivetítő bekapcsolásának folyamata.

Ha hordozható számítógépet használ, akkor azt a kivetítőhöz az utóbbi készenléti üzemmódjában és az előbbi kikapcsolt állapota mellett csatlakoztassa.

A legtöbb hordozható számítógép csak akkor ad kimeneti jelet, ha a kivetítőhöz való csatlakoztatására bekapcsolása előtt kerül sor.

#### MEGJEGYZÉS:

 Az aktuális jel vízszintes frekvenciája leolvasható a kivetítő menüjének Információ pontja alatt. Ha a kijelzett érték "0 kHz", akkor a számítógép nem ad kimeneti jelet. (→ 156. oldal, vagy térjen át a következő lépésre)

#### Külső kijelző engedélyezése a számítógépeken.

A PC-kompatibilis hordozható számítógépek esetében a belső kijelzőn való képmegjelenítésből nem feltétlenül lehet következtetni a kivetítő felé irányuló kimeneti jel küldésére. A PC-kompatibilis hordozható számítógépek használata során a külső kijelzők funkcióbillentyűk lenyomásával kiadott parancsokkal engedélyezhetők és tilthatók le. A külső kijelző be- és kikapcsolása általában az"Fn" billentyű nyomva tartása mellett a 12 funkcióbillentyű egyikét lenyomva oldható meg. A NEC laptopokon például az Fn + F3, míg a Dell laptopokon az Fn + F8 billentyű paranccsal lehet a külső kijelzőkre vonatkozó beállítások között váltogatni.

#### Számítógépek által adott, nem szabványos kimeneti jelek

A hordozható számítógépek által küldött, egyetlen iparági szabványnak sem megfelelő jelek kivetített képe nem feltétlenül jelenik meg helyesen. Ha így alakul, akkor a kivetítős kijelzés használatának idejére tiltsa le a számítógép LCD kijelzőjét. Amint az az előző lépés leírásában is olvasható, a belső LCD kijelző letiltásának és engedélyezésének módja hordozható számítógépenként eltérő. Részletesebb felvilágosítás a számítógép dokumentációjában található.

## A Mac számítógépek használata során helytelenül megjelenő képek

Állítsa be a kivetítővel használt Mac számítógép csatlakoztatására szolgáló (a kivetítőhöz nem mellékelt) adapter DIP-kapcsolóit a felbontásnak megfelelően. A beállítás után a módosításokat a Mac számítógép újraindításával érvényesítheti.

A Mac számítógép és a kivetítő által támogatottól eltérő megjelenítési módok beállítása esetén a Mac adapter DIP-kapcsolóinak átállítása a kép enyhe ugrálását vagy eltűnését eredményezheti. Ha így történne, állítsa a DIP-kapcsolókat 13 hüvelykes rögzített módba, majd indítsa újra a Mac számítógépet. Ezután állítsa be a DIP-kapcsolókon a megjeleníthető módok valamelyikét, majd indítsa ismét újra a Mac számítógépet.

MEGJEGYZÉS:

• A MacBook számítógépeken nem található 15 érintkezős mini D-Sub csatlakozó, ezért ezekhez meg kell vásárolni az Apple Computer által gyártott videoadapter kábelt.

## Tükrözés a MacBook számítógépeken

Macintosh MacBook számítógép használata esetén a kimenet felbontását csak akkor lehet az 1920 × 1200 értékre beállítani, ha a "tükrözés" funkció nem aktív. A tükrözésről részletesebb tájékoztatás a Macintosh számítógéphez mellékelt használati útmutatóban található.

## A Macintosh képernyő elrejtett mappái vagy ikonjai

Elképzelhető, hogy a mappák vagy az ikonok a képernyőn nem jelennek meg. Ilyenkor válassza ki az Apple menü [Nézet] → [Elrendezés] pontját, és rendezze el az ikonokat.

## 8-8. Számítógépes vezérlőkódok és kábelcsatlakozás

## Számítógépes vezérlőkódok

| Funkció                          | Kód adat |     |     |     |     |     |     |     |
|----------------------------------|----------|-----|-----|-----|-----|-----|-----|-----|
| BEKAPCSOLÁS                      | 02H      | 00H | 00H | 00H | 00H | 02H |     |     |
| KIKAPCSOLÁS                      | 02H      | 01H | 00H | 00H | 00H | 03H |     |     |
| BEMENET KIVÁLASZTÁSA HDMI1       | 02H      | 03H | 00H | 00H | 02H | 01H | A1H | A9H |
| BEMENET KIVÁLASZTÁSA HDMI2       | 02H      | 03H | 00H | 00H | 02H | 01H | A2H | AAH |
| BEMENET KIVÁLASZTÁSA DisplayPort | 02H      | 03H | 00H | 00H | 02H | 01H | A6H | AEH |
| BEMENET KIVÁLASZTÁSA SZÁMÍTÓGÉP  | 02H      | 03H | 00H | 00H | 02H | 01H | 01H | 09H |
| BEMENET KIVÁLASZTÁSA HDBaseT     | 02H      | 03H | 00H | 00H | 02H | 01H | BFH | C7H |
| KÉP NÉMÍTÁSA BE                  | 02H      | 10H | 00H | 00H | 00H | 12H |     |     |
| KÉP NÉMÍTÁSA KI                  | 02H      | 11H | 00H | 00H | 00H | 13H |     |     |
| HANG NÉMÍTÁSA BE                 | 02H      | 12H | 00H | 00H | 00H | 14H |     |     |
| HANG NÉMÍTÁSA KI                 | 02H      | 13H | 00H | 00H | 00H | 15H |     |     |

#### MEGJEGYZÉS:

• A számítógépes vezérlőkódok teljes listája kívánság szerint a helyi forgalmazótól szerezhető be.

## Kábelcsatlakozás

Kommunikációs protokoll

| Átviteli sebesség     | 115200/38400/19200/9600/4800 bps |
|-----------------------|----------------------------------|
| Adathossz             | 8 bit                            |
| Paritás               | Nincs paritás                    |
| Stopbit               | 1 bit                            |
| X be/ki               | Egyik sem                        |
| Kommunikációs eljárás | Teljes duplex                    |

#### MEGJEGYZÉS:

Az eszköztípus függvényében elképzelhető, hogy nagyobb kábelhossz mellett ajánlott alacsonyabb átviteli sebességet választani.

## PC Control csatlakozó (D-Sub 9P)

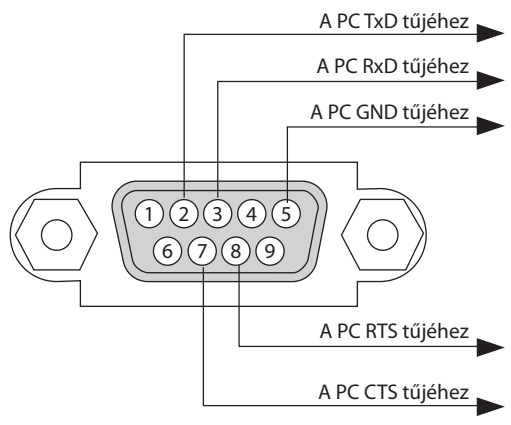

#### MEGJEGYZÉS:

- Az 1-es, a 4-es, a 6-os és a 9-es ér kihasználatlan.
- A kábelkapcsolat leegyszerűsítése érdekében az "RTS"- és a "CTS"-eret kösse össze a kábel mindkét végén.
- Nagyobb kábelhossz mellett a kivetítő menüjéből a 9600 bps-os átviteli sebességet ajánlott kiválasztani.

## 8-9. Az ASCII vezérlőparancsokról

Ez a készülék támogatja a kivetítő és a monitor vezérlésére való közös ASCII formátumú vezérlőparancsokat.

A parancsra vonatkozó részletes információkért kérjük, látogasson el weboldalunkra. https://www.sharp-nec-displays.com/dl/en/pj\_manual/lineup.html

## Csatlakozás külső eszközökhöz

Kétféle módszerrel csatlakoztathatja a kivetítőt külső eszközhöz, például számítógéphez.

#### 1. Csatlakozás soros porton keresztül.

Soros kábellel (keresztkábellel) csatlakoztatja a kivetítőt a számítógéphez.

#### 2. Csatlakozás hálózaton keresztül (LAN/HDBaseT)

LAN-kábellel csatlakoztatja a kivetítőt a számítógéphez.

A LAN-kábel típusát illetően forduljon a hálózati rendszergazdájához.

## Csatlakozási interfész

#### 1. Csatlakozás soros porton keresztül.

#### Kommunikációs protokoll

| Tétel                 | Információ                       |
|-----------------------|----------------------------------|
| Átviteli sebesség     | 115200/38400/19200/9600/4800 bps |
| Adathossz             | 8 bit                            |
| Paritás bit           | Nincs paritás                    |
| Stopbit               | 1 bit                            |
| Adatfolyam-kontroll   | Egyik sem                        |
| Kommunikációs eljárás | Teljes duplex                    |

#### 2. Csatlakozás hálózaton keresztül

#### Kommunikációs protokoll (LAN csatlakozás)

| Tétel                  | Információ                                      |  |
|------------------------|-------------------------------------------------|--|
| Kommunikációs sebesség | Automatikusan beállítva (10/100 Mbps-ra)        |  |
| Támogatott szabvány    | IEEE802.3 (10BASE-T)                            |  |
|                        | IEEE802.3u (100BASE-TX, Automatikus egyeztetés) |  |

Használja a 7142-es számú TCP portot parancs továbbítására és fogadására.

#### Kommunikációs protokoll (HDBaseT csatlakozás)

| Tétel                  | Információ                                      |  |
|------------------------|-------------------------------------------------|--|
| Kommunikációs sebesség | 100 Mbps                                        |  |
| Támogatott szabvány    | IEEE802.3u (100BASE-TX, Automatikus egyeztetés) |  |

Használja a 7142-es számú TCP portot parancs továbbítására és fogadására.

# Az eszköz paraméterei

## **Bemeneti parancs**

| Bemeneti csatla-<br>kozó | Válasz      | Paraméter                                                             |  |
|--------------------------|-------------|-----------------------------------------------------------------------|--|
| HDMI1                    | hdmi1       | hdmi1 vagy hdmi                                                       |  |
| HDMI2                    | hdmi2       | hdmi2                                                                 |  |
| DisplayPort              | displayport | displayport vagy displayport1                                         |  |
| SZÁMÍTÓGÉP               | computer    | Egy a következők közül: computer, computer1, vga, vga1 és rgb<br>rgb1 |  |
| HDBaseT                  | hdbaset     | hdbaset vagy hdbaset1                                                 |  |

# Állapot parancs

| Válasz       | Hiba állapot        |
|--------------|---------------------|
| error:temp   | Hőmérséklet hiba    |
| error:fan    | Ventilátor probléma |
| error:light  | Fényforrás probléma |
| error:system | Rendszerhiba        |

# 8-10. Az Art-Net DMX paramétereinek listája

| Funkció               | Viselkedés       | Paraméter | Megjegyzés                                                                  |
|-----------------------|------------------|-----------|-----------------------------------------------------------------------------|
| ÁRAMELLÁTÁS           | КІ               | 0 - 63    |                                                                             |
|                       | Nem működik      | 64 – 191  |                                                                             |
|                       | BE               | 192 – 255 |                                                                             |
| BEMENET               | Nem működik      | 0 - 7     |                                                                             |
|                       | HDMI1            | 8 – 15    |                                                                             |
|                       | Nem működik      | 16 – 23   |                                                                             |
|                       | HDMI2            | 24 – 31   |                                                                             |
|                       | Nem működik      | 32 – 39   |                                                                             |
|                       | DisplayPort      | 40 - 47   |                                                                             |
|                       | Nem működik      | 48 – 55   |                                                                             |
|                       | SZÁMÍTÓGÉP       | 56 - 63   |                                                                             |
|                       | Nem működik      | 64 - 71   |                                                                             |
|                       | HDBaseT          | 72 – 79   |                                                                             |
|                       | Nem működik      | 80 – 255  |                                                                             |
| ÜRES                  | КІ               | 0 - 63    |                                                                             |
|                       | Nem működik      | 64 – 191  |                                                                             |
|                       | BE               | 192 – 255 |                                                                             |
| ZÁR                   | NYITVA           | 0 - 63    |                                                                             |
|                       | Nem működik      | 64 – 191  |                                                                             |
|                       | ZÁRVA            | 192 – 255 |                                                                             |
| KIMEREVÍTÉS           | КІ               | 0 - 63    |                                                                             |
|                       | Nem működik      | 64 – 191  |                                                                             |
|                       | BE               | 192 – 255 |                                                                             |
| FÉNY IGAZÍTÁS         | Nem működik      | 0 - 49    |                                                                             |
|                       | Beállított érték | 50 – 100  |                                                                             |
|                       | Nem működik      | 101 – 255 |                                                                             |
| LENCSE VÁLTÁS (V)     | Bal beállítása   | 0 - 63    |                                                                             |
|                       | Leállítás        | 64 – 191  |                                                                             |
|                       | Jobb beállítása  | 192 – 255 |                                                                             |
| LENCSE VÁLTÁS (F)     | Lent beállítása  | 0 - 63    |                                                                             |
|                       | Leállítás        | 64 – 191  |                                                                             |
|                       | Fel beállítása   | 192 – 255 |                                                                             |
| ÉLESSÉGÁLLÍTÁS        | (–) beállítása   | 0 - 63    |                                                                             |
|                       | Leállítás        | 64 – 191  |                                                                             |
|                       | (+) beállítása   | 192 – 255 |                                                                             |
| ZOOM                  | (–) beállítása   | 0 - 63    |                                                                             |
|                       | Leállítás        | 64 – 191  |                                                                             |
|                       | (+) beállítása   | 192 – 255 |                                                                             |
| TRAPÉZTORZÍTÁS<br>(V) | Nem működik      |           | +/– beállítása, ahol 128 a középérték (Beállí-<br>tott érték beállítása 0). |
|                       | Beállított érték |           |                                                                             |
|                       | Nem működik      |           |                                                                             |
| TRAPÉZTORZÍTÁS (F)    | Nem működik      |           | +/– beállítása, ahol 128 a középérték (beál-<br>lítás értéke 0).            |
|                       | Beállított érték |           |                                                                             |
|                       | Nem működik      |           |                                                                             |

## 8. Függelék

| Funkció | Viselkedés       | Paraméter | Megjegyzés                       |
|---------|------------------|-----------|----------------------------------|
| ZÁROL   | Nem működtethető | 0 – 127   | Letiltja az Art-Net funkciót.    |
|         | Működtethető     | 128 – 255 | Engedélyezi az Art-Net funkciót. |

## 8-11. Hibaelhárító ellenőrzőlista

Mielőtt felvenné a kapcsolatot a forgalmazók egyikével vagy a szerviz munkatársaival, a használati útmutató "Hibaelhárítás" című szakaszának figyelembevételével feltétlenül haladjon végig az alábbi ellenőrzőlista tételein. Ezzel problémájának hatékonyabb megoldásában segít bennünket.

\* Az ellenőrzés céljára nyomtassa ki ezt és a következő oldalt.

## Előfordulási gyakoriság:

| 🗌 mindig 🛛 néha (Milyen gyakran?                                                                                                    | ) 🗌 egyéb ()                                                                                                    |
|----------------------------------------------------------------------------------------------------|----------------------------------------------------------------------------------------------------|
| Áramellátás                                                                                                    |                                                                                                    |
| <ul> <li>Nincs tapeilatas (a POWER Jelzőreny nem Világít kek rennyel). Laso<br/>még az "Állapot jelzőfényről (STATUS)" szóló részt.</li> <li>A tápkábel dugasza szilárdan illeszkedik a fali csatlakozóaljzatba.</li> <li>Még a POWER gomb lenyomása és nyomva tartása után sincs<br/>tápellátás.</li> </ul>                                                                                                    | <ul> <li>A KIVETIG MIKOGES KÖZDEN KIKÄPCSOI.</li> <li>A tápkábel dugasza szilárdan illeszkedik a fali csatlakozóaljzatba.</li> <li>Az [AUTO KIKAPCS.] funkció nem aktív (csak az [AUTO KIKAPCS.]<br/>funkcióval rendelkező modellek esetében).</li> <li>A [KIKAPCSOLÁSIDŐZÍTŐ] funkció nem aktív (csak a [KIKAPCSO-<br/>LÁSIDŐZÍTŐ] funkcióval rendelkező modellek esetében).</li> </ul>                                                                                                    |
| Kép és hang                                                                                                    |                                                                                                    |
| A kivetítő nem jeleníti meg a számítógépről vagy a videoeszközről érkező képet. A számítógépnek a kivetítőhöz való csatlakoztatása után végrehajtott bekapcsolását követően sincs kép. A kivetítőre küldött kimeneti jel engedélyezése a hordozható számítógépen. A külső kijelzők funkcióbillentyűk lenyomásával kiadott parancsokkal engedélyezhetők és tilthatók le. A külső kijelző általában az "fn" billentyű nyomva tartása mellett a 12 funkcióbillentyű egyikét lenyomva kapcsolható ki vagy be. Nincs kép (kék vagy fekete háttér, nincs megjelenítés). A kép még a kivetítő [NULLÁZ] menüjéből kiadott parancs hatására sem jeleník meg. A jelkábel dugasza és a bemeneti csatlakozó közötti csatlakozás teljesen fix A kivetítőhöz csatlakoztatott bemeneti forrás aktív és elérhető. Még a fényerő és/vagy a kontraszt beállítása után sincs kép. A kép túl sötét. Még a fényerő és/vagy a kontraszt beállítása után sem történik változás. A kép trapéz alakúnak látszik (nem következik be változás a [TRAPÉZTORZÍTÁS] kiigaztó funkció alkalmazása után sem). | <ul> <li>A kép egyes részei nem láthatók.</li> <li>Még a [NULLÁZ] menüből kiadott parancs hatására sem következik be változás.</li> <li>A kép függőlegesen vagy vízszintesen elcsúszik.</li> <li>A számítógépről érkező jel függőleges és vízszintes irányú beállítása megfelelő.</li> <li>A bemeneti forrás felbontását és frekvenciáját támogatja a kivetító.</li> <li>Néhány képpont elvész.</li> <li>A kép vibrál.</li> <li>Még a [NULLÁZ] menüből kiadott parancs hatására sem következik be változás.</li> <li>A kép vibrál.</li> <li>Még a [NULLÁZ] menüből kiadott parancs hatására sem következik be változás.</li> <li>A kép vibrál.</li> <li>Még a [NULLÁZ] menüből kiadott parancs hatására sem következik be változás.</li> <li>A kép vibrál.</li> <li>Még a [VENTILÁTOR ÜZEMMÓD] menüpont [NAGY MAGASSÁG] értékének [AUT0] üzemmódra való átváltása után sincs változás.</li> <li>Még a jel felbontásának a számítógépen való ellenőrzése, a kivettitő eredeti felbontásának megfelelő értékre való átállítása után sincs változás.</li> <li>Még az élességállítás után sincs változás.</li> <li>Mircs hang.</li> <li>Az audiokábel megfelelően csatlakozik a kivetítő audiobemenetébe.</li> <li>Még a hangerő átállítása után sincs változás.</li> <li>AUDIO OUT az audioeszközhöz csatlakozik (csak AUDIO OUT csatlakozóval rendelkező modellek esetében).</li> </ul> |
| Egyéb A távirányító nem működik A kivetítő érzékelője és a távirányító közötti tér szabad A kivetítő az infravörös távirányítók működését megzavaró fénycső közelében van elhelyezve Az elemek újak, behelyezésük nem az előírt fordítottja.                                                                                                    | A kivetítő készülékházán található gombok nem használhatók (csak<br>a [VEZÉRLŐPULT LEZÁRÁSA] funkcióval ellátott modellek esetében)<br>A [VEZÉRLŐPULT LEZÁRÁSA] funkció nem aktív, vagy a menüben<br>való letiltása megtörtént.<br>Még a kivettő EXIT gombjának több mint 10 másodpercig tartó<br>lenyomása után sem következik be változás.                                                                                                    |

#### A kivetítő használatára és környezetére vonatkozó információk

| Kivetítő      |                         |                                |            |
|---------------|-------------------------|--------------------------------|------------|
| Modellszám:   | :                       |                                |            |
| Sorozatszám   | :                       |                                |            |
| Vásárlás dátu | uma:                    |                                |            |
| A fény modu   | l eltelt üzemóráinak sz | áma (óra):                     |            |
| REF. VILÁGÍT/ | ÁSI ÜZEMMÓD: 🗌 B        | OOST 🗌 NORM                    | ÁL         |
|               | □ 1.<br>□ 2.            | TAKARÉKOS MÓI<br>TAKARÉKOS MÓI | )          |
| A bemeneti i  | iel adatai:             |                                |            |
| Vízszintes    | szinkronfrekvencia      | []kHz                          |            |
| Füaaőleae     | es szinkronfrekvencia   | í 1 Hz                         |            |
| Szinkronp     | olaritás                | H□(+) □(                       | _)         |
|               |                         | $V \square (+) \square ($      | _)         |
| Szinkronie    | l típusa                | □Önálló □                      | Kompozit   |
|               |                         | Zöld szink.                    |            |
| Jelzőfény üze | enet:                   |                                |            |
| D POWER       | Villog: 🗌 kék 🗌 zöld    | l 🗌 narancssárg                | a 🗌 vörös  |
|               | 5                       | [                              | ] ciklusok |
|               | Világít: 🗌 kék 🗌 zöl    | d 🗌 narancssáro                | ja 🗌 vörös |
| □ STATUS      | Villog: 🗌 kék 🗌 zöld    | I 🗌 narancssárg                | a 🗌 vörös  |
|               | 5                       | [                              | ] ciklusok |
|               | Világít: 🗌 kék 🗌 zöl    | d 🗌 narancssáro                | ja 🗌 vörös |
| 🗆 LIGHT       | Villog: 🗌 kék 🗌 zöld    | l 🗌 narancssárg                | a 🗌 vörös  |
|               | 5                       | [                              | ] ciklusok |
|               | Világít: 🗌 kék 🗌 zöl    | d 🗌 narancssáro                | ja 🗌 vörös |
| TEMP.         | Villog: 🗌 kék 🗌 zöld    | l 🗌 narancssárg                | a 🗌 vörös  |
|               | 5                       | [                              | ] ciklusok |
|               | Világít: 🗌 kék 🗌 zöl    | d 🗌 narancssáro                | ja 🗌 vörös |
| Távirányító n | nodellszáma:            |                                |            |
|               |                         |                                |            |

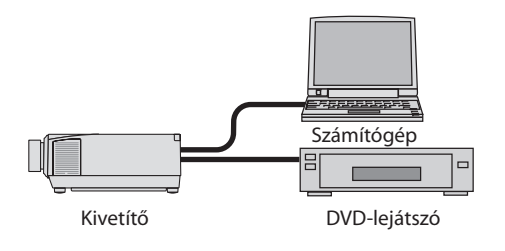

## Jelkábel

| Normál NEC vagy más gyái | rtótól származó? |           |
|--------------------------|------------------|-----------|
| Modellszám:              | Hossz:           | hüvelyk/m |
| Jelerősítő               |                  |           |
| Modellszám:              |                  |           |
| Videojel-átalakító       |                  |           |
| Modellszám:              |                  |           |
| Adapter                  |                  |           |
| Modellszám:              |                  |           |

#### Üzemeltetési környezet

| Képfe                                            | lület mérete:                                                                             | hüvelyk                                         |  |
|--------------------------------------------------|-------------------------------------------------------------------------------------------|-------------------------------------------------|--|
| Képer                                            | nyő típusa: 🔲 Fehér matt 🗌<br>🗌 Széles látószög                                           | ] Gyöngy 🔲 Polarizáció<br>1 🔲 Nagy kontraszt    |  |
| Vetíté                                           | si távolság:                                                                              | láb/hüvelyk/m                                   |  |
| Vetítési irány: 🔲 Mennyezetre szerelt 🗌 Asztalon |                                                                                           |                                                 |  |
| Csatlakozás az elektromos hálózati kimenethez:   |                                                                                           |                                                 |  |
|                                                  | Közvetlen csatlakozás a fali aljzathoz                                                    |                                                 |  |
|                                                  | Hosszabbítón vagy más elosztón keresztüli csatlakozás (a csatlakoztatott eszközök száma:) |                                                 |  |
|                                                  | Kábelcsévélős hosszabbítón vag<br>kozás (a csatlakoztatott eszközö                        | y más elosztón keresztüli csatla-<br>ik száma:) |  |

## Számítógép

| Gyártó:                     |  |
|-----------------------------|--|
| Modellszám:                 |  |
| Hordozható PC 🗌 / Asztali 🗌 |  |
| Eredeti felbontás:          |  |
| Képfrissítési gyakoriság:   |  |
| Videokártya:                |  |
| Egyéb:                      |  |

## Videoeszköz

Videomagnó, DVD-lejátszó, videokamera, videojáték vagy egyéb Gyártó: Modellszám:

# 8-12. REGISZTRÁLJA A KIVETÍTŐT! (USA, Kanada és Mexikó lakosai részére)

Kérjük, szánjon időt a kivetítő regisztrálására. Ezzel aktiválja az alkatrészekre és javítási munkára vonatkozó korlátozott garanciát, valamint az InstaCare javítási programot.

Látogasson el weboldalunkra https://www.sharpnecdisplays.us, kattintson az ügyfélközpont/termék regisztrálása pontra, és küldje be online a kitöltött nyomtatványt.

Miután megkaptuk, egy igazoló levelet küldünk Önnek, amelyben minden információ megtalálható a gyors, megbízható garanciális és javítási programokkal kapcsolatban az iparágvezető Sharp NEC Display Solutions of America, Inc. vállalattól.

# NEC